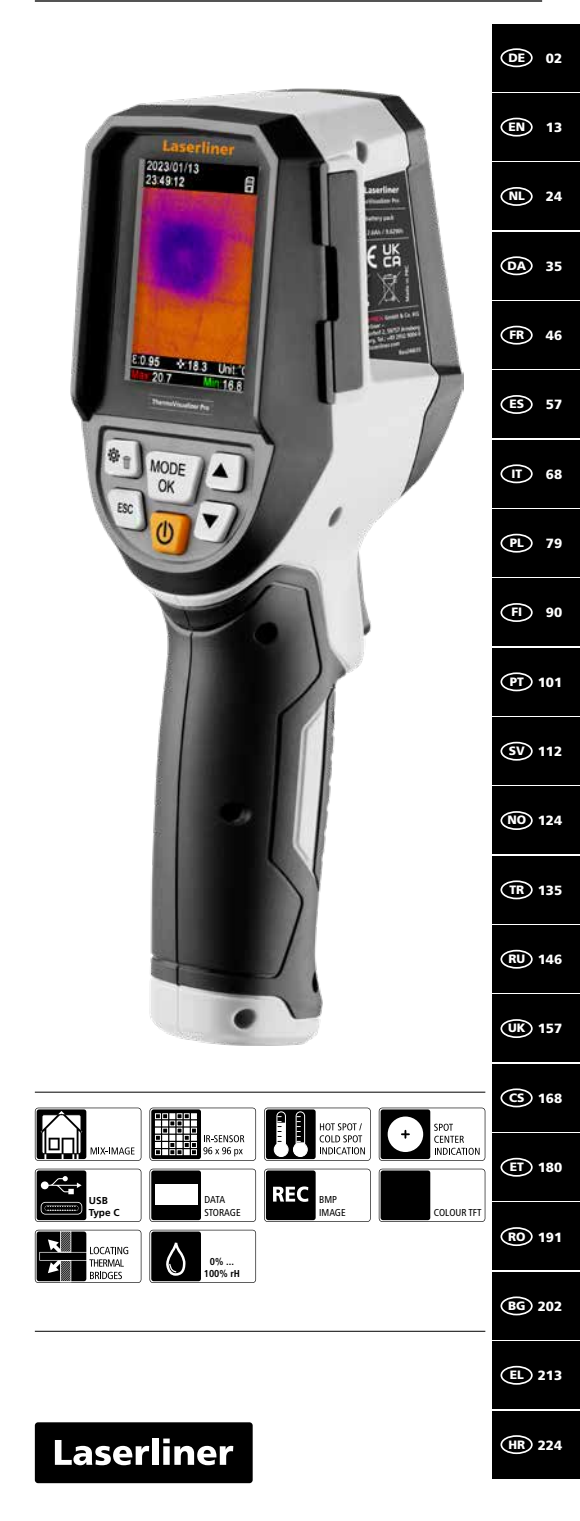

Lesen Sie die Bedienungsanleitung, das beiliegende Heft "Garantie- und Zusatzhinweise" sowie die aktuellen Informationen und Hinweise im Internet-Link am Ende dieser Anleitung vollständig durch. Befolgen Sie die darin enthaltenen Anweisungen. Diese Unterlagen sind aufzubewahren und bei Weitergabe des Gerätes mitzugeben.

#### Bestimmungsgemäße Verwendung

Dieses Produkt ist zum Visualisieren von Temperaturverläufen, Wärmebrücken und Kondensationsfeuchte bestimmt. Es ermittelt die Infrarottemperatur, relative Luftfeuchte, Umgebungstemperatur und Taupunkttemperatur.

#### Allgemeine Sicherheitshinweise

- Setzen Sie das Gerät ausschlie
  ßlich gem
  ä
  ß dem Verwendungszweck innerhalb der Spezifikationen ein.
- Die Messgeräte und das Zubehör sind kein Kinderspielzeug. Vor Kindern unzugänglich aufbewahren.
- Umbauten oder Veränderungen am Gerät sind nicht gestattet, dabei erlischt die Zulassung und die Sicherheitsspezifikation.
- Setzen Sie das Gerät keiner mechanischen Belastung, enormen Temperaturen, Feuchtigkeit oder starken Vibrationen aus.
- Das Gerät darf nicht mehr verwendet werden, wenn eine oder mehrere Funktionen ausfallen oder die Batterieladung schwach ist, sowie bei Beschädigungen des Gehäuses.
- Achten Sie beim Außeneinsatz darauf, dass das Gerät nur unter entsprechenden Witterungsbedingungen bzw. bei geeigneten Schutzmaßnahmen eingesetzt wird.

#### Sicherheitshinweise

Umgang mit elektromagnetischer Strahlung

- Das Messgerät hält die Vorschriften und Grenzwerte für die elektromagnetische Verträglichkteit gemäß EMV-Richtlinie 2014/30/EU ein.
- Lokale Betriebseinschränkungen, z.B. in Krankenhäusern, in Flugzeugen, an Tankstellen, oder in der Nähe von Personen mit Herzschritmachern, sind zu beachten. Die Möglichkeit einer gefährlichen Beeinflussung oder Störung von und durch elektronische Geräte ist gegeben.
- Bei einem Einsatz in der N\u00e4he von hohen Spannungen oder unter hohen elektromagnetischen Wechselfeldern kann die Messgenauigkeit beeinflusst werden.

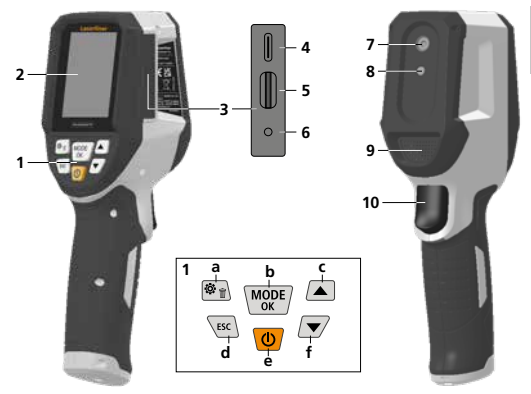

- 1 Direkttasten
- 2,4" TFT-Farbdisplay 2
- Anschlussschacht 3
- 4 USB-C-Schnittstelle
- Einschub Micro-SD-Karte 5
- Anzeige Ladezustand 6
- 7 Infrarot-Kamera
- 8 Digitalkamera
- 9 Hygrometer
- 10 Trigger: Aufnahme Bild

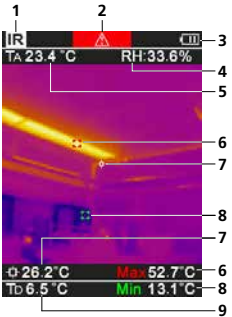

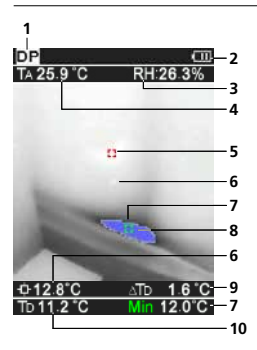

- Menü / Löschen a
- b Modus wechseln (IR-DP) / Bestätigung
- c Menü-Navigation / Überblendung Infrarot-/Digitalbild
- Abbruch / zurück d
- AN/AUS e
- f Menü-Navigation / Überblendung Infrarot-/Digitalbild

#### IR-Messansicht

- Betriebsmodus 1
- 2 Warnung Wärmebrücke
- 3 Anzeige Batterieladung
- 4 Relative Luftfeuchtigkeit
- 5 Umgebungstemperatur
- 6 Temperatur Max.
- 7 Temperatur Bildmitte
- 8 Temperatur Min.
- 9 Taupunkttemperatur

#### DP-Messansicht

- 1 Betriebsmodus
- 2 Anzeige Batterieladung
- 3 Relative Luftfeuchtigkeit
- 4 Umgebungstemperatur
- 5 Temperatur Max.
- 6 Temperatur Bildmitte
- 7 Temperatur Min.
- 8 Taupunktunterschreitung
- g Taupunkttemperaturdifferenz
- 10 Taupunkttemperatur

## Laserliner

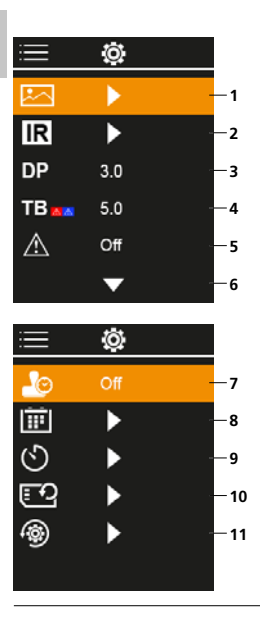

### Hauptmenü

- 1 Mediengalerie
- 2 Infrarot-Einstellungen
- 3 Taupunkt-Offset (± 5 K)
- 4 Wärmebrücken-Offset (3 – 8 K)
- 5 Warnung Wärmebrücke
- 6 Weitere Einstellungen
- 7 Zeitstempel ON/OFF
- 8 Datum / Uhrzeit
- 9 Automatische Ausschaltung
- 10 SD-Karte formatieren
- 11 Zurücksetzen auf Werkseinstellungen

## 1 Handhabung Lithium-Ionen Akku

- Der Akku darf nur mit dem beiliegenden USB-Ladekabel an einem handelsüblichen Standard USB-Netzgerät (5V / > = 1000mA) aufgeladen werden. Wenn ein falsches Netz-/Ladegerät verwendet wird, erlischt die Garantie.
- Das Netz-/Ladegerät nur innerhalb geschlossener Räume verwenden, weder Feuchtigkeit noch Regen aussetzen, da

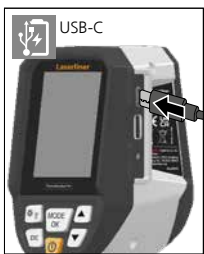

ansonsten die Gefahr eines elektrischen Stromschlages besteht. – Vor Einsatz des Gerätes das Gerät voll aufladen.

- Netz-/Ladegerät mit dem Stromnetz und der Anschlussbuchse des Gerätes verbinden.
- Während das Gerät geladen wird, leuchtet die LED rot. Der Ladevorgang ist abgeschlossen, wenn die LED grün leuchtet.

Das Gerät verfügt über einen austauschbaren Akku. Setzen Sie sich mit Ihrem Fachhändler in Verbindung oder wenden Sie sich an die Serviceabteilung von UMAREX-LASERLINER.

## 2 Micro-SD-Karte einlegen

Zum Einlegen einer Micro-SD-Karte zuerst die Gummiabdeckung öffnen und danach die Speicherkarte gemäß Abbildung einsetzen. Ohne Speichermedium sind keine Aufzeichnungen möglich.

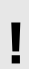

Vor Entnahme der Micro-SD-Karte muss das Gerät ausgeschaltet werden.

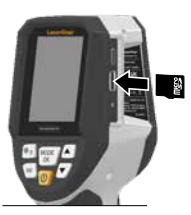

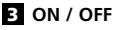

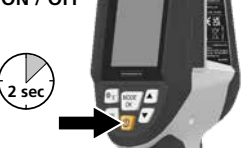

Vor dem Einsatz benötigt das Produkt die Dauer von 20 Minuten, um sich an die Bedingungen am Einsatzort zu aklimatisieren.

## 4 Infrarotbild (IR-Modus)

Das Infrarotbild (Wärmebild) stellt je nach eingestellter Farbpalette die Oberflächentemperaturen farblich dar. Temperaturverläufe werden sichtbar und helfen bei der Analyse vielfältiger Anwendungen wie beispielsweise der Gebäudeinspektion inklusive dem Detektieren von Wärmebrücken, Arbeiten an elektrische Anlagen, Maschinen, Heizungs- und Lüftungsanlagen sowie der Ortung von Wärmequellen oder Kältebereichen.

#### Bildmodi

Im IR-Modus stehen 5 verschiedene Bildmodi zur Verfügung.

 A
 IR-Bild (Wärmebild)

 B – D
 Digitalbild mit Überblendung IR-Bild (MIX), 3 Stufen

 E
 Digitalbild

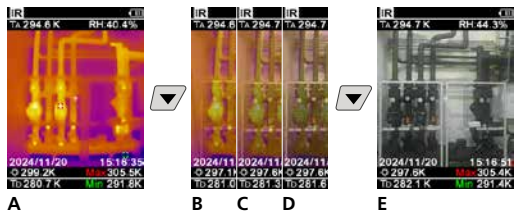

## 5 Taupunkt-Modus (DP-Modus)

Der Taupunkt-Modus ist ideal für kritische Innenraum-Inspektionen, da er die Bereiche sichtbar macht, in denen die Oberflächentemperatur den Taupunkt erreicht oder unterschreitet. Der Taupunkt-Modus ist besonders nützlich in Gebäuden mit hoher Luftfeuchtigkeit oder schlechter Belüftung, um präventive Maßnahmen und eine bessere Raumklimakontrolle zu ermöglichen.

## 6 Aufnahme Bild

Mit Hilfe der Taste "Trigger" (10) sind von jeder Messsituation Bildaufnahmen für die spätere Dokumentation zu erstellen. Die Bilder werden in der Mediengalerie in einem Ordner, benannt nach dem jeweiligen Datum, abgelegt.

## 7 Hauptmenü

Über das Hauptmenü können allgemeine sowie messspezifische Einstellungen vorgenommen werden. Das Menü lässt sich über die vier Direkttasten steuern.

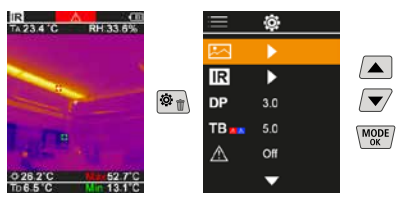

### 7.1 Mediengalerie

In der Mediengalerie können alle mit dem ThermoVisualizer Pro aufgenommenen Bilddaten aufgerufen werden.

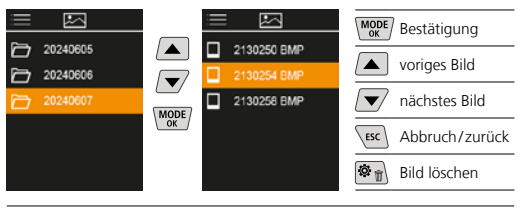

### 7.2 Infrarot-Einstellungen

Vor jedem Einsatz sind die relevanten Parameter zur Infrarotmessung zu prüfen beziehungsweise auf die gegebene Messsituation einzustellen, um eine korrekte Messung zu gewährleisten.

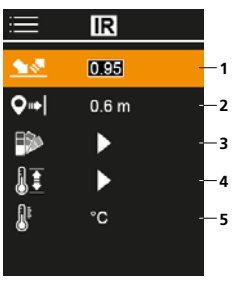

- 1 Emissionsgrad
- 2 Messdistanz
- 3 Farbpaletten
- 4 Temperaturbereich
- 5 Einheit °C / K

### 7.2.1 Emissionsgrad

Der Grad der Infrarotabstrahlung, die jeder Körper material-/ oberflächenspezifisch abgibt, wird durch den Emissionsgrad bestimmt (0,01 ... 1,0). Zu einer korrekten Messung ist es zwingend erforderlich den Emissionsgrad einzustellen. Neben den vorgegebenen Emissionsgraden aus der Liste ist das Einstellen eines individuellen Emissionsgrades möglich.

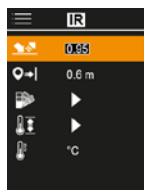

| MODE | Bestätigung      |
|------|------------------|
|      | Wert erhöhen     |
|      | Wert verringern  |
| MODE | Bestätigen       |
| ESC  | Abbruch / zurück |

#### Emissionsgradtabelle (Richtwerte mit Toleranzen)

| Metalle                         |              |                                           |              |
|---------------------------------|--------------|-------------------------------------------|--------------|
| Alloy A3003<br>oxidiert         | 0,20         | Eisen geschmiedet<br>matt                 | 0,90         |
| geraut<br>Aluminium<br>oxidiert | 0,20         | Eisen, Guss<br>nicht oxidiert<br>Schmelze | 0,20<br>0,25 |
| poliert<br>Blei                 | 0,05         | Inconel<br>oxidiert                       | 0,83         |
| rau<br>Chromoxid                | 0,40         | elektropoliert<br>Kupfer                  | 0,15         |
| Eisen<br>oxidiert<br>mit Rost   | 0,75<br>0,60 | oxidiert<br>Kupferoxid                    | 0,72         |

| Metalle                                                        |                      |                                                                                  |                                      |  |
|----------------------------------------------------------------|----------------------|----------------------------------------------------------------------------------|--------------------------------------|--|
| Messing<br>poliert<br>oxidiert                                 | 0,30<br>0,50         | <b>Stahl</b><br>galvanisiert<br>oxidiert                                         | 0,28<br>0,80                         |  |
| Platin<br>schwarz                                              | 0,90                 | stark oxidiert<br>frisch gewalzt                                                 | 0,88                                 |  |
| Stahl<br>kaltgerollt<br>geschliffene Platte<br>polierte Platte | 0,80<br>0,50<br>0,10 | rostig, rot<br>Blech, nickelbeschichtet<br>Blech, gewalzt<br>Edelstahl, rostfrei | 0,90<br>0,69<br>0,11<br>0,56<br>0,45 |  |
| 18% Chrom)                                                     | 0,35                 | Zink<br>oxidiert                                                                 | 0,10                                 |  |

| Nicht Metalle                  |              |                            |      |  |
|--------------------------------|--------------|----------------------------|------|--|
| Asbest                         | 0,93         | Kühlkörper                 |      |  |
| Asphalt                        | 0,95         | schwarz eloxiert           | 0,98 |  |
| Basalt                         | 0,70         | Lack                       | 0.07 |  |
| Baumwolle                      | 0,77         | hitzebeständig             | 0,97 |  |
| Beton, Putz, Mörtel            | 0,93         | weiß                       | 0,90 |  |
| Eis                            |              | Laminat                    | 0,90 |  |
| glatt<br>mit starkem Frost     | 0,97<br>0,98 | Marmor<br>schwarz mattiert | 0.94 |  |
| Erde                           | 0,94         | gräulich poliert           | 0,93 |  |
| Estrich                        | 0,93         | Mauerwerk                  | 0,93 |  |
| Gips                           | 0,88         | Menschliche Haut           | 0,98 |  |
| Gipskartonplatten              | 0,95         | Papier                     |      |  |
| Glas                           | 0,90         | alle Farben                | 0,96 |  |
| Glaswolle                      | 0,95         | Porzellan                  | 0.72 |  |
| Grafit                         | 0,75         | mit Lasur                  | 0,73 |  |
| Gummi                          | 0.94         | Quarzglas                  | 0,93 |  |
| weich-grau                     | 0,89         | Sand                       | 0,95 |  |
| Holz                           |              | Schnee                     | 0,80 |  |
| unbehandelt                    | 0,88         | Splitt                     | 0,95 |  |
|                                | 0,94         | Steingut, matt             | 0,93 |  |
| Kaik                           | 0,35         | Stoff                      | 0,95 |  |
| Kaiksandstein                  | 0,95         | Tapete (Papier) hell       | 0,89 |  |
| Kalkstein                      | 0,98         | Teer                       | 0,82 |  |
| Karborundum                    | 0,90         | Teerpapier                 | 0,92 |  |
| Keramik                        | 0,95         | Ton                        | 0,95 |  |
| Kies                           | 0,95         | Transformatorenlack        | 0,94 |  |
| Kohle                          | 0.05         | Wasser                     | 0,93 |  |
| Kunststaff                     | 0,65         | Zement                     | 0,95 |  |
| lichtdurchlässig<br>PE, P, PVC | 0,95<br>0,94 | Ziegelstein rot            | 0,93 |  |

## 7.2.2 Messdistanz

Die Genauigkeit der absoluten Messwerte wird durch die Einstellung des Messabstands beeinflusst. Dieser sollte auf die jeweilige Anwendungssituation abgestimmt werden, um präzise Ergebnisse zu gewährleisten.

| =          | IR    |  |
|------------|-------|--|
| <u> </u>   | 0.95  |  |
| <b>Q</b> → | 0.6 m |  |
| •          | •     |  |
| 11         | ►     |  |
| ß          | °C    |  |
|            |       |  |

| MODE | Bestätigung      |
|------|------------------|
|      | Wert erhöhen     |
|      | Wert verringern  |
| MODE | Bestätigen       |
| ESC  | Abbruch / zurück |
|      |                  |

## 7.2.3 Farbpaletten

Für die Darstellung der erfassten Infrarottemperaturen stehen mehrere Standard-Farbpaletten zur Auswahl. Je nach gewählter Palette werden die gemessenen Temperaturen innerhalb des aktuellen Bildbereiches angepasst und im entsprechenden Farbraum dargestellt.

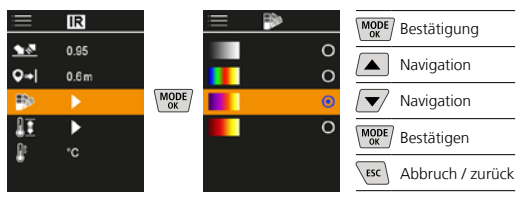

### 7.2.4 Temperaturbereich

Mit dieser Einstellung wird der Temperaturbereich des IR-Bildes eingestellt und die daraus resultierende Verteilung des Farbspektrums des Infrarotbildes.

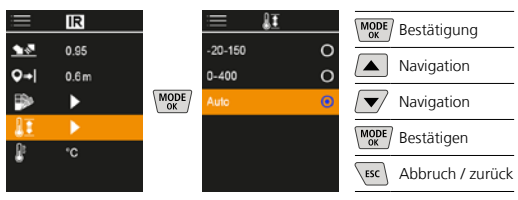

Im Automatik Modus wird der Temperaturbereich automatisch der höchstgemessenen Temperatur angepasst. Der Umstellungsprozess kann einige Sekunden dauern, "Image Calibrating …" erscheint.

## 7.2.5 Temperatureinheit

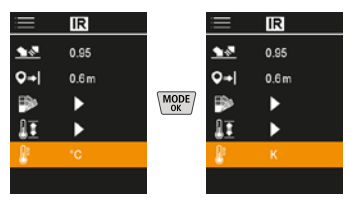

### 7.3 Taupunkt Offset

Der Taupunkt-Offset von -5 K bis +5 K ermöglicht die Feinjustierung der Schwelle, bei der kritische Bereiche angezeigt werden. Bereiche, deren Oberflächentemperatur unterhalb der Taupunkttemperatur ± Offset liegen, werden im Bild blau markiert.

| ≣            | Ô,  |  |
|--------------|-----|--|
|              | ►   |  |
| IR           | ►   |  |
| DP           | 3.0 |  |
| TB           | 5.0 |  |
| $\mathbb{A}$ | Off |  |
|              | •   |  |

| MODE | Bestätigung      |
|------|------------------|
|      | Wert erhöhen     |
|      | Wert senken      |
| MODE | Bestätigen       |
| ESC  | Abbruch / zurück |
|      |                  |

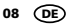

## 7.4 Wärmebrücken Offset

Der Wärmebrücken-Offset ist eine einstellbare Toleranz von 3 K bis 8 K, die den Temperaturunterschied zwischen der Oberflächentemperatur Temperatur-Mitte sowie Umgebungstemperatur festlegt, ab dem die Kamera eine Wärmebrückenwarnung erkennt und hervorhebt.

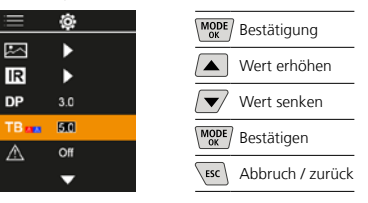

### 7.5 Wärmebrücken Warnung

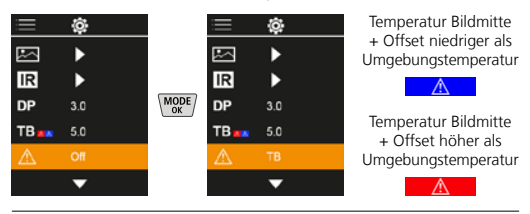

## 7.6 Weitere Einstellungen

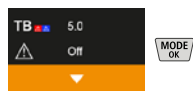

## 7.7 Zeitstempel

Hier kann ausgewählt werden ob ein Zeitstempel in den Aufnahmen erscheinen soll.

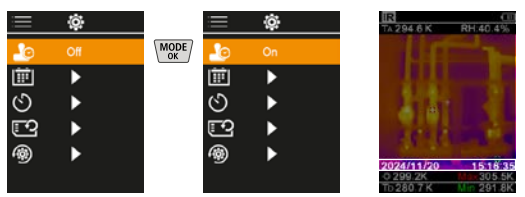

## 7.8 Datum / Zeit

Die Zeit und das Datum können mit den Pfeiltasten eingestellt und das Zeitformat von 24 h auf 12 h geändert werden.

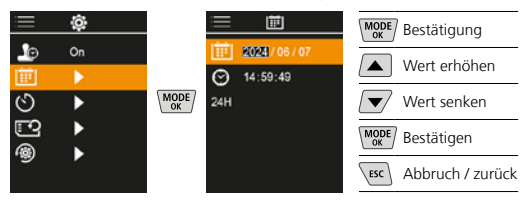

#### 7.9 Automatische Ausschaltung

Das Gerät schaltet sich nach eingestelltem Zeitraum der Inaktivität automatisch ab.

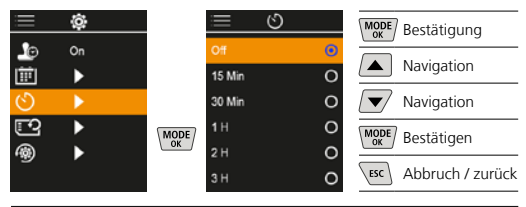

#### 7.10 Formatierung SD Karte

Alle Daten auf der SD-Karte werden gelöscht. Dieser Vorgang kann nicht widerrufen werden.

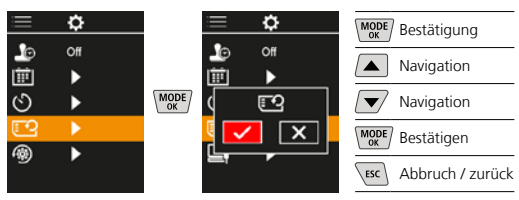

#### 7.11 Zurücksetzen auf Werkseinstellungen

Alle Parameter werden auf Werkseinstellung zurückgesetzt.

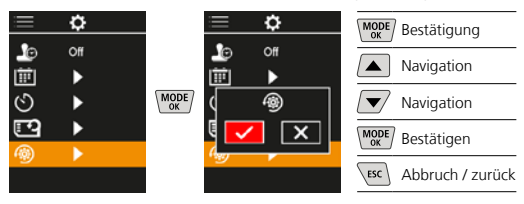

#### 8 Datenübertragung

Die gespeicherten Daten auf der Micro-SD-Karte können entweder mit einem passenden Kartenlesegerät oder über die USB-C-Schnittstelle auf den PC übertragen werden.

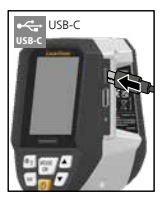

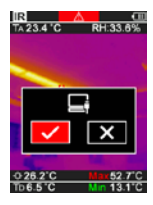

| MODE | Bestätigung      |
|------|------------------|
|      | Navigation       |
|      | Navigation       |
| MODE | Bestätigen       |
| ESC  | Abbruch / zurück |

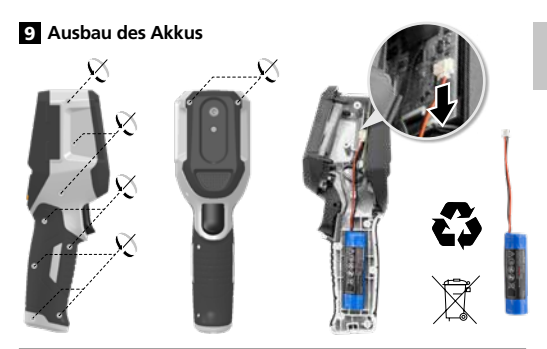

#### Hinweise zur Wartung und Pflege

Reinigen Sie alle Komponenten mit einem leicht angefeuchteten Tuch und vermeiden Sie den Einsatz von Putz-, Scheuerund Lösungsmitteln. Lagern Sie das Gerät an einem sauberen, trockenen Ort.

#### Kalibrierung

Das Messgerät muss regelmäßig kalibriert und geprüft werden, um die Genauigkeit und Funktion zu gewährleisten. Wir empfehlen ein Kalibrierungsintervall von einem Jahr. Setzen Sie sich mit Ihrem Fachhändler in Verbindung oder wenden Sie sich an die Serviceabteilung von UMAREX-LASERLINER.

| Technische Daten (Technische Änderungen vorbehalten. Rev25W01) |                                                                                              |  |  |
|----------------------------------------------------------------|----------------------------------------------------------------------------------------------|--|--|
| Messgröße                                                      | Infrarottemperatur,<br>relative Luftfeuchte,<br>Umgebungstemperatur,<br>Taupunkttemperatur   |  |  |
| Modus                                                          | Digitalbild, Infrarotbild,<br>Taupunkt, Mix-Bild                                             |  |  |
| Funktionen                                                     | Alarm Wärmebrücke,<br>Bildaufnahme, Echtzeituhr,<br>MIN/MAX, Taupunkt,<br>USB-Massenspeicher |  |  |
| Fokus                                                          | fokussierfrei                                                                                |  |  |
| Spektralbereich                                                | 8-14 μm                                                                                      |  |  |
| Therm. Empfindlichkeit<br>(NETD)                               | 60 mK @25°C                                                                                  |  |  |
| Messbereich                                                    | -20°C 150°C,                                                                                 |  |  |
| Infrarottemperatur                                             | 0°C 400°C                                                                                    |  |  |
| Genauigkeit                                                    | ± 2°C (0°C 40°C),                                                                            |  |  |
| Infrarottemperatur                                             | 4°C oder 3% (<=0°C, >40°C)                                                                   |  |  |
| Auflösung IR-Sensor                                            | 96 x 96 Pixel                                                                                |  |  |
| Auflösung<br>Infrarottemperatur                                | 0,1°C                                                                                        |  |  |
| Sensortyp                                                      | ungekühltes Mikrobolometer                                                                   |  |  |
| Sichtfeld (FOV)                                                | 50°                                                                                          |  |  |
| Räumliche Auflösung<br>(IFOV)                                  | 9 mrad                                                                                       |  |  |
| Bildfrequenz                                                   | 9 Hz                                                                                         |  |  |
| Mindestfokusabstand                                            | 0,3 m                                                                                        |  |  |
| Auflösung Digitalkamera                                        | 320 x 240 Pixel                                                                              |  |  |
| Bildschirmtyp                                                  | 2,4 " TFT-Farbdisplay                                                                        |  |  |
| Auflösung Display                                              | 320 x 240 Pixel                                                                              |  |  |
| Bildformat                                                     | BMP                                                                                          |  |  |

| Technische Daten (Technische Änderungen vorbehalten. Rev25W01) |                                                                                                    |  |
|----------------------------------------------------------------|----------------------------------------------------------------------------------------------------|--|
| Emissionsgrad                                                  | einstellbar, 0,01 1,00                                                                                                   |  |
| Messbereich Umgebungs-/<br>Taupunkttemeperatur                 | -20°C 60°C                                                                                                    |  |
| Genauigkeit Umgebungs-/<br>Taupunkttemeperatur                 | <+/-1°C 0 60°C)<br><+/-2°C (<0°C)                                                                                        |  |
| Messbereich<br>Luftfeuchtigkeit                                | 0 100% rH                                                                                                    |  |
| Genauigkeit<br>Luftfeuchtigkeit                                | +/-2% (20% 80% rH)<br>+/-3% (<20% & >80%)                                                                                |  |
| Speicher                                                       | Micro-SD Speicherkarte<br>bis 32 GB                                                                                      |  |
| Schutzart                                                      | IP 54                                                                                                    |  |
| Anschlüsse                                                     | 1/4" Stativgewinde,<br>USB Typ C                                                                                         |  |
| Automatische Abschaltung                                       | einstellbar                                                                                                    |  |
| Stromversorgung                                                | Li-Ion Akkupack 3,6V / 2,55Ah                                                                                            |  |
| Betriebsdauer                                                  | ca. 4 Std.                                                                                                    |  |
| Ladezeit                                                       | ca. 2,5 Std.                                                                                                    |  |
| Arbeitsbedingungen                                             | 0°C 50°C, Luftfeuchtigkeit<br>max. 20 85% rH, nicht<br>kondensierend, Arbeitshöhe<br>max. 2000 m über NN<br>(Normalnull) |  |
| Lagerbedingungen                                               | -10°C 60°C, Luft-<br>feuchtigkeit max. 80% rH                                                                            |  |
| Abmessungen (B x H x T)                                        | 69 mm x 220 mm x 77 mm                                                                                                   |  |
| Gewicht                                                        | 275 g (inkl. Akku)                                                                                                    |  |

### EU- und UK-Bestimmungen und Entsorgung

Das Gerät erfüllt alle erforderlichen Normen für den freien Warenverkehr innerhalb der EU und UK.

Dieses Produkt, inklusive Zubehör und Verpackung, ist ein Elektrogerät welches nach den europäischen und UK Richtlinien für Elektro- und Elektronik-Altgeräte, Batterien und Verpackungen einer umweltgerechten Wiederverwertung zugeführt werden muss, um wertvolle Rohstoffe zurückzugewinnen. Elektrogeräte, Batterien und Verpackung gehören nicht in den Hausmüll. Verbraucher sind gesetzlich verpflichtet verbrauchte Batterien und Akkus bei einer öffentlichen Sammelstelle, in einer Verkaufsstelle oder beim technischen Kundendienst kostenfrei abzugeben. Der Akku ist mit handelsüblichem Werkzeug zerstörungsfrei vom Gerät zu entnehmen und einer separaten Sammlung zuzuführen, bevor Sie das Gerät zur Entsorgung zurückgeben. Wenden Sie sich bei Fragen zur Entnahme der Batterie bitte an die Serviceabteilung von UMAREX-LASERLINER. Informieren Sie sich bitte bei Ihrer Gemeinde über entsprechende Entsorgungseinrichtungen und beachten Sie die jeweiligen Entsorgungs- und Sicherheitshinweise an den Annahmestellen.

Weitere Sicherheits- und Zusatzhinweise unter: https://packd.li/ll/apb/in Completely read through the operating instructions, the "Warranty and Additional Information" booklet as well as the latest information under the internet link at the end of these instructions. Follow the instructions they contain.These documents must be kept in a safe place and passed on together with the product.

#### Intended use

This product is intended for visualising temperature curves, thermal bridges and condensation. It determines the infrared temperature, relative humidity, ambient temperature and dew point temperature.

#### General safety instructions

- The device must only be used in accordance with its intendedpurpose and within the scope of the specifications.
- The measuring tools and accessories are not toys. Keep out of reach of children.
- Modifications or changes to the device are not permitted, this will otherwise invalidate the approval and safety specifications.
- Do not expose the device to mechanical stress, extreme temperatures, moisture or significant vibration.
- The device must no longer be used if one or more of its functions fail, the battery charge is weak, or the housing has been damaged.
- When using the device outdoors, make sure that the weather conditions are appropriate and/or that suitable protection measures are taken.

#### Safety instructions

Dealing with electromagnetic radiation

- The measuring device complies with electromagnetic compatibility regulations and limit values in accordance with EMC-Directive 2014/30/EU.
- Local operating restrictions for example, in hospitals, aircraft, petrol stations or in the vicinity of people with pacemakers – may apply. Electronic devices can potentially cause hazards or interference or be subject to hazards or interference.
- The measuring accuracy may be affected when working close to high voltages or high electromagnetic alternating fields.

Laserliner

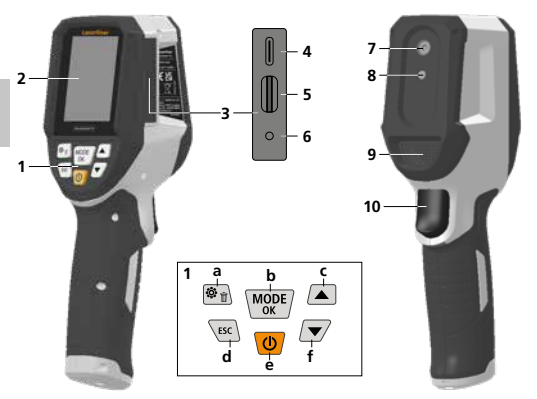

- Hot keys
- 2 2,4" colour display
- 3 Connecting shaft
- 4 USB-C interface
- 5 Micro-SD card slot
- 6 Charge status indicator
- 7 Infrared camera
- 8 Digital camera
- 9 Hygrometer
- 10 Trigger: save image

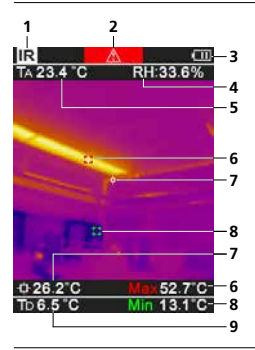

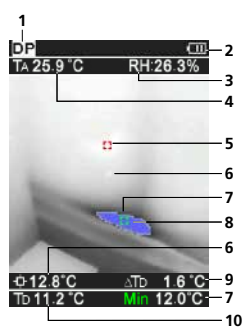

- a Menu/Delete
- b Change mode (IR-DP) / Confirmation
- Menu navigation / overlay infrared / digital image
- d cancel / back
- e ON/OFF
- f Menu navigation / overlay infrared / digital image

#### **IR-Measuring view**

- Operating mode
- 2 Thermal bridge warning
- 3 Battery charge indicator
- 4 Relative humidity
- 5 Ambient temperature
- 6 Max. temperature
- Temperature at centre of image
- 8 Min. temperature
- 9 Dew point temperature

#### **DP-Measuring view**

- 1 Operating mode
- 2 Battery charge indicator
- 3 Relative humidity
- 4 Ambient temperature
- 5 Max. temperature
- 6 Temperature at centre of image
- 7 Min. temperature
- 8 Falling below dew point
- 9 Dew point temperature difference
- 10 Dew point temperature

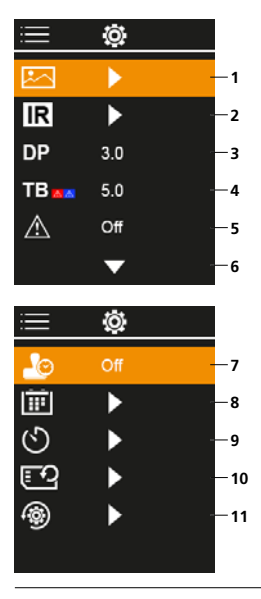

### Main Menu

- 1 Media gallery
- 2 Infrared settings
- 3 Dew point offset (± 5 K)
- 4 Thermal bridge offset (3 – 8 K)
- 5 Thermal bridge warning
- 6 More settings
- 7 Time stamp ON/OFF
- 8 Date / time
- 9 Automatic power off
- 10 Format SD Card
- 11 Reset to factory settings

## 1 Use of lithium-ion rechargeable battery

- The battery may be charged only with the enclosed USB charging cable on a standard commercial USB power supply unit (5V/>= 1000mA). Using any other power pack/charger will invalidate the warranty.
- Use the power supply/charger unit only in closed rooms; do not expose to moisture or rain otherwise risk of electric shock.
- Charge the device's battery completely prior to use.

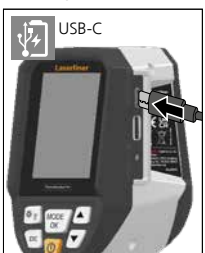

- Connect the power pack/charger to the mains power supply and the socket in the battery pack.
- The LED lights up red while the device is charging.
- The LED changes to green when charging is complete.

The device has a replaceable battery. Contact your distributor or the UMAREX-LASERLINER service department.

## 2 Inserting micro-SD card

To insert a micro-SD card, first open the rubber cover and then insert the memory card as illustrated. You cannot record anything without a storage medium.

ļ

The device must be switched off before removing the micro-SD.

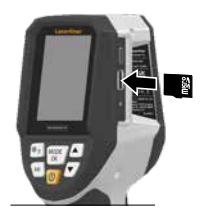

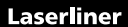

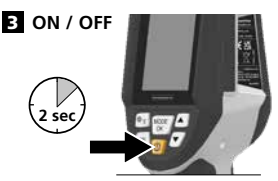

The product needs 20 minutes before use to acclimatise to the conditions at the place of use.

### 4 Infrared image (IR mode)

Depending on the colour palette used, the infrared image (thermal image) represents the surface temperature in colour. Temperature curves become visible and help with analysis of various applications, such as building inspection including detecting thermal bridges, working on electrical plants, machines heating and ventilation systems as well as locating heat sources or cold spots.

#### Image modes

There are 5 image modes to choose from.

- A. IR image (Thermal image)
- B. D. Digital image with IR image overlay (MIX), 3 stages E Digital image (black/white)

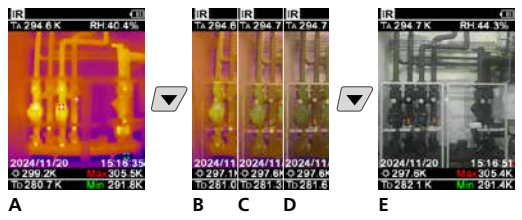

## 5 Dew point mode (DP mode)

The dew point mode is ideal for critical interior space inspections because it makes the areas where the dew point has been reached, or where the temperature has fallen below it, visible. The dew point mode is especially useful in buildings with high humidity or poor ventilation to enable preventive measures and better control of the room climate.

### 6 Image recording

Using the "Trigger" (10) button, users can take images of any measurement situation for the subsequent documentation. The images are stored in the media gallery in a folder named after the date in question.

## 7 Main Menu

General and measurement-specific settings can be made in the main menu. The menu is controlled with the four hot keys.

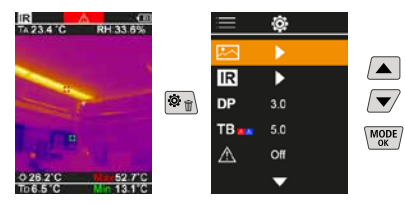

## 7.1 Media gallery

All image data recorded with the ThermoVisualizer Pocket is available in the media gallery.

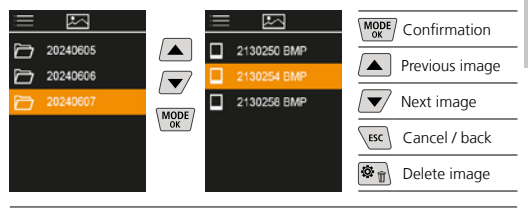

## 7.2 Infrared settings

Before each use, check the relevant parameters for infrared measurement or adjust them to the specific measuring situation to ensure accurate measurements.

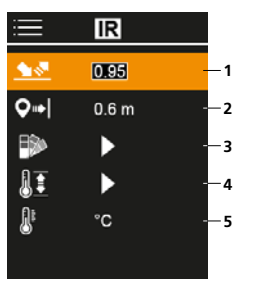

- 1 Emissivity coefficient
- 2 Measuring distance
- 3 Colour palettes
- 4 Temperature range
- 5 Unit °C/K

## 7.2.1 Emissivity coefficient

The level of infrared emissions given off by everything depends on the specific material and surface. This factor is determined by the emissivity coefficient (0.10 ... 1.0). For accurate measurements, it is absolutely essential that the emissivity coefficient is set first. The emissivity coefficient can either be custom set or selected from the predefined emissivity coefficients from the list.

| ≣          | IR    |  |
|------------|-------|--|
| <u> 18</u> | 0195  |  |
| <b>Q</b> ⇒ | 0.6 m |  |
|            | •     |  |
| 11         | •     |  |
| <u>B</u> r | °C    |  |
|            |       |  |

| MODE | Confirmation   |
|------|----------------|
|      | Increase value |
|      | Decrease value |
| MODE | Confirmation   |
| ESC  | Cancel / back  |

Emission coefficient tables Reference values with tolerances

| Metals                               |              |                                           |              |
|--------------------------------------|--------------|-------------------------------------------|--------------|
| Alloy A3003<br>Oxidised<br>Roughened | 0.20<br>0.20 | Inconel<br>Oxidised<br>Electropolished    | 0.83<br>0.15 |
| Aluminium<br>Oxidised<br>Polished    | 0.30<br>0.05 | Iron<br>Oxidised<br>With rust             | 0.75<br>0.60 |
| Brass<br>Polished<br>Oxidised        | 0.30<br>0.50 | Iron, cast<br>Non-oxidised<br>Molten mass | 0.20<br>0.25 |
| Chromium oxide                       | 0.81         |                                           |              |
| Copper<br>Oxidised                   | 0.72         | Iron, forged<br>Matt                      | 0.90         |
| Copperoxide                          | 0.78         | <b>Lead</b><br>Rough                      | 0.40         |

## Laserliner

| Metals                                                                           |                              |                                                                        |                              |
|----------------------------------------------------------------------------------|------------------------------|------------------------------------------------------------------------|------------------------------|
| <b>Platinum</b><br>Black                                                         | 0.90                         | <b>Steel</b><br>Freshly rolled<br>Rough, flat surface                  | 0.24<br>0.96                 |
| Steel<br>Cold rolled<br>Ground plate<br>Polished plate                           | 0.80<br>0.50<br>0.10         | Rusty, red<br>Sheet, nickel plated<br>Sheet, rolled<br>Stainless steel | 0.69<br>0.11<br>0.56<br>0.45 |
| Alloy (8% nickel,<br>18% chromium)<br>Galvanised<br>Oxidised<br>Heavily oxidised | 0.35<br>0.28<br>0.80<br>0.88 | Zinc<br>Oxidised                                                       | 0.10                         |

| Nonmetals                                     |              |                                                 |              |
|-----------------------------------------------|--------------|-------------------------------------------------|--------------|
| Asbestos                                      | 0.93         | Laminate                                        | 0.90         |
| Asphalt                                       | 0.95         | Lime                                            | 0.35         |
| Basalt                                        | 0.70         | Lime malm brick                                 | 0.95         |
| Brick, red                                    | 0.93         | Limestone                                       | 0.98         |
| Carborundum                                   | 0.90         | Marble                                          |              |
| Cement                                        | 0.95         | Black, dull tinish                              | 0.94         |
| Ceramics                                      | 0.95         | Masonry                                         | 0.93         |
| <b>China</b><br>Brilliant white<br>With glaze | 0.73<br>0.92 | Paint<br>Black, matt<br>Heat-resistant<br>White | 0.97         |
| Clay                                          | 0.95         | Paper                                           | 0.50         |
| Coal<br>Non ovidised                          | 0.95         | All colours                                     | 0.96         |
| Concrete, plaster,<br>mortar                  | 0.93         | Plastic<br>Translucent<br>PF. P. PVC            | 0.95         |
| Cotton                                        | 0.77         | Quartz glass                                    | 0.93         |
| Earthenware, matt                             | 0.93         | Rubber                                          |              |
| Fabric                                        | 0.95         | Hard                                            | 0.94         |
| Glass                                         | 0.90         | Solt, grey                                      | 0.89         |
| Glass wool                                    | 0.95         | Scrood                                          | 0.95         |
| Graphite                                      | 0.75         | Scieed                                          | 0.95         |
| Gravel                                        | 0.95         | Show                                            | 0.00         |
| Grit                                          | 0.95         | Jon                                             | 0.94         |
| Gypsum                                        | 0.88         |                                                 | 0.02         |
| Gypsum cardboard                              | 0.95         | Transformer point                               | 0.92         |
| Heat sink<br>Black, anodized                  | 0.98         | Wallpaper,                                      | 0.94         |
| Human skin                                    | 0.98         | Water                                           | 0.93         |
| <b>Ice</b><br>Clear<br>With heavy frost       | 0.97<br>0.98 | Wood<br>Untreated<br>Beech, planed              | 0.88<br>0.94 |

## 7.2.2 Measuring distance

The accuracy of the absolute measured values is influenced by the measuring distance setting. It should be matched to the relevant usage situation to ensure precise results.

| i          | IR    |  |
|------------|-------|--|
| <u> </u>   | 0.95  |  |
| <b>Q</b> ⇒ | 0.6 m |  |
| ₽          | •     |  |
| 1I         | ►     |  |
| 8          | °C    |  |
|            |       |  |

| MODE | Confirmation   |
|------|----------------|
|      | Increase value |
|      | Decrease value |
| MODE | Confirmation   |
| ESC  | Cancel / back  |

18 EN

## 7.2.3 Color palettes

You can choose from several standard colour ranges to represent the measured infrared temperatures. Depending on the colour palette, the measured temperatures are adjusted within the current image section and displayed in the respective colour space.

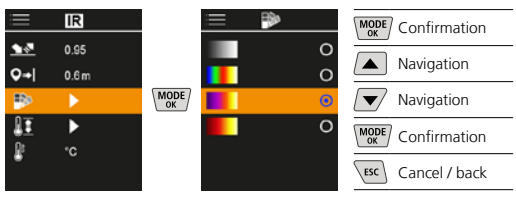

## 7.2.4 Temperature range

This setting is used to adjust the temperature range of the IR image and the resulting distribution of the colour spectrum of the infrared image.

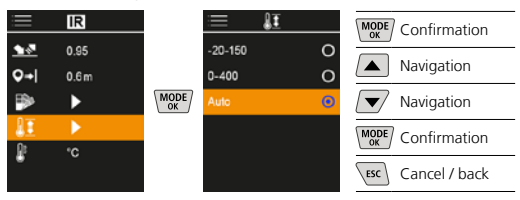

In automatic mode, the temperature range is automatically adjusted to the highest measured temperature. The switching process can take several seconds; "Image Calibrating ..." appears.

## 7.2.5 Temperature unit

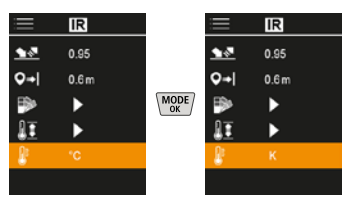

## 7.3 Dew point offset

The dew point offset of -5 K to +5 K enables fine adjustment of the threshold at which the critical areas are displayed. Areas whose surface temperature is below the dew point temperature  $\pm$  offset are marked in blue in the image.

| ≣            | Ô,  |  |
|--------------|-----|--|
|              | ►   |  |
| IR           |     |  |
| DP           | 3.0 |  |
| TB           | 5.0 |  |
| $\mathbb{A}$ | Off |  |
|              | •   |  |

| MODE | Confirmation   |
|------|----------------|
|      | Increase value |
|      | Decrease value |
| MODE | Confirmation   |
| ESC  | Cancel / back  |
|      |                |

## 7.4 Thermal bridge offset

The thermal bridge offset is an adjustable tolerance of 3 K to 8 K that specifies the temperature difference between the surface mid-temperature and ambient temperature, above which the camera recognises and highlights a thermal bridge warning.

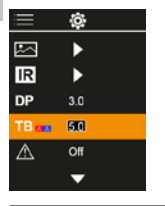

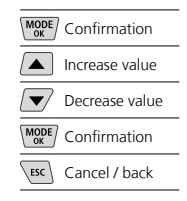

#### 7.5 Thermal bridge warning

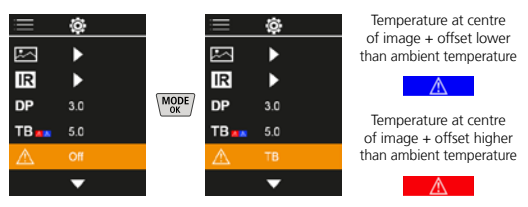

#### 7.6 More settings

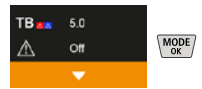

### 7.7 Time stamp

Select from here whether to include date/time information in the photo.

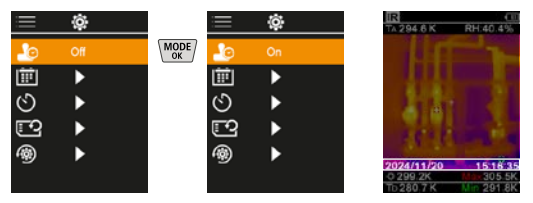

### 7.8 Date / time

The time and the date can be set with the cursor keys and the time format changed from 24 h to 12 h.

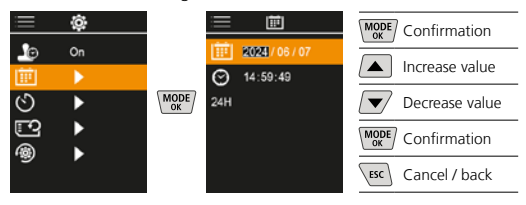

20 EN

## 7.9 Auto power off

The device switches off automatically after a set period of inactivity.

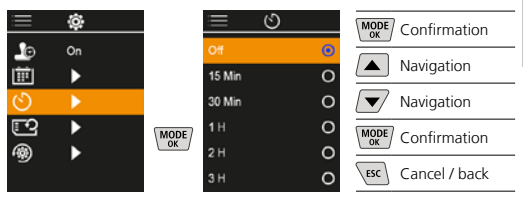

## 7.10 Format SD Card

All data on the SD card will be deleted. This procedure cannot be undone.

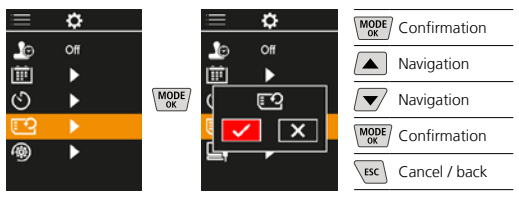

### 7.11 Reset to factory settings

All parameters are reset to factory setting.

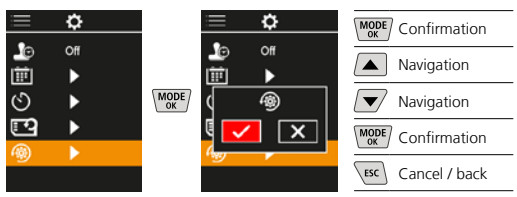

## 8 Data transfer

Data saved on the micro-SD card can be transferred to PC either with a suitable card reader or via the USB-C port.

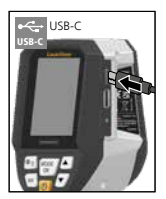

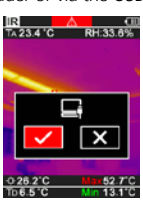

| MODE | Confirmation  |
|------|---------------|
|      | Navigation    |
|      | Navigation    |
| MODE | Confirmation  |
| ESC  | Cancel / back |
|      |               |

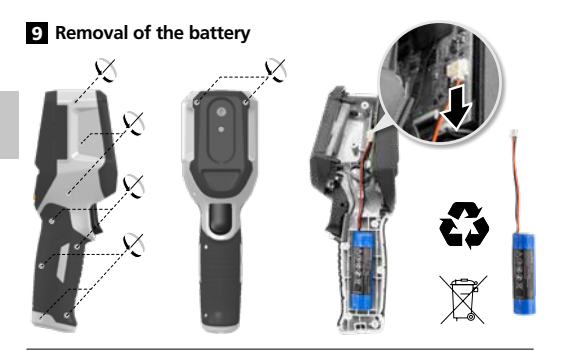

#### Information on maintenance and care

Clean all components with a damp cloth and do not use cleaning agents, scouring agents and solvents. Store the device in a clean and dry place.

#### Calibration

The measuring device must be calibrated and tested on a regular basis to ensure it is accurate and working properly. We recommend carrying out calibration once a year. Contact your distributor or the UMAREX-LASERLINER service department.

| Technical data (Subject to technical changes without notice. Rev25W01) |                                                                                                    |  |
|------------------------------------------------------------------------|----------------------------------------------------------------------------------------------------|--|
| Measured variable                                                      | Infrared temperature,<br>Relative humidity,<br>Ambient temperature,<br>Dew point temperature            |  |
| Mode                                                                   | Digital image,infrared image,<br>dew point, MIX image                                                   |  |
| Functions                                                              | Thermal bridge warning,<br>image recording, real-time clock,<br>MIN/MAX, dew point,<br>USB mass storage |  |
| Focus                                                                  | fixed-focus                                                                                             |  |
| Spectral range                                                         | 8-14 μm                                                                                                 |  |
| Therm. sensitivity (NETD)                                              | 60 mK @25°C                                                                                             |  |
| Measuring range infrared temperature                                   | -20°C 150°C,<br>0°C 400°C                                                                               |  |
| Accuracy infrared temperature                                          | ± 2°C (0°C 40°C),<br>4°C or 3% (<=0°C, >40°C)                                                           |  |
| Resolution IR sensor                                                   | 96 x 96 pixels                                                                                          |  |
| Infrared temperature resolution                                        | 0.1°C                                                                                                   |  |
| Sensor type                                                            | uncooled microbolometer                                                                                 |  |
| Field of view (FOV)                                                    | 50°                                                                                                    |  |
| Spatial resolution (IFOV )                                             | 9 mrad                                                                                                  |  |
| Image frequency                                                        | 9 Hz                                                                                                    |  |
| Minimum focus distance                                                 | 0.3 m                                                                                                   |  |
| Digital camera resolution                                              | 320 x 240 pixels                                                                                        |  |
| Screen type                                                            | 2,4" Colour TFT                                                                                         |  |
| Display resolution                                                     | 320 x 240 pixels                                                                                        |  |
| Image format                                                           | BMP                                                                                                    |  |

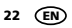

| Technical data (Subject to technical changes without notice. Rev25W01) |                                                                                                    |  |
|------------------------------------------------------------------------|----------------------------------------------------------------------------------------------------|--|
| Emissivity coefficient                                                 | adjustable, 0.01 1.00                                                                                  |  |
| Measuring range ambient /<br>dew point temperature                     | -20°C 60°C                                                                                             |  |
| Accuracy ambient / dew<br>point temperature                            | <+/- 1°C 0 60°C)<br><+/-2°C(<0°C)                                                                      |  |
| Measuring range Humidity                                               | 0 100% rH                                                                                              |  |
| Accuracy Humidity                                                      | +/-2% (20% 80% rH)<br>+/-3% (<20% & >80%)                                                              |  |
| Memory                                                                 | Micro-SD memory card<br>up to 32 GB                                                                    |  |
| Protection class                                                       | IP 54                                                                                                  |  |
| Connections                                                            | 1/4" tripod thread<br>USB type C                                                                       |  |
| Auto power off                                                         | adjustable                                                                                             |  |
| Power supply                                                           | Li-ion battery pack 3,6V / 2,55Ah                                                                      |  |
| Operating time                                                         | approx. 4 hours                                                                                        |  |
| Charging time                                                          | approx. 2.5 hours                                                                                      |  |
| Operating conditions                                                   | 0°C 50°C, max. humidity<br>85% rH, no condensation, max.<br>working altitude 2000 m above<br>sea level |  |
| Storage conditions                                                     | -10°C 60°C, max. humidity<br>85% rH, no condensation                                                   |  |
| Dimensions (W x H x D)                                                 | 69 mm x 220 mm x 77 mm                                                                                 |  |
| Weight                                                                 | 275 g (incl. battery)                                                                                  |  |

#### EU and UK directives and disposal

This device complies with all necessary standards for the free movement of goods within the EU and the UK.

This product, including accessories and packaging, is an electrical appliance that must be recycled in an environmentally appropriate manner in accordance with European and UK directives on waste electrical and electronic equipment, batteries and packaging, in order to recover valuable raw materials. Electrical devices, batteries and packaging do not belong in household waste. Users are obliged by law to surrender used batteries or battery packs to a public collection point, to sales outlets, or to technical customer services, free of charge. Remove the battery pack from the device without damaging it using standard tools and a separate collection arranged before returning the device for disposal. Please do not hesitate to contact the UMAREX-LASERLINER service department if you have any queries regarding removing the battery. Look for information on local disposal facilities and note the relevant disposal and safety information at the collection points.

Further safety and supplementary notices at: https://packd.li/ll/apb/in

Lees de handleiding, de bijgevoegde brochure ,Garantie- en aanvullende aanwijzingen' evenals de actuele informatie en aanwijzingen in de internet-link aan het einde van deze handleiding volledig door. Volg de daarin beschreven aanwijzingen op. Deze documenten moeten worden bewaard. Geef ze mee als u het product aan derden doorgeeft.

#### Doelmatig gebruik

Dit product is bestemd voor het visualiseren van temperatuurverlopen, warmtebruggen en condensatievocht. Het bepaalt de infraroodtemperatuur, relatieve luchtvochtigheid, omgevingstemperatuur en dauwpunttemperatuur.

#### Algemene veiligheidsaanwijzingen

- Gebruik het apparaat uitsluitend doelmatig binnen de aangegeven specficaties.
- De meetapparaten en het toebehoren zijn geen kinderspeelgoed. Buiten het bereik van kinderen bewaren.
- Ombouwwerkzaamheden of veranderingen aan het apparaat zijn niet toegestaan, hierdoor komen de goedkeuring en de veiligheidsspecificatie te vervallen.
- Stel het apparaat niet bloot aan mechanische belasting, extreme temperaturen, vocht of sterke trillingen.
- Het apparaat mag niet meer worden gebruikt als een of meerdere functies uitvallen, als de batterijlading zwak is of als de behuizing beschadigd is.
- Let bij gebruik buitenshuis op dat het apparaat alleen onder dienovereenkomstige weersomstandigheden resp. na het treffen van geschikte veiligheidsmaatregelen toegepast wordt.

#### Veiligheidsinstructies

Omgang met elektromagnetische straling

- Het meettoestel voldoet aan de voorschriften en grenswaarden voor de elektromagnetische compatibiliteit volgens de EMCrichtlijn 2014/30/EU.
- Plaatselijke gebruiksbeperkingen, bijv. in ziekenhuizen, in vliegtuigen, op pompstations of in de buurt van personen met een pacemaker, moeten in acht worden genomen.
   Een gevaarlijk effect op of storing van en door elektronische apparaten is mogelijk.
- Bij de toepassing in de buurt van hoge spanningen of hoge elektromagnetische wisselvelden kan de meetnauwkeurigheid negatief worden beïnvloed.

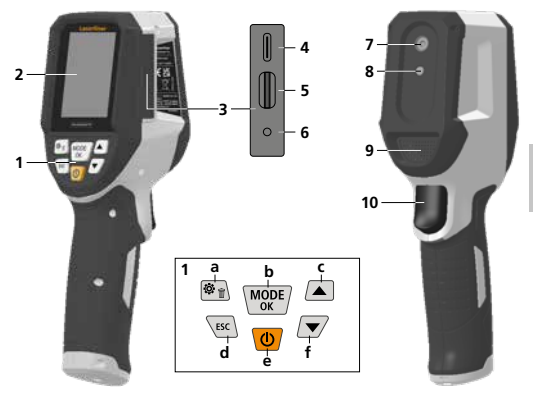

- 1 Directe toetsen
- 2 2,4" TFT-kleurendisplay
- 3 Aansluitschacht
- 4 USB-C-interface
- 5 Sleuf micro SD-kaart
- 6 Weergave laadtoestand
- 7 Infraroodcamera
- 8 Digitale camera
- 9 Hygrometer
- 10 Trigger: Foto opslaan

- a Menu / wissen
- b Modus wisselen (IR-DP) / Bevestiging
- Menu-navigatie / overlay infrarood- / digitaal beeld
- d Annuleren / terug
- e ON/OFF
- f Menu-navigatie / overlay infrarood- / digitaal beeld

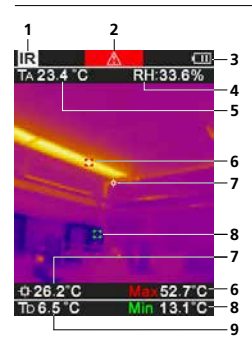

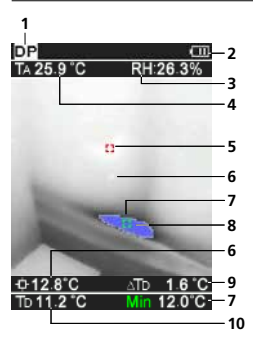

#### **IR-Meetweergave**

- 1 Bedrijfsmodus
- 2 Waarschuwing warmtebrug
- 3 Weergave batterijlading
- 4 Relatieve luchtvochtigheid
- 5 Omgevingstemperatuur
- Temperatuur max.
- 7 Temperatuur beeldmidden
- 8 Temperatuur min.
- 9 Dauwpunttemperatuur

#### DP-Meetweergave

- 1 Bedrijfsmodus
- 2 Weergave batterijlading
- 3 Relatieve luchtvochtigheid
- 4 Omgevingstemperatuur
- 5 Temperatuur max.
- 6 Temperatuur beeldmidden
- Temperatuur min.
- 8 Dauwpuntonderschrijding
- 9 Dauwpunttemperatuurverschil
- 10 Dauwpunttemperatuur

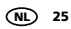

## Laserliner

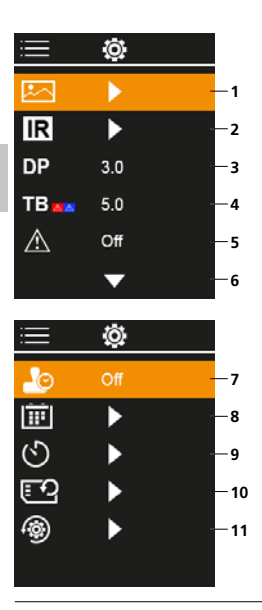

## Hoofdmenu

- Mediagalerij
- 2 Infraroodinstellingen
- 3 Dauwpuntoffset (± 5 K)
- 4 Warmtebrugoffset (3 8 K)
- 5 Waarschuwing warmtebrug
- 6 Overige instellingen
- 7 Tijdstempel AAN/UIT
- 8 Datum / tijd
- 9 Automatische uitschakeling
- 10 SDkaart formateren
- 11 Resetten naar fabrieksinstellingen

## 1 Gebruik van de lithium-ionen-accu

- De accu mag alleen worden opgeladen met de meegeleverde USB-laadkabel op een in de handel verkrijgbare standaard USB-netadapter (5V/>= 1000mA). Als u een verkeerd(e) netadapter/ laadtoestel gebruikt, komt de garantie te vervallen.
- De netadapter/het laadtoestel mag alleen in gesloten ruimten gebruikt en niet aan vocht of regen blootgesteld worden omdat anders gevaar voor elektrische schokken bestaat.

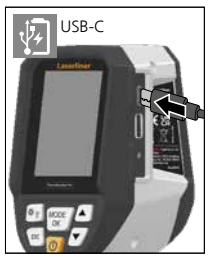

- Laad de accu/het apparaat vóór het gebruik van het apparaat volledig op.
- Sluit de netadapter/het laadtoestel aan op het stroomnet en de aansluitbus van het apparaat/accupak.
- Terwijl het apparaat geladen wordt, brandt de led rood.
   Het laadproces is afgesloten, zodra de led groen brandt.

I

Het apparaat beschikt over een vervangbare accu. Neem hiervoor contact op met uw vakhandelaar of de serviceafdeling van UMAREX-LASERLINER.

## 2 Micro SD-kaart plaatsen

Om een micro SD-kaart te plaatsen opent u eerst de rubberen afdekking en plaatst dan de geheugenkaart volgens de afbeelding in de sleuf. Zonder geheugenmedium kunnen geen opnames worden gemaakt.

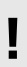

Alvorens de micro-SD kaart eruit te nemen moet het apparaat worden uitgeschakeld.

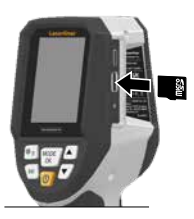

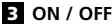

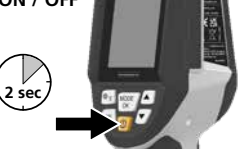

Vóór het gebruik heeft het product 20 minuten nodig om zich aan de omstandigheden op de plaats van gebruik te acclimatiseren.

### 4 Infraroodbeeld (IR-modus)

Het infraroodbeeld (warmtebeeld) geeft afhankelijk van het ingestelde kleurenpalet de oppervlaktetemperaturen in kleur weer. Temperatuurverlopen worden zichtbaar en helpen bij de analyse van veelzijdige toepassingen zoals de gebouwinspectie inclusief het detecteren van warmtebruggen, werken aan elektrische installaties, machines, verwarmings- en ventilatiesystemen evenals het detecteren van warmtebronnen of koude zones.

#### Beeldmodi

Er staan 5 verschillende beeldmodi ter beschikking.

- A. IR-beeld (warmtebeeld)
- B. D. Digitaal beeld met overlay IR-beeld (MIX), 3 niveaus
- E. Digitaal beeld (zwart/wit)

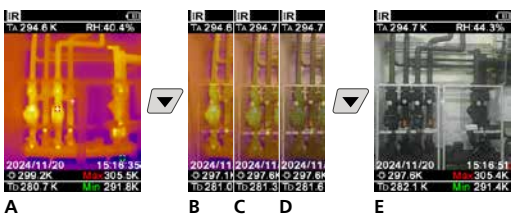

## 5 Dauwpuntmodus (DP-modus)

De dauwpuntmodus is ideaal voor kritieke inspecties van binnenruimtes, omdat hij de zones zichtbaar maakt waarin de oppervlaktetemperatuur het dauwpunt bereikt of onderschrijdt. De dauwpuntmodus is bijzonder nuttig in gebouwen met hoge luchtvochtigheid of slechte ventilatie om preventieve maatregelen en een betere controle van het binnenklimaat mogelijk te maken.

## 6 Opname beeld

Met behulp van de toets "Trigger" (10) kunnen vanuit iedere meetsituatie beeldopnames worden gemaakt voor een eventuele latere documentatie. De beelden worden in de mediagalerij in een map bewaard, met als naam de betreffende datum.

## 7 Hoofdmenu

Via het hoofdmenu kunnen zowel algemene als meetspecifieke instellingen worden uitgevoerd. Het menu wordt bestuurd door middel van de vier direct-toetsen

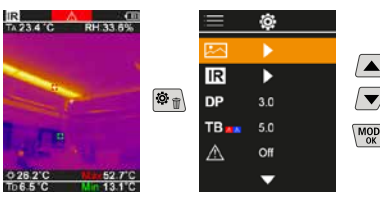

## 7.1 Mediagalerij

In de mediagalerij kunnen alle met de ThermoVisualizer Pro opgenomen fotogegevens worden opgeroepen.

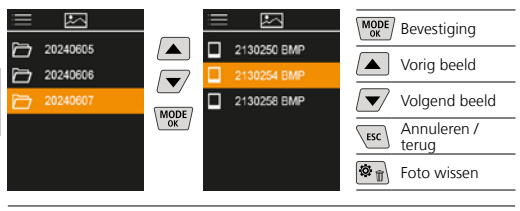

## 7.2 Infraroodinstellingen

Vóór elk gebruik moeten de relevante parameters voor infraroodmeting gecontroleerd of aan de gegeven meetsituatie aangepast worden om een correcte meting te garanderen.

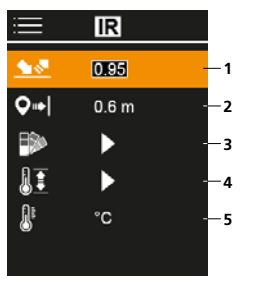

- 1 Emissiegraad
- 2 Meetafstand
- 3 Kleurenpaletten
- 4 Temperatuurbereik
- 5 Eenheid °C / K

## 7.2.1 Emissiegraad

De graad van de infraroodafstraling die ieder lichaam materiaal-/oppervlaktespecifiek afgeeft, wordt bepaald door de emissiegraad (0,10 ... 1,0). Voor een correcte meting is het strikt noodzakelijk om de emissiegraad in te stellen. Naast de voorgeschreven emissiegraden uit de lijst kan een individuele emissiegraad worden ingesteld.

| Ē           | IR            | MODE Bevestiging       |
|-------------|---------------|------------------------|
| <u>\$₹₹</u> | 0.95<br>0.6 m | Waarde<br>verhogen     |
|             | •             | Waarde<br>verminderen  |
|             | ►<br>°C       | MODE<br>ok Bevestiging |
| •           |               | ESC Annuleren / terug  |

Tabellen bij emissiegraden richtwaarden met toleranties

| Metaal                               |              |                                               |              |
|--------------------------------------|--------------|-----------------------------------------------|--------------|
| Alloy A3003<br>geoxideerd<br>geruwd  | 0,20<br>0,20 | Inconel<br>geoxideerd<br>elektrisch gepolijst | 0,83<br>0,15 |
| Aluminium<br>geoxideerd<br>gepolijst | 0,30<br>0,05 | Koper<br>geoxideerd<br>Koper oxyde            | 0,72<br>0,78 |
| Chromen oxyde                        | 0,81         | Lood                                          | 0.40         |
| Gesmeed ijzer<br>mat                 | 0,90         | Messing                                       | 0,40         |
| Gietijzer<br>niet-geoxideerd         | 0,20         | gepolijst<br>geoxideerd                       | 0,30<br>0,50 |
| smelť                                | 0,25         | Platina                                       | 0.00         |
| IJzer<br>geoxideerd<br>met roest     | 0,75<br>0,60 | zwart                                         | 0,90         |

## Metaal

| Staal<br>koudgewalst<br>geslepen plaat<br>gepolijste plaat<br>legering<br>(8% nikkel, 18% chroom)<br>gegalvaniseerd | 0,80<br>0,50<br>0,10<br>0,35<br>0,28 | Staal<br>ruw, vlak oppervlak<br>roestig, rood<br>plaatstaal, met<br>nikkelcoating<br>plaatstaal, gewalst<br>roestvrij staal | 0,96<br>0,69<br>0,11<br>0,56<br>0,45 |  |
|----------------------------------------------------------------------------------------------------|--------------------------------------|----------------------------------------------------------------------------------------------------|--------------------------------------|--|
| geoxideerd<br>sterk geoxideerd<br>vers gewalst                                                                      | 0,80<br>0,88<br>0,24                 | <b>Zink</b><br>geoxideerd                                                                                                   | 0,10                                 |  |

| Niet-metaal              |      |                        |      |
|--------------------------|------|------------------------|------|
| Aarde                    | 0,94 | Kool                   |      |
| Asbest                   | 0,93 | niet-geoxideerd        | 0,85 |
| Asfalt                   | 0,95 | Kunststof              | 0.05 |
| Baksteen rood            | 0,93 | PE, P. PVC             | 0,95 |
| Basalt                   | 0,70 | Kwartsglas             | 0.93 |
| Behang (papier) licht    | 0,89 | Lak                    | ľ    |
| Beton, pleister, mortel  | 0,93 | mat zwart              | 0,97 |
| Carborundum              | 0,90 | hittebestendig         | 0,92 |
| Cement                   | 0,95 | Laminaat               | 0,90 |
| Dekvloer                 | 0,93 | Marmor                 | 0,50 |
| Gips                     | 0,88 | zwart, gematteerd      | 0,94 |
| Gipsplaat                | 0,95 | grijsachtig gepolijst  | 0,93 |
| Glas                     | 0,90 | Menselijke huid        | 0,98 |
| Glaswol                  | 0,95 | Muurwerk               | 0,93 |
| Grafiet                  | 0,75 | Papier<br>alle kleuren | 0.96 |
| Grind                    | 0,95 | Porselein              | -/   |
| Gruis                    | 0,95 | wit glanzend           | 0,73 |
| Hout<br>onbehandeld      | 0,88 | met lazuur<br>Rubber   | 0,92 |
| beuken, geschaafd        | 0,94 | hard                   | 0,94 |
| IJs                      |      | zacht-grijs            | 0,89 |
| glad<br>met sterke vorst | 0,97 | Sneeuw                 | 0,80 |
| Kalk                     | 0.35 | Steengoed, mat         | 0,93 |
| Kalksteen                | 0,95 | Stof                   | 0,95 |
| Kalkzandsteen            | 0.95 | Teer                   | 0,82 |
| Katoon                   | 0.77 | Teerpapier             | 0,92 |
| Koramiek                 | 0,77 | Transformatorenlak     | 0,94 |
| Kloi                     | 0,95 | Water                  | 0,93 |
| Koellichamen             | 0,55 | Zand                   | 0,95 |
| zwart geëloxeerd         | 0,98 |                        |      |

## 7.2.2 Meetafstand

De nauwkeurigheid van de absolute meetwaarden wordt door de instelling van de meetafstand beïnvloed. Deze moet op de betreffende toepassingssituatie worden afgestemd om precieze resultaten te garanderen.

|            | IR    |  |
|------------|-------|--|
| <u> </u>   | 0.95  |  |
| <b>Q</b> ⇒ | 0.6 m |  |
| ₽          | •     |  |
| 11         | •     |  |
| 8          | °C    |  |
|            |       |  |

| MODE | Bevestiging           |
|------|-----------------------|
|      | Waarde<br>verhogen    |
|      | Waarde<br>verminderen |
| MODE | Bevestiging           |
| ESC  | Annuleren / terug     |
|      |                       |

## 7.2.3 Kleurenpaletten

Voor de weergave van de geregistreerde infraroodtemperaturen staan meerdere standaard kleurenpaletten ter beschikking. Al naargelang het gekozen palet worden de gemeten temperaturen binnen het actuele beeldbereik aangepast en in het dienovereenkomstige kleurenspectrum weergegeven.

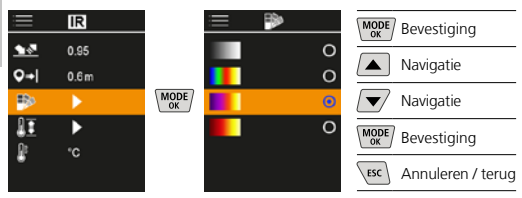

## 7.2.4 Temperatuurbereik

Met deze instelling worden het temperatuurbereik van het IR-beeld en de daaruit resulterende verdeling van het kleurenspectrum van het infrarood-beeld ingesteld.

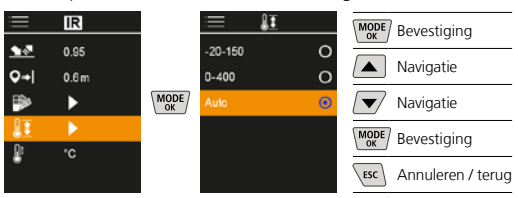

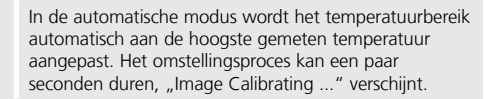

### 7.2.5 Temperatuureenheid

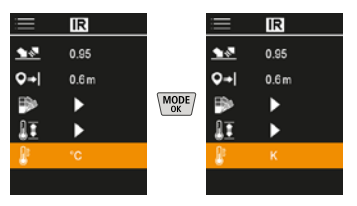

## 7.3 Dauwpuntoffset

De dauwpuntoffset van -5 K tot +5 K maakt de fijne afstelling van de drempel mogelijk, waarbij kritieke gebieden worden weergegeven. Gebieden, waarvan de oppervlaktetemperatuur onder de dauwpunttemperatuur ± offset ligt, worden op het beeld in het blauw gemarkeerd.

| ≡           | Ô,  |  |
|-------------|-----|--|
|             | ►   |  |
| IR          | ►   |  |
|             | 3.0 |  |
| TB          | 5.0 |  |
| $\triangle$ | Off |  |
|             | •   |  |

| MODE | Bevestiging           |
|------|-----------------------|
|      | Waarde<br>verhogen    |
|      | Waarde<br>verminderen |
| MODE | Bevestiging           |
| ESC  | Annuleren / terug     |

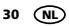

## 7.4 Warmtebrugoffset

De warmtebrugoffset is een instelbare tolerantie van 3 K tot 8 K die het temperatuurverschil tussen de oppervlaktetemperatuur temperatuurmidden en omgevingstemperatuur vastlegt, waarboven de camera een warmtebrugwaarschuwing herkent en markeert.

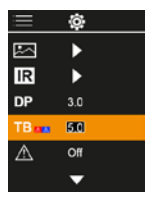

| MODE | Bevestiging           |
|------|-----------------------|
|      | Waarde<br>verhogen    |
|      | Waarde<br>verminderen |
| MODE | Bevestiging           |
| ESC  | Annuleren / terug     |

#### 7.5 Waarschuwing warmtebrug

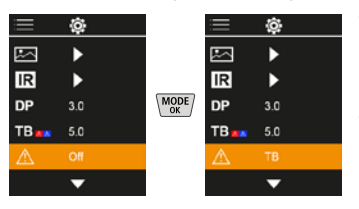

Temperatuur beeldmidden + offset lager dan omgevingstemperatuur

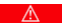

Temperatuur beeldmidden + offset hoger dan omgevingstemperatuur

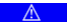

## 7.6 Overige instellingen

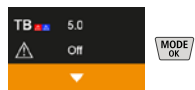

### 7.7 Tijdstempel

Hier kunt u instellen of een tijdstempel in de opnames moet worden opgenomen.

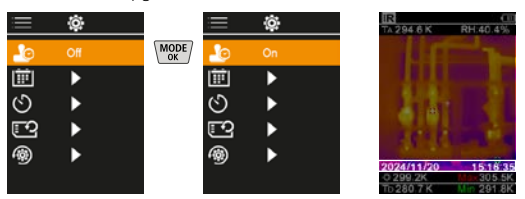

## 7.8 Datum / tijd

De tijd en de datum kunnen met de pijltoetsen ingesteld en het tijdsformaat van 24 h in 12 h gewijzigd worden.

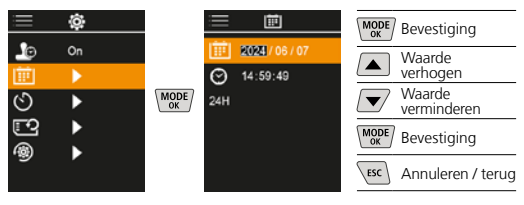

### 7.9 Automatische uitschakeling

Het apparaat schakelt automatisch uit na afloop van de ingestelde periode van inactiviteit.

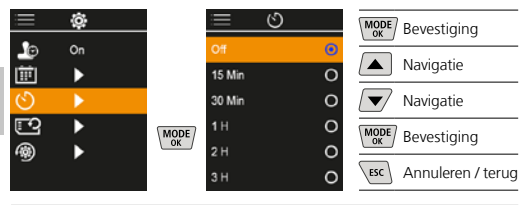

#### 7.10 SDkaart formateren

Alle gegevens op de SD-kaart worden gewist. Dit proces kan niet ongedaan worden gemaakt.

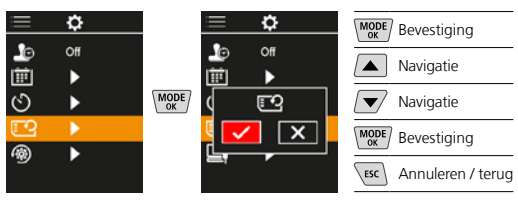

### 7.11 Resetten naar fabrieksinstellingen

Alle parameters worden naar de fabrieksinstelling gereset.

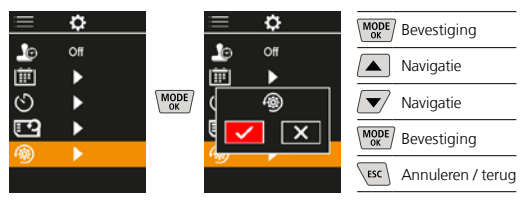

#### 8 Gegevensoverdracht

De opgeslagen gegevens op de micro-SD kaart kunnen ofwel met een geschikte kaartlezer of direct via de USB-C-interface naar de pc worden overgedragen.

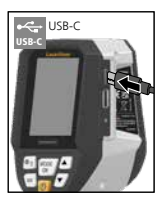

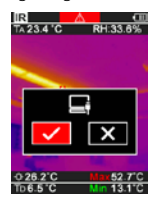

| MODE | Bevestiging       |
|------|-------------------|
|      | Navigatie         |
|      | Navigatie         |
| MODE | Bevestiging       |
| ESC  | Annuleren / terug |

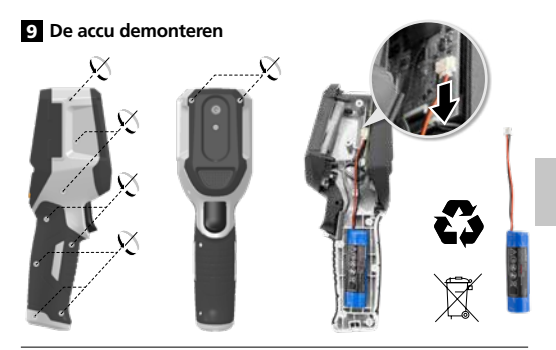

#### Opmerkingen inzake onderhoud en reiniging

Reinig alle componenten met een iets vochtige doek en vermijd het gebruik van reinigings-, schuur- en oplosmiddelen. Bewaar het apparaat op een schone, droge plaats.

#### Kalibratie

Het meettoestel moet regelmatig gekalibreerd en gecontroleerd worden om de nauwkeurigheid en de functie te waarborgen. Wij adviseren, het apparaat een keer per jaar te kalibreren. Neem hiervoor contact op met uw vakhandelaar of de serviceafdeling van UMAREX-LASERLINER.

| Technische gegevens (Technische veranderingen voorbehouden. Rev25W01) |                                                                                              |  |
|-----------------------------------------------------------------------|----------------------------------------------------------------------------------------------|--|
| Meetgrootheid                                                         | Infraroodtemperatuur,<br>relatieve luchtvochtigheid,                                         |  |
| 5                                                                     | Dauwpunttemperatuur,                                                                         |  |
| Modus                                                                 | Digitaalbeeld, Infraroodbeeld,<br>Dauwpunt, MIX-beeld                                        |  |
| Functies                                                              | Alarm warmtebrug,<br>Beeldopname, Real time klok,<br>MIN/MAX, Dauwpunt,<br>USB-massageheugen |  |
| Focus                                                                 | focusseervrij                                                                                |  |
| Spectraalbereik                                                       | 8-14 μm                                                                                      |  |
| Therm. gevoeligheid<br>(NETD)                                         | 60 mK @25°C                                                                                  |  |
| Meetbereik infrarood-                                                 | -20°C 150°C,                                                                                 |  |
| temperatuur                                                           | 0°C 400°C                                                                                    |  |
| Nauwkeurigheid                                                        | ± 2°C (0°C 40°C),                                                                            |  |
| infraroodtemperatuur                                                  | 4°C of 3% (<=0°C, >40°C)                                                                     |  |
| Resolutie IR-sensor                                                   | 96 x 96 pixel                                                                                |  |
| Resolutie infrarood<br>temperatuur                                    | 0,1°C                                                                                        |  |
| Sensortype                                                            | ongekoelde microbolometer                                                                    |  |
| Zichtveld (FOV)                                                       | 50°                                                                                          |  |
| Ruimtelijke resolutie (IFOV)                                          | 9 mrad                                                                                       |  |
| Beeldfrequentie                                                       | 9 Hz                                                                                         |  |
| Minimale focusafstand                                                 | 0,3 m                                                                                        |  |
| Resolutie digitale camera                                             | 320 x 240 pixel                                                                              |  |
| Beeldschermtype                                                       | 2,4 "Kleuren-TFT-display                                                                     |  |
| Resolutie display                                                     | 320 x 240 pixel                                                                              |  |
| Fotoformaat                                                           | BMP                                                                                          |  |

| Technische gegevens (Technisch                    | e veranderingen voorbehouden. Rev25W01)                                                                                                    |
|---------------------------------------------------|----------------------------------------------------------------------------------------------------|
| Emissiegraden                                     | instelbaar, 0,01 1,00                                                                                                    |
| Meetbereik omgevings-/<br>dauwpunttemperatuur     | -20°C 60°C                                                                                                    |
| Nauwkeurigheid omgevings-/<br>dauwpunttemperatuur | <+/- 1°C 0 60°C)<br><+/-2°C(<0°C)                                                                                                    |
| Meetbereik luchtvochtigheid                       | 0 100% rH                                                                                                    |
| Nauwkeurigheid<br>luchtvochtigheid                | +/-2% (20% 80% rH)<br>+/-3% (<20% & >80%)                                                                                                    |
| Geheugen                                          | Micro-SD geheugenkaart<br>tot 32 GB                                                                                                    |
| Beschermingsklasse                                | IP 54                                                                                                    |
| Aansluitingen                                     | 1/4 "-schroefdraad voor statief<br>USB type C                                                                                                    |
| Automatische uitschakeling                        | instelbaar                                                                                                    |
| Stroomvoorziejning                                | Li-ion accupak 3,6V / 2,55Ah                                                                                                    |
| Gebruiksduur                                      | ca. 4 uur                                                                                                    |
| Laadtijd                                          | ca. 2,5 uur                                                                                                    |
|                                                   | 0°C 50°C, Luchtvochtigheid<br>max. 85% rH,                                                                                                    |
|                                                   | niat condensarend Markhooste                                                                                                    |
| Werkomstandigheden                                | niet-condenserend, Werkhoogte<br>max. 2000 m boven NAP<br>(Nieuw Amsterdams Peil)                                                                                                |
| Werkomstandigheden                                | niet-condenserend, Werkhoogte<br>max. 2000 m boven NAP<br>(Nieuw Amsterdams Peil)<br>-10°C 60°C,                                                                                 |
| Werkomstandigheden<br>Opslagvoorwaarden           | niet-condenserend, Werkhoogte<br>max. 2000 m boven NAP<br>(Nieuw Amsterdams Peil)<br>-10°C 60°C,<br>Luchtvochtigheid max. 85% rH,                                                |
| Opslagvoorwaarden                                 | niet-condenserend, Werkhoogte<br>max. 2000 m boven NAP<br>(Nieuw Amsterdams Peil)<br>-10°C 60°C,<br>Luchtvochtigheid max. 85% rH,<br>niet-condenserend                           |
| Opslagvoorwaarden<br>Afmetingen (B x H x D)       | niet-condenserend, Werkhoogte<br>max. 2000 m boven NAP<br>(Nieuw Amsterdams Peil)<br>-10°C 60°C,<br>Luchtvochtigheid max. 85% rH,<br>niet-condenserend<br>69 mm x 220 mm x 77 mm |

### EU- en UK-bepalingen en afvoer

Het apparaat voldoet aan alle van toepassing zijnde normen voor het vrije goederenverkeer binnen de EU en met het UK. Dit product, inclusief toebehoren en verpakking, is een elektrisch apparaat dat op een milieuvriendelijke manier moet worden gerecycled in overeenstemming met de Europese en Britse richtlijnen betreffende afgedankte elektrische en elektronische apparatuur, batterijen en verpakkingen, om waardevolle grondstoffen terug te winnen. Elektrische apparaten, batterijen en verpakkingen horen niet bij het huishoudelijk afval. Consumenten zijn wettelijk verplicht om gebruikte batterijen en oplaadbare batterijen gratis in te leveren bij een openbaar inzamelpunt, bij een verkooppunt of bij de technische klantenservice. De oplaadbare batterij moet met een in de handel verkrijgbaar gereedschap uit het apparaat worden verwijderd zonder deze te vernietigen, en apart worden ingezameld voordat het apparaat voor verwijdering wordt geretourneerd. Als je vragen hebt over het verwijderen van de batterij, neem dan contact op met de serviceafdeling van UMAREX-LASERLINER. Informeer bij uw gemeente naar dienovereenkomstige inzamelpunten en neem de van toepassing zijnde afvoer- en veiligheidsinstructies op de inzamelpunten in acht.

Verdere veiligheids- en aanvullende instructies onder: https://packd.li/ll/apb/in

Du bedes venligst læse betjeningsvejledningen, det vedlagte hæfte "Garanti- og supplerende anvisninger" samt de aktuelle oplysninger og henvisninger på internet-linket i slutning af denne vejledning fuldstændigt igennem. Følg de heri indeholdte instrukser. Disse dokumenter skal opbevares og overdrages, når produktet videregives.

#### Tilsigtet anvendelse

Dette produkt egner sig til visualisering af temperaturforløb, kuldebroer og kondensfugtighed. Det formidler den infrarøde temperatur, den relative luftfugtighed, den omgivende temperatur og dugpunktstemperaturen.

#### Almindelige sikkerhedshenvisninger

- Apparatet må kun bruges til det tiltænkte anvendelsesformål inden for de givne specifikationer.
- Måleapparaterne og tilbehøret er ikke legetøj. Skal opbevares utilgængeligt for børn.
- Ombygning eller ændring af apparatet er ikke tilladt og vil medføre, at godkendelsen og sikkerhedsspecifikationerne bortfalder.
- Undgå at udsætte apparatet for mekaniske belastninger, meget høje temperaturer, fugt eller kraftige vibrationer.
- Apparatet må ikke anvendes mere, hvis en eller flere funktioner svigter, eller hvis batteriladningen er svag samt ved beskadigelse af huset.
- Ved brug udendørs må apparatet kun anvendes under egnede vejrforhold og/eller ved brug af passende beskyttelsesforanstaltninger.

#### Sikkerhedsanvisninger

Omgang med elektromagnetisk stråling

- Måleapparatet overholder forskrifterne og grænseværdierne for elektromagnetisk kompatibilitet iht. EMC-direktiv 2014/30/EU.
- Lokale anvendelsesrestriktioner, f.eks. på hospitaler, i fly eller i nærheden af personer med pacemaker, skal iagttages.
   Risikoen for farlig påvirkning eller fejl i eller pga. elektronisk udstyr er til stede.
- Ved anvendelse i nærheden af høje spændinger eller under høje elektromagnetiske vekselfelter kan måleapparatets nøjagtighed blive påvirket.

Laserliner

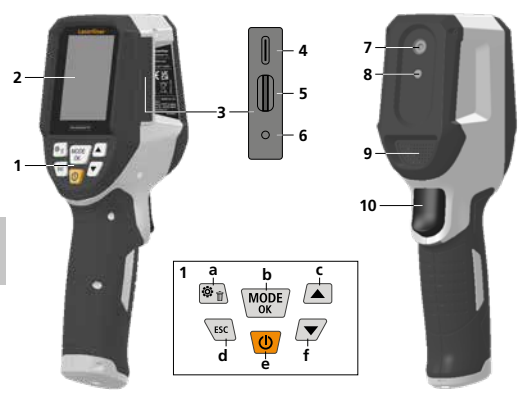

- 1 Direkt-knapper
- 2 2,4" TFT-farvedisplay
- 3 Forbindelsesskakt
- 4 USB-C-interface
- 5 Indskub mikro-SD-kort
- 6 Indikator for ladetilstand
- 7 Infrarødt-kamera
- 8 Digitalkamera
- 9 Hygrometer
- 10 Trigger: gem billede

- a Menu / Slet
- b Skift modus (IR-DP) / Bekræftelse
- Menu-navigation / overgang infrarødt / digitalt billede
- d Afbryd / tilbage
- e TIL/FRA
- f Menu-navigation / overgang infrarødt / digitalt billede

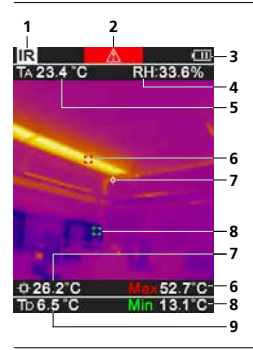

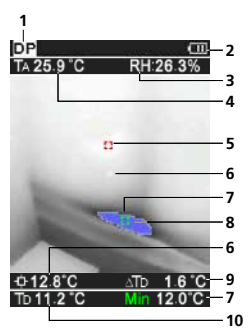

### IR-Målevisning

- 1 Driftsmodus
- 2 Advarsel kuldebro
- 3 Indikator batteriladetilstand
- 4 Relativ luftfugtighed
- 5 Omgivelsestemperatur
- Temperatur maks.
- 7 Temperatur i billedmidten
- 8 Temperatur min.
- 9 Dugpunktstemperatur

## DP-Målevisning

- 1 Driftsmodus
- 2 Indikator batteriladetilstand
- 3 Relativ luftfugtighed
- 4 Omgivelsestemperatur
- 5 Temperatur maks.
- 6 Temperatur i billedmidten
- 7 Temperatur min.
- 8 Underskridelse af dugpunktet
- 9 Dugpunktstemperaturforskel
- 10 Dugpunktstemperatur
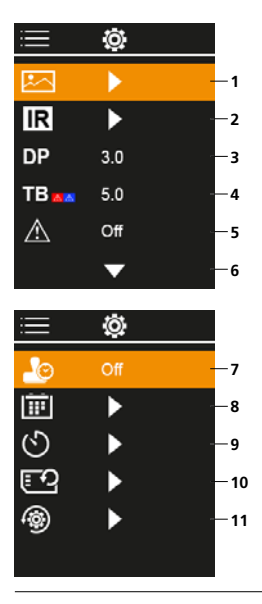

## Hovedmenu

- 1 Mediegalleri
- 2 Infrarøde indstillinger
- 3 Dugpunkt-offset (± 5 K)
- 4 Kuldebro-offset (3 8 K)
- 5 Advarsel kuldebro
- 6 Yderligere indstillinger
- 7 Tidsstempel TIL/FRA
- 8 Dato / klokkeslæt
- 9 Automatiske slukketid
- 10 Formatering af SD-kort
- 11 Genindstilling til fabrikkens indstillinger

## 1 Håndtering af genopladeligt lithium-ion-batteri

- Batteriet må kun oplades med det medleverede USB-opladningskabel til et almindeligt standard USB-netapparat (5V / >= 1000mA). Hvis der benyttes en forkert lysnetadapter/oplader, bortfalder garantien.
- Strømforsyningen/opladeren må kun bruges i lukkede rum; må ikke udsættes for fugt eller regn, da der ellers er risiko for elektrisk stød.
- Inden apparatet tages i brug, skal batteriet lades helt op.

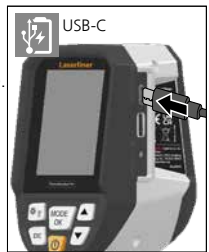

- Lysnetadapteren/opladeren sluttes til lysnettet og tilslutningsstikket på apparatet.
- Mens enheden oplades, lyser LED'en rødt.
   Ladeprocessen er afsluttet, når LED'en lyser grønt.

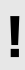

Apparatet har et udskifteligt batteri. Kontakt din forhandler eller henvend

til serviceafdelingen i UMAREX-LASERLINER.

## 2 Indsæt mikro-SD-kort

Man indsætter et mikro-SD-kort ved først at åbne gummiafdækningen og dernæst indsætte hukommelseskortet som vist i figuren. Uden hukommelsesmedium kan optagelser ikke gemmes.

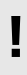

Inden mikro-SD-kortet tages ud, skal apparatet slukkes.

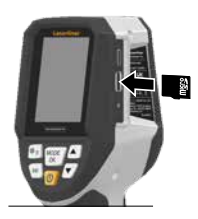

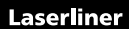

3 TIL/FRA

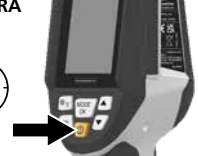

Før brug har produktet brug for en 20 minutters pause for at akklimatisere sig til betingelserne på stedet.

## 4 Infrarødt billede (IR-modus)

Det infrarøde billede (varmebillede) viser alt efter den indstillede farvepalet overfladetemperaturerne med farve. Temperaturforløb bliver synlige og hjælper under analysen af mangfoldig brug som for eksempel inspektion af bygninger inklusive detektering af kuldebroer, arbejde på elektriske anlæg, maskiner, varme- og ventilationsanlæg samt lokalisering af varmekilder eller kuldeområder.

#### Billedmodi

Man kan vælge mellem 5 forskellige billedmodi.

- A. IR-billede (Varmebillede)
- B. D. Digitalt billede med overgang IR-billede (MIX), 3 trin
- E Digitalt billede (sort/hvid)

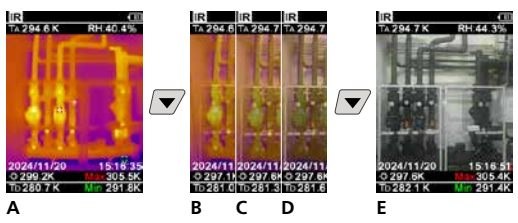

## 5 Dugpunkt-modus (DP-modus)

Dugpunkt-modus er ideel til kritiske indendørs inspektioner, da den gør områderne synlige, hvor overfladetemperaturen når eller er lavere end dugpunktet. Dugpunkt-modus egner sig især til bygninger med høj luftfugtighed eller dårlig ventilation for at gøre præventive tiltag og en bedre indeklimakontrol mulige.

## 6 Optagelse billede

Ved hjælp af knappen "Trigger" (10) kan man fra enhver målesituation udføre billedoptagelser til senere dokumentation. Billederne gemmes i mediegalleriet i en mappe, som navngives efter den aktuelle dato.

## 7 Hovedmenu

Via hovedmenuen kan der foretages både generelle og målespecifikke indstillinger. Menuen kan styres via de fire direkt-knapper.

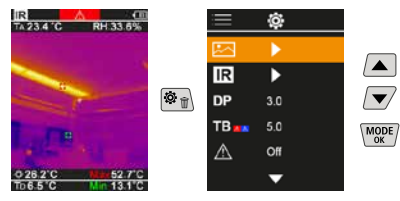

## 7.1 Mediegalleri

I mediegalleriet kan man hente alle de billeddata, der blev optaget med ThermoVisualizer Pro.

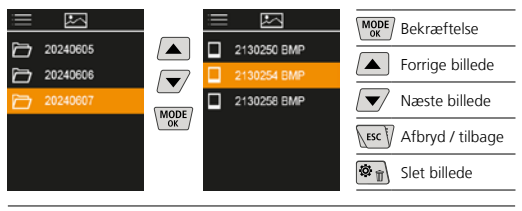

## 7.2 Infrarøde indstillinger

Inden enhver brug skal man kontrollere de relevante parametre for infrarød-målingen og evt. indstille disse i forhold til den aktuelle målesituation for at sikre, at målingen bliver korrekt.

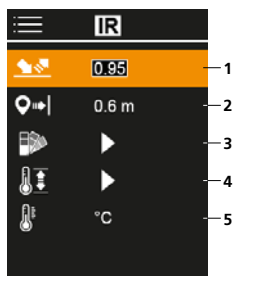

- 1 Emissionsgrad
- 2 Måledistance
- 3 Farvepaletter
- 4 Temperaturområde
- 5 Enhed °C / K

## 7.2.1 Emissionsgrad

Graden af infrarød stråling, som afgives materiale-/overfladespecifikt af ethvert legeme, bestemmes af emissionsgraden (0,01 ... 1,0). For at opnå en korrekt måling er det tvingende nødvendigt, at man indstiller emissionsgraden. Ud over de angivne emissionsgrader på listen er det også muligt at indstille en individuel emissionsgrad.

| $\equiv$   | IR    |  |
|------------|-------|--|
| <u> </u>   | 0195  |  |
| <b>Q</b> ⇒ | 0.6 m |  |
|            | •     |  |
| 11         | ►     |  |
| 8          | °C    |  |
|            |       |  |

| MODE | Bekræftelse      |
|------|------------------|
|      | Forøg værdi      |
|      | Reducer værdi    |
| MODE | Bekræftelse      |
| ESC  | Afbryd / tilbage |

Emissionsgradtabeller Vejl.værdier med tolerancer

| Metal                                 |              |                                                 |              |
|---------------------------------------|--------------|-------------------------------------------------|--------------|
| Aluminium<br>oxideret<br>poleret      | 0,30<br>0,05 | Jern, støbegods<br>ikke oxideret<br>smeltemasse | 0,20<br>0,25 |
| Bly<br>ru<br>Chromium                 | 0,40         | Kobber<br>oxideret<br>Kobberoxid                | 0,72<br>0,78 |
| Inconel<br>oxideret<br>elektropoleret | 0,83         | Legering A3003<br>oxideret<br>gjort ru          | 0,20<br>0,20 |
| Jern<br>oxideret<br>med rust          | 0,75<br>0,60 | Messing<br>poleret<br>oxideret                  | 0,30<br>0,50 |
| Jern smedet<br>mat                    | 0,90         | Platin<br>sort                                  | 0,90         |

| Metal                                                                                    |                              |                                                                                                    |                                      |
|------------------------------------------------------------------------------------------|------------------------------|----------------------------------------------------------------------------------------------------|--------------------------------------|
| Stål<br>koldrullet<br>slebet plade<br>poleret plade<br>legering<br>(8% nikkel, 18% krom) | 0,80<br>0,50<br>0,10<br>0,35 | Stål<br>ru, glat overflade<br>rusten, rød<br>plade, nikkelbelagt<br>plade, valset<br>rustfrit stål | 0,96<br>0,69<br>0,11<br>0,56<br>0,45 |
| galvaniseret<br>oxideret<br>stærkt oxideret<br>friskvalset                               | 0,28<br>0,80<br>0,88<br>0,24 | Zink<br>oxideret                                                                                   | 0,10                                 |

| Ikke-metal                          |              |                                          |              |
|-------------------------------------|--------------|------------------------------------------|--------------|
| Asbest                              | 0,93         | Lak                                      |              |
| Asfalt                              | 0,95         | mat sort                                 | 0,97         |
| Basalt                              | 0,70         | hvid                                     | 0,92         |
| Beton, puds, mørtel                 | 0,93         | Laminat                                  | 0,90         |
| Bomuld                              | 0,77         | Lydsignal                                | 0,95         |
| Cement                              | 0,95         | Marmor                                   |              |
| Cementgulv                          | 0,93         | sort, matteret                           | 0,94         |
| Gips                                | 0,88         | graligt poleret                          | 0,93         |
| Gipsplader                          | 0,95         | Menneskehud                              | 0,98         |
| Glas                                | 0,90         | Murværk                                  | 0,93         |
| Glasuld                             | 0,95         | alle farver                              | 0.96         |
| Grafit                              | 0,75         | Plast (kunststof)                        |              |
| Grit                                | 0,95         | lysgennemtrængelig                       | 0,95         |
| Grus                                | 0,95         | PE, P, PVC                               | 0,94         |
| <b>Gummi</b><br>hårdt<br>blødt-gråt | 0,94<br>0,89 | Porcelæn<br>hvidt skinnende<br>med lasur | 0,73<br>0,92 |
|                                     |              | Sand                                     | 0,95         |
| ls                                  | 0.07         | Sne                                      | 0,80         |
| giat<br>med stærk frost             | 0,97         | Stentøj mat                              | 0,93         |
| lord                                | 0.94         | Stof                                     | 0,95         |
| Kalk                                | 0.35         | Tapet (papir) lys                        | 0,89         |
| Kalksandsten                        | 0.95         | Teglsten rød                             | 0,93         |
| Kalksten                            | 0,95         | Tjære                                    | 0,82         |
| Karborundum                         | 0,90         | Tjærepapir                               | 0,92         |
| Keramik                             | 0.95         | Transformatorlak                         | 0,94         |
| Kul<br>ikke oxideret<br>Kvartsglas  | 0,85         | Træ<br>ubehandlet<br>bøg høvlet          | 0,88<br>0,94 |
| Kølelegeme<br>sort eloxeret         | 0,98         | vano                                     | 0,93         |

## 7.2.2 Måledistance

Nøjagtigheden af de absolutte måleværdier påvirkes af indstillingen af måleafstanden. Den skal afstemmes efter den aktuelle brugssituation for at garantere præcise resultater.

| <b>=</b>   | IR    |  |
|------------|-------|--|
| <u> </u>   | 0.95  |  |
| <b>Q</b> ⇒ | 0.6 m |  |
| ₽>         | •     |  |
| II         | •     |  |
| 8          | °C    |  |
|            |       |  |

| MODE | Bekræftelse      |
|------|------------------|
|      | Forøg værdi      |
|      | Reducer værdi    |
| MODE | Bekræftelse      |
| ESC  | Afbryd / tilbage |

## 7.2.3 Farvepaletter

Til visning af de registrerede infrarøde temperaturer kan man vælge mellem flere standard-farvepaletter. Alt efter den valgte palet justeres de målte temperaturer inden for det aktuelle billedområde og vises i det pågældende farverum.

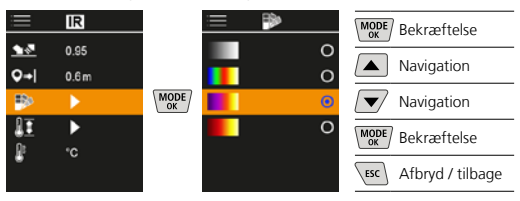

## 7.2.4 Temperaturområde

Med denne indstilling indstiller man temperaturområdet for det infrarøde billede og den heraf resulterende fordeling af farvespektret i det infrarøde billede.

| ≣        | IR            |      | = 1I      | MODE Bekræftelse     |
|----------|---------------|------|-----------|----------------------|
| <u>∙</u> | 0.95<br>0.6 m |      | -20-150 O | Navigation           |
| ₽        | •             | MODE | Auto O    | Navigation           |
| 01       | •             |      |           | MODE Bekræftelse     |
| •        |               |      |           | ESC Afbryd / tilbage |

I den automatiske modus tilpasses temperaturområdet automatisk til den højest målte temperatur. Omstillingsprocessen kan vare et par sekunder, "Image Calibrating..." vises.

## 7.2.5 Temperaturenhed

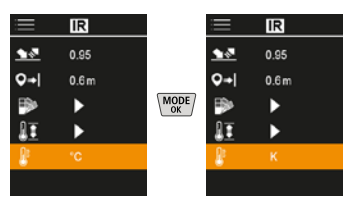

## 7.3 Dugpunkt-offset

Dugpunkt-offset fra -5 K til +5 K gør det muligt af finjustere trinet, hvor kritiske områder vises. Områder, hvor overfladetemperaturen ligger under dugpunktstemperaturen ± Offset, markeres i billedet med blåt.

| ≡           | Ô,  |  |
|-------------|-----|--|
|             | ►   |  |
| IR          | ►   |  |
|             | 3.0 |  |
| TB          | 5.0 |  |
| $\triangle$ | Off |  |
|             | •   |  |

| MODE | Bekræftelse      |
|------|------------------|
|      | Forøg værdi      |
|      | Reducer værdi    |
| MODE | Bekræftelse      |
| ESC  | Afbryd / tilbage |
|      |                  |

## 7.4 Kuldebro-offset

Kuldebro-offset er en justerbar tolerance fra 3 K til 8 K, som fastlægger temperaturforskellen mellem overfladetemperaturen, middeltemperaturen samt de omgivende temperaturer, hvor kameraet genkender og fremhæver en kuldebro-advarsel.

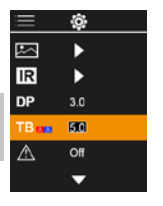

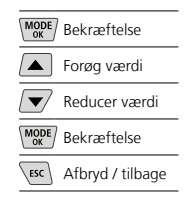

## 7.5 Advarsel kuldebro

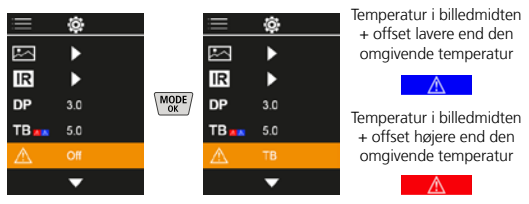

## 7.6 Yderligere indstillinger

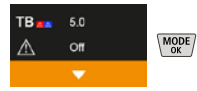

## 7.7 Tidsstempel

Her kan man vælge, om der skal vises et tidsstempel i optagelserne.

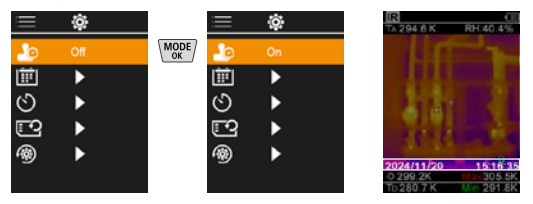

## 7.8 Dato / klokkeslæt

Tiden og datoen kan justeres ved hjælp af piltasterne, og tidsformatet kan ændres fra 24 h til 12 h.

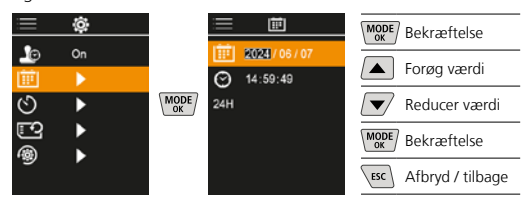

## 7.9 Automatisk slukning

Apparatet slukker automatisk efter udløb af den indstillede periode med inaktivitet.

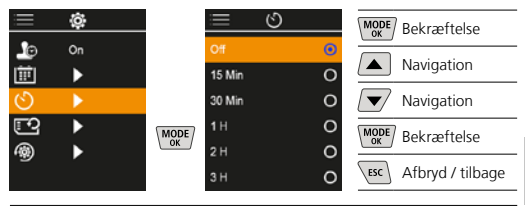

## 7.10 Formatering af SD-kort

Alle data på SD-kortet slettes. Denne proces kan ikke fortrydes. Der bedes ikke om yderligere bekræftelse af processen.

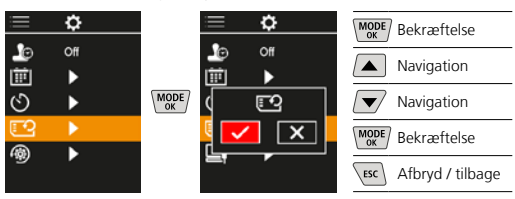

## 7.11 Genindstilling til fabrikkens indstillinger

Alle parametre indstilles igen til indstillingerne fra fabrikken.

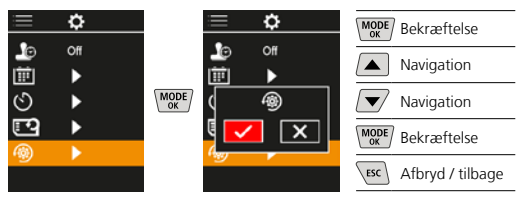

## 8 Dataoverførsel

De lagrede data på mikro- SD-kortet kan overføres til pc'en enten med en passende kortlæser eller direkte via USB-C grænsefladen.

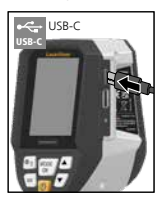

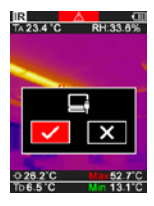

| MODE | Bekræftelse      |
|------|------------------|
|      | Navigation       |
|      | Navigation       |
| MODE | Bekræftelse      |
| ESC  | Afbryd / tilbage |

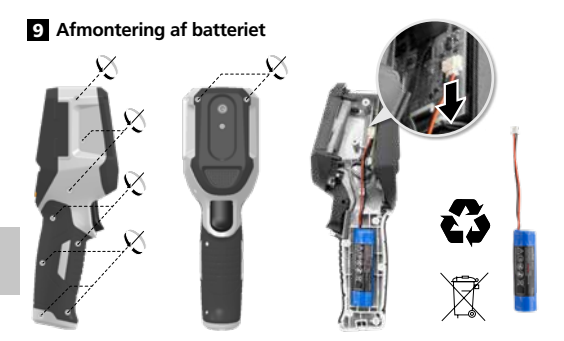

#### Anmærkninger vedr. vedligeholdelse og pleje

Alle komponenter skal rengøres med en let fugtet klud, og man skal undlade brug af rengørings-, skure- og opløsningsmidler. Apparatet skal opbevares på et rent og tørt sted.

#### Kalibrering

Måleapparatet skal jævnligt kalibreres og kontrolleres for at garantere præcisionen og funktionen. Vi anbefaler et kalibreringsinterval på et år. Kontakt din forhandler eller henvend til til serviceafdelingen i UMAREX-LASERLINER.

| Tekniske Data (Forbehold for tekniske ændringer. Rev25W01) |                                                                                               |  |  |
|------------------------------------------------------------|-----------------------------------------------------------------------------------------------|--|--|
| Målestørrelse                                              | Infrarød temperatur,<br>relativ luftfugtighed,<br>Omgivelsestemperatur,<br>Dugpunkttemperatur |  |  |
| Modus                                                      | Digitalt billede, Infrarødt billede,<br>Dugpunkt, MIX-billede                                 |  |  |
| Funktioner                                                 | Alarm varmebro,<br>Billedoptagelse, Realtidsur,<br>MIN/MAKS, Dugpunkt,<br>USB-harddisk        |  |  |
| Fokus                                                      | fokusfri                                                                                      |  |  |
| Spektralområde                                             | 8-14 μm                                                                                       |  |  |
| Term. følsomhed (NETD)                                     | 60 mK @25°C                                                                                   |  |  |
| Måleområde                                                 | -20°C 150°C,                                                                                  |  |  |
| infrarøgtemperatur                                         | 0°C 400°C                                                                                     |  |  |
| Nøjagtighed                                                | ± 2°C (0°C 40°C),                                                                             |  |  |
| infrarøgtemperatur                                         | 4°C eller 3% (<=0°C, >40°C)                                                                   |  |  |
| IR-sensoropløsning                                         | 96 x 96 pixel                                                                                 |  |  |
| Opløsning infrarød<br>temperatur                           | 0,1°C                                                                                         |  |  |
| Sensortype                                                 | ukølet mikrobolometer                                                                         |  |  |
| Synsfelt (FOV)                                             | 50°                                                                                           |  |  |
| Rumlig opløsning (IFOV)                                    | 9 mrad                                                                                        |  |  |
| Billedfrekvens                                             | 9 Hz                                                                                          |  |  |
| Mindste fokusafstand                                       | 0,3 m                                                                                         |  |  |
| Opløsning digitalt kamera                                  | 320 x 240 pixel                                                                               |  |  |
| Skærmtype                                                  | 2,4 " TFT-farvedisplay                                                                        |  |  |
| Opløsning display                                          | 320 x 240 pixel                                                                               |  |  |
| Billedformat                                               | BMP                                                                                           |  |  |

| Tekniske Data (Forbehold for tekniske ændringer. Rev25W01) |                                                                                                    |  |
|------------------------------------------------------------|----------------------------------------------------------------------------------------------------|--|
| Emissionsgrad                                              | indstilbar, 0,01 1,00                                                                               |  |
| Måleområde omgivelses-/<br>dugpunkttemperatur              | -20°C 60°C                                                                                          |  |
| Nøjagtighed omgivelses-/<br>dugpunkttemperatur             | <+/-1°C 0 60°C)<br><+/-2°C(<0°C)                                                                    |  |
| Måleområde luftfugtighed                                   | 0 100% rH                                                                                           |  |
| Nøjagtighed luftfugtighed                                  | +/-2% (20% 80% rH)<br>+/-3% (<20% & >80%)                                                           |  |
| Hukommelse                                                 | Mikro-SD-kort op til 32 GB                                                                          |  |
| Beskyttelsesmåde                                           | IP 54                                                                                               |  |
| Tilslutninger                                              | 1/4" gevindbøsning til stativ<br>USB type C                                                         |  |
| Automatisk slukning                                        | indstillelig                                                                                        |  |
| Strømforsyning                                             | Li-ion-batteripakke 3,6V / 2,55Ah                                                                   |  |
| Drifttid                                                   | ca. 4 timer                                                                                         |  |
| Ladetid                                                    | ca. 2,5 timer                                                                                       |  |
| Arbejdsbetingelser                                         | 0°C 50°C, Luftfugtighed<br>maks. 85% rH, ikke-konden-<br>serende, Arbejdshøjde maks.<br>2000 m.o.h. |  |
| Opbevaringsbetingelser                                     | -10°C 60°C, Luftfugtighed<br>maks. 85% rH, ikke-konden-<br>serende                                  |  |
| Mål (B x H x L)                                            | 69 mm x 220 mm x 77 mm                                                                              |  |
| Vægt                                                       | 275 g (inkl. batteri)                                                                               |  |

#### EU- og UK-bestemmelser og bortskaffelse

Apparatet opfylder alle påkrævede standarder for fri vareomsætning inden for EU og UK.

Dette produkt, herunder tilbehør og emballage, er et elektrisk apparat, der skal genanvendes i overensstemmelse med de europæiske og britiske retningslinjer for elektrisk og elektronisk affald, batterier og emballage for at genvinde værdifulde råmaterialer. Elektriske apparater, batterier og emballage hører ikke til i husholdningsaffaldet. Forbrugerne er ifølge loven forpligtet til at aflevere brugte batterier og opladere gratis på et offentligt indsamlingssted, i en forretning eller hos den tekniske kundeservice. Akkumulatoren tages ud af apparatet med almindeligt værktøj uden at ødelægge det og forbindes med en separat samling, før du giver apparatet tilbage til bortskaffelse. Hvis du har spørgsmål til udtagning af batteriet, kan du henvende dig til serviceafdelingen hos UMAREX-LASERLINER. Find informationer om tilsvarende bortskaffelsessteder hos din kommune og overhold de gældende bortskaffelses- og sikkerhedsoplysninger på modtagerstederne.

Flere sikkerhedsanvisninger og supplerende tips på: https://packd.li/ll/apb/in Lisez entièrement le mode d'emploi, le carnet ci-joint « Remarques supplémentaires et concernant la garantie » et les renseignements et consignes présentés sur le lien Internet précisé à la fin de ces instructions. Suivez les instructions mentionnées ici. Conservez ces informations et donnez-les à la personne à laquelle vous remettez le produit.

#### Utilisation conforme

Ce produit est destiné à visualiser les courbes de températures, les ponts thermiques et l'humidité de condensation. Il mesure la température infrarouge, l'humidité relative de l'air, la température ambiante et la température du point de rosée.

#### Consignes de sécurité générales

- Utiliser uniquement l'instrument pour l'emploi prévu dans le cadre des spécifications.
- Les appareils et les accessoires ne sont pas des jouets.
   Les ranger hors de portée des enfants.
- Les transformations ou modifications de l'appareil ne sont pas autorisées, et annuleraient l'homologation et les spécifications de sécurité.
- Ne pas soumettre l'appareil à une charge mécanique, ni à des températures extrêmes ni à de l'humidité ou à des vibrations importantes.
- Ne plus utiliser l'appareil lorsqu'une ou plusieurs fonction(s) ne fonctionne(nt) plus, lorsque le niveau de charge de la pile est bas et lorsque l'appareil est endommagé.
- Faire attention lors de l'utilisation à l'extérieur à n'utiliser l'appareil que dans les conditions météorologiques adéquates et/ou en prenant les mesures de sécurité appropriées.

#### Consignes de sécurité

Comportement à adopter lors de rayonnements électromagnétiques

- L'appareil de mesure respecte les prescriptions et les valeurs limites de compatibilité électromagnétique conformément à la directive CEM 2014/30/UE.
- Il faut tenir compte des restrictions des activités par ex. dans les hôpitaux, les avions, les stations-services ou à proximité de personnes portant un stimulateur cardiaque. Les appareils électroniques peuvent être la source ou faire l'objet de risques ou de perturbations.
- L'utilisation de l'instrument de mesure à proximité de tensions élevées ou dans des champs alternatifs électromagnétiques forts peut avoir une influence sur la précision de la mesure.

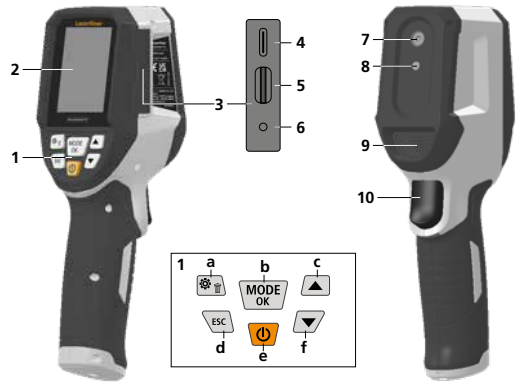

- Touches directes
- 2 Écran TFT couleur de 2,4 po
- 3 Puits de raccordement
- 4 Interface USB-C
- 5 Fente d'insertion de la micro carte SD
- Affichage du niveau de charge
- 7 Caméra infrarouge
- 8 Appareil photo numérique
- 9 Hygromètre

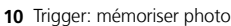

- a Menu / Supprimer
- **b** Changer de mode (IR-DP) / Confirmation
- Navigation par menu / fondu photo infrarouge / photo numérique
- d Annuler / retour
- e MARCHE/ARRÊT
- f Navigation par menu / fondu photo infrarouge / photo numérique

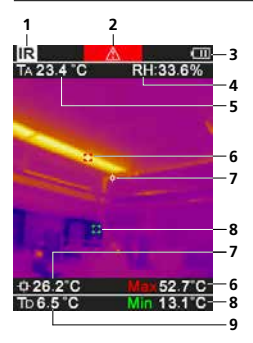

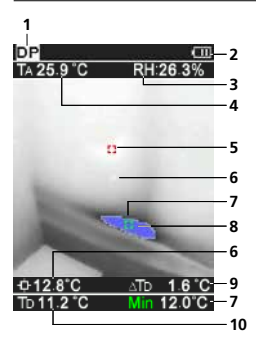

## IR-Affichage des mesures

- 1 Mode de fonctionnement
- 2 Avertissement pont thermique
- 3 Affichage de l'état de charge des piles
- 4 Humidité relative de l'air
- 5 Température ambiante
- Temperatur max.
- 7 Temperatur Bildmitte
- 8 Temperatur min.
- 9 Température du point de rosée

#### DP-Affichage des mesures

- 1 Mode de fonctionnement
- Affichage de l'état de charge des piles
- 3 Humidité relative de l'air
- 4 Température ambiante
- 5 Temperatur max.
- Température au centre de l'image
- 7 Temperatur min.
- 8 Point de rosée pas atteint
- 9 Différence de température pour le point de rosée
- 10 Température du point de rosée

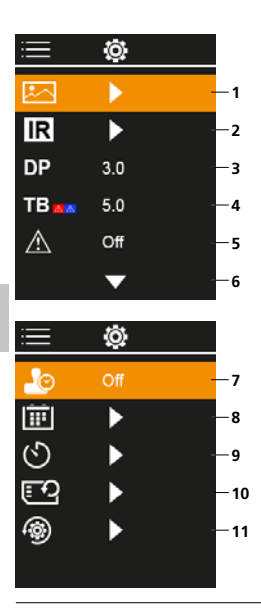

## Menu principal

- 1 Vue d'ensemble des médias
- 2 Réglages infrarouge
- 3 Point de rosée de compensation (± 5 K)
- 4 Ponts thermiques de compensation (3 – 8 K)
- 5 Avertissement pont thermique
- 6 Autres réglages
- 7 Chronotimbre ACTIVER/DÉSACTIVER
- 8 Date / heure
- 9 Extinction automatique
- 10 Formater Carte SD
- 11 Remise à l'état usine

## 1 Utilisation de l'accu Li-ion

- Utilisez uniquement le câble de recharge USB également fourni pour recharger la batterie avec un bloc d'alimentation secteur USB standard courant dans le commerce (5 V />= 1000 mA).
   Le droit à la garantie expire en cas d'utilisation d'un bloc d'alimentation électrique/ chargeur non adapté.
- N'utiliser le chargeur / l'appareil secteur que dans des pièces fermées, ne les exposer ni à l'humidité ni à

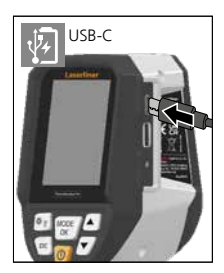

- la pluie car il y a sinon un risque de décharge électrique.
   Avant utilisation de l'appareil, il convient de recharger complètement l'appareil.
- Brancher le bloc d'alimentation secteur/chargeur au secteur et au connecteur femelle du pack d'accus de l'appareil.
- Pendant la recharge de l'appareil, la DEL s'allume en rouge.
   Le processus de charge est terminé lorsque la DEL s'allume en vert.

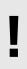

L'instrument est équipé d'un accu remplaçable. Communiquez avec votre distributeur

ou le service après-vente d'UMAREX-LASERLINER.

## 2 Introduction de la micro carte SD

Pour introduire une micro carte SD, ouvrez tout d'abord le couvercle en caoutchouc, puis placez la carte de mémoire comme illustrée. Aucun enregistrement n'est possible sans support de mémorisation.

L'appareil doit être éteint avant de retirer la carte micro SD.

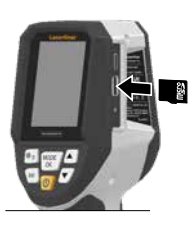

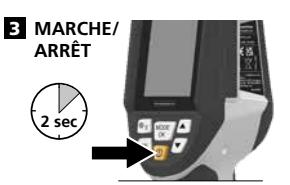

Avant toute utilisation, l'appareil a besoin de 20 minutes pour s'acclimater aux conditions du lieu d'intervention.

## 4 Image infrarouge (mode IR)

L'image infrarouge (image thermique) représente les températures de surface par des couleurs différentes en fonction de la palette de couleurs réglée. Les courbes de température deviennent visibles et sont utiles pour l'analyse de multiples applications comme, par exemple, l'inspection des bâtiments y compris la détection des ponts thermiques, les travaux sur des installations électriques, des machines, des installations de chauffage et de ventilation ainsi que la localisation de sources de chaleur ou de zones froides.

#### Modes d'images

Vous disposez de 5 modes d'images différents. A. Image IR (Image du rayonnement thermique) B. - D. Photo numérique avec fondu photo IR (MIX), 3 niveaux E. Photo numérique (noir/blanc)

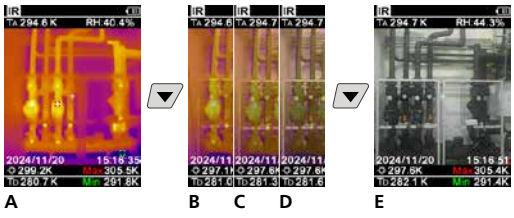

## 5 Mode point de rosée (mode DP)

Le mode point de rosée est parfait pour les inspections critiques à l'intérieur car il rend les domaines visibles où la température de la surface atteint le point de rosée ou est en dessous du point de rosée. Le mode point de rosée est particulièrement utile dans les bâtiments ayant une forte humidité de l'air ou une mauvaise aération afin de permettre la prise de mesures préventives et un meilleur contrôle du climat ambiant.

## 6 Enregistrement photo

La touche « Déclencheur » (« Trigger ») (10) permet de réaliser des photos de toutes les situations de mesure existantes à des fins de documentation ultérieure. Les photos sont stockées dans la galerie des médias, dans un dossier nommé en fonction de la date respective.

## 7 Menu principal

Il est possible de procéder aux réglages généraux et spécifiques à la mesure dans le menu principal. Le menu se contrôle à partir des quatre touches directes.

(FR) 49

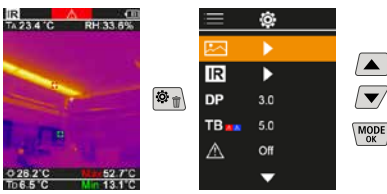

## 7.1 Vue d'ensemble des médias

La galerie média permet d'afficher toutes les données d'images enregistrées avec ThermoVisualizer Pro.

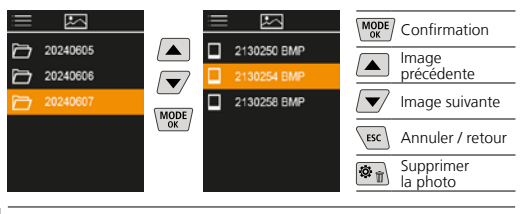

## 7.2 Réglages infrarouge

Avant chaque intervention, il convient de vérifier les paramètres importants pour la mesure infrarouge ou de les régler en fonction de la mesure en question afin de pouvoir garantir une mesure exacte.

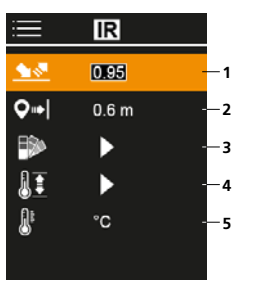

- 1 Degré d'émission
- 2 Distance de mesure
- 3 Palettes de couleurs
- 4 Plage de température
- 5 Unité °C / K

## 7.2.1 Degré d'émission

Le degré du rayonnement infrarouge émis par chaque corps en fonction du matériau ou de la surface est déterminé par le degré d'émission (compris entre 0,10 et 1,0). Il est impératif de régler le degré d'émission afin d'obtenir une mesure exacte. En plus des degrés d'émission prescrits, il est également possible de régler un degré d'émission particulier en consultant la liste des matériaux.

| ≡          | IR    |  |
|------------|-------|--|
| <u> 18</u> | 0.95  |  |
| <b>Q</b> ⇒ | 0.6 m |  |
|            | •     |  |
| 11         | •     |  |
| <u>B</u> r | °C    |  |
|            |       |  |

| MODE | Confirmation           |
|------|------------------------|
|      | Augmenter<br>la valeur |
|      | Diminuer<br>la valeur  |
| MODE | Confirmation           |
| ESC  | Annuler / retour       |

#### Tableaux des degrés d'émission

Valeurs indicatives avec tolérances

| Métaux                                                                         |                                      |                                  |              |
|--------------------------------------------------------------------------------|--------------------------------------|----------------------------------|--------------|
| Acier<br>roulé à froid<br>plaque meulée                                        | 0,80<br>0,50                         | Alliage A3003<br>oxydé<br>gratté | 0,20<br>0,20 |
| plaque polie<br>Alliage (8% de nickel,<br>18% de chrome)                       | 0,10<br>0,35                         | Aluminium<br>oxydé<br>poli       | 0,30<br>0,05 |
| oxvdé                                                                          | 0,28<br>0,80<br>0,88<br>0,24<br>0,96 | Chrome oxyde                     | 0,81         |
| fortement oxydé<br>juste laminé<br>surface rugueuse, lisse                     |                                      | Cuivre<br>oxydé<br>Cuivre oxyde  | 0,72<br>0,78 |
| rouillé, rouge<br>tôle, revêtue de nickel<br>tôle, laminée<br>acier inoxydable | 0,69<br>0,11<br>0,56<br>0,45         | Fer<br>oxydé<br>rouillé          | 0,75<br>0,60 |

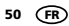

| Métaux                           |              |                          |      |
|----------------------------------|--------------|--------------------------|------|
| Fer forgé<br>mat                 | 0,90         | Laiton<br>poli           | 0,30 |
| Fer, fonte<br>non oxydé<br>Fonte | 0,20<br>0,25 | oxydé<br>Platine<br>noir | 0,50 |
| <b>Inconel</b><br>oxydé          | 0,83         | Plomb<br>rugueux         | 0,40 |
| électropoli                      | 0,15         | Zinc                     | 0.10 |

| Métalloïdes                 |      |                       |      |
|-----------------------------|------|-----------------------|------|
| Amiante                     | 0,93 | Laque                 |      |
| Argile                      | 0,95 | résistante aux        | 0.02 |
| Basalte                     | 0,70 | blanche               | 0,92 |
| Bitume                      | 0,95 | Lague pour            |      |
| Bois                        |      | transformateurs       | 0,94 |
| non traité<br>Hôtro robotó  | 0,88 | Laïus                 | 0,93 |
| Brique rouge                | 0,54 | Marbre                | 0.04 |
| Béton créni mortier         | 0,55 | grisâtre, poli        | 0,94 |
| Calcaire arénacé            | 0,55 | Matière plastique     | 0,55 |
| Caoutchour                  | 0,55 | transparent           | 0,95 |
| dur                         | 0.94 | PE, P, PVC            | 0,94 |
| souple-gris                 | 0,89 | Maçonnerie            | 0,93 |
| Carbone                     |      | Neige                 | 0,80 |
| non oxydé                   | 0,85 | Papier                |      |
| Carborundum                 | 0,90 | tous les coloris      | 0,96 |
| Chaux                       | 0,35 | Papier goudronné      | 0,92 |
| Ciment                      | 0,95 | Papier peint (papier) | 0,89 |
| Corps de réfrigération      |      | Clair                 | 0.00 |
| noir anodise                | 0,98 | Peau numaine          | 0,98 |
| Coton                       | 0,// | Pierre a cnaux        | 0,98 |
| Céramique                   | 0,95 | Plaque de platre      | 0,95 |
| Eau                         | 0,93 | Plâtre                | 0,88 |
| Glace                       |      | Porcelaine            | 0 72 |
| à traces de del importantes | 0,97 | à glacis              | 0,73 |
| Goudron                     | 0,50 | Pvrite                | 0.95 |
| Graphite                    | 0.75 | Sable                 | 0.95 |
| Gravillon                   | 0.95 | Stratifié             | 0.90 |
| Grès mat                    | 0.93 | Terre                 | 0,94 |
| Laine de verre              | 0,95 | Tissu                 | 0,95 |
| Lague                       |      | Verre                 | 0,90 |
| noire mate                  | 0,97 | Verre de silice       | 0,93 |

# 7.2.2 Distance de mesure

Le réglage de la distance de mesure influe sur la précision des valeurs mesurées absolues. La distance de mesure devrait être adaptée à la mesure en question afin de garantir des résultats précis.

| $\equiv$   | IR    |  |
|------------|-------|--|
| <u> </u>   | 0.95  |  |
| <b>Q</b> ⇒ | 0.6 m |  |
|            | •     |  |
| II         | ►     |  |
| 8          | °C    |  |
|            |       |  |

| MODE | Confirmation           |
|------|------------------------|
|      | Augmenter<br>la valeur |
|      | Diminuer<br>la valeur  |
| MODE | Confirmation           |
| ESC  | Annuler / retour       |
|      |                        |

## 7.2.3 Palettes de couleurs

Vous avez le choix entre plusieurs gammes de couleurs standard pour représenter les températures infrarouges saisies. En fonction de la palette sélectionnée, les températures mesurées dans la zone actuelle de l'image sont ajustées et s'affichent dans l'espace de couleur correspondant.

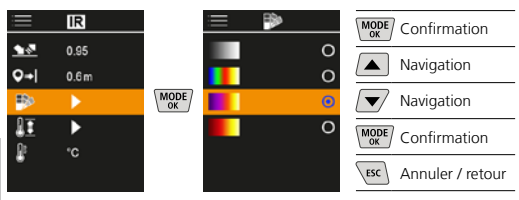

## 7.2.4 Plage de température

Ce réglage permet de régler la plage de température de l'image IR et la répartition du spectre chromatique de l'image infrarouge en résultant.

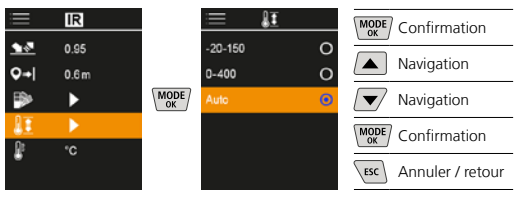

En mode automatique, la plage de température est automatiquement adaptée à la température maximale mesurée. Le processus de transition peut durer quelques secondes, « Image Calibrating ... » s'affiche à l'écran.

## 7.2.5 Unité de température

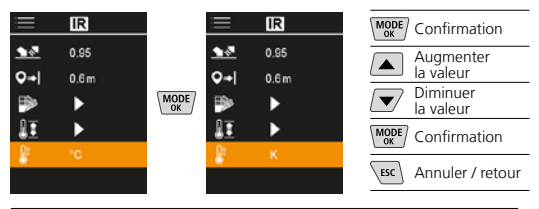

#### 7.3 Point de rosée de compensation

Le point de rosée de compensation de -5 K à +5 K permet l'ajustage précis du seuil à partir duquel des domaines critiques sont indiqués. Les domaines dont la température de surface est située en dessous de la température du point de rosée ± compensation sont marqués en bleu à l'image.

| i            | Ô   |  |
|--------------|-----|--|
|              | ►   |  |
| IR           | ►   |  |
| DP           | 310 |  |
| TB           | 5.0 |  |
| $\mathbb{A}$ | Off |  |
|              | •   |  |

| MODE | Confirmation           |
|------|------------------------|
|      | Augmenter<br>la valeur |
|      | Diminuer<br>la valeur  |
| MODE | Confirmation           |
| ESC  | Annuler / retour       |

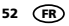

Température au centre de l'image + compensation

plus basse que la

température ambiante

 $\mathbb{A}$ 

Température au centre de l'image + compensation

plus élevée que la température ambiante

 $\mathbb{A}$ 

## 7.4 Ponts thermiques de compensation

Le pont thermique de compensation est une tolérance réglable de 3 K à 8 K qui détermine la différence de température entre la température de surface, la température au centre et la température ambiante à partir de laquelle la caméra détecte et met en évidence un avertissement de ponts thermiques.

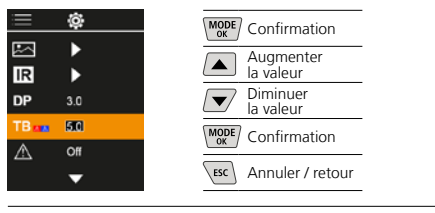

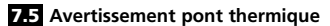

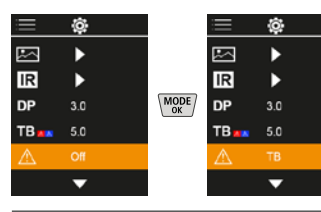

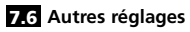

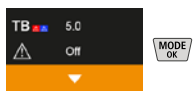

## 7.7 Chronotimbre

Cette fonction permet de définir si un chronotimbre doit s'afficher dans les clichés.

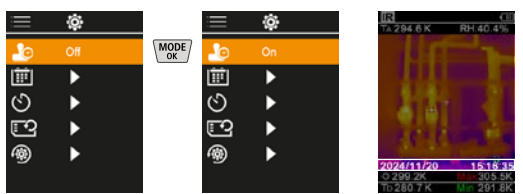

# 7.8 Date / heure

Il est possible de régler l'heure et la date en utilisant les touches fléchées et de modifier le format horaire de 24 h à 12 h.

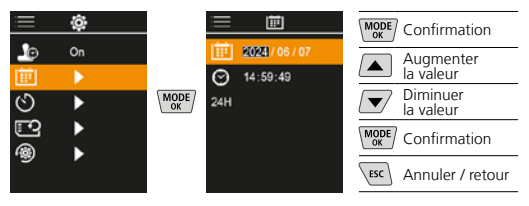

## 7.9 Arrêt automatique

L'écran s'éteint automatiquement dès que la durée d'inactivité réglée est écoulée.

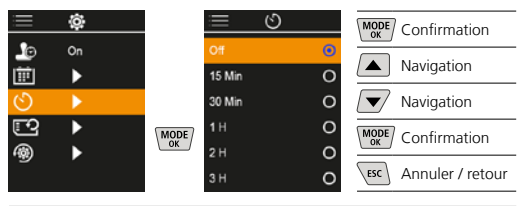

## 7.10 Formater Carte SD

Toutes les données de la carte SD seront supprimées. Cette opération ne peut pas être annulée.

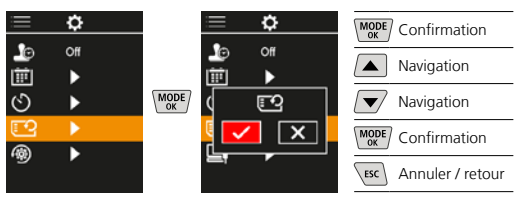

## 7.11 Remise à l'état usine

Tous les paramètres sont remis à l'état usine.

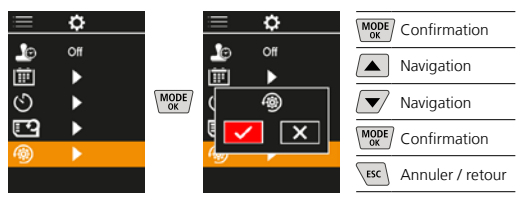

## 8 Transmission des données

Les données mémorisées sur la carte micro SD peuvent être transmises à un ordinateur soit en utilisant le lecteur de cartes correspondant, soit via l'interface USB-C.

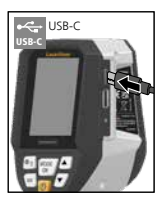

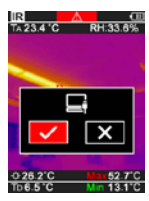

| MODE | Confirmation     |
|------|------------------|
|      | Navigation       |
|      | Navigation       |
| MODE | Confirmation     |
| ESC  | Annuler / retour |

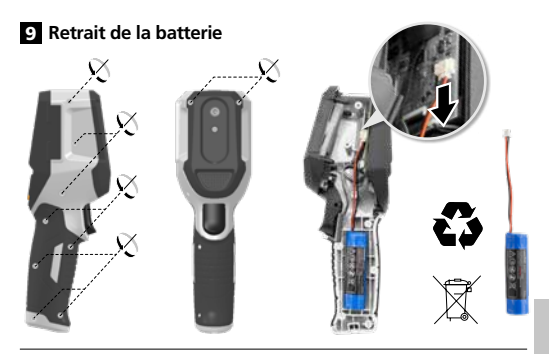

Remarques concernant la maintenance et l'entretien Nettoyer tous les composants avec un chiffon légèrement humide et éviter d'utiliser des produits de nettoyage, des produits à récurer ou des solvants. Stocker l'appareil à un endroit sec et propre.

#### Calibrage

Il est nécessaire de calibrer et de contrôler régulièrement l'instrument de mesure afin d'en garantir la précision et le fonctionnement. Nous recommandons de le calibrer une fois par an. Communiquez avec votre distributeur ou le service après-vente d'UMAREX-LASERLINER.

| Données techniques (Sous réserve de modifications techniques. Rev25W01) |                                                                                                    |  |
|-------------------------------------------------------------------------|----------------------------------------------------------------------------------------------------|--|
| Variable de mesure                                                      | Température infrarouge,<br>humidité relative de l'air,<br>Température ambiante,<br>Température du point de rosée |  |
| Mode                                                                    | Image numérique, Image<br>infrarouge, Point de rosée,<br>Image MIX                                               |  |
| Fonctions                                                               | Alarme pont thermique, Photo,<br>Horloge temps réel, MIN/MAX,<br>Point de rosée, Mémoire de<br>masse USB         |  |
| Foyer                                                                   | aucune focalisation nécessaire                                                                                   |  |
| Domaine spectral                                                        | 8-14 μm                                                                                                    |  |
| Sensibilité thermique (NETD)                                            | 60 mK @25°C                                                                                                    |  |
| Plage de mesure pour<br>la température infrarouge                       | -20°C 150°C,<br>0°C 400°C                                                                                        |  |
| Précision de la température                                             | ± 2°C (0°C 40°C),                                                                                                |  |
| infrarouge                                                              | 4°C ou 3% (<=0°C, >40°C)                                                                                         |  |
| Résolution du capteur IR                                                | 96 x 96 pixels                                                                                                   |  |
| Résolution de la tempéra-<br>ture infrarouge                            | 0,1°C                                                                                                    |  |
| Type de capteur                                                         | Microbolomètre non refroidi                                                                                      |  |
| Champ de vision (FOV)                                                   | 50°                                                                                                    |  |
| Résolution spatiale (IFOV)                                              | 9 mrad                                                                                                    |  |
| Fréquence d'image                                                       | 9 Hz                                                                                                    |  |
| Distance focale minimale                                                | 0,3 m                                                                                                    |  |
| Résolution de la Appareil<br>photo numérique                            | 320 x 240 pixels                                                                                                 |  |
| Type de l'écran                                                         | 2,4" Écran couleur TFT                                                                                           |  |
| Résolution de l'écran<br>d'affichage                                    | 320 x 240 pixels                                                                                                 |  |
| Format de l'image                                                       | BMP                                                                                                    |  |

(FR) 55

| Données techniques (Sous réserve de modifications techniques. Rev25W01) |                                                                                                    |  |
|-------------------------------------------------------------------------|----------------------------------------------------------------------------------------------------|--|
| Degré d'émission                                                        | réglable de 0,01 à 1,00                                                                                                    |  |
| Plage de mesure température<br>ambiante/du point de rosée               | -20°C 60°C                                                                                                    |  |
| Précision température<br>ambiante/du point de rosée                     | <+/-1°C 0 60°C)<br><+/-2°C(<0°C)                                                                                                    |  |
| Plage de mesure de<br>l'humidité de l'air                               | 0 100% RH                                                                                                    |  |
| Précision humidité de l'air                                             | +/-2% (20% 80% RH)<br>+/-3% (<20% & >80%)                                                                                                    |  |
| Mémoire                                                                 | Carte mémoire micro SD<br>jusqu'à 32 Go                                                                                                    |  |
| Type de protection                                                      | IP 54                                                                                                    |  |
| Connexions                                                              | Filetage 1/4" pour trépieds<br>USB du type C                                                                                                    |  |
| Arrêt automatique                                                       | réglable                                                                                                    |  |
| Alimentation électrique                                                 | Pack d'accus Li-ions<br>3,6V / 2,55Ah                                                                                                    |  |
| Durée de fonctionnement                                                 | env. 4 h                                                                                                    |  |
| Temps de charge                                                         | env. 2,5 h                                                                                                    |  |
| Conditions de travail                                                   | 0°C 50°C, Humidité<br>relative de l'air max. 85% RH,<br>non condensante, Altitude<br>de travail max. de 2000 m<br>au-dessus du niveau moyen<br>de la mer |  |
| Conditions de stockage                                                  | -10°C 60°C, Humidité<br>relative de l'air max. 85% RH,<br>non condensante                                                                                |  |
| Dimensions (L x H x P)                                                  | 69 mm x 220 mm x 77 mm                                                                                                    |  |
| Poids                                                                   | 275 g (pile incluse)                                                                                                    |  |

#### Réglementations UE et GB et élimination des déchets

L'appareil est conforme à toutes les normes nécessaires pour la libre circulation des marchandises dans l'Union européenne et au Royaume-Uni.

Ce produit, y compris les accessoires et l'emballage, est un appareil électrique qui doit faire l'objet d'un recyclage respectueux de l'environnement conformément aux directives européennes et du Royaume-Uni sur les anciens appareils électriques et électroniques, les piles et les emballages afin de récupérer les matières premières précieuses. Ne pas jeter les appareils électriques, les batteries et l'emballage avec les ordures ménagères. Les consommateurs sont tenus de rapporter à un centre public de collecte les piles et les batteries usagées, à un lieu de vente ou au service aprèsvente technique où elles sont récupérées à titre gratuit. Il faut enlever la batterie de l'appareil en faisant attention à ne pas endommager l'appareil en utilisant un outil disponible dans le commerce et la jeter dans une collecte séparée avant de mettre l'appareil au rebut. Pour toute question concernant le retrait de la pile, veuillez contacter le service après-vente de la société UMAREX-LASERLINER. Veuillez vous renseigner auprès de votre commune sur les points de collecte appropriés et tenez compte des consignes de sécurité et de mise au rebut respectives des points de collecte.

Autres remarques complémentaires et consignes de sécurité sur https://packd.li/ll/apb/in

Lea atentamente las instrucciones y el libro adjunto de «Garantía e información complementaria», así como toda la información e indicaciones en el enlace de Internet indicado al final de estas instrucciones. Siga las instrucciones indicadas en ellas. Conserve esta documentación y entréguela junto con el producto si cambia de manos.

#### Uso correcto

Este producto está diseñado para visualizar evoluciones de la temperatura, puentes térmicos y humedad de condensación. Determina la temperatura infrarroja, la humedad relativa, la temperatura ambiente y la temperatura del punto de rocío.

#### Indicaciones generales de seguridad

- Utilice el aparato únicamente para los usos previstos dentro de las especificaciones.
- Los instrumentos de medición y los accesorios no son juguetes infantiles. Manténgalos fuera del alcance de los niños.
- No está permitido realizar transformaciones ni cambios en el aparato, en ese caso pierde su validez la homologación y la especificación de seguridad.
- No exponga el aparato a cargas mecánicas, temperaturas muy elevadas, humedad o vibraciones fuertes.
- No se puede seguir utilizando el aparato cuando falla alguna función, la carga de la batería es débil o la carcasa está deteriorada.
- Cuando utilice el aparato al aire libre procure que sea usado bajo las condiciones meteorológicas adecuadas o con las medidas de protección correspondientes.

#### Instrucciones de seguridad

Manejo de radiación electromagnética

- El instrumento de medición cumple las normas y limitaciones de compatibilidad electromagnética según la Directiva 2014/30/UE de compatibilidad electromagnética (EMC).
- Es necesario observar las limitaciones de uso locales, por ejemplo en hospitales, aviones, gasolineras o cerca de personas con marcapasos. Se pueden producir efectos peligrosos o interferencias sobre los dispositivos electrónicos o por causa de estos.
- El uso cerca de altas tensiones o bajo campos electromagnéticos alternos elevados puede mermar la precisión de la medición.

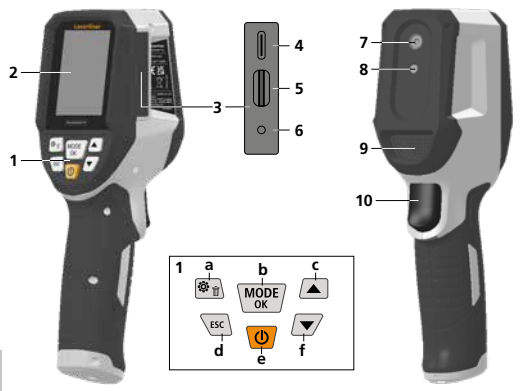

- Botones directos
- 2 Pantalla TFT en color de 2,4 "
- 3 Eje de conexión
- 4 Puerto USB-C
- 5 Ranura para tarjeta micro-SD
- Indicación del estado de carga
- 7 Cámara infrarojo
- 8 Cámara digital
- 9 Higrómetro

- 10 Trigger: guardar imagen
- a Menú / Borrar
- b Cambio de modo (IR-DP) / confirmación
- Navegación por el menú / superposición infrarrojos / digital
- d Cancelar / Volver
- e ON/OFF
- f Navegación por el menú / superposición infrarrojos / digital

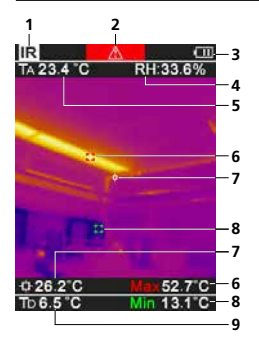

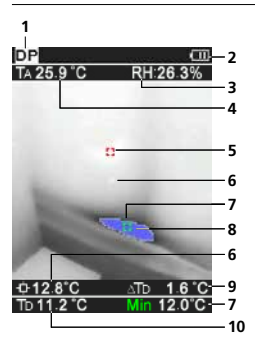

#### IR-Vista de medición

- 1 Modo de funcionamiento
- 2 Advertencia Puente térmico
- 3 Carga de la pila
- 4 Humedad relativa del aire
- 5 Temperatura ambiente
- 6 Temperatura máxima
- Temperatura centro de la imagen
- 8 Temperatura mínima
- Temperatura del punto de condensación

## DP-Vista de medición

- 1 Modo de funcionamiento
- 2 Carga de la pila
- 3 Humedad relativa del aire
- 4 Temperatura ambiente
- 5 Temperatura máxima
- 6 Temperatura centro de la imagen
- 7 Temperatura mínima
- 8 Infravaloración del punto de rocío
- Diferencia de temperatura del punto de rocío
- 10 Temperatura del punto de condensación

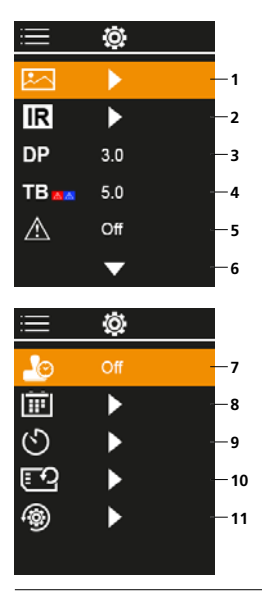

## Menú principal

- 1 Galería de medios
- Ajustes de infrarrojos 2
- 3 Desviación del punto de rocío (± 5 K)
- 4 Desviación del puente térmico (3 – 8 K)
- 5 Advertencia Puente térmico
- 6 Otros ajustes
- 7 Indicación del tiempo ON/OFF
- 8 Fecha / hora
- 9 Apagado automático
- 10 Formatear tarjeta SD
- 11 Restablecimiento de los ajustes de fábrica

## Manejo de la batería de iones de litio

- La batería solo se puede cargar con el cable USB suministrado en un cargador USB estándar corriente (5V / >= 1000mA). El uso de un alimentador de red/cargador erróneo anula la garantía.
- Utilizar el alimentador de red o el cargador únicamente dentro de espacios cerrados; no exponer a la humedad ni a la lluvia, en caso contrario, existe riesgo de descarga eléctrica.

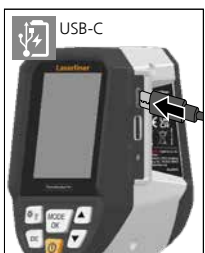

- Cargar completamente la batería antes de usar el aparato.
- Enchufar el alimentador de red/cargador a la red de corriente y a la conexión del blogue de batería del aparato.
- Mientras el dispositivo se está cargando, el LED se ilumina en rojo. Cuando el proceso de carga finaliza, el LED se ilumina en verde.

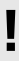

El aparato dispone de batería intercambiable. Póngase en contacto con su distribuidor especializado o diríjase

al Servicio Técnico de UMAREX-LASERLINER.

## 2 Modo de introducir la tarjeta micro-SD

Para colocar la tarjeta Micro-SD abra primero la tapa de goma e introduzca la tarjeta de memoria como se muestra en la imagen. Sin soporte de memoria no es posible realizar ninguna toma ni grabación.

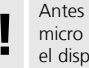

Antes de retirar la tarjeta micro SD hay que apagar el dispositivo.

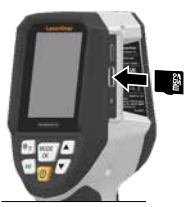

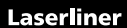

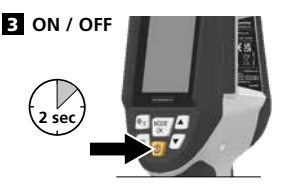

Antes de su utilización, el producto necesita 20 minutos para aclimatarse a las condiciones del lugar en el que se va a utilizar.

4 Imagen infrarroja (modo IR)

La imagen infrarroja (imagen térmica) muestra las temperaturas superficiales en color en función de la paleta de colores configurada. Las evoluciones de temperatura se hacen visibles y ayudan a analizar una amplia gama de aplicaciones, como inspecciones de edificios, incluida la detección de puentes térmicos, trabajos en sistemas eléctricos, máquinas, sistemas de calefacción y ventilación y la localización de fuentes de calor o zonas frias.

#### Modos de imagen

Se dispone de 5 modos de imagen diferentes.

A. Imagen de infrarrojos (Imagen térmica)

B. - D. Imagen digital con superposición de infrarrojos (MIX), 3 niveles
 E. Imagen digital (blanco/negro)

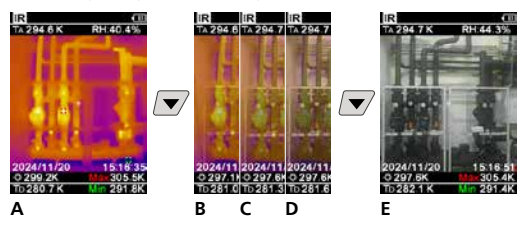

## 5 Modo de punto de rocío (modo DP)

El modo de punto de rocío es ideal para inspecciones críticas de interiores, ya que visualiza las zonas en las que la temperatura de la superficie alcanza o desciende por debajo del punto de rocío. El modo de punto de rocío es especialmente útil en edificios con alta humedad o ventilación deficiente para permitir la adopción de medidas preventivas y un mejor control del clima interior.

## 6 Tomar imagen

Con ayuda del botón "Trigger" (10) se realizan las tomas de imágenes de cada situación de medición para la posterior documentación. Las imágenes se almacenan en la galería multimedia en una carpeta con el nombre de la fecha correspondiente.

## 7 Menú principal

En el menú principal se efectúan tanto los ajustes generales como los específicos para las mediciones. El control del menú se efectúa con los cuatro botones directos.

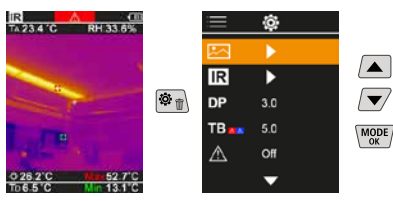

## 7.1 Galería de medios

En la galería de medios se puede acceder a todos los archivos de imagen Pocket tomados con ThermoVisualizer Pro.

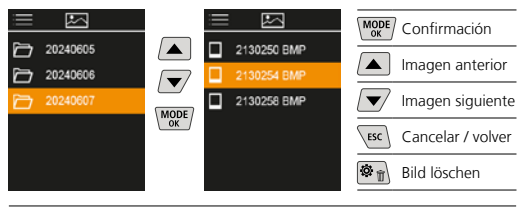

## 7.2 Ajustes de infrarrojos

Antes de cada uso es necesario comprobar los parámetros relevantes para la medición por infrarrojos y ajustarlos a la situación específica para garantizar una medición correcta.

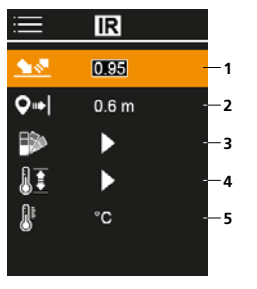

- 1 Grado de emisión
- 2 Distancia de medición
- 3 Gamas de colores
- 4 Rango de temperatura
- 5 Unidad °C / K

## 7.2.1 Grado de emisión

El grado de radiación de infrarrojos que cada cuerpo emite, según su material y superficie específicos, se determina con el grado de emisión (0,01 ... 1,0). Ajustar el grado de emisión es imprescindible para garantizar que la medición sea correcta. Además de los grados de emisión incluidos en la lista, se puede ajustar también un grado de emisión personalizado.

| =              | IR      | MODE Confirmación     |
|----------------|---------|-----------------------|
| 18             | 0.95    |                       |
| 9⇒             | 0.6 m   | Aumentar              |
|                | •       | Reducir               |
| <b>]</b><br>Ω: | ►<br>*0 | (MODE) Confirmación   |
| •              | 0       | ESC Cancelar / volver |

Tablas de emisiones Valores de referencia con tolerancias

| Metales                                                                     |                                                                                                    |                                     |              |
|-----------------------------------------------------------------------------|----------------------------------------------------------------------------------------------------|-------------------------------------|--------------|
| Acero<br>laminado en frío<br>placa amolada                                  | 0,80<br>0,50                                                                                                    | Aleación A3003<br>oxidada<br>rugosa | 0,20<br>0,20 |
| placa pulida<br>aleación<br>(8% níquel, 18% cromo)                          | ica pulida 0,10<br>vación 0,35<br>vanizado 0,80<br>valizado 0,80<br>vy oxidado 0,88<br>abado de laminar 0,24<br>perficie plana rugosa 0,96<br>rrumbroso, rojo 0,69 | Aluminio<br>oxidado<br>pulido       | 0,30<br>0,05 |
| gaivanizado<br>oxidado<br>muy oxidado                                       |                                                                                                    | Cinc<br>oxidado                     | 0,10         |
| acabado de laminar<br>superficie plana rugosa<br>herrumbroso, rojo          |                                                                                                    | Cobre<br>oxidado<br>Óxido de cobre  | 0,72<br>0,78 |
| chapa con un cápa de<br>níquel<br>chapa, laminada<br>acero fino, inoxidable | 0,11<br>0,56<br>0,45                                                                                                    | Hierro<br>oxidado<br>con herrumbre  | 0,75<br>0,60 |

| Metales                |              |                  |      |
|------------------------|--------------|------------------|------|
| Hierro forjado<br>mate | 0,90         | Latón<br>pulido  | 0,30 |
| Hierro fundido         |              | oxidado          | 0,50 |
| no oxidado<br>colado   | 0,20<br>0,25 | Platino<br>negro | 0,90 |
| Inconel<br>oxidado     | 0,83         | Plomo<br>rugoso  | 0,40 |
| pulido electrolítico   | 0,15         | Óxido de cromo   | 0,81 |

| No metales                                        |                      |                                                      |              |
|---------------------------------------------------|----------------------|------------------------------------------------------|--------------|
| Agua                                              | 0,93                 | Hormigón, revoque,                                   | 0,93         |
| Algodón                                           | 0,77                 | mortero                                              |              |
| Alquitrán                                         | 0,82                 | Ladrillo rojo                                        | 0,93         |
| Amianto                                           | 0,93                 | Laminado                                             | 0,90         |
| Arcilla                                           | 0,95                 | Lana de vidrio                                       | 0,95         |
| Arena                                             | 0,95                 | Loza mate                                            | 0,93         |
| Arenisca calcárea                                 | 0,95                 | Madera                                               | 0.00         |
| Asfalto                                           | 0,95                 | sin tratar<br>hava cepillada                         | 0,88         |
| Barniz                                            |                      | Mampostería                                          | 0.93         |
| negro mate<br>termoestable<br>blanco              | 0,97<br>0,92<br>0,90 | Mármol<br>negro mate<br>grisáceo pulido              | 0,94         |
| Basalto                                           | 0,70                 | Nieve                                                | 0.80         |
| Cal                                               | 0,35                 | Papel                                                | -,           |
| Carborundo                                        | 0,90                 | de todos los colores                                 | 0,96         |
| Carbón                                            |                      | Papel alquitranado                                   | 0,92         |
|                                                   | 0,85                 | Piedra caliza                                        | 0,98         |
| Cemento                                           | 0,95                 | Piel humana                                          | 0,98         |
| Ceramica                                          | 0,95                 | Pintura de transfor-                                 | 0,94         |
| Cristal                                           | 0,90                 | madores                                              |              |
| cuerpo disipador del<br>calor<br>negro, anodizado | 0,98                 | Planchas cartón-yeso<br>Plástico                     | 0,95         |
| Empapelado claro                                  | 0,89                 | PE, P, PVC                                           | 0,95         |
| Goma<br>dura<br>blanda-gris<br>Grafito            | 0,94<br>0,89<br>0,75 | Porcelana<br>blanco brillante<br>con lasur<br>Solado | 0,73<br>0,92 |
| Grava                                             | 0,95                 | Teiido                                               | 0.95         |
| Gravilla                                          | 0,95                 | Tierra                                               | 0.94         |
| Hielo                                             |                      | Vidrio cuarzoso                                      | 0.93         |
| deslizante<br>con hielo fuerte                    | 0,97<br>0,98         | Yeso                                                 | 0,88         |

## 7.2.2 Distancia de medición

La precisión de los valores medidos absolutos depende del ajuste de la distancia de medición. Ésta se debe ajustar a la situación de aplicación correspondiente para garantizar una medición correcta.

| ≣          | IR   |  |
|------------|------|--|
| <u> </u>   | 0.95 |  |
| <b>Q</b> ⇒ | 0.6m |  |
|            | •    |  |
| II         | •    |  |
| 8          | °C   |  |
|            |      |  |

| MODE | Confirmación      |
|------|-------------------|
|      | Aumentar          |
|      | Reducir           |
| MODE | Confirmación      |
| ESC  | Cancelar / volver |

## 7.2.3 Gamas de colores

Para representar las temperaturas de infrarrojos registradas se dispone de varias gamas de colores estándar. Las temperaturas medidas son ajustadas dentro del espacio de representación actual según la gama de colores seleccionada y representadas en el respectivo espacio de color.

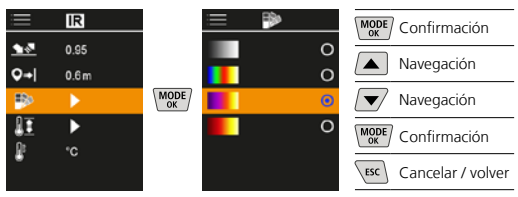

## 7.2.4 Rango de temperatura

Con esta opción se ajusta la gama de temperaturas de la imagen de infrarrojos y la distribución en la gama de colores en la imagen de infrarrojos resultante de ello.

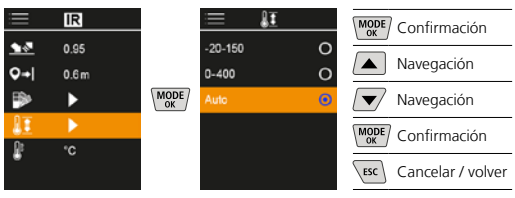

En modo automático, el rango de temperatura se ajusta automáticamente a la mayor temperatura medida. El proceso de cambio puede durar unos segundos, aparece "Calibrando imagen …".

## 7.2.5 Unidad de temperatura

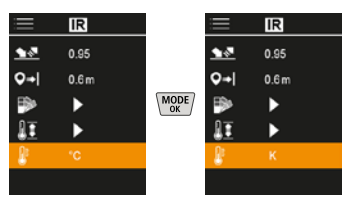

## 7.3 Desviación del punto de rocío

El desplazamiento del punto de rocío de -5 K a +5 K permite ajustar con precisión el umbral a partir del cual se muestran las zonas críticas. Las zonas cuya temperatura superficial es inferior a latemperatura del punto de rocío ± desviación se resaltan en azul en la imagen.

| ≣            | Ô   |  |
|--------------|-----|--|
|              | ►   |  |
| IR           | ►   |  |
| DP           | 310 |  |
| TB           | 5.0 |  |
| $\mathbb{A}$ | Off |  |
|              | •   |  |

| MODE | Confirmación      |
|------|-------------------|
|      | Aumentar          |
|      | Reducir           |
| MODE | Confirmación      |
| ESC  | Cancelar / volver |

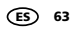

## 7.4 Desviación del puente térmico

La desviación del puente térmico es una tolerancia ajustable de 3 K a 8 K, que define la diferencia de temperatura entre la temperatura de la superficie, el centro de temperatura y la temperatura ambiente por encima de la cual la cámara reconoce y resalta una advertencia de puente térmico.

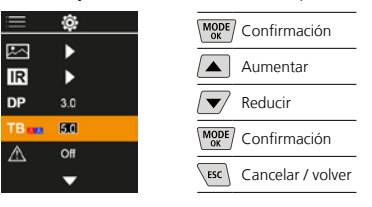

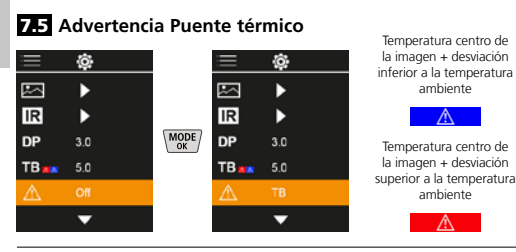

## 7.6 Otros ajustes

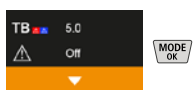

## 7.7 Indicación del tiempo

Aquí se puede configurar si debe aparecer una indicación de fecha y hora en las imágenes.

ambiente

ambiente

 $\mathbb{A}$ 

 $\mathbb{A}$ 

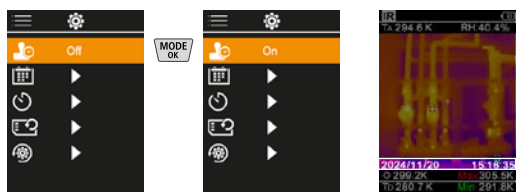

## 7.8 Fecha / hora

La hora y la fecha se pueden ajustar con los botones de flecha y el formato de la hora se puede cambiar de 24 h a 12 h.

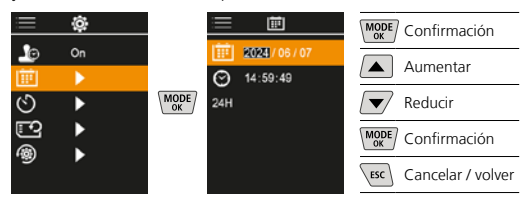

## 7.9 Apagado automático

El aparato se para automáticamente al cabo del tiempo de inactividad ajustado.

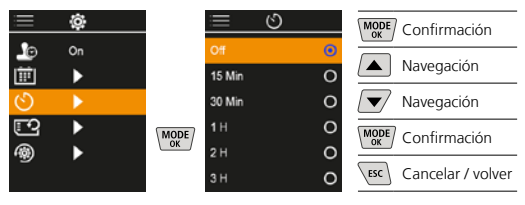

## 7.10 Formatear tarjeta SD

Se borran todos los datos de la tarjeta SD y no se puede deshacer la operación de borrado.

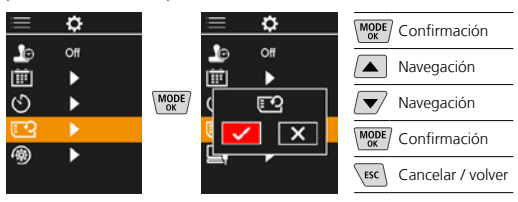

### 7.11 Restablecimiento de los ajustes de fábrica

Todos los parámetros se restablecen a los ajustes de fábrica.

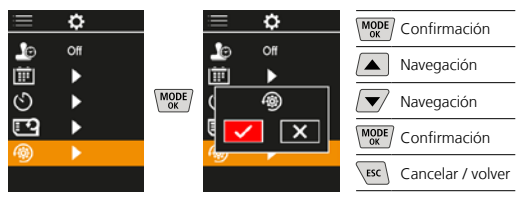

## 8 Transmisión de datos

La transmisión de los datos almacenados en la tarjeta micro SD al ordenador puede efectuarse bien con un lector de tarjetas compatible o a través del puerto USB.-C

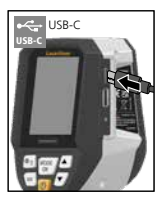

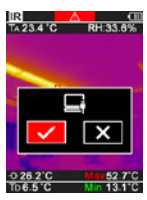

| MODE | Confirmación      |
|------|-------------------|
|      | Navegación        |
|      | Navegación        |
| MODE | Confirmación      |
| ESC  | Cancelar / volver |

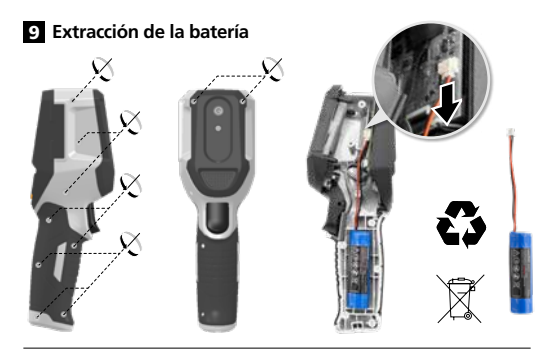

## Indicaciones sobre el mantenimiento y el cuidado

Limpie todos los componentes con un paño ligeramente humedecido y evite el uso de productos de limpieza, abrasivos y disolventes. Conserve el aparato en un lugar limpio y seco.

#### Calibración

El aparato tiene que ser calibrado y verificado con regularidad para poder garantizar la precisión y el funcionamiento. Se recomienda una periodicidad de calibración de un año. Póngase en contacto con su distribuidor especializado o diríjase al Servicio Técnico de UMAREX-LASERLINER.

| Datos técnicos (Sujeto a modificaciones técnicas. Rev25W01) |                                                                                                    |  |
|-------------------------------------------------------------|----------------------------------------------------------------------------------------------------|--|
| Magnitud                                                    | Temperatura por infrarrojos,<br>Humedad relativa del aire,<br>Temperatura ambiente,<br>Temperatura del punto,<br>de condensación |  |
| Modo                                                        | Imágenes digitales, Imágenes<br>infrarrojas, Punto de<br>condensación, Imágenes MIX                                              |  |
| Funciones                                                   | Alarma puente térmico, Toma<br>de imagen, Reloj en tiempo<br>real, MÍN/MÁX, Punto de<br>condensación, Memoria USB                |  |
| Foco                                                        | sin necesidad de enfoque                                                                                                    |  |
| Rango espectral                                             | 8-14 μm                                                                                                    |  |
| Sensibilidad térmica (NETD)                                 | 60 mK @25°C                                                                                                    |  |
| Rango de medición                                           | -20°C 150°C,                                                                                                    |  |
| temperatura por infrarrojos                                 | 0°C 400°C                                                                                                    |  |
| Precisión temperatura por                                   | ± 2°C (0°C 40°C),                                                                                                    |  |
| infrarrojos                                                 | 4°C o 3% (<=0°C, >40°C)                                                                                                    |  |
| Resolución del sensor de IR                                 | 96 x 96 pixel                                                                                                    |  |
| Resolución temp. infrar.                                    | 0,1°C                                                                                                    |  |
| Tipo de sensor                                              | Microbolómetro sin refrigerar                                                                                                    |  |
| Campo visual (FOV)                                          | 50°                                                                                                    |  |
| Resolución espacial (campo<br>de visión instantáneo)        | 9 mrad                                                                                                    |  |
| Frecuencia de la imagen                                     | 9 Hz                                                                                                    |  |
| Distancia mínima de<br>enfoque                              | 0,3 m                                                                                                    |  |
| Resolución cámara digital                                   | 320 x 240 pixel                                                                                                    |  |
| Tipo de pantalla                                            | 2,4" Pantalla TFT en color                                                                                                    |  |
| Resolución de la pantalla                                   | 320 x 240 pixel                                                                                                    |  |
| Formato de las imágenes                                     | BMP                                                                                                    |  |

| Datos técnicos (Sujeto a modificaciones técnicas. Rev25W01)              |                                                                                                    |  |
|--------------------------------------------------------------------------|----------------------------------------------------------------------------------------------------|--|
| Grado de emisión                                                         | ajustable, 0,01 1,00                                                                                                    |  |
| Rango de medición<br>temperatura ambiente /<br>del punto de condensación | -20°C 60°C                                                                                                    |  |
| Precisión temperatura<br>ambiente / del punto<br>de condensación         | <+/-1°C 0 60°C)<br><+/-2°C(<0°C)                                                                                                    |  |
| Rango de medición<br>humedad del aire                                    | 0 100% h.r.                                                                                                    |  |
| Precisión humedad del aire                                               | +/-2% (20% 80% h.r.)<br>+/-3% (<20% & >80%)                                                                                                    |  |
| Memoria                                                                  | Tarjeta micro SD de hasta 32 GB                                                                                                    |  |
| Protección                                                               | IP 54                                                                                                    |  |
| Conexiones                                                               | Rosca de trípode de 1/4"<br>USB tipo C                                                                                                    |  |
| Apagado automático                                                       | ajustable                                                                                                    |  |
| Alimentación                                                             | Bloque de iones de litio de<br>3,6V / 2,55Ah                                                                                                    |  |
| Autonomía de trabajo                                                     | aprox. 4 h                                                                                                    |  |
| Tiempo de carga                                                          | aprox. 2,5 h                                                                                                    |  |
| Condiciones de trabajo                                                   | 0°C 50°C, Humedad del aire<br>máx. 85% h.r., no condensante,<br>Altitud de trabajo máx. 2000<br>m sobre el nivel del mar (nivel<br>normal cero) |  |
| Condiciones de almacén                                                   | -10°C 60°C, Humedad<br>del aire máx. 85% h.r.,<br>no condensante                                                                                |  |
| Dimensiones (An x Al x F)                                                | 69 mm x 220 mm x 77 mm                                                                                                    |  |
| Peso                                                                     | 275 g (pila incluida)                                                                                                    |  |

#### Disposiciones de la EU y GB y eliminación

El aparato cumple todas las normas requeridas para el libre tráfico de mercancías en la UE y GB.

Este producto, incluidos sus accesorios y embalaje, es un aparato eléctrico que debe ser recogido en un punto de reciclaje de acuerdo con las directivas de Europa y Reino Unido para los aparatos eléctricos y electrónicos, baterías y embalajes usados, con el fin de recuperas las valiosas materias primas. Los aparatos eléctricos, las baterías y el embalaje no se deben tirar a la basura doméstica. Los consumidores están obligados por ley a entregar las pilas y baterías gastadas en un punto de recogida público, en un punto de venta o en el servicio técnico de forma gratuita. La batería se debe extraer del dispositivo sin dañarla con cualquier herramienta común, y desecharla por separado antes de devolver el aparato para su eliminación. Si tiene alguna pregunta sobre la extracción de las pilas, póngase en contacto con el departamento de servicio técnico de UMAREX-LASERLINER. Por favor, infórmese en su municipio sobre las instalaciones de recogida adecuadas y siga las correspondientes instrucciones de eliminación y seguridad en los puntos de recogida.

Más información detallada y de seguridad en:

#### https://packd.li/ll/apb/in

Leggere attentamente le istruzioni per l'uso, l'opuscolo allegato "Ulteriori informazioni e indicazioni garanzia", nonché le informazioni e le indicazioni più recenti raggiungibili con il link riportato al termine di queste istruzioni. Conservare questi documenti e consegnarli assieme al prodotto se viene ceduto a terzi.

#### Uso previsto

Questo prodotto serve a visualizzare gli andamenti della temperatura, i ponti termici e l'umidità di condensa. Rileva la temperatura ad infrarossi, l'umidità relativa dell'aria, la temperatura ambientale e del punto di rugiada.

#### Indicazioni generali di sicurezza

- Utilizzare l'apparecchio esclusivamente in conformità con gli scopi previsti e nei limiti delle specificazioni.
- Gli apparecchi di misurazione e gli accessori non sono giocattoli. Conservare lontano dalla portata di bambini.
- Manomissioni o modifiche dell'apparecchio non sono ammesse e fanno decadere l'omologazione e la specifica di sicurezza.
- Non sottoporre l'apparecchio a carichi meccanici, elevate temperature, umidità o forti vibrazioni.
- Non utilizzare più l'apparecchio in caso di guasto di una o più funzioni, se le batterie sono quasi scariche o in presenza di danneggiamenti del corpo dell'apparecchio.
- In esterni l'apparecchio può essere utilizzato solo a determinate condizioni atmosferiche o con appropriate misure di sicurezza.

#### Indicazioni di sicurezza

Lavorare in presenza di radiazione elettromagnetica

- L'apparecchio rispetta le norme e i valori limite per la compatibilità elettromagnetica ai sensi della direttiva EMC 2014/30/UE.
- Rispettare le restrizioni locali all'uso, ad es. in ospedali, a bordo di aerei, in stazioni di servizio o nelle vicinanze di persone portatrici di pacemaker. Presenza di un influsso pericoloso o di un disturbo degli e da parte degli apparecchi elettronici.
- L'impiego nelle vicinanze di tensioni elevate o in campi elettromagnetici alternati può compromettere la precisione della misurazione.

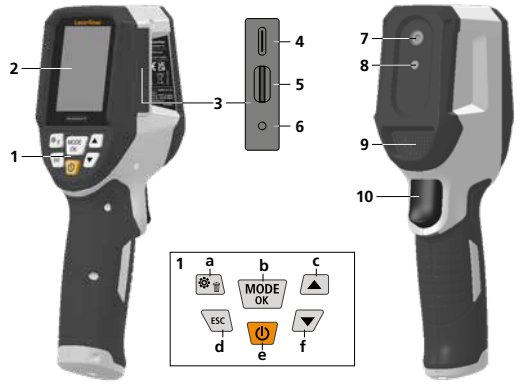

- Tasti di avvio rapido
- 2 Display a colori TFT di 2,4"
- 3 Albero di collegamento
- 4 Interfaccia USB-C
- 5 Scomparto per microscheda SD
- 6 Indicatore dello stato di carica
- 7 Camera a raggi infrarossi
- 8 Camera digitale
- 9 Higrometro

- 10 Trigger: salvare l'immagine
- a Menu / Cancella
- b Cambia modo (IR-DP) / Conferma
- Navigazione menu / dissolvenza a infrarossi / immagine digitale
- d annulla / indietro
- e ON/OFF
- f Navigazione menu / dissolvenza a infrarossi / immagine digitale

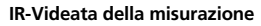

- 1 Modo operativo
- Avviso ponti termici
- Indicatore della carica della batteria
- 4 Umidità relativa dell'aria
- 5 Temperatura ambiente
- Temperatur max.
- Temperatura centro immagine
- 8 Temperatur min.
- Temperatura del punto di rugiada

## DP-Videata della misurazione

- 1 Modo operativo
- Indicatore della carica della batteria
- 3 Umidità relativa dell'aria
- 4 Temperatura ambiente
- 5 Temperatur max.
- 6 Temperatura centro immagine
- 7 Temperatur min.
- 8 Temperatura inferiore al punto di rugiada
- Temperatura differenziale punto di rugiada
- 10 Temperatura del punto di rugiada (T) 69

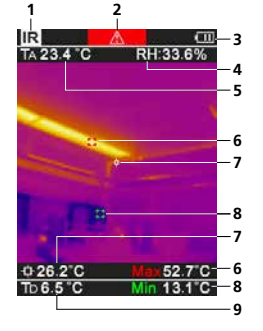

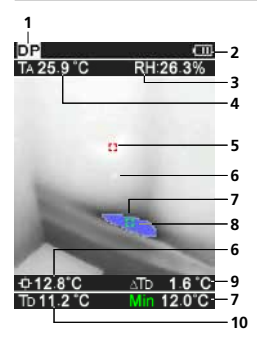

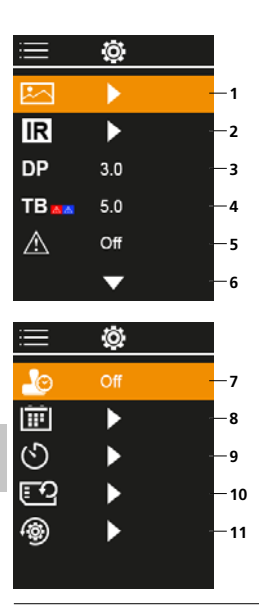

## Menu principale

- 1 Galleria dei media
- 2 Impostazioni infrarossi
- Offset punto di rugiada (± 5 K)
- 4 Offset ponti termici (3 – 8 K)
- 5 Avviso ponti termici
- 6 Altre regolazioni
- 7 Marca temporale ON/OFF
- 8 Data / ora
- 9 Spegnimento automatico
- 10 Formattazione Scheda SD
- 11 Ripristino delle
  - impostazioni di officina

## 1 Uso della batteria ricaricabile al litio-ioni

- L'accumulatore può essere ricaricato solo con il cavo di ricarica USB fornito, collegato a un alimentatore USB standard disponibile in commercio (5V / >= 1000mA). L'utilizzo di alimentatori/ caricabatterie non idonei fa decadere la garanzia.
- Utilizzare l'alimentatore/il caricabatterie solo in locali chiusi evitando di esporlo all'umidità o alla pioggia altrimenti si corre il rischio di scosse elettriche.

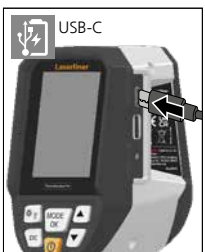

- Caricare completamente la batteria dell'apparecchio prima di utilizzarlo.
- Collegare l'alimentatore/il caricabatteria alla rete elettrica e alla presa del pacco batterie dell'apparecchio.
- Mentre l'apparecchio è in carica la luce del LED è rossa.
   Il processo di ricarica è terminato quando la luce del LED diventa verde.

L'apparecchio è dotato di una batteria sostituibile. Contattare il proprio rivenditore specializzato oppure rivolgersi al reparto assistenza della UMAREX-LASERLINER.

## 2 Inserimento della microscheda SD

Per inserire la microscheda SD, aprire la copertura in gomma e inserire la scheda come indicato nell'immagine. Senza un supporto di memorizzazione non sono possibili le registrazioni.

I

Spegnere il dispositivo prima di estrarre la scheda microSD.

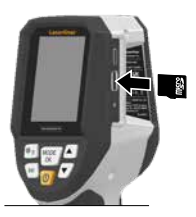

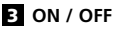

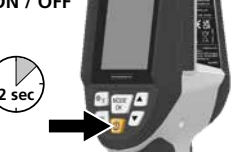

Prima del suo impiego, il prodotto necessita 20 minuti per abituarsi alle condizioni del luogo di lavoro.

## Immagini infrarossi (modo IR)

L'immagine a infrarossi (immagine termica) coi suoi colori rappresenta le temperature superficiali in linea con le tonalità di colori impostate. Gli andamenti della temperature sono visibili e contribuiscono a condurre l'analisi di molteplici applicazioni, come ad es. durante ispezione edificio, comprensiva dell'individuazione di ponti termici, interventi agli impianti elettrici, macchine, impianti di riscaldamento e aerazione nonché localizzazione di fonti di calore o di zone fredde.

#### Modalità d'immagine

Le modalità d'immagine disponibili sono 5.

- Α. Immagine IR (Immagine termica)
- B. D.Immagine digitale con dissolvenza immagine IR (MIX), 3 livelli F
- Immagine digitale (nero/bianco)

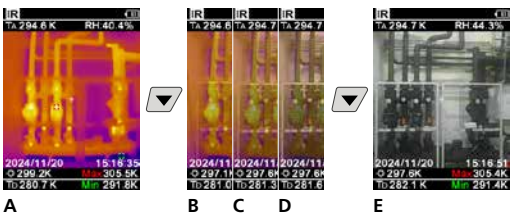

## 5 Modo punto di rugiada (modo DP)

Rendendo visibili le zone in cui la temperatura superficiale raggiunge o rimane inferiore al punto di rugiada, il modo punto di rugiada è ideale per l' ispezione di vani interni. Il modo punto di rugiada è particolarmente utile in edifici con elevata umidità dell'aria o cattiva aerazione e consente di adottare misure preventive e un miglior controllo delle condizioni climatiche dei vani.

## 6 Ripresa immagine

Con il tasto "Scatto" (10) si acquisiscono immagini in ogni contesto di misurazione per predisporre la successiva documentazione. Le immagini vengono raccolte nella galleria social media in una cartella nominata con la data corrente.

## 7 Menu principale

Dal menu principale si posso eseguire impostazioni generali o specifiche per la misurazione. Ci si può spostare nel menu con i quattro tasti freccia.

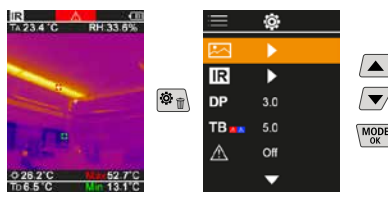

## 7.1 Galleria dei media

Nella galleria dei media si possono richiamare tutti i dati delle immagini riprese con il ThermoVisualizer Pro.

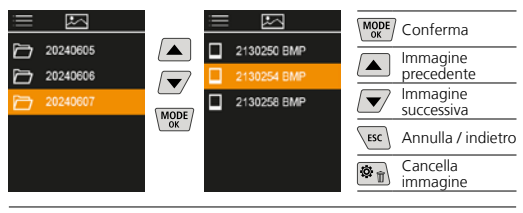

## 7.2 Impostazioni infrarossi

Per garantire una misurazione corretta, prima di ogni uso controllare i parametri di riferimento per la misurazione a infrarossi oppure impostare i parametri per il rispettivo caso.

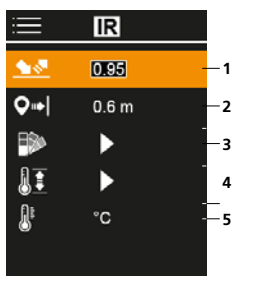

- 1 Grado di emissione
- Distanza di misurazione
- 3 Scale cromatiche
- 4 Range di temperatura
- 5 Unità °C / K

## 7.2.1 Grado di emissione

Il grado di radiazione infrarossa emesso da qualsiasi corpo, a seconda del tipo di materiale o della superficie, viene determinato dal grado di emissione (da 0,10 a 1,0). Affinché la misurazione sia corretta, è assolutamente necessario impostare il grado di emissione. Oltre ai gradi di emissione prestabiliti contenuti nella lista dei materiali, si possono anche impostare gradi di emissione individuali.

| =          | IR    | MODE Conferma          |
|------------|-------|------------------------|
| <b>₩</b> 2 | 0.95  | Aumentare              |
|            | 0.0 m | Diminuire<br>valore    |
| 01<br>D12  | •     | (MODE) Conferma        |
| •          |       | ESC Annulla / indietro |

Tabelle del grado di emissione Valori indicativi con tolleranze

| Acciaio<br>rullato a freddo<br>pannello rettificato                       | 0,80<br>0,50<br>0,10<br>0,35<br>0,28<br>0,80<br>0,80<br>0,80<br>0,80<br>0,24<br>0,96<br>0,69<br>0,11<br>0,56<br>0,45 | Alloy A3003<br>ossidato<br>ruvido          | 0,20<br>0,20 |
|---------------------------------------------------------------------------|----------------------------------------------------------------------------------------------------|--------------------------------------------|--------------|
| pannello lucidato<br>lega (8% nichel,<br>8% cromo)                        |                                                                                                    | Alluminio<br>ossidato<br>lucido            | 0,30<br>0,05 |
| ossidato<br>molto ossidato                                                |                                                                                                    | Ferro<br>ossidato<br>con ruggine           | 0,75<br>0,60 |
| superficie grezza, piana<br>arrugginito, rosso                            |                                                                                                    | Ferro fucinato<br>opaco                    | 0,90         |
| lamiera, rivestita di nichel<br>lamiera, laminata<br>acciaio inossidabile |                                                                                                    | Ferro, ghisa<br>non ossidato<br>massa fusa | 0,20<br>0,25 |
| Metalli                           |              |                                    |      |
|-----------------------------------|--------------|------------------------------------|------|
| Inconel<br>ossidato               | 0,83         | Piombo<br>grezzo                   | 0,40 |
| lucidato per via<br>elettrolitica | 0,15         | Platino<br>nero                    | 0,90 |
| Ossido di cromo                   | 0,81         | Rame<br>ossidato<br>Ossido di rame | 0,72 |
| Ottone<br>lucido<br>ossidato      | 0,30<br>0,50 | Zinco<br>ossidato                  | 0,10 |

| Non metalli            |      |                             |      |  |
|------------------------|------|-----------------------------|------|--|
| Acqua                  | 0,93 | Laminato                    | 0,90 |  |
| Amianto                | 0,93 | Lana di vetro               | 0,95 |  |
| Arenaria               | 0,95 | Legno                       |      |  |
| Argilla                | 0,95 | non trattato                | 0,88 |  |
| Asfalto                | 0,95 |                             | 0,94 |  |
| Basalto                | 0,70 | nero opaco                  | 0,94 |  |
| Calcare                | 0,98 | lucidato in grigio          | 0,93 |  |
| Calce                  | 0,35 | Massetto                    | 0,93 |  |
| Calcestruzzo,          |      | Mattone rosso               | 0,93 |  |
| intonaco, malta        | 0,93 | Muratura                    | 0,93 |  |
| Carbone                | 0.95 | Neve                        | 0,80 |  |
| Carborundum            | 0,05 | Pelle umana                 | 0,98 |  |
| Carborundum            | 0,90 | Piastre in cartongesso      | 0,95 |  |
| tutti i colori         | 0.96 | Pietra opaca                | 0,93 |  |
| Carta catramata        | 0.92 | Pietrisco                   | 0,95 |  |
| Carta da parati chiara | 0,89 | Plastica                    | 0.05 |  |
| Catrame                | 0,82 | PE, P, PVC                  | 0,95 |  |
| Cemento                | 0,95 | Porcellana                  |      |  |
| Ceramica               | 0,95 | bianca lucida               | 0,73 |  |
| Cotone                 | 0,77 | smaltata                    | 0,92 |  |
| Dissipatore di calore  |      | Sabbia                      | 0,95 |  |
| nero anodizzato        | 0,98 | Smalto per<br>trasformatori | 0,94 |  |
| Gesso                  | 0,88 | Stoffa                      | 0.95 |  |
| Ghiaccio               | 0.07 | Terra                       | 0.94 |  |
| a bassa temperatura    | 0,98 | Vernice                     | 0,51 |  |
| Ghiaia                 | 0,95 | nera opaca                  | 0,97 |  |
| Gomma                  |      | resistente al calore        | 0,92 |  |
| dura                   | 0,94 | Viatra                      | 0,90 |  |
| tenera-grigia          | 0,89 | vetro                       | 0,90 |  |
| Grafite                | 0,/5 | vetro di quarzo             | 0,93 |  |

## 7.2.2 Distanza di misurazione

La precisione di valori di misura assoluti è influenzata dall'impostazione della frequenza di misurazione. Questa deve essere adeguata all'applicazione in uso, se si vuole assicurare la precisione dei risultati.

|            | IR    |  |
|------------|-------|--|
| <u> </u>   | 0.95  |  |
| <b>Q</b> ⇒ | 0.6 m |  |
|            | •     |  |
| 1II        | ►     |  |
| 8          | °C    |  |
|            |       |  |

| MODE | Conferma            |
|------|---------------------|
|      | Aumentare<br>valore |
|      | Diminuire<br>valore |
| MODE | Conferma            |
| ESC  | Annulla / indietro  |

# 7.2.3 Scale cromatiche

Per la rappresentazione delle temperature a infrarossi rilevate sono disponibili diverse tonalità standard di colore. A seconda della palette scelta, le temperature misurate vengono adeguate all'interno dell'attuale spazio di visualizzazione e rappresentate nel relativo spazio cromatico.

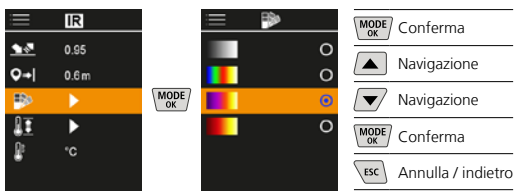

## 7.2.4 Range di temperatura

Con questa impostazione si regola la gamma di temperature dell'immagine IR e la distribuzione risultante dello spettro cromatico dell'immagine a infrarossi.

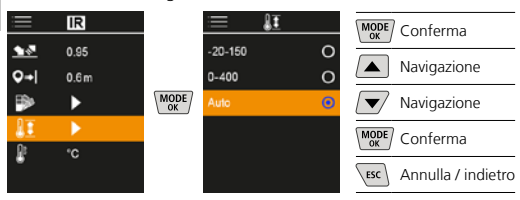

In modo automatico la gamma di temperatura dell'immagine IR si adegua automaticamente alla temperatura più alta misurata. Il processo di conversione può durare alcuni secondi, mentre appare "Image Calibrating...".

# 7.2.5 Unità di temperatura

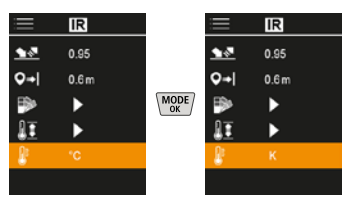

# 7.3 Offset punto di rugiada

L'offset del punto di rugiada fra -5 K e +5 K consente la regolazione fine del valore soglia, che indica le zone critiche. Le zone dove la temperatura superficiale è inferiore alla temperatura del punto di rugiada  $\pm$  offset, sono indicate in blu.

| i            | ¢.  |  |
|--------------|-----|--|
|              | ►   |  |
| IR           | •   |  |
|              | 30  |  |
| TB           | 5.0 |  |
| $\mathbb{A}$ | Off |  |
|              | ▼   |  |

| MODE | Conferma            |
|------|---------------------|
|      | Aumentare<br>valore |
|      | Diminuire<br>valore |
| MODE | Conferma            |
| ESC  | Annulla / indietro  |
|      |                     |

74 (T

# 7.4 Offset ponti termici

L'offset dei ponti termici è una tolleranza che può essere impostata fra 3 K e 8 K, la quale stabilisce la differenza di temperatura tra temperatura superficiale, valori intermedi della temperatura e temperatura ambientale, a partire da cui la videocamera riconosce ed evidenzia un avviso di ponte termico.

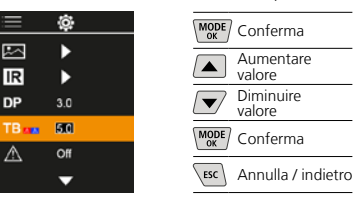

## 7.5 Avviso ponti termici

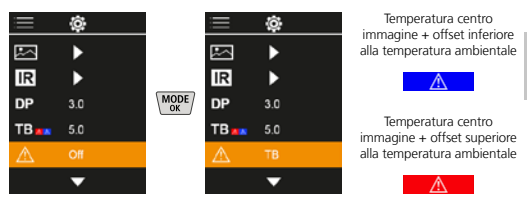

# 7.6 Altre regolazioni

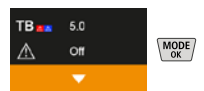

## 7.7 Marca temporale

Qui si può selezionare l'opzione per inserire sulle immagini data e ora.

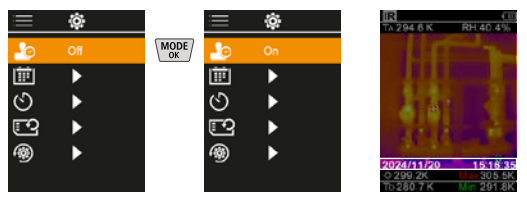

# 7.8 Data / ora

Il tempo e la data possono essere impostati con i tasti freccia e il formato per l'ora può essere cambiato da 24 h a 12 h.

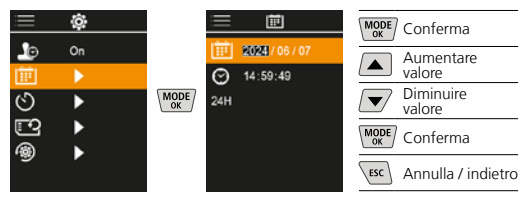

## 7.9 Spegnimento automatico

L'apparecchio si disattiva automaticamente dopo il periodo di inattività impostato.

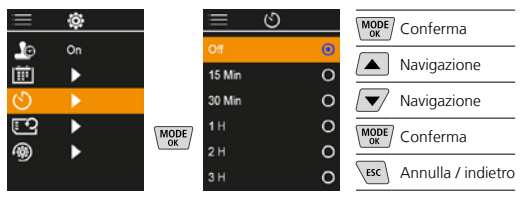

#### 7.10 Formattazione Scheda SD

Tutti i dati sulla scheda SD saranno cancellati. Questa operazione non può essere annullata.

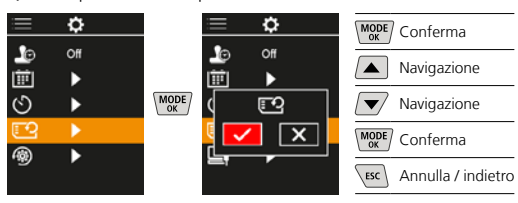

#### 7.11 Ripristino delle impostazioni di officina

Tutti i parametri vengono resettati alle impostazioni di officina.

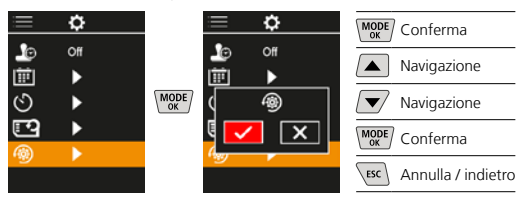

#### 8 Trasmissione dati

I dati salvati sulla microSD possono essere trasmessi al PC tramite un lettore di schede adatto o un'interfaccia USB-C.

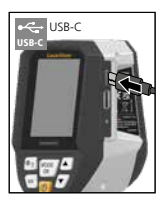

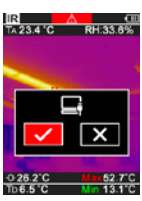

| MODE | Conferma           |
|------|--------------------|
|      | Navigazione        |
|      | Navigazione        |
| MODE | Conferma           |
| ESC  | Annulla / indietro |
|      |                    |

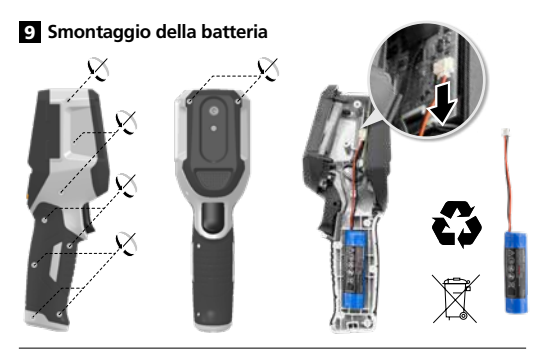

#### Indicazioni per la manutenzione e la cura

Pulire tutti i componenti con un panno leggermente inumidito ed evitare l'impiego di prodotti detergenti, abrasivi e solventi. Immagazzinare l'apparecchio in un luogo pulito e asciutto.

#### Calibrazione

L'apparecchio di misurazione deve essere calibrato e controllato regolarmente al fine di assicurare precisione e funzionamento. Si consigliano intervalli di taratura annuali. Contattare il proprio rivenditore specializzato oppure rivolgersi al reparto assistenza della UMAREX-LASERLINER.

| Dati tecnici (Con riserva di m              | odifiche tecniche. Rev25W01)                                                                                                    |
|---------------------------------------------|----------------------------------------------------------------------------------------------------|
| Grandezza di misura                         | Temperatura a infrarossi,<br>Umidità relativa dell'aria,<br>Temperatura ambiente,<br>Temperatura del punto ,<br>di rugiada                               |
| Modo                                        | Immagine digitale, Immagine<br>a infrarossi, Punto di rugiada,<br>Immagine MIX                                                                           |
| Funzioni                                    | Allarme ponte termico,<br>Registrazione immagini, Orologio<br>in tempo reale, MIN/MAX,<br>Punto di rugiada, Dispositivo<br>di archiviazione di massa USB |
| Fuoco                                       | a fuoco fisso                                                                                                    |
| Campo spettrale                             | 8-14 μm                                                                                                    |
| Sensibilità termica (NETD)                  | 60 mK @25°C                                                                                                    |
| Campo di misura<br>temperatura a infrarossi | -20°C 150°C,<br>0°C 400°C                                                                                                    |
| Precisione temperatura<br>a infrarossi      | ± 2°C (0°C 40°C),<br>4°C o 3% (<=0 °C, >40°C)                                                                                                    |
| Risoluzione del sensore IR                  | 96 x 96 pixel                                                                                                    |
| Risoluzione temperatura<br>a infrarossi     | 0,1°C                                                                                                    |
| Tipo di sensore                             | Microbolometro non raffreddato                                                                                                    |
| Campo visivo (FOV)                          | 50°                                                                                                    |
| Risoluzione spaziale (IFOV)                 | 9 mrad                                                                                                    |
| Frequenza fotogrammi                        | 9 Hz                                                                                                    |
| Distanza minima dal fuoco                   | 0,3 m                                                                                                    |
| Risoluzione fotocamera<br>digitale          | 320 x 240 pixel                                                                                                    |
| Tipo di display                             | 2,4" Display a colori TFT                                                                                                    |
| Risoluzione del display                     | 320 x 240 pixel                                                                                                    |
| Formato immagine                            | BMP                                                                                                    |

| Dati tecnici (Con riserva di modifiche tecniche. Rev25W01)        |                                                                                                    |  |  |
|-------------------------------------------------------------------|----------------------------------------------------------------------------------------------------|--|--|
| Grado di emissione                                                | regolabile da 0,01 a 1,00                                                                                                    |  |  |
| Campo di misura<br>temperatura ambiente /<br>del punto di rugiada | -20°C 60°C                                                                                                    |  |  |
| Precisione temperatura<br>ambiente /<br>del punto di rugiada      | <+/-1°C 0 60°C)<br><+/-2°C(<0°C)                                                                                                    |  |  |
| Campo di misura umidità<br>dell'aria                              | 0 100% rH                                                                                                    |  |  |
| Precisione umidità dell'aria                                      | +/-2% (20% 80% rH)<br>+/-3% (<20% & >80%)                                                                                                    |  |  |
| Memoria                                                           | Scheda di memoria micro SD<br>fino a 32 GB                                                                                                   |  |  |
| Tipo di protezione                                                | IP 54                                                                                                    |  |  |
| Attacchi                                                          | Filettatura da 1/4" del treppiede<br>USB di tipo C                                                                                           |  |  |
| Spegnimento automatico                                            | regolabile                                                                                                    |  |  |
| Alimentazione                                                     | Gruppo batterie agli ioni di litio<br>da 3,6V / 2,55Ah                                                                                       |  |  |
| Durata di esercizio                                               | circa 4 ore                                                                                                    |  |  |
| Durata ricarica                                                   | circa 2,5 ore                                                                                                    |  |  |
| Condizioni di lavoro                                              | 0°C 50°C, Umidità dell'aria<br>max. 85% rH, non condensante,<br>Altezza di lavoro max. 2000 m<br>sopra il livello del mare (zero<br>normale) |  |  |
| Condizioni di stoccaggio                                          | -10°C 60°C, Umidità<br>dell'aria max. 85% rH,<br>non condensante                                                                             |  |  |
| Dimensioni (L x H x P)                                            | 69 mm x 220 mm x 77 mm                                                                                                    |  |  |
| Peso                                                              | 275 g (con batteria)                                                                                                    |  |  |

#### Disposizioni valide in UE e Regno unito e smaltimento

L'apparecchio soddisfa tutte le norme necessarie per la libera circolazione di merci all'interno dell'UE e del Regno unito. Questo prodotto, accessori e imballaggio inclusi, è un

apparecchio elettrico che deve essere riciclato nel rispetto dell'ambiente secondo le direttive europee e del Regno Unito in materia di rifiuti di apparecchiature elettriche ed elettroniche, batterie e imballaggi così da recuperare preziose materie prime. Gli apparecchi elettrici, le batterie e i materiali di imballaggio non devono essere gettati nei rifiuti domestici. Gli utilizzatori sono tenuti per legge a consegnare gratuitamente batterie e accumulatori usati presso un centro di raccolta autorizzato, nei punti vendita o all'assistenza tecnica. L'accumulatore può essere rimosso dall'apparecchio senza distruzione utilizzando gli utensili disponibili in commercio. Provvedere alla raccolta separata prima di restituire l'apparecchio per lo smaltimento. Per domande sulla rimozione della batteria potete rivolgervi al reparto assistenza di UMAREX-LASERLINER. Informatevi presso il vostro comune sui centri di raccolta autorizzati allo smaltimento e osservare le relative avvertenze per lo smaltimento e la sicurezza nei centri di recupero. Per ulteriori informazioni e indicazioni di sicurezza:

#### https://packd.li/ll/apb/in

Należy przeczytać w całości instrukcję obsługi, dołączoną broszurę "Zasady gwarancyjne i dodatkowe" oraz aktualne informacje i wskazówki dostępne przez łącze internetowe na końcu niniejszej instrukcji. Postępować zgodnie z zawartymi w nich instrukcjami. Niniejszą instrukcję należy zachować, a w przypadku przekazania produktu, wręczyć kolejnemu posiadaczowi.

#### Stosowanie zgodne z przeznaczeniem

Ten produkt jest przeznaczony do wizualizacji krzywych temperatury, mostków termicznych i wilgoci kondensacyjnej. Określa temperaturę podczerwieni, wilgotność względną powietrza, temperaturę otoczenia i temperaturę punktu rosy.

#### Ogólne zasady bezpieczeństwa

- Wykorzystywać urządzenie wyłącznie zgodnie z przeznaczeniem podanym w specyfikacji.
- Przyrządy pomiarowe oraz akcesoria nie są zabawkami dla dzieci. Przechowywać w miejscu niedostępnym dla dzieci.
- Przebudowa lub zmiany w urządzeniu są niedozwolone i prowadzą do wygaśnięcia atestu oraz specyfikacji bezpieczeństwa.
- Nie należy narażać urządzenia na wpływ obciążeń mechanicznych, ekstremalnej temperatury, wilgoci ani silnych wstrząsów.
- Nie wolno używać urządzenia, jeżeli nastąpi awaria jednej lub kilku funkcji albo gdy baterie są zbyt słabe, jak również w przypadku uszkodzeń obudowy.
- Przy zastosowaniu na zewnątrz należy zwracać uwagę na to, aby urządzenie było stosowane tylko w odpowiednich warunkach atmosferycznych bądź z zastosowaniem odpowiednich środków ochronnych.

#### Zasady bezpieczeństwa

Postępowanie z promieniowaniem elektromagnetycznym

- Przyrząd pomiarowy został skonstruowany zgodnie z przepisami i wartościami granicznymi kompatybilności elektromagnetycznej wg dyrektywy EMC 2014/30/UE.
- Należy zwracać uwagę na lokalne ograniczenia stosowania np. w szpitalach, w samolotach, na stacjach paliw oraz w pobliżu osób z rozrusznikami serca. Występuje możliwość niebezpiecznego oddziaływania lub zakłóceń w urządzeniach elektronicznych i przez urządzenia elektroniczne.
- W przypadku dokonywania pomiaru w pobliżu wysokiego napięcia lub w silnym przemiennym polu elektromagnetycznym dokładność pomiaru może być zaburzona.

Laserliner

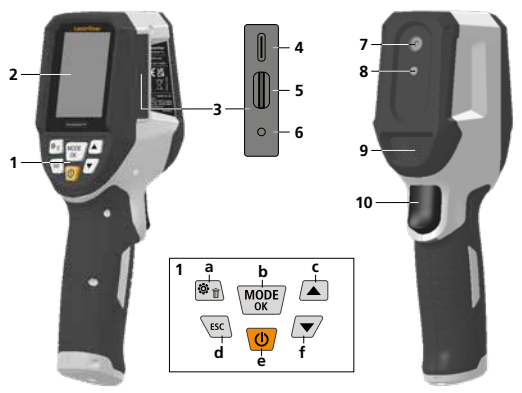

- 1 Przyciski bezpośrednie
- 2 Kolorowy wyświetlacz TFT 2,4"
- 3 Studzienka przyłączeniowa Iterfejs USB-C
  - ort karty micro SD
  - 6 Wskaźnik poziomu naładowania baterii
  - 7 Kamera na podczerwień
  - 8 Kamera cyfrowa
  - 9 Higrometr

- 10 Trigger: zapisywanie obrazu
- a Menu / Usuń
- b Zmień tryb (IR-DP) / Potwierdzenie
- Nawigacja w menu / przenikanie obraz w podczerwieni / obraz cyfrowy
- d anulowanie / z powrotem
- e ON/OFF
- f Nawigacja w menu / przenikanie obraz w podczerwieni / obraz cyfrowy

## **IR-Widok pomiarowy**

- 1 Tryb pracy
- 2 Ostrzeżenie o mostku termicznym
- Wskaźnik naładowania baterii
- 4 Względna wilgotność powietrza
- 5 Temperatura otoczenia
- 6 Temperatura maks.
- 7 Temperatura środka ekranu
- 8 Temperatura min.
- 9 Temperatura punktu rosy

## DP-Widok pomiarowy

- 1 Tryb pracy
- Wskaźnik naładowania baterii
- 3 Względna wilgotność powietrza
- 4 Temperatura otoczenia
- 5 Temperatura maks.
- 6 Temperatura środka ekranu
- Temperatura min.
- 8 Spadek poniżej punktu rosy
- 9 Różnica temperatury punktu rosy
- 10 Temperatura punktu rosy

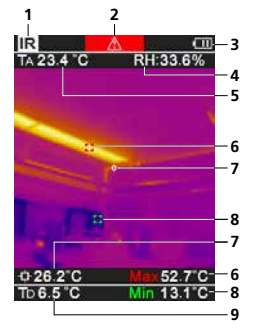

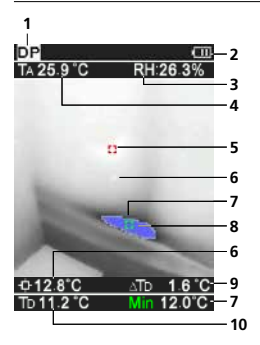

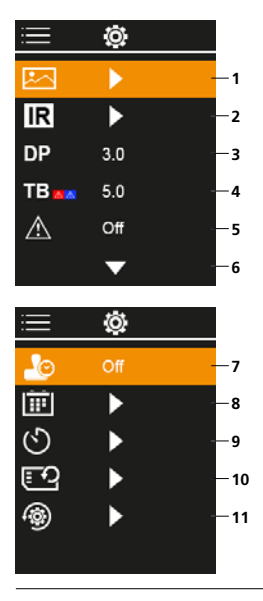

## Menu główne

- 1 Galeria mediów
- 2 Ustawienia podczerwieni
- 3 Offset punktu rosy (± 5 K)
- 4 Offset mostka termicznego (3 – 8 K)
- 5 Ostrzeżenie o mostku termicznym
- 6 Pozostałe ustawienia
- Znacznik czasu WŁ/WYŁ 7
- 8 Data / czas
- Automatycznego 9 wyłączenia
- 10 Formatowanie karty SD
- 11 Przywrócenie ustawień fabrycznych

# Obsługa akumulatora litowo-jonowego

- Akumulator należy ładować wyłącznie za pomocą dołączonego kabla USB, przy użyciu dostępnego w handlu standardowego zasilacza USB ( 5 V / >= 1000 mA ). Stosowanie nieprawidłowego zasilacza / ładowarki powoduje utratę gwarancji.
- Zasilacz-ładowarkę wolno używać wyłącznie w zamkniętych pomieszczeniach. Wystawianie go na działanie wilgoci lub deszczu grozi porażeniem prądem elektrycznym.

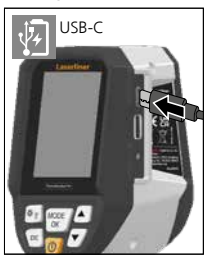

- Przed użyciem urządzenia należy całkowicie naładować akumulator.
- Podłączyć zasilacz/ładowarkę do sieci i gniazda przyłączeniowego urządzenia pakietu akumulatorów.
- Podczas ładowania urządzenia diody LED świecą na czerwono. Ładowanie jest zakończone, gdy diody LED świecą na zielono.

Urządzenie wyposażone jest w wymienny akumulator. Skontaktuj się z lokalnym handlowcem lub serwisem UMAREX-LASERLINER.

# 2 Wkładanie karty micro SD

W celu wsuniecia karty micro SD należy najpierw otworzyć gumową osłonę, a następnie wsunąć kartę pamięci zgodnie z rysunkiem. Bez nośnika danych nie jest możliwy zapis.

Przed wyjęciem karty micro SD urządzenie musi być wyłączone.

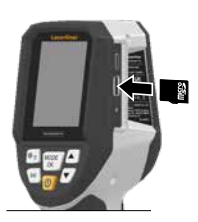

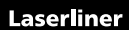

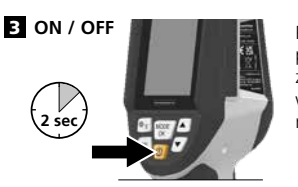

Przed użyciem produkt potrzebuje 20 minut, aby zaaklimatyzować się do warunków panujacych w miejscu użycia.

## Obraz w podczerwieni (tryb IR)

Obraz w podczerwieni (obraz termiczny) przedstawia w zależności od ustawionej palety barw temperatury powierzchni za pomocą kolorów. Widoczne na nim krzywe temperatury pomagają podczas analizy w szerokim zakresie zastosowań, takich jak inspekcje budynków, w tym wykrywanie mostków termicznych, podczas prac na instalacjach elektrycznych, maszynach, systemach ogrzewania i wentylacji oraz w lokalizowaniu źródeł ciepła lub zimnych obszarów.

## Tryby obrazu

Do wyboru są 5 różne tryby obrazu. Α. Obraz podczerwony (obraz termiczny) B. - D. Obraz cyfrowy z przenikaniem obrazu IR (MIX), 3 poziomy Е

Obraz cyfrowy (czarno-biały)

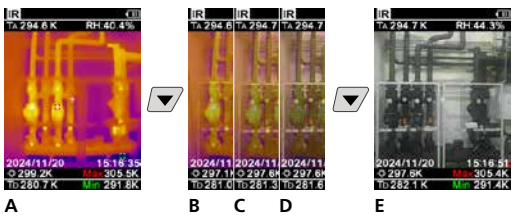

# 5 Tryb punktu rosy (tryb DP)

Tryb punktu rosy jest idealny do krytycznych inspekcji wnętrz, ponieważ pokazuje obszary, w których temperatura powierzchni osiąga lub spada poniżej punktu rosy. Tryb punktu rosy jest szczególnie przydatny w budynkach o wysokiej wilgotności lub słabej wentylacji umożliwiając podjęcie środków zapobiegawczych i lepszą kontrolę klimatu w pomieszczeniach.

# 6 Zapis zdjęcia

Przyciskiem "Trigger" (10) można wykonać zdjęcia w każdej sytuacji pomiarowej na potrzeby późniejszej dokumentacji. Obrazy są przechowywane w galerii multimediów w folderze o nazwie odpowiadającej dacie.

# 7 Menu główne

Poprzez menu główne można dokonywać ustawień ogólnych i ustawień pomiarów. Przechodzenie po menu odbywa sie za pomocą czterech przycisków bezpośrednich.

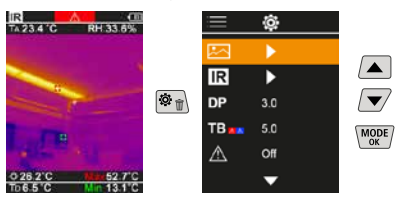

# 7.1 Galeria mediów

W galerii mediów przeglądać można wszystkie wykonane za pomocą ThermoVisualizer Pro dane zdjęciowe.

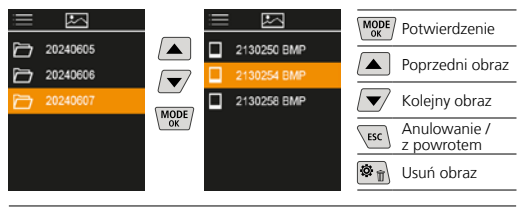

# 7.2 Ustawienia podczerwieni

Przed każdym użyciem należy sprawdzić istotne parametry pomiaru podczerwienią, bądź dostosować je do danej sytuacji pomiarowej, aby zapewnić poprawny pomiar.

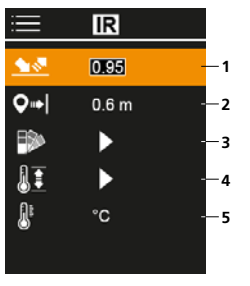

- 1 Stopień emisji
- 2 Dystans pomiarowy
- 3 Palety barw
- 4 Zakres temperatur
- 5 Jednostka °C/K

# 7.2.1 Stopień emisji

Stopień promieniowania podczerwonego, które każde ciało emituje w zależności od materiału / powierzchni, określany jest stopniem emisji (0,01...1,0). W celu przeprowadzenia prawidłowego pomiaru należy koniecznie ustawić stopień emisji. Obok podanych stopni emisji z listy możliwe jest ustawienie indywidualnego stopnia emisji.

| ≡          | IR    |  |
|------------|-------|--|
| <u> 18</u> | 0195  |  |
| <b>Q</b> ⇒ | 0.6 m |  |
|            | •     |  |
| 11         | •     |  |
| <u>B</u> r | °C    |  |
| -          |       |  |

| MODE | Potwierdzenie              |
|------|----------------------------|
|      | Podwyższyć<br>wartość      |
|      | Obniżyć wartość            |
| MODE | Potwierdzenie              |
| ESC  | Anulowanie /<br>z powrotem |

Tabela stopnia emisji Wartości orientacyjne z tolerancjami

| Metale                                      |              |                                      |              |  |
|---------------------------------------------|--------------|--------------------------------------|--------------|--|
| Aluminium<br>oksydowane<br>polerowane       | 0,30<br>0,05 | Mosiądz<br>polerowany<br>oksydowany  | 0,30<br>0,50 |  |
| Chromotlenek                                | 0,81         | Ołów                                 |              |  |
| Cynk<br>oksydowany                          | 0,10         | chropowaty<br>Platyna                | 0,40         |  |
| Inconel<br>oksydowany<br>polerowany elektr. | 0,83<br>0,15 | czarna<br>Stal<br>walcowana na zimno | 0,90         |  |
| Miedź<br>oksydowana<br>Tlenek miedzi        | 0,72<br>0,78 | szlifowana płyta<br>polerowana płyta | 0,50<br>0,10 |  |

# Laserliner

| Metale                                                                                                    |                                           |                                        |              |  |
|----------------------------------------------------------------------------------------------------|-------------------------------------------|----------------------------------------|--------------|--|
| Stal         stop (8% niklu,           stop (8% niklu,         0,35           galwanizowana         0,28           oksydowana         0,80           silnie oksydowana         0,80           silnie oksydowana         0,24           chropowata, równa         0,96           zardzewiała, czerwona         0,69           blacha niklowana         0,56           stal zalchetna,         nierdzewna           o,56         stal szlachetna, | 0,35                                      | Stop A3003<br>oksydowany<br>chropowaty | 0,20<br>0,20 |  |
|                                                                                                    | 0,28<br>0,80<br>0,88<br>0,24              | Żelazo<br>oksydowane<br>z rdzą         | 0,75<br>0,60 |  |
|                                                                                                    | 0,96<br>0,69<br>0.11                      | Żelazo kute<br>matowe                  | 0,90         |  |
|                                                                                                    | Żelazo, odlew<br>nieoksydowany<br>topione | 0,20<br>0,25                           |              |  |

| Niemetale                                       |              |                      |      |  |
|-------------------------------------------------|--------------|----------------------|------|--|
| Asfalt                                          | 0,95         | Mur                  | 0,93 |  |
| Azbest                                          | 0,93         | Papier               |      |  |
| Bawełna                                         | 0,77         | wszystkie kolory     | 0,96 |  |
| Bazalt                                          | 0,70         | Papier smołowany     | 0,92 |  |
| Beton, tynk, zaprawa                            | 0,93         | Piasek               | 0,95 |  |
| Cegła czerwona                                  | 0,93         | Porcelana            | 0.72 |  |
| Cegła sylikatowa                                | 0,95         | glazurowana          | 0,73 |  |
| Cement                                          | 0,95         | Płyty gipsowo-       | 0.95 |  |
| Ceramika                                        | 0,95         | kartonowe            | -,   |  |
| Drewno                                          |              | Radiator             |      |  |
| surowe                                          | 0,88         | czarny, eloksalowany | 0,98 |  |
| buk nebiowany                                   | 0,94         | Skóra ludzka         | 0,98 |  |
| Fajans matowy                                   | 0,93         | Smoła                | 0,82 |  |
| Gips                                            | 0,88         | Szkło                | 0,90 |  |
| Glina                                           | 0,95         | Szkło kwarcowe       | 0,93 |  |
| Grafit                                          | 0,75         | Tapeta (papierowa)   | 0,89 |  |
| Grys                                            | 0,95         | Jasna                | 0.05 |  |
| Guma                                            | 0.04         | Tkanina              | 0,95 |  |
| miekka szara                                    | 0,94         | Tworzywo sztuczne    | 0.05 |  |
| Jastrych                                        | 0,93         | PE, P, PCW           | 0,95 |  |
| Karborund                                       | 0,90         | Wapień               | 0,35 |  |
| Lakier                                          |              | Wapień               | 0,98 |  |
| czarny, matowy                                  | 0,97         | Wełna szklana        | 0,95 |  |
| zaroodporny<br>biały                            | 0,92         | Woda                 | 0,93 |  |
| Lakier transformatorowy                         | 0,94         | Węgiel               | 0.05 |  |
| Laminat                                         | 0,90         |                      | 0,85 |  |
| Lód                                             |              | Ziemia               | 0,94 |  |
| gładki                                          | 0,97         | Snieg                | 0,80 |  |
| z silnym szronem                                | 0,98         | Zwir                 | 0,95 |  |
| Marmur<br>czarny, matowany<br>szary, polerowany | 0,94<br>0,93 |                      |      |  |

# 7.2.2 Dystans pomiarowy

Na dokładność bezwzględnych wartości pomiarowych ma wpływ ustawienie odległości pomiarowej. Należy ją dostosować do danej sytuacji, aby zapewnić precyzyjne wyniki.

| ≡          | IR    |  |
|------------|-------|--|
| <b>\$</b>  | 0.95  |  |
| <b>Q</b> → | 0.6 m |  |
|            | •     |  |
| lī         | •     |  |
| 8          | °C    |  |
|            |       |  |

| MODE | Potwierdzenie              |
|------|----------------------------|
|      | Podwyższyć<br>wartość      |
|      | Obniżyć wartość            |
| MODE | Potwierdzenie              |
| ESC  | Anulowanie /<br>z powrotem |
|      |                            |

84 (PL)

# 7.2.3 Palety barw

Do wyświetlania zarejestrowanych temperatur promieniowania podczerwonego jest dostępnych kilka standardowych palet barw. W zależności od wybranej palety zmierzone temperatury są dopasowywane do aktualnego obszaru obrazu i prezentowane w odpowiedniej przestrzeni barw.

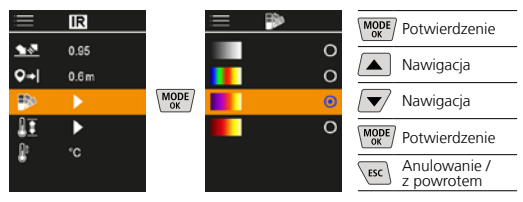

# 7.2.4 Zakres temperatur

W tym ustawieniu ustawiony jest zakres temperatury obrazu w podczerwieni i wynikający z tego rozkład spektrum barw obrazu w podczerwieni.

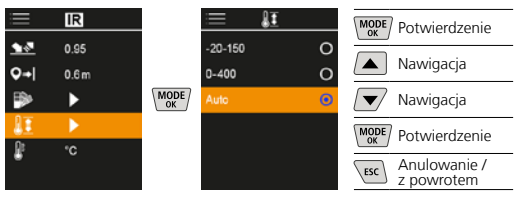

W trybie automatycznym zakres temperatur jest dostosowywany automatycznie do najwyższej zmierzonej temperatury. Proces dostosowania może potrwać klika sekund, pojawia się komunikat "Image Calibrating ...".

# 7.2.5 Jednostka temperatury

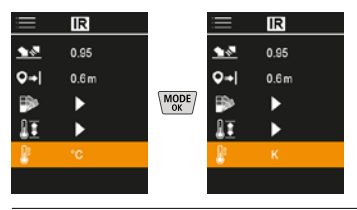

# 7.3 Offset punktu rosy

Offset punktu rosy od -5 K do +5 K pozwala na precyzyjną regulację progu, po przekroczeniu którego wyświetlane są obszary krytyczne. Obszary, których temperatura powierzchni jest niższa od offsetu temperatury punktu rosy ±, są zaznaczone na obrazie na niebiesko.

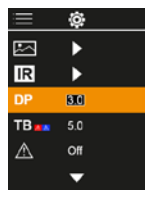

| MODE | Potwierdzenie              |
|------|----------------------------|
|      | Podwyższyć<br>wartość      |
|      | Obniżyć wartość            |
| MODE | Potwierdzenie              |
| ESC  | Anulowanie /<br>z powrotem |
|      |                            |

## 7.4 Offset mostka termicznego

Offset mostka termicznego to ustawiana tolerancja od 3 K do 8 K, która określa różnicę temperatur między środkiem temperatury powierzchni i temperaturą otoczenia, powyżej której kamera rozpoznaje i wyświetla ostrzeżenie o mostku termicznym.

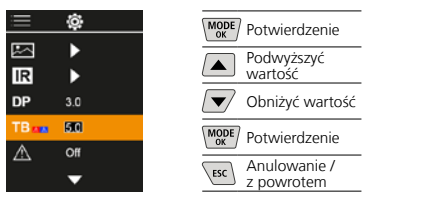

#### 7.5 Ostrzeżenie o mostku termicznym

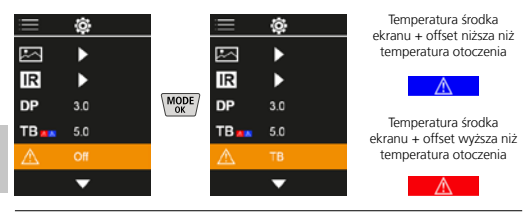

# 7.6 Pozostałe ustawienia

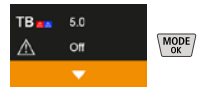

## 7.7 Znacznik czasu

Tutaj można wybrać, czy w nagraniach ma się pojawiać znacznik czasu.

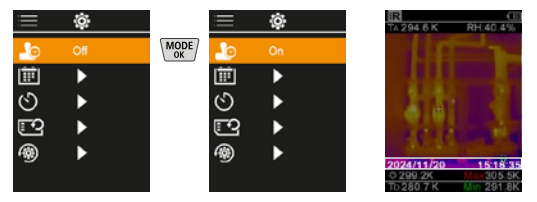

#### 7.8 Data / czas

Godzinę i datę można ustawić za pomocą przycisków strzałek, a format czasu można zmienić z 24-godzinnego na 12-godzinny.

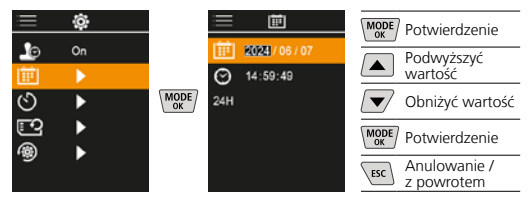

86 (PL)

# 7.9 Automatyczne wyłączanie

Urządzenie wyłącza się automatycznie po upływie ustawionego czasu bez aktywności.

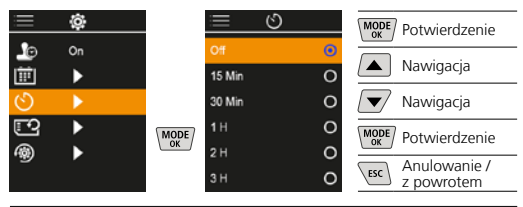

# 7.10 Formatowanie karty SD

Wszystkie dane na karcie SD zostaną usunięte. Tej operacji nie można cofnąć.

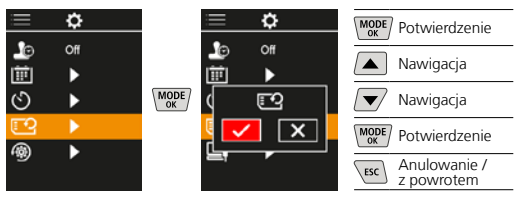

# 7.11 Przywrócenie ustawień fabrycznych

Przywraca wszystkie parametry do ustawień fabrycznych.

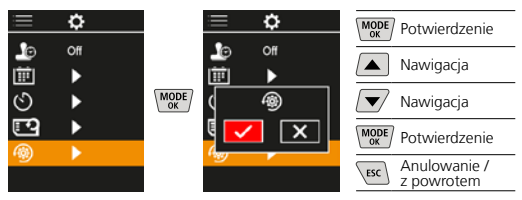

## 8 Transmisja danych

Dane zapisane na karcie pamięci micro SD mogą być przeniesione na PC za pomocą odpowiedniego czytnika kart lub też poprzez port USB-C.

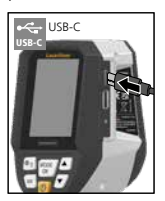

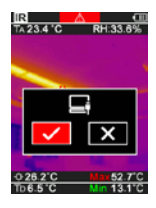

| Potwierdzenie              |
|----------------------------|
| Nawigacja                  |
| Nawigacja                  |
| Potwierdzenie              |
| Anulowanie /<br>z powrotem |
|                            |

Laserliner

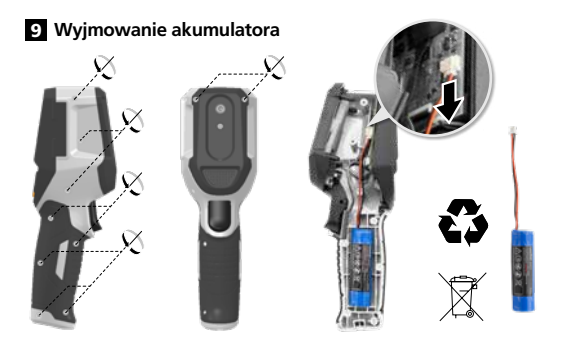

Wskazówki dotyczące konserwacji i pielęgnacji Oczyścić wszystkie komponenty lekko zwilżoną ściereczką; unikać stosowania środków czyszczących, środków do szorowania i rozpuszczalników. Przechowywać urządzenie w czystym, suchym miejscu.

#### Kalibracja

Przyrząd pomiarowy powinien być regularnie kalibrowany i testowany w celu zapewnienia dokładności i sprawności. Zalecamy przeprowadzać kalibrację raz na rok. W tym celu należy skontaktować się ze sprzedawcą lub działem serwisu UMAREX-LASERLINER.

| Dane techniczne (Zastrzega się możliwość zmian technicznych. Rev25W01) |                                                                                                    |  |  |
|------------------------------------------------------------------------|----------------------------------------------------------------------------------------------------|--|--|
| Mierzona wielkość                                                      | Temperatura podczerwieni,<br>względna wilgotność powietrza,<br>Temperatura otoczenia,<br>Temperatura punktu rosy,                         |  |  |
| tryb                                                                   | Obraz cyfrowy, Obraz w<br>podczerwieni, Temperatura<br>punktu rosy, Obraz MIX                                                             |  |  |
| Funkcje                                                                | Alarm mostka termicznego,<br>Rejestracja obrazu, Zegar czasu<br>rzeczywistego, MIN/MAKS,<br>Punkt rosy, Urządzenie pamięci<br>masowej USB |  |  |
| Ogniskowa                                                              | bezogniskowy                                                                                                    |  |  |
| Zakres widma                                                           | 8-14 μm                                                                                                    |  |  |
| Czułość termiczna (NETD)                                               | 60 mK @25°C                                                                                                    |  |  |
| Zakres pomiarowy<br>temperatury podczerwieni                           | -20°C 150°C,<br>0°C 400°C                                                                                                    |  |  |
| Dokładność temperatury<br>podczerwieni                                 | ± 2°C (0°C 40°C),<br>4°C lub 3% (<=0°C, >40°C)                                                                                            |  |  |
| Rozdzielczość czujnika<br>podczerwieni                                 | 96 x 96 pikseli                                                                                                    |  |  |
| Rozdzielczość temperatury<br>w podczerwieni                            | 0,1°C                                                                                                    |  |  |
| Typ czujnika                                                           | niechłodzony mikrobolometr                                                                                                    |  |  |
| Pole widzenia (FOV)                                                    | 50°                                                                                                    |  |  |
| Rozdzielczość przestrzenna<br>(IFOV)                                   | 9 mrad                                                                                                    |  |  |
| Częstotliwość obrazu                                                   | 9 Hz                                                                                                    |  |  |
| Minimalna odległość<br>ogniskowania                                    | 0,3 m                                                                                                    |  |  |
| Rozdzielczość aparatu<br>cyfrowego                                     | 320 x 240 pikseli                                                                                                    |  |  |

| Dane techniczne (Zastrzega się możliwość zmian technicznych. Rev25W01) |                                                                                                    |  |  |
|------------------------------------------------------------------------|----------------------------------------------------------------------------------------------------|--|--|
| Typ wyświetlacza                                                       | 2,4" Wyświetlacz kolorowy TFT                                                                                                    |  |  |
| Rozdzielczość wyświetlacza                                             | 320 x 240 pikseli                                                                                                    |  |  |
| Format zdjęć                                                           | BMP                                                                                                    |  |  |
| Stopień emisji                                                         | 0,01 regulacja 1,00                                                                                                    |  |  |
| Zakres pomiarowy temperatu-<br>ra otoczenia / punktu rosy              | -20°C 60°C                                                                                                    |  |  |
| Dokładność temperatura<br>otoczenia / punktu rosy                      | <+/-1°C 0 60°C)<br><+/-2°C(<0°C)                                                                                                    |  |  |
| Zakres pomiarowy<br>wilgotność powietrza                               | 0 100% rH                                                                                                    |  |  |
| Dokładność wilgotność<br>powietrza                                     | +/-2% (20% 80% rH)<br>+/-3% (<20% & >80%)                                                                                                    |  |  |
| Pamięć                                                                 | Karta pamięci microSD o<br>pojemności do 32 GB                                                                                                    |  |  |
| Stopień ochrony                                                        | IP 54                                                                                                    |  |  |
| Porty                                                                  | Gwint statywu 1/4"<br>USB typu C                                                                                                    |  |  |
| Automatyczne wyłączanie                                                | z regulacją                                                                                                    |  |  |
| Pobór mocy                                                             | Akumulator litowo-jonowy<br>3,6V / 2,55Ah                                                                                                    |  |  |
| Czas pracy baterie                                                     | ok. 4 godzin                                                                                                    |  |  |
| Czas ładowania                                                         | ok. 2,5 godzin                                                                                                    |  |  |
| Warunki pracy                                                          | 0°C 50°C, Wilgotność<br>powietrza maks. 85%<br>wilgotności względnej, bez<br>skraplania, Wysokość robocza<br>maks. 2000 m nad punktem<br>zerowym normalnym |  |  |
| Warunki przechowywania                                                 | -10°C 60°C, Wilgotność<br>powietrza maks. 85%<br>wilgotności względnej,<br>bez skraplania                                                                  |  |  |
| Wymiary (szer. x wys. x gł.)                                           | 69 mm x 220 mm x 77 mm                                                                                                    |  |  |
| Masa                                                                   | 275 g (z baterią)                                                                                                    |  |  |

#### Przepisy UE i UK oraz utylizacja

Urządzenie spełnia wszelkie normy wymagane do wolnego obrotu towarów w UE i UK.

Ten produkt, wraz z akcesoriami i opakowaniem, jest urządzeniem elektrycznym, które należy poddać recyklingowi w sposób przyjazny dla środowiska, zgodnie z dyrektywami europejskimi i brytyjskimi dotyczącymi zużytego sprzętu elektrycznego i elektronicznego, baterii i opakowań, w celu odzyskania cennych surowców. Urządzenia elektryczne, baterie i opakowania nie należą do odpadów domowych. Konsumenci są prawnie zobowiązani do bezpłatnego zwrotu zużytych baterii i akumulatorów do publicznego punktu zbiórki, punktu sprzedaży lub technicznego działu obsługi klienta. Przed oddaniem urządzenia do utylizacji należy wyjąć akumulator z urządzenia przy użyciu dostępnych na rynku narzędzi, uważając, aby go nie zniszczyć, po czym oddać go do oddzielnej zbiórki. W przypadku jakichkolwiek pytań dotyczących wyjmowania baterii należy skontaktować się z działem serwisu UMAREX-LASERLINER. Należy skontaktować się z gminą w celu uzyskania informacji na temat odpowiednich zakładów utylizacji i przestrzegać odpowiednich instrukcji dotyczących utylizacji i bezpieczeństwa w punktach zbiórki. Dalsze wskazówki dotyczące bezpieczeństwa i informacje dodatkowe patrz: https://packd.li/ll/apb/in

# Laserliner

I

Lue käyttöohje, oheinen lisälehti "Takuu- ja muut ohjeet" sekä tämän käyttöohjeen lopussa olevan linkin kautta löytyvät ohjeet ja tiedot kokonaan. Noudata annettuja ohjeita. Säilytä nämä ohjeet ja anna ne tuotteen mukana seuraavalle käyttäjälle.

#### Käyttötarkoitus

Tämä tuote on tarkoitettu lämpötilakäyrien, lämpösiltojen ja tiivistymisen havainnollistamiseen. Se määrittää infrapunalämpötilan, suhteellisen kosteuden, ympäristön lämpötilan ja kastepistelämpötilan.

#### Yleiset turvallisuusohjeet

- Käytä laitetta yksinomaan ilmoitettuun käyttötarkoitukseen teknisten tietojen mukaisesti.
- Mittari ja sen tarvikkeet eivät ole tarkoitettu lasten leikkeihin.
   Säilytä ne poissa lasten ulottuvilta.
- Rakennemuutokset ja omavaltaiset asennukset laitteeseen ovat kiellettyjä. Tällöin raukeavat laitteen hyväksyntä- ja käyttöturvallisuustiedot.
- Älä aseta laitetta mekaanisen kuorman, korkean lämpötilan, kosteuden tai voimakkaan tärinän aiheuttaman rasituksen alaiseksi.
- Laitetta ei saa käyttää, jos yksi tai useampi toiminto ei toimi, jos paristojen varaustila on alhainen tai jos kotelo on vahingoittunut.
- Huolehdi, että käytät laitetta ulkona vain laitevaatimusten mukaisen, sopivan sään vallitessa tai laite sopivasti suojattuna.

#### Turvallisuusohjeet

Sähkömagneettinen säteily

- Mittauslaite täyttää EMC-direktiivin 2014/30/EU sähkömagneettista sietokykyä koskevat vaatimukset ja raja-arvot.
- Huomaa käyttörajoitukset esim. sairaaloissa, lentokoneissa, huoltoasemilla ja sydäntahdistimia käyttävien henkilöiden läheisyydessä. Säteilyllä voi olla vaarallisia vaikutuksia sähköisissä laitteissa tai se voi aiheuttaa niihin häiriöitä.
- Mittaustarkkuus voi heikentyä, jos laitetta käytetään suurjännitteiden läheisyydessä tai voimakkaassa sähkömagneettisessa vaihtokentässä.

90 (FI)

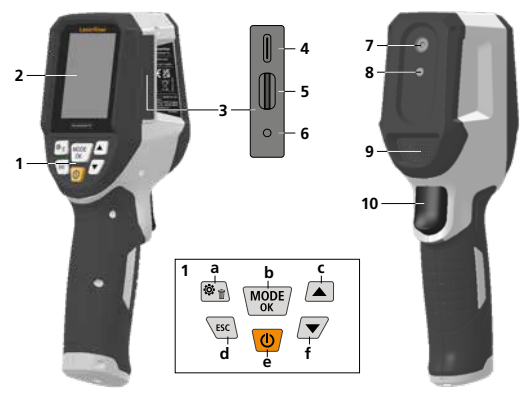

- 1 Pikapainike
- 2 2,4"TFT-värinäyttö
- 3 Liitosakseli
- 4 USB-C-liitäntä
- 5 Micro-SD-korttipaikka
- 6 Varaustilan näyttö
- 7 Infrapunakamera
- 8 Digitaalikamera
- 9 Hygrometri
- 10 Trigger: Tallenna kuva

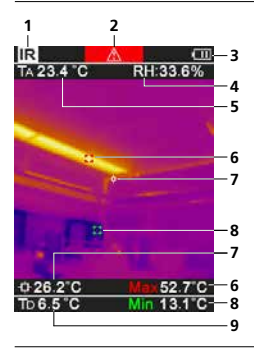

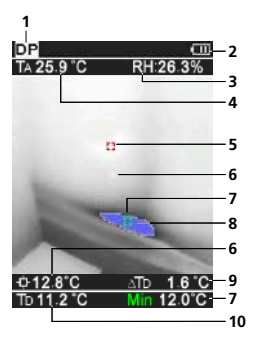

- a Valikko / Poista
- b Käyttötilan vaihto (IR-DP) / Vahvistaminen
- Navigointivalikko / infrapunakuva / digitaalikuva
- d keskeytä / takaisin
- e ON/OFF
- f Navigointivalikko / infrapunakuva / digitaalikuva

#### IR-Mittausnäyttö

- 1 Käyttötila
- 2 Lämpösiltavaroitus
- 3 Näyttö akun lataustila
- 4 Suhteellinen kosteus
- 5 Ympäristölämpötila
- 6 Ylin lämpötila
- 7 Lämpötila kuvan keskellä
- 8 Alin lämpötila
- 9 Kastepistelämpötila

#### DP-Mittausnäyttö

- Käyttötila
- 2 Näyttö akun lataustila
- 3 Suhteellinen kosteus
- 4 Ympäristölämpötila
- 5 Ylin lämpötila
- 6 Lämpötila kuvan keskellä
- 7 Alin lämpötila
- 8 Laskee alle kastepisteen
- 9 Kastepisteen lämpötilaero
- 10 Kastepistelämpötila

# Laserliner

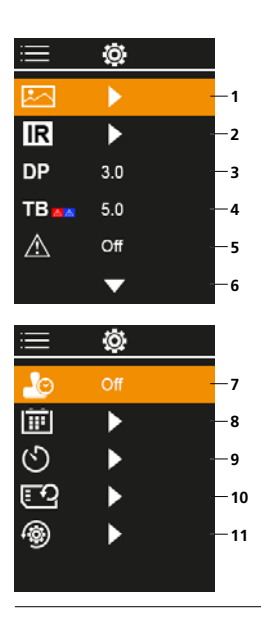

# Päävalikko

- 1 Mediagalleria
- 2 Infrapuna-asetukset
- 3 Kastepisteen poikkeama (± 5 K)
- 4 Lämpösillan poikkeama (3 – 8 K)
- 5 Lämpösiltavaroitus
- 6 Lisäasetukset
- 7 Aikaleima ON/OFF
- 8 Pvm / aika
- 9 Automaattisen sammutuksen
- 10 SD-kortin alustaminen
- 11 Palauta tehdasasetuksiin

# 1 Litium-ioni-akun käsittely

- Akun saa ladata vain mukana toimitettavalla USBlatauskaapelilla tavanomaisella USB-virtalähteellä (SV / >= 1000mA). Jos käytät muita verkkolaitteita, takuu raukeaa.
- Käytä verkkolaitetta / laturia vain sisätiloissa. Suojaa laite kosteudelta ja sateelta. Sähköiskun vaara.
- Lataa laitteen akku täyteen ennen käyttöä.
- Kytke verkkolaite/laturi sähköverkkoon ja laitteen akkuun.

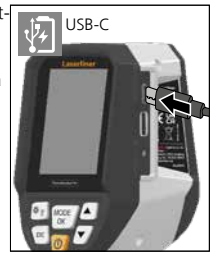

 Laitetta ladattaessa palaa ledi punaisena. Lataus on päättynyt, kun ledi palaa vihreänä..

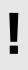

Laitteen akku on vaihdettavissa. Ota yhteys paikalliseen laitetoimittajaan tai UMAREX-LASERLINER huolto-osastoon.

#### 2 Micro-SD -kortin asentaminen

Asenna Micro-SD-kortti avaamalla kumisuojus ja työntämällä kortti kuvan mukaisesti paikalleen. Taltiointi ei ole mahdollista ilman muistikorttia.

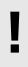

Ennen mikro-SD-kortin poistamista laite on kytkettävä pois päältä.

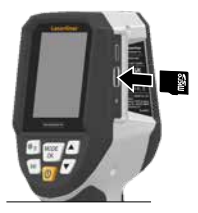

92 FI

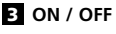

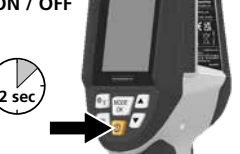

Ennen käyttöä tuotteen on annettava mukautua käyttöpaikan olosuhteisiin 20 minuutin ajan.

# 4 Infrapunakuva (IR-tila)

Infrapunakuvassa (lämpökuvassa) pinnan lämpötilat näkyvät väreinä käytetystä väripaletista riippuen. Lämpötilakäyrät tulevat näkyviin ja niitä voidaan käyttää analysointiin erilaisissa käyttötarkoituksissa, kuten rakennustarkastuksissa lämpösiltojen havaitsemiseen sekä sähköjärjestelmien, koneiden, lämmitys- ja ilmanvaihtojärjestelmien parissa työskentelyyn

ja lämmönlähteiden tai kylmien kohtien paikantamiseen.

#### Kuvatilat

Käytettävissä on 5 erilaista kuvatilaa.

- A. IR-kuva (Lämpökuva)
- B. D. Digitaalikuva ja IR-kuva (MIX), 3 tasoa
- E. Digitaalikuva (musta/valkoinen)

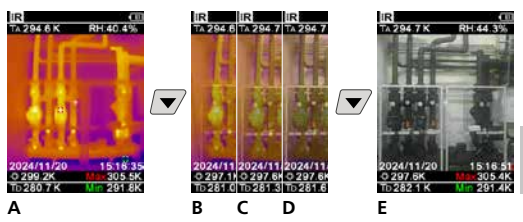

# 5 Kastepistetila (DP-tila)

Kastepistetila sopii erinomaisesti kriittisiin sisätilojen tarkastuksiin, sillä sen avulla saadaan näkyviin alueet, joissa kastepiste on saavutettu tai lämpötila laskenut sen alle. Kastepistetila on erityisen hyödyllinen rakennuksissa, joissa kosteus on suuri tai ilmanvaihto huono. Se mahdollistaa ennaltaehkäisevät toimenpiteet ja huoneilman paremman hallinnan.

## 6 Kuvan tallentaminen

Laukaisupainikkeella (10) käyttäjät voivat ottaa kuvia mistä tahansa mittaustilanteesta myöhempää dokumentointia varten. Kuvat tallennetaan mediagalleriaan kansioon, joka nimetään kyseisen päivämäärän mukaan.

## 7 Päävalikko

Yleiset ja yksittäistä mittausta koskevat asetukset tehdään päävalikossa. Valikkoa ohjataan neljällä näppäimellä.

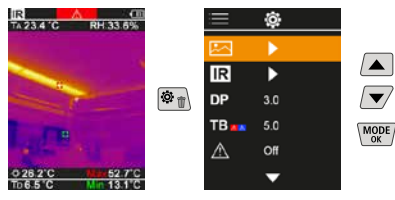

# 7.1 Mediagalleria

Kaikki IThermoVisualizer Pro-kameralla otetut kuvat voi hakea mediagalleriaan.

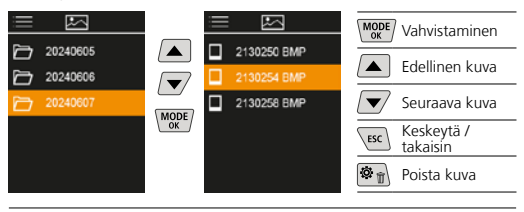

## 7.2 Infrapuna-asetukset

Tarkista ennen jokaista käyttöä tarvittavat infrapunamittauksen parametrit tai säädä ne tietyn mittaustilanteen mukaan. Näin varmistat tarkat mittaukset.

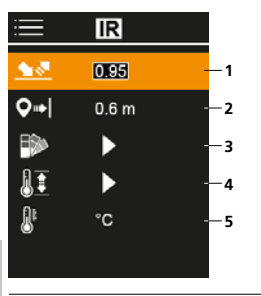

- 1 Emissiivisyys
- 2 Mittausetäisyys
- 3 Väripaletit
- 4 Lämpötila-alue
- 5 Yksikkö °C / °K

## 7.2.1 Emissioarvo

Emissiivisyys (0,10...1,0) määrittää materiaalin/pinnan ominaisinfrapunasäteilytason. Oikean mittaustuloksen varmistamiseksi emissiivisyys on asetettava oikein. Luettelon valmiiden emissiokertoimien lisäksi on myös mahdollista itse asettaa myös emissiokerroin.

| ≣          | IR      | MODE Vahvistaminen     |
|------------|---------|------------------------|
| <u>.</u>   | 0195    | Arvon                  |
| <b>Q</b> ⇒ | 0.6 m   | nostaminen             |
| ₽          | •       | Arvon<br>pienentäminen |
|            | ►<br>'C | (MODE) Vahvistaminen   |
| •          | 0       | Keskeytä /<br>takaisin |

#### Emissioasetustaulukot Ohjearvot toleransseineen

| Metallit                                      |              |                                         |              |  |
|-----------------------------------------------|--------------|-----------------------------------------|--------------|--|
| A3003-metalliseos<br>oksidoitu<br>karhennettu | 0,20<br>0,20 | messinki<br>kiillotettu<br>oksidoitu    | 0,30<br>0,50 |  |
| alumiini<br>oksidoitu                         | 0,30         | <b>platina</b><br>musta                 | 0,90         |  |
| Inconel<br>oksidoitu                          | 0,05         | rauta<br>oksidoitu<br>ruostutettu       | 0,75<br>0,60 |  |
| sähkökiilloitettu<br>kromioksidi              | 0,15 0,81    | sinkki<br>oksidoitu                     | 0,10         |  |
| kupari<br>oksidoitu                           | 0,72         | takorauta<br>matta                      | 0,90         |  |
| kuparioksidi<br><b>lyijy</b><br>karhea        | 0,78         | teräs<br>kylmätaivutettu<br>hiottu levy | 0,80<br>0,50 |  |

| Metallit                                                               |                                      |                                                                      |                      |
|------------------------------------------------------------------------|--------------------------------------|----------------------------------------------------------------------|----------------------|
| <b>teräs</b><br>kiillotettu levy<br>seos (8% nikkeli,<br>18% kromi)    | 0,10<br>0.35                         | teräs<br>ruosteinen, punainen<br>pelti, niklattu<br>pelti, valssattu | 0,69<br>0,11<br>0,56 |
| galvanoitu                                                             | 0,28                                 | ruostumaton teräs                                                    | 0,45                 |
| oksidoitu<br>vahvasti oksidoitu<br>valssattu<br>karhea, tasainen pinta | 0,28<br>0,80<br>0,88<br>0,24<br>0,96 | <b>valurauta</b><br>ei oksidoitu<br>sula                             | 0,20<br>0,25         |

| Muut kuin metallit                   |              |                                                   |              |  |
|--------------------------------------|--------------|---------------------------------------------------|--------------|--|
| asbesti                              | 0,93         | lumi                                              | 0,80         |  |
| asfaltti                             | 0,95         | maa-aines                                         | 0,94         |  |
| basaltti                             | 0,70         | maali                                             |              |  |
| betoni, rappaus, laasti              | 0,93         | mattamusta                                        | 0,97         |  |
| grafiitti                            | 0,75         | valkoinen                                         | 0,92         |  |
| hiekka                               | 0,95         | marmori                                           |              |  |
| hiili<br>ei oksidoitu                | 0,85         | musta mattakäsittely<br>harmahtavaksi kiillotettu | 0,94<br>0,93 |  |
| ihmisen iho                          | 0,98         | muovi                                             | 0.05         |  |
| jää                                  |              | PE P PVC                                          | 0,95         |  |
| kova, kiiltävä<br>kovalla pakkasella | 0,97<br>0,98 | muuntajan maalipinta                              | 0,94         |  |
| jäähdytinrivat                       |              | muuraus                                           | 0,93         |  |
| mustaksi eloksoitu                   | 0,98         | paperi                                            |              |  |
| kalkki                               | 0,35         | kaikki värit                                      | 0,96         |  |
| kalkkihiekkatiili                    | 0,95         | posliini                                          | 0.72         |  |
| kalkkikivi                           | 0,98         | lasuurikäsittely                                  | 0,73         |  |
| kangas                               | 0,95         | punainen tiili                                    | 0.93         |  |
| karborundum                          | 0,90         | puu                                               | -/           |  |
| keramiikka                           | 0,95         | käsittelemätön                                    | 0,88         |  |
| kipsi                                | 0,88         | höylätty pyökki                                   | 0,94         |  |
| kipsilevy                            | 0,95         | puuvilla                                          | 0,77         |  |
| kivitavara, matta                    | 0,93         | savi                                              | 0,95         |  |
| kumi                                 |              | sementti                                          | 0,95         |  |
| kova                                 | 0,94         | sora                                              | 0,95         |  |
| perimea-narmaa                       | 0,89         | sora, hiekka                                      | 0,95         |  |
| kvartsilasi                          | 0,93         | tapetti (vaalea paperi-)                          | 0,89         |  |
| laasti                               | 0,93         | terva                                             | 0,82         |  |
| laminaatti                           | 0,90         | tervapahvi                                        | 0,92         |  |
| lasi                                 | 0,90         | vesi                                              | 0,93         |  |
| lasivilla                            | 0,95         |                                                   |              |  |

# 7.2.2 Mittausetäisyys

Mittausetäisyyden asetus vaikuttaa absoluuttisten mittausarvojen tarkkuuteen. Tarkan tuloksen varmistamiseksi se tulisi asettaa vastaamaan kyseistä käyttötilannetta.

| ≣          | IR    |  |
|------------|-------|--|
| <u> </u>   | 0.95  |  |
| <b>Q</b> ⇒ | 0.6 m |  |
| ₽>         | •     |  |
| II         | •     |  |
| <u>R</u> e | °C    |  |
|            |       |  |

| MODE | Vahvistaminen          |
|------|------------------------|
|      | Arvon<br>nostaminen    |
|      | Arvon<br>pienentäminen |
| MODE | Vahvistaminen          |
| ESC  | Keskeytä /<br>takaisin |
|      |                        |

# 7.2.3 Väripaletit

Voit valita useista vakiovärialueista, joilla mitatut infrapunalämpötilat näytetään. Väripaletista riippuen mitatut lämpötilat säädetään nykyisen kuvaosan sisällä ja näytetään vastaavassa väriavaruudessa.

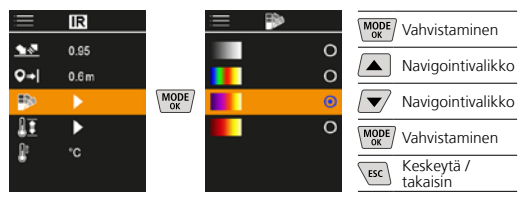

## 7.2.4 Lämpötila-alue

Tätä asetusta käytetään säätämään infrapunakuvan lämpötila-aluetta ja siitä johtuvaa infrapunakuvan värispektrin jakautumista.

| ≡                 | IR           |      | = 1I      | (MODE) Vahvistaminen   |
|-------------------|--------------|------|-----------|------------------------|
| <b>€</b> .<br>0⇒l | 0.95<br>0.6m |      | -20-150 O | Navigointivalikko      |
|                   | •            | MODE | Auto 💿    | Navigointivalikko      |
|                   | •            |      |           | WODE Vahvistaminen     |
| f.                | °C           |      |           | Keskeytä /<br>takaisin |

Automaattitilassa lämpötila-alue säädetään automaattisesti korkeimpaan mitattuun lämpötilaan. Vaihtuminen voi kestää useita sekunteja; näkyviin tulee "Image Calibrating ..." ("Kuvaa kalibroidaan").

# 7.2.5 Lämpötilan yksikkö

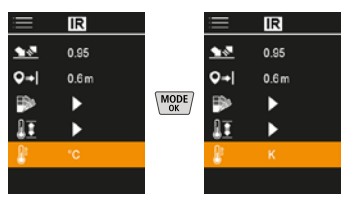

## 7.3 Kastepisteen poikkeama

Kastepisteen poikkeama -5 K – +5 K mahdollistaa sen kynnyksen hienosäädön, jolla kriittiset alueet näytetään. Alueet, joiden pintalämpötila on alle kastepistelämpötilan ± poikkeama, on merkitty kuvaan sinisellä.

| i           | Ô   |  |
|-------------|-----|--|
|             | ►   |  |
| IR          | ►   |  |
|             | 310 |  |
| TB          | 5.0 |  |
| $\triangle$ | Off |  |
|             | •   |  |

| MODE | Vahvistaminen          |
|------|------------------------|
|      | Arvon<br>nostaminen    |
|      | Arvon<br>pienentäminen |
| MODE | Vahvistaminen          |
| ESC  | Keskeytä /<br>takaisin |
|      |                        |

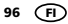

# 7.4 Lämpösillan poikkeama

Lämpösillan poikkeama on säädettävä toleranssi 3 K – 8 K, joka määrittää lämpötilaeron pinnan keskilämpötilan ja ympäristön lämpötilan välillä. Kun tämä ero ylittyy, kamera tunnistaa ja korostaa lämpösiltavaroituksen.

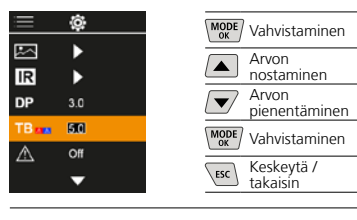

## 7.5 Lämpösiltavaroitus

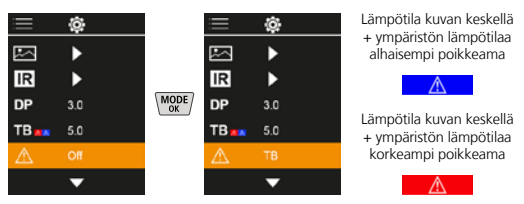

# 7.6 Lisäasetukset

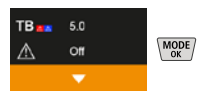

# 7.7 Aikaleima

Tässä voit valita, näkyykö tallenteessa aikaleima.

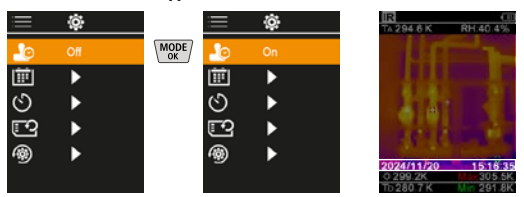

# 7.8 Pvm / aika

Kellonaika ja päivämäärä voidaan asettaa nuolinäppäimillä ja kellonajan muodoksi voidaan muuttaa joko 24 h tai 12 h.

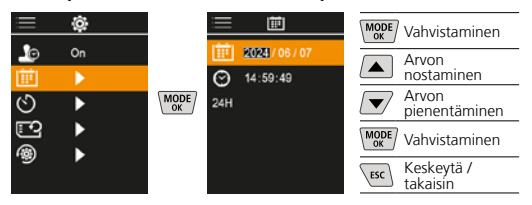

#### 7.9 Automaattinen virrankatkaisu

Laite kytkeytyy automaattisesti pois päältä, jos se on asetetun ajan käyttämättömänä.

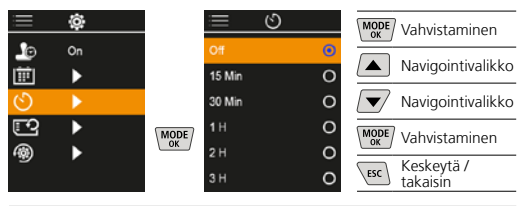

#### 7.10 SD-kortin alustaminen

Kaikki SD-kortit tiedot poistetaan. Toimintoa ei voi peruuttaa.

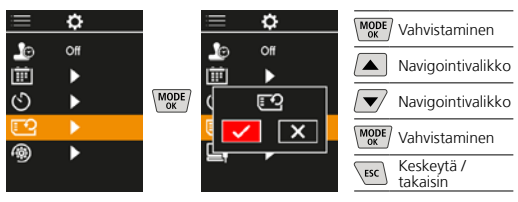

#### 7.11 Palauta tehdasasetuksiin

Kaikki parametrit palautetaan tehdasasetuksiin.

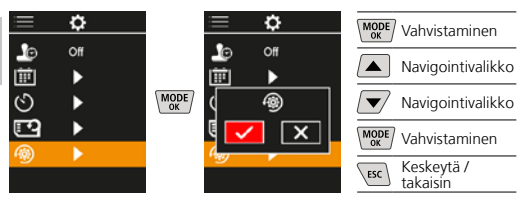

## 8 Tiedonsiirto

Voit siirtää mikro-SD-kortille tallennetut tiedostot tietokoneelle joko kortinlukijan kautta tai suoraan USB-C-liitännän kautta.

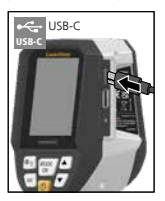

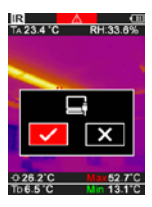

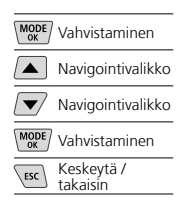

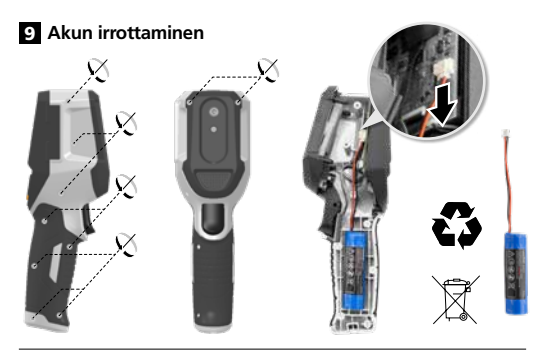

#### Ohjeet huoltoa ja hoitoa varten

Puhdista kaikki osat nihkeällä kankaalla. Älä käytä pesu- tai hankausaineita äläkä liuottimia. Säilytä laite puhtaassa ja kuivassa paikassa.

#### Kalibrointi

Mittalaite tulee kalibroida ja testata säännöllisesti sen tarkkuuden ja hyvän toiminnan varmistamiseksi. Suosittelemme kalibroimaan laitteen kerran vuodessa. Ota sitä varten yhteys laitteen jälleenmyyjään tai suoraan UMAREX-LASERLINER-huolto-osastoon.

| Tekniset tiedot (Tekniset muutokset mahdollisia. Rev25W01) |                                                                                                 |  |  |
|------------------------------------------------------------|-------------------------------------------------------------------------------------------------|--|--|
| Mittaussuure                                               | Infrapunalämpötila,<br>suhteellinen ilmankosteus,<br>Ympäristölämpötila,<br>Kastepistelämpötila |  |  |
| Käyttötilan                                                | Digitaalikuva, Infrapunakuva,<br>Kastepiste, MIX-kuva                                           |  |  |
| Toiminnot                                                  | Lämpösiltahälytys, Kuvatallenne,<br>Tosiaikakello, MIN/MAKS,<br>Kastepiste, USB-muistitikku     |  |  |
| Tarkennus                                                  | tarkennusvapaa                                                                                  |  |  |
| Spektrialue                                                | 8-14 μm                                                                                         |  |  |
| Lämpöherkkyys (NETD)                                       | 60 mK @25°C                                                                                     |  |  |
| Mittausalue<br>infrapunalämpötila                          | -20°C 150°C,<br>0°C 400°C                                                                       |  |  |
| Infrapunalämpötilan<br>tarkkuus                            | ± 2°C (0°C 40°C),<br>4°C tai 3% (<=0°C, >40°C)                                                  |  |  |
| IP-anturin resoluutio                                      | 96 x 96 pikseliä                                                                                |  |  |
| Infrapunalämpötilan<br>tarkkuus                            | 0,1°C                                                                                           |  |  |
| Anturityyppi                                               | jäähdyttämätön mikrobolometri                                                                   |  |  |
| Sichtfeld (FOV)                                            | 50°                                                                                             |  |  |
| Näkökenttä (FOV)                                           | 9 mrad                                                                                          |  |  |
| Kuvataajuus                                                | 9 Hz                                                                                            |  |  |
| Pienin tarkennusetäisyys                                   | 0,3 m                                                                                           |  |  |
| Digitaalikameran tarkkuus                                  | 320 x 240 pikseliä                                                                              |  |  |
| Näyttö                                                     | 2,4 " TFT värinäyttö                                                                            |  |  |
| Näytön tarkkuus                                            | 320 x 240 pikseliä                                                                              |  |  |
| Kuvan tiedostomuoto                                        | BMP                                                                                             |  |  |

| Tekniset tiedot (Tekniset muutokset mahdollisia. Rev25W01) |                                                                                                    |  |  |
|------------------------------------------------------------|----------------------------------------------------------------------------------------------------|--|--|
| Emissioarvo                                                | säädettävä, 0,01 1,00                                                                                       |  |  |
| Mittausalue ympäristöläm-<br>pötila / kastepistelämpötila  | -20°C 60°C                                                                                                  |  |  |
| Tarkkuus ympäristöläm-<br>pötila / kastepistelämpötila     | <+/-1°C 0 60°C)<br><+/-2°C(<0°C)                                                                            |  |  |
| Mittausalue Ilmankosteus                                   | 0 100% RH                                                                                                   |  |  |
| Tarkkuus Ilmankosteus                                      | +/-2% (20% 80% RH)<br>+/-3% (<20% & >80%)                                                                   |  |  |
| Muisti                                                     | MicroSD-muistikortti,<br>maks. 32 GB                                                                        |  |  |
| Kotelointiluokka                                           | IP 54                                                                                                    |  |  |
| Liitännät                                                  | 1/4" kolmijalkaliitäntä<br>USB tyyppi C                                                                     |  |  |
| Automaattinen<br>virrankatkaisu                            | säädettävä                                                                                                  |  |  |
| Virtalähde                                                 | Li-lon-akkupaketti 3,6V / 2,55Ah                                                                            |  |  |
| Paristojen käyttöikä                                       | n. 4 h                                                                                                    |  |  |
| Latausaika                                                 | n. 2,5 h                                                                                                    |  |  |
| Käyttöympäristö                                            | 0°C 50°C, Ilmankosteus<br>maks. 85% RH, ei konden-<br>soituva, Asennuskorkeus maks.<br>2000 m merenpinnasta |  |  |
| Varastointiolosuhteet                                      | -10°C 60°C, Ilmankosteus<br>maks. 85% RH, ei kondensoituva                                                  |  |  |
| Mitat (L x K x S)                                          | 69 mm x 220 mm x 77 mm                                                                                      |  |  |
| Paino                                                      | 275 g (sis. pariston)                                                                                       |  |  |

#### EU- ja UK-määräykset ja hävittäminen

Laite täyttää kaikki EU:n alueella ja UK:ssa tapahtuvaa vapaata tavaranvaihtoa koskevat standardit.

Tämä tuote, lisävarusteet ja pakkaukset mukaan lukien, on sähkölaite, joka eurooppaöaisten ja UK:n sähkö- ja elektroniikkaromua, akkuja ja pakkauksia koskevien direktiivien mukaisesti on kierrätettävä ympäristöystävällisellä tavalla arvokkaiden raaka-aineiden talteenottamiseksi. Paristo tulee poistaa laitteesta jollakin tavanomaisella työkalulla paristoa vahingoittamatta. Sähkölaitteet, paristot ja pakkaukset eivät ole sekajätettä. Kuluttaja on lain mukaan velvollinen palauttamaan käytetyt paristot ja akut veloituksetta yleiseen keräyspisteeseen, myyjälle tai tekniseen asiakaspalveluun. Paristot tulee poistaa laitteesta jollakin tavanomaisella työkalulla paristoja vahingoittamatta. Akku tulee poistaa laitteesta jollakin tavanomaisella työkalulla akkua vahingoittamatta. Akku tulee ottaa talteen erikseen ennen laitteen toimittamista hävitettäväksi. Jos sinulla on pariston poistamisesta kysyttävää, ota yhteys UMAREX-LASERLINER-huoltoon. Saat kierrättämistä koskevia lisätietoja paikkakuntasi ympäristökeskuksesta. Noudata keräyspisteen antamia hävittämis- ja turvallisuusohjeita. Lisätietoja, turvallisuus- yms. ohjeita: https://packd.li/ll/apb/in

!

Leia completamente as instruções de uso, o caderno anexo "Indicações adicionais e sobre a garantia", assim como as informações e indicações atuais na ligação de Internet, que se encontra no fim destas instruções. Siga as indicações aí contidas. Guarde esta documentação e junte-a ao produto se o entregar a alguém.

#### Utilização correta

Este produto destina-se à visualização de curvas de temperatura, pontes térmicas e humidade de condensação. Este determina a temperatura por infravermelhos, a humidade relativa do ar, a temperatura ambiente e a temperatura do ponto de condensação.

#### Indicações gerais de segurança

- Use o aparelho exclusivamente conforme a finalidade de aplicação dentro das especificações.
- Os aparelhos de medição e os seus acessórios não são brinquedos. Mantenha-os afastados das crianças.
- Não são permitidas transformações nem alterações do aparelho, que provocam a extinção da autorização e da especificação de segurança.
- Não exponha o aparelho a esforços mecânicos, temperaturas elevadas, humidade ou vibrações fortes.
- Não é permitido usar o aparelho se uma ou mais funções falharem ou a carga da/s pilha/s estiver baixa, bem como se a caixa estiver danificada.
- Para a utilização exterior, tenha o cuidado de só usar o aparelho com condições meteorológicas correspondentes ou com medidas de proteção adequadas.

#### Indicações de segurança

Lidar com radiação eletromagnética

- O aparelho cumpre os regulamentos e valores limite relativos à compatibilidade eletromagnética nos termos da diretiva EMC 2014/30/UE.
- Observar limitações operacionais locais, como p. ex. em hospitais, aviões, estações de serviço, ou perto de pessoas com pacemarkers. Existe a possibilidade de uma influência ou perturbação perigosa de aparelhos eletrónicos e devido a aparelhos eletrónicos.
- A utilização perto de tensões elevadas ou sob campos eletromagnéticos alterados elevados pode influenciar a precisão de medição.

Laserliner

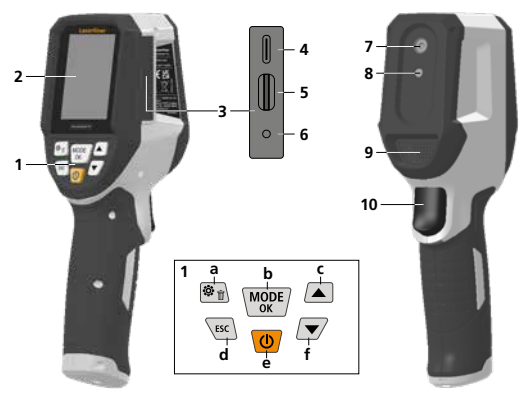

- 1 Teclas diretas
- 2 Visor a cores TFT 2,4"
- 3 Fenda de ligação
- 4 Interface USB-C
- 5 Ranhura cartão Micro SD
- 6 Indicação estado de carga
- 7 Câmara de infravermelhos
- 8 Câmara digital
- ''igrómetro

#### (PT) 'igger: Memorizar imagem

2 IR CIII 3 TA 23.4 °C RH:33.6% л 5 6 7 8 - 7 6 0-26 The 5 8 q

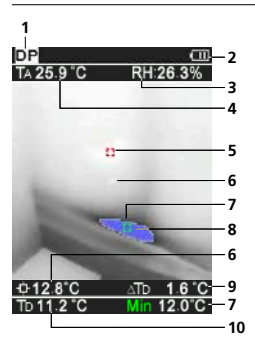

- a Menu / Eliminar
- b Mudar modo (IR-DP) / Confirmação
- Navegação por menu / mudança gradual imagem de infravermelhos / digital
- d Cancelar / retroceder
- e ON/OFF
- f Navegação por menu / mudança gradual imagem de infravermelhos / digital

#### IR-Vista de medição

- Modo de operação
- Advertência de pontes térmicas
- 3 Indicação da carga das pilhas
- 4 Humidade relativa do ar
- 5 Temperatura ambiente
- Temperatura máx.
- Temperatura no cento da imagem
- 8 Temperatura mín.
- Temperatura do ponto de condensação

#### DP-Vista de medição

- 1 Modo de operação
- 2 Indicação da carga das pilhas
- 3 Humidade relativa do ar
- 4 Temperatura ambiente
- 5 Temperatura máx.
- Temperatura no cento da imagem
- Temperatura mín.
- 8 Ponto de condensação não alcançado
- 9 Diferença de temperatura do ponto de condensação
- 10 Temperatura do ponto de condensação

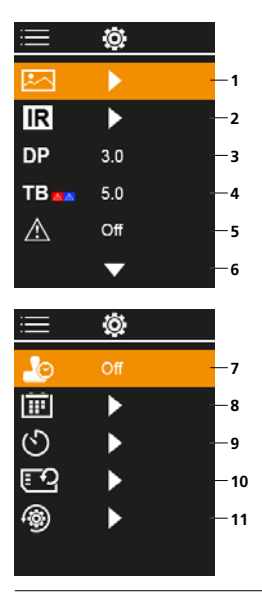

## Menu principal

- 1 Galeria de média
- 2 Ajustes dos infravermelhos
- 3 Desvio do ponto de condensação (± 5 K)
- 4 Desvio das pontes térmicas (3 – 8 K)
- 5 Advertência de pontes térmicas
- 6 Outros ajustes
- 7 Carimbo de tempo ATIVADO/DESATIVADO
- 8 Data / ora
- 9 Desligado automático
- 10 Formatear cartao
- 11 Repor os ajustes de fábrica

# 1 Utilização do acumulador de iões de lítio

- A bateria só pode ser carregada com o cabo de carregamento USB incluído numa unidade de alimentação USB standard convencional ( 5V / >= 1000mA ).
   Se for usado um carregador ou uma unidade de alimentação errada, a garantia caduca.
- Usar a unidade de alimentação / carregador só dentro de espaços fechados e não expor a humidade nem a chuva. Caso contrário existe o perigo de choques elétricos.

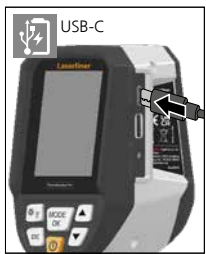

- Carregue completamente a bateria antes de usar o aparelho.
- Ligue a unidade de alimentação/o carregador à rede elétrica e à tomada de ligação do pacote de bateria do aparelho.
- Enquanto o aparelho é carregado, o LED acende com cor vermelha. O processo de carga está concluído quando o LED acende com cor verde.

O aparelho tem um bateria substituível. Contacte o seu distribuidor ou dirija-se ao departamento de assistência da UMAREX-LASERLINER.

# 2 Inserir o cartão Micro SD

Para inserir um cartão Micro SD, abra primeiro a tampa de borracha e insira a seguir o cartão de memória como é mostrado na imagem. Sem suporte de memória não são possíveis gravações.

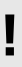

Antes de remover o cartão Micro SD é preciso desligar o aparelho.

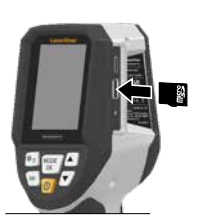

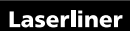

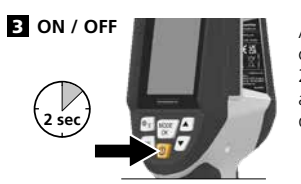

Antes da utilização, o produto precisa de 20 minutos para se aclimatizar às condições do local de utilização.

## 4 Imagem de infravermelhos (modo IR)

A imagem de infravermelhos (termografia) apresenta as temperaturas superficiais a cores, consoante a paleta de cores ajustada. As curvas de temperatura são visíveis e ajudam a analisar uma vasta gama de aplicações, tais como a inspeção de edifícios, incluindo a deteção de pontes térmicas, a realização de trabalhos em sistemas elétricos, máquinas, sistemas de aquecimento e ventilação, bem como a localização de fontes de calor ou zonas frias.

#### Modos de imagem

Estão disponíveis 5 modos de imagem diferentes. A. Imagem de infravermelhos (Termografia)

- B. D. Imagem digital com mudança gradual imagem de infravermelhos (MIX), 3 níveis
- E. Imagem digital (preto/branco)

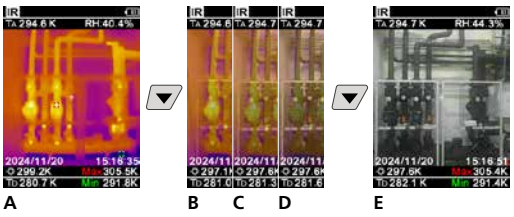

## 5 Modo de ponto de condensação (Modo DP)

O modo de ponto de condensação é ideal para inspeções críticas em interiores, uma vez que permite visualizar as áreas nas quais a temperatura superficial alcança ou não alcança o ponto de condensação. O modo de ponto de condensação é particularmente útil em edifícios com elevada humidade do ar ou com uma ventilação deficiente para permitir a adoção de medidas preventivas e um melhor controlo do clima interior.

## 6 Gravação de imagem

Com a ajuda da tecla "Trigger" (10) é possível realizar gravações de imagens de cada situação de medição para futura documentação. As imagens são guardadas na galeria de média, numa pasta cujo nome é atribuído em função da respetiva data.

# 7 Menu principal

Através do menu principal podem ser realizados ajustes gerais e específicos à medição. O menu pode ser comandado através das quatro teclas diretas.

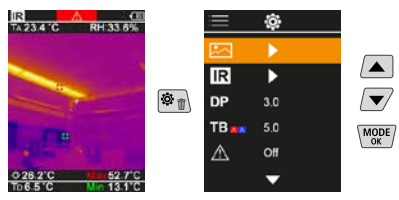

# 7.1 Galeria de média

Na galeria de média podem ser abertos todos os dados de imagens gravados com o ThermoVisualizer Pro.

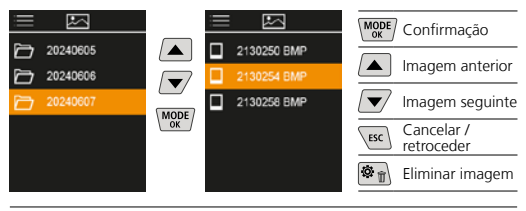

# 7.2 Ajustes dos infravermelhos

Antes de cada utilização, é necessário verificar os parâmetros relevantes ou ajustar os mesmos à situação de medição presente, a fim de garantir uma medição correta.

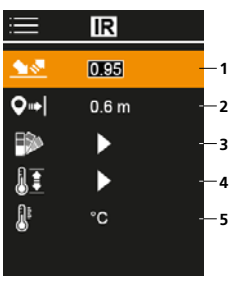

- 1 Grau de emissão
- 2 Distância de medição
- 3 Palete de cores
- 4 Gama de temperatura
- 5 Unidade °C / K

# 7.2.1 Grau de emissão

O grau da radiação por infravermelhos, que cada corpo emite conforme o material/a superfície, é determinado pelo grau de emissão (0,01 ... 1,0). Para uma medição correcta é absolutamente necessário ajustar o grau de emissão. Para além dos graus de emissão definidos, na lista também é possível ajustar um grau de emissão individual.

| :=         | IR    |  |
|------------|-------|--|
| <u> 18</u> | 0.95  |  |
| <b>Q</b> ⇒ | 0.6 m |  |
| ₽          | •     |  |
| II         | •     |  |
| 8          | °C    |  |
|            |       |  |

| MODE | Confirmação              |
|------|--------------------------|
|      | Aumentar<br>o valor      |
|      | Diminuir o valor         |
| MODE | Confirmação              |
| ESC  | Cancelar /<br>retroceder |

Tabelas de graus de emissão Valores de referência com tolerâncias

| Metais                                                                                             |                                      |                                                        |                      |  |
|----------------------------------------------------------------------------------------------------|--------------------------------------|--------------------------------------------------------|----------------------|--|
| Alloy A3003<br>anodizado<br>áspero                                                                 | 0,20<br>0,20                         | Aço<br>ferrugento, vermelho<br>chapa, com revestimento | 0,69                 |  |
| Alumínio<br>anodizado<br>polido                                                                    | 0,30<br>0,05                         | de níquel<br>chapa, laminada<br>aço inoxidável         | 0,11<br>0,56<br>0,45 |  |
| Aço<br>curvado a frio                                                                              | 0.80                                 | Chumbo<br>áspero                                       | 0,40                 |  |
| placa esmerilada<br>placa polida<br>liga (8% níquel, 18% cromo)                                    | 0,50<br>0,10<br>0,35                 | Cobre<br>anodizado<br>óxido de cobre                   | 0,72<br>0,78         |  |
| galvanizado<br>anodizado<br>anodizado forte<br>acabado de ser laminado<br>superfície áspera, plana | 0,28<br>0,80<br>0,88<br>0,24<br>0,96 | Ferro<br>anodizado<br>com ferrugem                     | 0,75<br>0,60         |  |

# Laserliner

| Metais                    |              |                    |      |  |
|---------------------------|--------------|--------------------|------|--|
| Ferro forjado<br>matizado | 0,90         | Latão<br>polido    | 0,30 |  |
| Ferro, fundição           |              | anodizado          | 0,50 |  |
| não anodizado             | 0,20         | Óxido de cromo     | 0,81 |  |
| tusão                     | 0,25         | Platina            |      |  |
| Inconel                   |              | preta              | 0,90 |  |
| anodizado<br>eletropolido | 0,83<br>0,15 | Zinco<br>anodizado | 0,10 |  |

# Metalóides

|                               | 0.00 |                              |      |
|-------------------------------|------|------------------------------|------|
| Agua                          | 0,93 | Marmore                      | 0.04 |
| Alcatrão                      | 0,82 | polido acinzentado           | 0,94 |
| Algodão                       | 0,77 | Neve                         | 0.80 |
| Alvenaria                     | 0,93 | Panel                        |      |
| Amianto                       | 0,93 | todas as cores               | 0,96 |
| Areia                         | 0,95 | Papel de alcatrão            | 0,92 |
| Asfalto                       | 0,95 | Papel de parede              |      |
| Barro                         | 0,95 | (papel) claro                | 0,89 |
| Basalto                       | 0,70 | Pele humana                  | 0,98 |
| Betonilha                     | 0,93 | Pirita                       | 0,95 |
| Betão, reboco, argamassa      | 0,93 | Placas de gesso<br>cartonado | 0,95 |
| Borracha                      |      | Plástico                     |      |
| dura<br>molo cinzonto         | 0,94 | translúcido                  | 0,95 |
| Cal                           | 0,03 | PE, P, PVC                   | 0,94 |
| Cal                           | 0,55 | Porcelana                    |      |
| Calcario                      | 0,98 | branca brilhante             | 0,/3 |
| Carborundo                    | 0,90 |                              | 0,92 |
| Carvão                        | 0.05 | arenoso                      | 0,95 |
| Cascalho                      | 0,05 | Sistema de arrefeci-         |      |
| Cascallo                      | 0,95 | mento                        | 0,98 |
| Ceramica                      | 0,95 | anodizado preto              |      |
| Cimento                       | 0,95 | Tecido                       | 0,95 |
| Faiança matizada              | 0,93 | Terra                        | 0,94 |
| Gelo                          | 0.07 | Tijolo vermelho              | 0,93 |
| com geada forte               | 0,97 | Verniz                       |      |
| Gasso                         | 0.88 | matizado preto               | 0,97 |
| Grafita                       | 0,00 | termo-resistente             | 0,92 |
| Granita<br>Lengine de         | 0,75 | Vorniz do transfor           | 0,00 |
|                               | 0,90 | mador                        | 0,54 |
| La de vidro                   | 0,95 | Vidro                        | 0.90 |
| Madeira                       |      | Vidro de sílica              | 0.93 |
| nao tratada<br>faia aplainada | 0,88 | viulo de silica              | 0,95 |
|                               | 0,94 |                              |      |

# 7.2.2 Distância de medição

A exatidão dos valores de medição absolutos é influenciada pelo ajuste da distância de medição. Este deve ser adaptado à respetiva situação de aplicação para garantir a precisão dos resultados.

| $\equiv$   | IR    |  |
|------------|-------|--|
| <u> </u>   | 0.95  |  |
| <b>Q</b> ⇒ | 0.6 m |  |
| ₽>         | •     |  |
| 1II        | •     |  |
| 8          | °C    |  |
|            |       |  |

| MODE | Confirmação              |
|------|--------------------------|
|      | Aumentar<br>o valor      |
|      | Diminuir o valor         |
| MODE | Confirmação              |
| ESC  | Cancelar /<br>retroceder |
|      |                          |

# 7.2.3 Palete de cores

Para a apresentação das temperaturas de infravermelhos registadas, estão disponíveis várias paletas de cores standard. Conforme a palete selecionada, as temperaturas medidas são ajustadas dentro da área da imagem atual e apresentadas no espaço de cores correspondente.

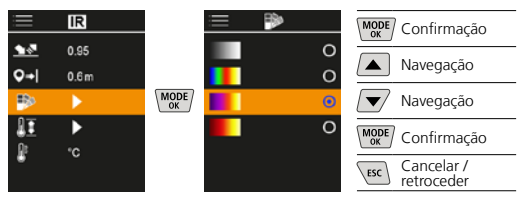

# 7.2.4 Gama de temperatura

Com este ajuste é regulada a margem de temperatura da imagem de infravermelhos e a distribuição do espetro de cores da imagem de infravermelhos resultante.

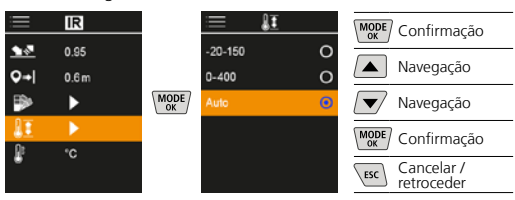

No modo automático, a gama de temperatura é automaticamente ajustada à temperatura mais elevada medida. O processo de alteração pode demorar alguns segundos; é apresentada a mensagem "Image Calibrating ...".

# 7.2.5 Unidade de temperatura

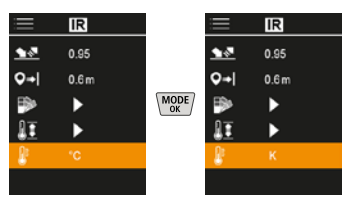

## 7.3 Desvio do ponto de condensação

O desvio do ponto de condensação de -5 K a +5 K permite efetuar um ajuste preciso do limiar no qual as áreas críticas são apresentadas. As áreas cuja temperatura superficial é inferior à temperatura do ponto de condensação ± desvio estão assinaladas a azul na imagem.

| i <b>=</b>   | Ô   |  |
|--------------|-----|--|
|              | ►   |  |
| IR           |     |  |
| DP           | 310 |  |
| TB           | 5.0 |  |
| $\mathbb{A}$ | Off |  |
|              | •   |  |

| MODE | Confirmação              |
|------|--------------------------|
|      | Aumentar<br>o valor      |
|      | Diminuir o valor         |
| MODE | Confirmação              |
| ESC  | Cancelar /<br>retroceder |

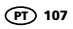

## 7.4 Desvio das pontes térmicas

O desvio das pontes térmicas é uma tolerância ajustável de 3 K a 8 K que determina a diferença de temperatura entre o centro da temperatura superficial e a temperatura ambiente a partir da qual a câmara deteta e destaca uma advertência de pontes térmicas.

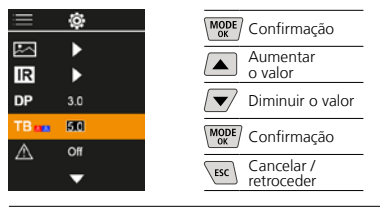

#### 7.5 Advertência de pontes térmicas

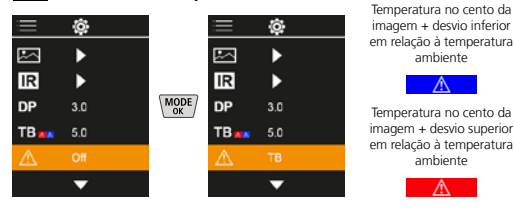

# 7.6 Outros ajustes

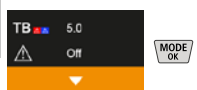

## 7.7 Carimbo de tempo

Aqui pode selecionar se um carimbo de tempo deve aparecer nas gravações.

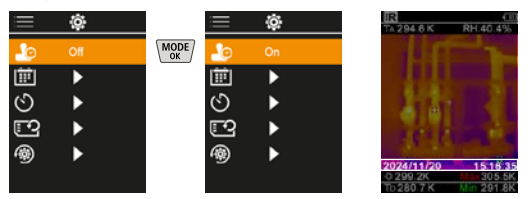

## 7.8 Data / ora

A hora e a data podem ser alteradas através dos botões de seta e o formato da hora pode ser alterado do formato de 24 horas para o formato de 12 horas.

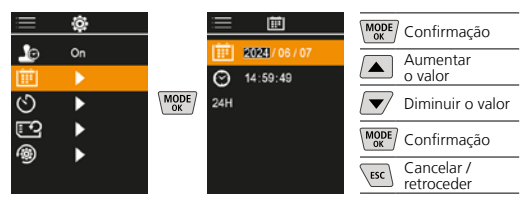

108 (PT)
## 7.9 Desligado automático

O aparelho desliga-se automaticamente após o tempo de inactividade ajustado.

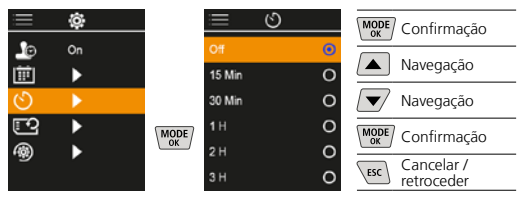

### 7.10 Formatear cartao

Todos os dados no cartão SD serão eliminados. Este procedimento não pode ser revogado.

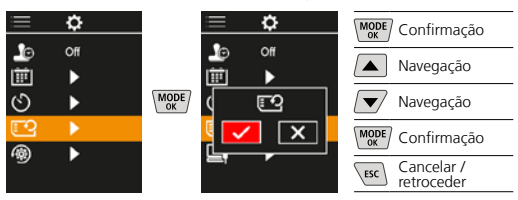

#### 7.11 Repor os ajustes de fábrica

Todos os parâmetros são repostos para os ajustes de fábrica.

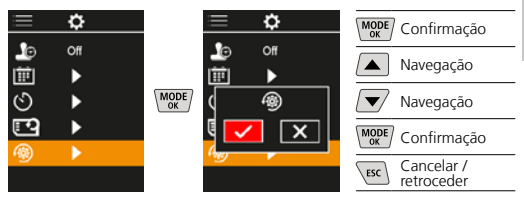

#### 8 Transmissão de dados

Os dados memorizados no cartão Micro SD podem ser transmitidos através de um leitor de cartões adequado ou através da interface USB-C no PC.

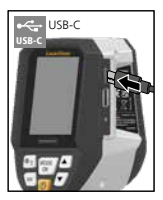

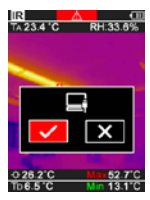

| MODE | Confirmação              |
|------|--------------------------|
|      | Navegação                |
|      | Navegação                |
| MODE | Confirmação              |
| ESC  | Cancelar /<br>retroceder |

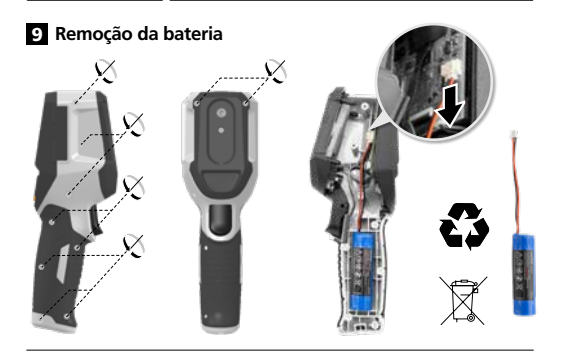

#### Indicações sobre manutenção e conservação

Limpe todos os componentes com um pano levemente húmido e evite usar produtos de limpeza, produtos abrasivos e solventes. Armazene o aparelho num lugar limpo e seco.

#### Calibragem

O medidor precisa de ser calibrado e controlado regularmente para garantir a precisão da função. Recomendamos um intervalo de calibragem de um ano. Em caso de necessidade, contacte o seu comerciante especializado ou dirija-se ao departamento de assistência da UMAREX-LASERLINER.

| Dados técnicos (Sujeito a alte                      | erações técnicas. Rev25W01)                                                                                                    |
|-----------------------------------------------------|----------------------------------------------------------------------------------------------------|
| Grandeza de medição                                 | Temperatura por infravermelhos,<br>Humidade relativa do ar,<br>Temperatura ambiente,<br>Temperatura do ponto<br>de condensação                                    |
| Modo                                                | Imagem digital, Imagem<br>de infravermelhos, Ponto<br>de condensação, Imagem MIX                                                                                  |
| Funções                                             | Alarme ponte térmica,<br>Gravação de imagens, Relógio<br>em tempo real, MÍN/MÁX,<br>Ponto de condensação da água,<br>Dispositivo de armazenamento<br>em massa USB |
| Focagem                                             | sem focagem                                                                                                    |
| Domínio espectral                                   | 8-14 μm                                                                                                    |
| Sensibilidade térmica<br>(NETD)                     | 60 mK @25°C                                                                                                    |
| Gama de medição tempe-<br>ratura por infravermelhos | -20°C 150°C,<br>0°C 400°C                                                                                                    |
| Precisão temperatura por<br>infravermelhos          | ± 2°C (0°C 40°C),<br>4°C ou 3% (<=0°C, >40°C)                                                                                                    |
| Resolução do sensor IR                              | 96 x 96 pixel                                                                                                    |
| Resolução temperatura<br>por infravermelhos         | 0,1°C                                                                                                    |
| Tipo de sensor                                      | Microbolómetro não arrefecido                                                                                                    |
| Campo de visão (FOV)                                | 50°                                                                                                    |
| Resolução espacial (IFOV)                           | 9 mrad                                                                                                    |
| Frequência de imagem                                | 9 Hz                                                                                                    |
| Distância mínima do foco                            | 0,3 m                                                                                                    |
| Resolução câmara digital                            | 320 x 240 pixel                                                                                                    |
| Tipo de ecrã                                        | 2,4" Visor a cores TFT                                                                                                    |
| Resolução do visor                                  | 320 x 240 pixel                                                                                                    |

| Dados técnicos (Sujeito a alterações técnicas. Rev25W01)               |                                                                                                    |  |
|------------------------------------------------------------------------|----------------------------------------------------------------------------------------------------|--|
| Formato de imagem                                                      | BMP                                                                                                    |  |
| Grau de emissão                                                        | ajustável, 0,01 1,00                                                                                                    |  |
| Gama de medição tempe-<br>ratura ambiente / do ponto<br>de condensação | -20°C 60°C                                                                                                    |  |
| Exatidão temperatura<br>ambiente / do ponto de<br>condensação          | <+/-1°C 0 60°C)<br><+/-2°C(<0°C)                                                                                                    |  |
| Gama de medição<br>humidade do ar                                      | 0 100% rH                                                                                                    |  |
| Exatidão humidade do ar                                                | +/-2% (20% 80% rH)<br>+/-3% (<20% & >80%)                                                                                            |  |
| Memória                                                                | Cartão Micro SD até 32 GB                                                                                                    |  |
| Tipo de protecção                                                      | IP 54                                                                                                    |  |
| Ligações                                                               | Rosca 1/4" para tripé<br>USB tipo C                                                                                                  |  |
| Desligado automático                                                   | ajustável                                                                                                    |  |
| Abastecimento de energia                                               | Bateria de iões de lítio<br>3,6V / 2,55Ah                                                                                            |  |
| Duração operacional                                                    | aprox. 4 horas                                                                                                    |  |
| Tempo de carga                                                         | aprox. 2,5 horas                                                                                                    |  |
| Condições de trabalho                                                  | 0°C 50°C, Humidade de ar<br>máx. 85% rH, sem condensação,<br>Altura de trabalho máx. de<br>2000 m em relação ao NM<br>(nível do mar) |  |
| Condições de                                                           | -10°C 60°C, Humidade de ar                                                                                                    |  |
| armazenamento                                                          | máx. 85% rH, sem condensação                                                                                                    |  |
| Dimensões (L x A x P)                                                  | 69 mm x 220 mm x 77 mm                                                                                                    |  |
| Peso                                                                   | 275 g (incl. pilha)                                                                                                    |  |

#### Disposições da UE e do Reino Unido e eliminação

O aparelho respeita todas as normas necessárias para a livre circulação de mercadorias dentro da UE e do Reino Unido. Este produto, incluindo acessórios e embalagens, é um aparelho elétrico que tem de ser reciclado de forma ecológica, de acordo com as diretivas europeias e britânicas sobre aparelhos elétricos e eletrónicos usados, pilhas e embalagens, a fim de recuperar matérias-primas com valor. Aparelhos elétricos, pilhas e embalagens não devem ser colocados no lixo doméstico. Os consumidores são legalmente obrigados a devolver gratuitamente pilhas e baterias usadas a um ponto de recolha público, a um ponto de venda ou à assistência técnica. A bateria deve ser retirada do aparelho com uma ferramenta convencional, sem o destruir, e entregue a uma recolha separada antes de o aparelho ser devolvido para eliminação. Se tiver alguma dúvida sobre a remoção da pilha, contacte o departamento de assistência da UMAREX-LASERLINER. Contacte o seu município para obter informações sobre instalações de eliminação adequadas e observe as respetivas indicações de eliminação e segurança nos pontos de recolha. Mais instruções de segurança e indicações adicionais em:

## Laserliner

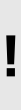

Läs igenom hela bruksanvisningen, det medföljande häftet "Garanti- och tilläggsanvisningar" samt aktuell information och anvisningar på internetlänken i slutet av den här instruktionen. Följ de anvisningar som finns i dem. Detta dokument ska behållas och medfölja produkten om den lämnas vidare.

#### Avsedd användning

Den här produkten är avsedd för visualisering av temperaturförlopp, värmebryggor och kondensfukt. Den fastställer infrarödtemperatur, relativ luftfuktighet, omgivningstemperatur och daggpunktstemperatur.

#### Allmänna säkerhetsföreskrifter

- Använd enheten uteslutande på avsett sätt inom specifikationerna.
- Mätinstrumenten är inga leksaker för barn. Förvara dem oåtkomligt för barn.
- Det är inte tillåtet att bygga om eller modifiera enheten, i så fall gäller inte tillståndet och säkerhetsspecifikationerna.
- Utsätt inte apparaten för mekanisk belastning, extrema temperaturer, fukt eller kraftiga vibrationer.
- Enheten får inte längre användas om en eller flera funktioner sluta fungera, batteriets laddning är svag eller om höljet är skadat.
- Se till att spänningsprovaren vid utomhusanvändning endast används under passande väderförhållanden och lämpliga skyddsåtgärder.

#### Säkerhetsföreskrifter

Kontakt med elektromagnetisk strålning

- Mätapparaten uppfyller föreskrifter och gränsvärden för elektromagnetisk kompatibilitet i enlighet med EMC-riktlinjen 2014/30/EU.
- Lokala driftsbegränsningar, t.ex. på sjukhus, flygplan, bensinstationer eller i närheten av personer med pacemaker ska beaktas. Det är möjligt att det kan ha en farlig påverkan på eller störa elektroniska apparater.
- Vid användning i närheten av höga spänningar eller höga elektromagnetiska växelfält kan mätningens noggrannhet påverkas.

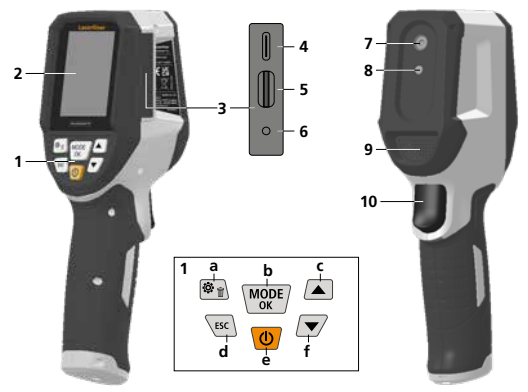

- 1 Direktknappar
- 2 2,4" TFT- färgdisplay
- 3 Anslutningsschakt
- 4 USB-C-gränssnitt
- 5 Fack för mikro-SD-kort
- 6 Indikering av laddningsnivå
- 7 Infraröd kamera
- 8 Digitalkamera
- 9 Hygrometer
- 10 Trigger: spara bild

- a Meny/radera
- b Byta läge (IR-DP) / Bekräftelse
- Menynavigering / överbländning infraröd / digital bild
- d avbrott / tillbaka
- e På/Av
- f Menynavigering / överbländning infraröd / digital bild

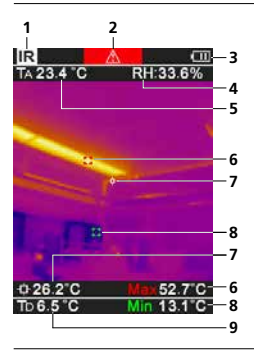

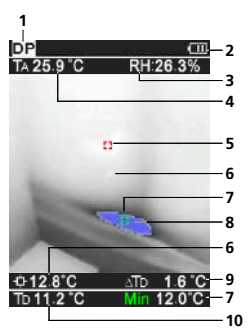

#### IR-Mätvy

- 1 Driftläge
- 2 Varning värmebrygga
- 3 Indikator batteriladdning
- 4 Relativ luftfuktighet
- 5 Omgivningstemperatur
- Temperatur max.
- 7 Temperatur bildens mitt
- 8 Temperatur min.
- 9 Daggpunktstemperatur

### DP-Mätvy

- 1 Driftläge
- 2 Indikator batteriladdning
- 3 Relative Luftfeuchtigkeit
- 4 Omgivningstemperatur
- 5 Temperatur max.
- 6 Temperatur bildens mitt
- 7 Temperatur min.
- 8 Daggpunkten underskrids
- 9 Temperaturskillnad daggpunkt
- 10 Daggpunktstemperatur

# Laserliner

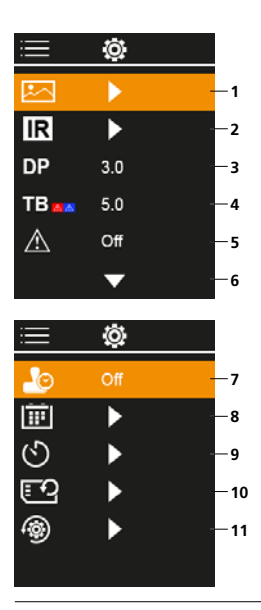

#### Huvudmeny

- 1 Mediagalleri
- 2 Infraröda inställningar
- 3 Daggpunkt-offset (± 5 K)
- 4 Värmebryggor-offset (3 – 8 K)
- 5 Varning värmebrygga
- 6 Fler inställningar
- 7 Tidsstämpel PÅ/AV
- 8 Datum / tid
- 9 Automatiska avstängningen
- 10 Formatering SD-kort
- 11 Återställ till
  - fabriksinställningar

## 1 Hantering av litiumjonsbatteriet

- Batteriet får bara laddas med den medföljande USB-laddkabeln i ett vanligt standard USB-nätaggregat (SV/>= 1000mA). Garantin gäller inte om felaktigt nät-/
- laddningsaggregat används.
   Nät-/laddningsaggregat får endast användas i slutna rum, får inte utsättas för fukt eller regn, då det annars finns risk för en elektrisk stöt.
- Ladda enheten helt innan du använder den.

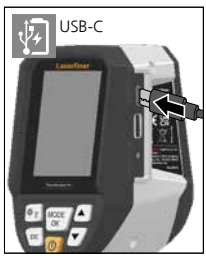

- Anslut nät-/laddaren till elnätet och enhetens batteripaket till anslutningsuttaget.
- När enheten laddas lyser en LED rött. Laddningen är klar när LED lyser grönt.

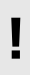

Enheten har ett utbytbart batteri. Kontakta er återförsäljare eller vänd er till serviceavdelningen på UMAREX-LASERLINER.

## 2 Iläggning av mikro-SD-kort

För att lägga i ett mikro-SD-kort, öppna först gummilocket och sätt sedan i minneskortet enligt bilden. Utan minneskort kan ingenting spelas in.

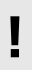

Enheten måste stängas av innan mikro-SD-kortet tas ur.

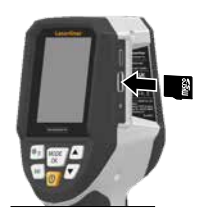

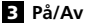

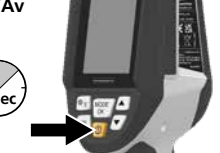

Innan användningen behöver produkten en tidsperiod på 20 minuter för att anpassa sig till förhållandena på platsen.

#### 4 Infraröd bild (IR-läge)

Den infraröda bilden (värmebild) framställer yttemperaturen i färg beroende på den inställda färgpaletten. Temperaturförlopp blir synliga och hjälper till vid analysen av mångfaldiga användningar som exempelvis byggnadsinspektionen inklusive detekteringen av värmebryggor, arbeten på anläggningar, maskiner, värme- och ventilationsanläggningar samt lokalisering av värmekällor eller kalla områden.

#### Bildlägen

Det finns totalt 5 olika bildlägen att välja mellan.

- A. IR-bild (Värmebild)
- B. D. Digitalbild med överbländning IR-bild (MIX), 3 nivåer
- E. Digitalbild (svart/vit)

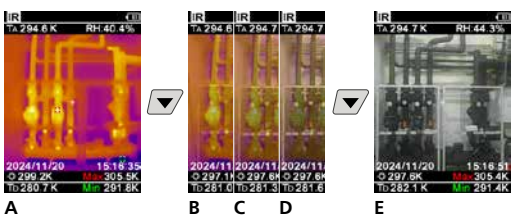

## 5 Daggpunkt-läge (DP-läge)

Daggpunkt-läget är perfekt för kritiska inspektioner inomhus, eftersom det gör de områden synliga, där yttemperaturen uppnår eller underskrider daggpunkten. Daggpunkt-läget är särskilt användbart i byggnader med hög luftfuktighet eller dålig ventilation, för att möjliggöra förbyggande åtgärder och en bättre klimatkontroll inomhus.

#### 6 Tagning av bild

Med hjälp av knappen "Trigger" (10) ska foton tas av varje mätsituation för den senare dokumentationen. Fotona lagras i mediagalleriet i en mapp och namnges efter respektive datum.

#### 7 Huvudmeny

Via huvudmenyn kan både allmänna och mätspecifika inställningar göras. Menyn kan styras med de fyra direktknapparna.

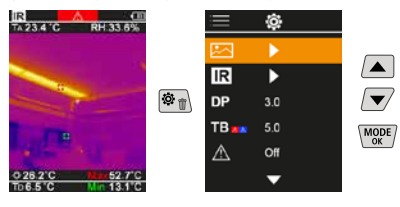

#### 7.1 Mediagalleri

I mediagalleriet kan alla bilddata som tagits upp med ThermoVisualizer Pro hämtas fram.

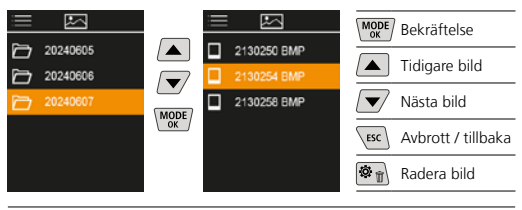

#### 7.2 Infraröda inställningar

För att garantera en korrekt mätning ska de relevanta parametrarna för infrarödsmätning kontrolleras eller ställas in för motsvarande mätsituation.

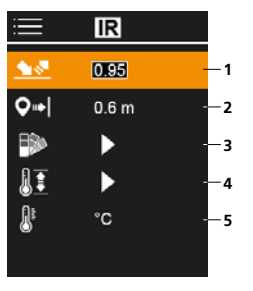

- 1 Emissionsgrad
- 2 Mätavstånd
- 3 Färgpaletter
- 4 Temperaturområde
- 5 Enhet °C/K

## 7.2.1 Emissionsgrad

Varje föremål avger, specifikt för materialet och ytan, en viss grad av infrarödstrålning, som bestäms av emissionsgraden (0,10...1,0). För en så korrekt mätning som möjligt måste emissionsgraden ställas in. Förutom de angivna emissionsgraderna på listan kan en individuell emissionsgrad ställas in.

| ≣          | IR    |  |
|------------|-------|--|
| <u> </u>   | 0195  |  |
| <b>Q</b> ⇒ | 0.6 m |  |
|            | •     |  |
| 11         | •     |  |
| <u>R</u> r | °C    |  |
|            |       |  |

| MODE | Bekräftelse        |
|------|--------------------|
|      | Höja värde         |
|      | Minska värde       |
| MODE | Bekräftelse        |
| ESC  | Avbrott / tillbaka |

Emissionsgradstabeller (Riktvärde med toleranser)

| Metaller                         |              |                                         |              |
|----------------------------------|--------------|-----------------------------------------|--------------|
| Aluminium<br>oxiderad<br>polerad | 0,30<br>0,05 | <b>Koppar</b><br>oxiderad<br>Kopparoxid | 0,72<br>0,78 |
| Bly                              |              | Kromoxid                                | 0,81         |
| rätt                             | 0,40         | Legering A3003                          |              |
| <b>Gjutjärn</b><br>ej oxiderat   | 0,20         | oxiderad<br>ojämn                       | 0,20<br>0,20 |
|                                  | 0,25         | Mässing                                 | 0.30         |
| oxiderad                         | 0,83         | oxiderad                                | 0,50         |
| elektropolerad                   | 0,15         | Platina                                 |              |
| Järn                             | 0.75         | svart                                   | 0,90         |
| rostigt                          | 0,75         | Smidesjärn<br>matt                      | 0,90         |

#### Metaller

| Stål<br>galvaniserat<br>oxiderat<br>starkt oxiderat<br>nyvalsat<br>rått, jämn yta | 0,28<br>0,80<br>0,88<br>0,24<br>0,96 | Stål<br>rödrostigt<br>bleck, nickelbelagt<br>bleck, valsat<br>rostfritt stål<br>kallvalsat<br>slipad platta<br>polerad platta<br>Legering (8% nickel,<br>18% krom) | 0,69<br>0,11<br>0,56<br>0,45<br>0,80<br>0,50<br>0,10<br>0,35 |
|-----------------------------------------------------------------------------------|--------------------------------------|----------------------------------------------------------------------------------------------------|--------------------------------------------------------------|
|                                                                                   |                                      | Zink<br>oxiderat                                                                                                    | 0,10                                                         |

| Ickemetaller                              |              |                                            |              |
|-------------------------------------------|--------------|--------------------------------------------|--------------|
| Asbest                                    | 0,93         | Lack                                       |              |
| Asfalt                                    | 0,95         | mattsvart                                  | 0,97         |
| Basalt                                    | 0,70         | vit                                        | 0,92         |
| Betong, puts, murbruk                     | 0,93         | Laminat                                    | 0,90         |
| Bomull                                    | 0,77         | Marmor                                     |              |
| Cement                                    | 0,95         | svartmatt                                  | 0,94         |
| Gips                                      | 0,88         | Material                                   | 0,55         |
| Gipsskivor                                | 0,95         | Murverk                                    | 0,93         |
| Glas                                      | 0,90         | Mänsklig bud                               | 0,55         |
| Glasull                                   | 0,95         | Pappor                                     | 0,90         |
| Grafit                                    | 0,75         | alla färger                                | 0,96         |
| Grit                                      | 0,95         | Plast                                      |              |
| Grus                                      | 0,95         | ljusgenomsläpplig                          | 0,95         |
| Gummi<br>hårt<br>mjukt, grått             | 0,94<br>0,89 | Porslin<br>vitglänsande<br>med lasyr       | 0,73         |
| ls<br>blank                               | 0.97         | Sand                                       | 0,95         |
| med stark frost                           | 0,98         | Screed                                     | 0,93         |
| Jord                                      | 0,94         | Snö                                        | 0,80         |
| Kalk                                      | 0,35         | Stengods, matt                             | 0,93         |
| Kalksandsten                              | 0,95         | Tapeter (pappers) ljusa                    | 0,89         |
| Kalksten                                  | 0,98         | Tegelsten, röd                             | 0,93         |
| Keramik                                   | 0,95         | Tjära                                      | 0,82         |
| Kiselkarbid                               | 0,90         | Tjärpapp                                   | 0,92         |
| Kol                                       |              | Ton                                        | 0,95         |
| ej oxiderat                               | 0,85         | Transformatorlack                          | 0,94         |
| Kvartsglas<br>Kylkropp<br>svart, eloxerad | 0,93         | Trä<br>obehandlat<br>Bok, hyvlad<br>Vatten | 0,88<br>0,94 |
|                                           |              | Vatten                                     | 0,95         |

## 7.2.2 Mätavstånd

Noggrannheten för de absoluta mätvärdena påverkas av mätavståndets inställning. Detta bör anpassas till respektive användningssituation för att garantera exakta resultat.

| =          | IR    |  |
|------------|-------|--|
| <u> </u>   | 0.95  |  |
| <b>Q</b> ⇒ | 0.6 m |  |
| ₽          | •     |  |
| 11         | •     |  |
| 8          | °C    |  |
|            |       |  |

| Bekräftelse        |
|--------------------|
| Höja värde         |
| Minska värde       |
| Bekräftelse        |
| Avbrott / tillbaka |
|                    |

#### 7.2.3 Färgpaletter

För visning av registrerade infrarödtemperaturer kan man välja flera standard färgpaletter. Beroende på vald palett anpassas de uppmätta temperaturerna inom det aktuella bildområdet och visas i motsvarande färgrum.

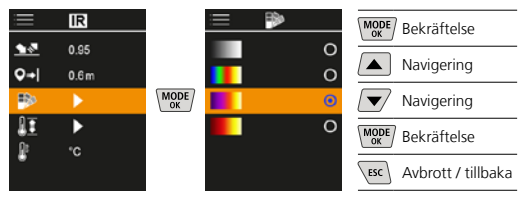

#### 7.2.4 Temperaturområde

Med denna inställning ställs temperaturområdet i IR-bilden in och den fördelning av IR-bildens färgspektrum som resulterar därav.

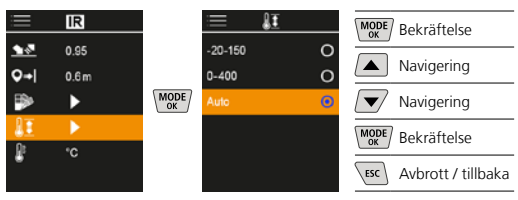

I det automatiska läget anpassas temperaturområdet automatiskt till den högst uppmätta temperaturen. Omställningen kan ta några sekunder, "Image Calibrating ..." visas.

#### 7.2.5 Temperaturenhet

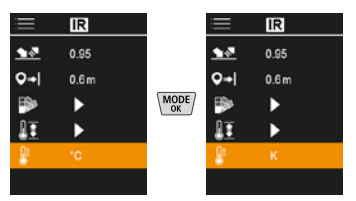

#### 7.3 Daggpunkt-offset

Daggpunkt-offset från -5 K till +5 K möjliggör finjusteringen av tröskeln, där kritiska områden visas. Områden, vars yttemperatur ligger under daggpunktstemperaturen ± offset, markeras med blått i bilden.

| ≡           | Ô,  |  |
|-------------|-----|--|
|             | ►   |  |
| IR          | ►   |  |
|             | 3.0 |  |
| TB          | 5.0 |  |
| $\triangle$ | Off |  |
|             | •   |  |

| MODE | Bekräftelse        |
|------|--------------------|
|      | Höja värde         |
|      | Minska värde       |
| MODE | Bekräftelse        |
| ESC  | Avbrott / tillbaka |

## 7.4 Värmebryggor-offset

Värmebryggor-offset är en inställbar tolerans från 3 K till 8 K, som fastställer temperaturskillnaden mellan yttemperaturen för temperatur-mitten samt omgivningstemperaturen, från när kameran detekterar och framhäver en värmebryggsvarning.

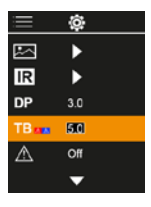

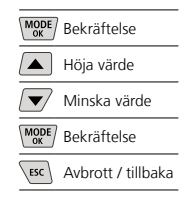

#### 7.5 Varning värmebrygga

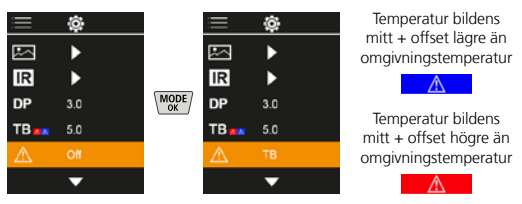

#### 7.6 Fler inställningar

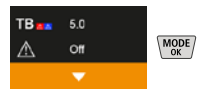

## 7.7 Tidsstämpel

Välj här om en tidsstämpel ska visas på inspelningarna.

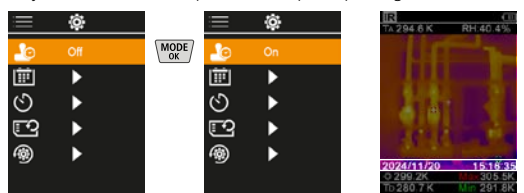

## 7.8 Datum / tid

Tiden och datumet kan ställas in med pilknapparna och tidsformatet kan ändras från 24 h till 12 h.

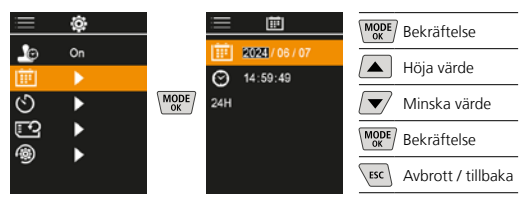

#### 7.9 Automatiska avstängningen

Instrumentet stängs av automatiskt efter den inställda tiden för inaktivitet.

| ≣ | ¢  |         | ≡ ଏ    |   | MODE Bekräftelse   |
|---|----|---------|--------|---|--------------------|
| Ŀ | On |         | Off    | ٥ | Navigoring         |
| Ē | •  |         | 15 Min | 0 | Navigening         |
| ୬ | •  |         | 30 Min | 0 | Navigering         |
| 2 |    | MODE    | 1H     | 0 | MODE Bekräftelse   |
| 1 |    | <u></u> | 2 H    | 0 |                    |
|   |    |         | зн     | 0 | Avbrott / tillbaka |

#### 7.10 Formatering SD-kort

Alla data på SD-kortet raderas. Denna process går inte att ångra.

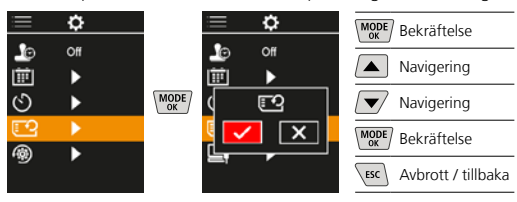

### 7.11 Återställ till fabriksinställningar

Alla parametrar återställs till fabriksinställningarna.

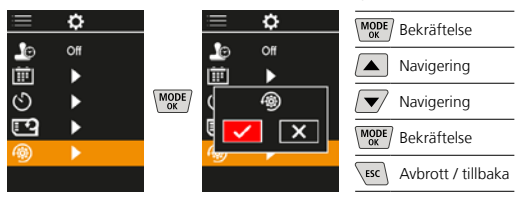

#### 8 Dataöverföring

Med hjälp av en lämplig kortläsare eller via USB-C-gränssnittet kan lagrade data på SD-kortet överföras till datorn.

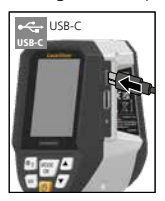

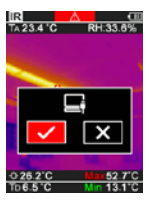

| MODE | Bekräftelse        |
|------|--------------------|
|      | Navigering         |
|      | Navigering         |
| MODE | Bekräftelse        |
| ESC  | Avbrott / tillbaka |

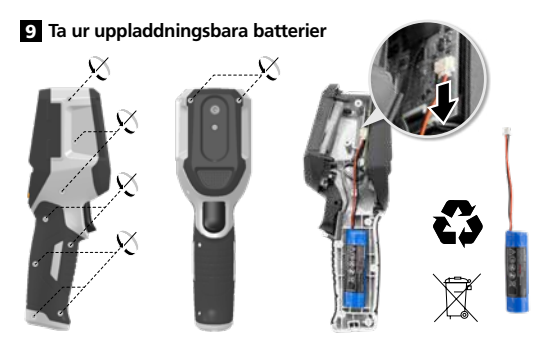

#### Anvisningar för underhåll och skötsel

Rengör alla komponenter med en lätt fuktad trasa och undvik användning av puts-, skur- och lösningsmedel. Förvara apparaten på en ren och torr plats.

#### Kalibrering

Mätinstrumentet måste kalibreras och kontrolleras regelbundet för att säkerställa noggrannhet och funktion. Vi rekommenderar ett kalibreringsintervall på ett år. Kontakta er återförsäljare eller vänd er till serviceavdelningen på UMAREX-LASERLINER.

| Tekniska data (Tekniska ändringar förbehålls. Rev25W01) |                                                                                                |  |
|---------------------------------------------------------|------------------------------------------------------------------------------------------------|--|
| Mätstorhet                                              | Infrarödtemperatur,<br>relativ luftfuktighet,<br>Omgivningstemperatur,<br>Daggpunktstemperatur |  |
| Läge                                                    | Digital bild, Infraröd bild<br>Daggpunkt, MIX-Bild                                             |  |
| Funktioner                                              | Larm för värmebrygga, Foto,<br>Realtidsklocka, MIN/MAX,<br>Daggpunkt, USB-minne                |  |
| Fokus                                                   | fokuseringsfritt                                                                               |  |
| Spektralområde                                          | 8-14 μm                                                                                        |  |
| Termisk ømfintlighet<br>(NETD)                          | 60 mK @25°C                                                                                    |  |
| Mätområde för infraröd-                                 | -20°C 150°C,                                                                                   |  |
| temperatur                                              | 0°C 400°C                                                                                      |  |
| Noggrannhet för infraröd-                               | ± 2°C (0°C 40°C),                                                                              |  |
| temperatur                                              | 4°C eller 3% (<=0°C, >40°C)                                                                    |  |
| Upplösning IR-sensor                                    | 96 x 96 pixlar                                                                                 |  |
| Oppløsning<br>infrarødtemperatur                        | 0,1°C                                                                                          |  |
| Sensortype                                              | okyld mikrobolometer                                                                           |  |
| Synsfelt (FOV)                                          | 50°                                                                                            |  |
| Rumslig upplösning (IFOV)                               | 9 mrad                                                                                         |  |
| Bildfrekvens                                            | 9 Hz                                                                                           |  |
| Minsta fokusavstånd                                     | 0,3 m                                                                                          |  |
| Oppløsning digitalkamera                                | 320 x 240 pixlar                                                                               |  |
| Typ av display                                          | 2,4 "TFT-färgdisplay                                                                           |  |
| Upplösning display                                      | 320 x 240 pixlar                                                                               |  |
| Bildformat                                              | BMP                                                                                            |  |

| Tekniska data (Tekniska ändringar                     | förbehålls. Rev25W01)                                                                                 |
|-------------------------------------------------------|----------------------------------------------------------------------------------------------------|
| Emissionsgrad                                         | inställningsbart, 0,01 1,00                                                                           |
| Mätområde för omgivnings- /<br>daggpunktstemperatur   | -20°C 60°C                                                                                            |
| Noggrannhet för omgivnings- /<br>daggpunktstemperatur | <+/-1°C 0 60°C)<br><+/-2°C(<0°C)                                                                      |
| Mätområde för luftfuktighet                           | 0 100% rH                                                                                             |
| Noggrannhet<br>för luftfuktighet                      | +/-2% (20% 80% rH)<br>+/-3% (<20% & >80%)                                                             |
| Minne                                                 | Mikro-SD lagringskort<br>upp till 32 GB                                                               |
| Skyddsklass                                           | IP 54                                                                                                 |
| Anslutningar                                          | 1/4"-stativgänga<br>USB typ C                                                                         |
| Automatiska avstängningen                             | inställbart                                                                                           |
| Strömförsörjning                                      | Li-lon batteri 3,6V / 2,55Ah                                                                          |
| Användningstid                                        | cirka 4 timmar                                                                                        |
| Laddningstid                                          | cirka 2,5 timmar                                                                                      |
| Arbetsbetingelser                                     | 0°C 50°C, Luftfuktighet<br>max. 85% rH, icke-kondense-<br>rande, Arbetshöjd max. 2000 m<br>över havet |
| Förvaringsbetingelser                                 | -10°C 60°C, Luftfuktighet<br>max. 85% rH,<br>icke-kondenserande                                       |
| Mått (L x H x B)                                      | 69 mm x 220 mm x 77 mm                                                                                |
| Vikt                                                  | 275 g (inklusive batteri)                                                                             |

#### EU och EK-bestämmelser och kassering

Enheten uppfyller alla nödvändiga normer för fri handel av varor inom EU och UK.

Denna produkt, inklusive tillbehör och förpackning, är en elektronisk enhet, som enligt de europeiska och brittiska direktiven för gammal elektrisk och elektronisk utrustning, måste återvinnas på ett miljövänligt sätt för att ta tillvara på värdefulla råvaror. Elektriska enheter, batterier och förpackningar får inte slängas i hushållssoporna. Konsumenter är enligt lag skyldiga att lämna gamla batterier och uppladdningsbara batterier till en återvinningsstation, butik eller teknisk kundtjänst. Det uppladdningsbara batteriet ska tas ur enheten med ett vanligt verktyg utan att det förstörs och läggas i en separat samling innan enheten återlämnas för avfallshantering. Om du har några frågor om att ta ur batteriet, kontakta serviceavdelningen för UMAREX-LASERLINER. Informera dig hos din kommun om avfallshanteringsplatser och observera avfallshanterings- och säkerhetsinstruktioner på inlämningsplatsen. Ytterligare säkerhets- och extra anvisningar på: https://packd.li/ll/apb/in

| <br> |
|------|
| <br> |
|      |
| <br> |
| <br> |
|      |
|      |
| <br> |
| <br> |
|      |
|      |
| <br> |
| <br> |
|      |
| <br> |
| <br> |
|      |
| <br> |
| <br> |
| <br> |
|      |
| <br> |
|      |

ļ

Les fullstendig gjennom bruksanvisningen, det vedlagte heftet «Garanti- og tilleggsinformasjon» samt den aktuelle informasjonen og opplysningene i internett-linken ved enden av denne bruksanvisningen. Følg anvisningene som gis der. Disse dokumentene må oppbevares og leveres med dersom produktet gis videre.

#### Tiltenkt bruk

Dette produktet er beregnet på visualisering av temperaturforløp, varmebroer og kondens. Det beregner infrarødtemperatur, relativ luftfuktighet, omgivelsestemperatur og duggpunkttemperatur.

#### Generelle sikkerhetsinstrukser

- Bruk instrumentet utelukkende slik det er definert i kapittel Bruksformål og innenfor spesifikasjonene.
- Måleinstrumentene og tilbehøret er intet leketøy for barn.
   De skal oppbevares utilgjengelig for barn.
- Ombygginger eller endringer på instrumentet er ikke tillatt, og i slikt tilfelle taper godkjennelsen og sikkerhetsspesifikasjonen sin gyldighet.
- Ikke utsett instrumentet for mekaniske belastninger, enormetemperaturer, fuktighet eller sterke vibrasjoner.
- Apparatet må umiddelbart tas ut av bruk dersom en eller flere funksjoner svikter eller batteriet er svakt eller hvis huset er skadet.
- Ved bruk utendørs må det passes på at instrumentet bare anvendes under egnede værforhold eller at det treffes egnede vernetiltak.

#### Sikkerhetsinstrukser

Omgang med elektromagnetisk stråling

- Måleinstrumentet tilfredsstiller forskriftene og grenseverdiene for elektromagnetisk kompatibilitet iht. EMC-direktivet 2014/30/EU.
- Vær oppmerksom på lokale innskrenkninger når det gjelder drift, eksempelvis på sykehus, i fly, på bensinstasjoner eller i nærheten av personer med pacemaker. Farlig interferens eller forstyrrelse av elektroniske enheter er mulig.
- Ved bruk i nærheten av høy spenning eller under høye elektromagnetiske vekselfelt kan målenøyaktigheten påvirkes.

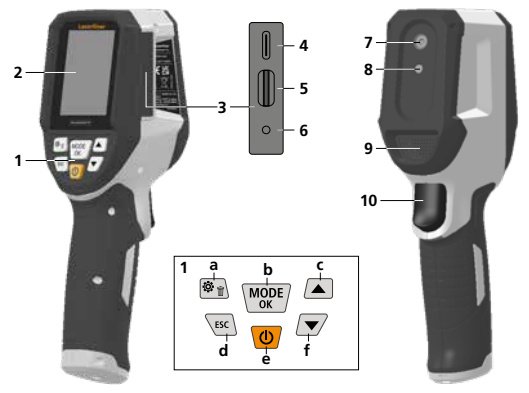

- Direkteknapper
- 2 2,4" TFT fargedisplay
- 3 Tilkoblingssjakt
- 4 USB-C skjæringspunkt
- 5 Diskettåpning mikro-SD-kort
- 6 Visning av ladetilstand
- 7 Infrarød-kamera
- 8 Digitalkamera
- 9 Hygrometer
- 10 Trigger: lagre bilde

- a Meny/Slett
- b Bytt modus (IR-DP) / Bekreftelse
- Meny-navigasjon / Overtoning infrarød-/ digitalbilde
- d Avbrudd / tilbake
- e ON/OFF
- f Meny-navigasjon / Overtoning infrarød-/ digitalbilde

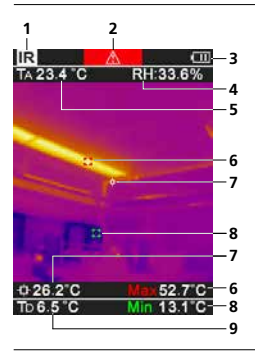

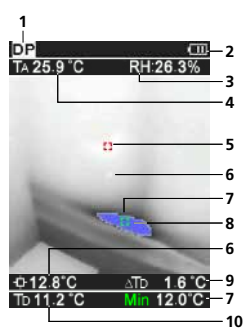

## IR-Målevisning

- Driftsmodus
- Advarsel om varmebro
- 3 Visning av batteriets ladetilstand
- 4 Relativ luftfuktighet
- 5 Omgivelsestemperatur
- 6 Temperatur maks.
- 7 Temperatur, midten av bildet
- 8 Temperatur min.
- 9 Duggpunkttemperatur

## DP-Målevisning

- 1 Driftsmodus
- 2 Visning av batteriets ladetilstand
- 3 Relativ luftfuktighet
- 4 Omgivelsestemperatur
- 5 Temperatur maks.
- 6 Temperatur, midten av bildet
- 7 Temperatur min.
- 8 Underskridelse av duggpunkt
- 9 Temperaturforskjell, duggpunkt
- 10 Duggpunkttemperatur

# Laserliner

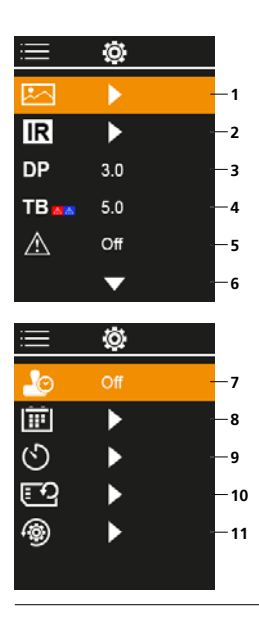

#### Hovedmeny

- Galleri av mediene
- 2 Infrarød-innstillinger
- 3 Duggpunktforskyvelse (± 5 K)
- 4 Varmebroforskyvelse (3 – 8 K)
- 5 Advarsel om varmebro
- 6 Flere innstillinger
- 7 Tidsstempel PÅ/AV
- 8 Dato / klokkeslett
- 9 Automatisk utkobling
- 10 Formatering SD-kort
- 11 Tilbakestilling til fabrikkinnstillinger

## 1 Bruk av lithium-ion-batteri

- Batteripakken må bare lades opp med den vedlagte USB-ladekabelen til et standard USB-nettapparat (5V / >= 1000mA) som er vanlig i handelen. Garantien bortfaller dersom det brukes et feil nett-/ ladeapparat.
- Nettapparatet/laderen skal kun brukes innendørs i lukkede rom og skal ikke utsettes for fukt eller regn, da det ellers består fare for elektrisk sjokk.

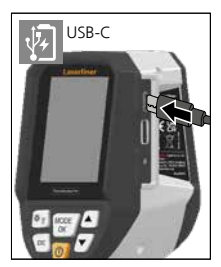

- Lad batteriet fullstendig opp før instrumentet tas i bruk.
- Koble nettdel/lader til strømnettet og koble instrumentets koblingskontakt til apparatets batteripakke.
- LED-en lyser rødt mens apparatet lades. Ladingen er ferdig når LED-en lyser grønt.

Instrumentet er utstyrt med et oppladbart batteri som kan skiftes ut. Ta kontakt med din fagforhandler eller henvend deg til kundeserviceavdelingen hos UMAREX-LASERLINER.

#### 2 Innsetting av mikro SD kort

For å sette inn et mikro SD kort, må først gummidekselet åpnes, og sett deretter inn minnekortet ifølge illustrasjonen. Uten lagermedium er ingen opptegnelse mulig.

I

Før Micro-SD-kortet tas ut, må instrumentet slås av.

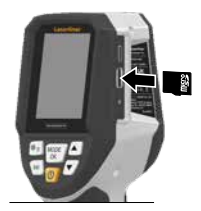

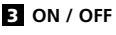

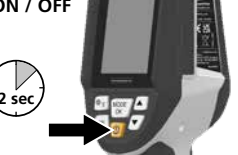

Vent i 20 minutter før du bruker produktet, slik at det kan akklimatiseres til forholdene på bruksstedet.

### 4 Infrarødbilde (IR-modus)

Infrarødbildet (varmebildet) viser overflatetemperaturene ved hjelp av farger i henhold til den innstilte fargepaletten. Temperaturforløp blir synlige og bidrar til analysen på en rekke bruksområder som for eksempel bygningsinspeksjon inkludert detektering av varmebroer samt arbeid på elektriske anlegg, maskiner, varmeanlegg og ventilasjonsanlegg, og ved lokalisering av varmekilder og kuldeområder.

#### Bildemoduser

Det er 5 forskjellige bildemoduser tilgjengelige.

- A. IR-bilde (varmebilde)
- B. D. Digitalbilde med overtoning IR-bilde (MIX), 3 trinn
- E Digitalbilde (sort/hvitt)

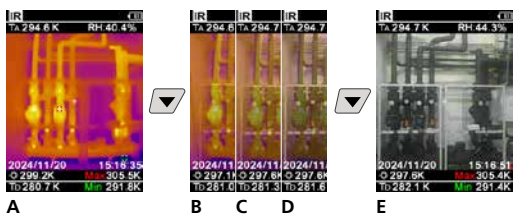

## 5 Duggpunktmodus (DP-modus)

Duggpunktmodus er perfekt for kritiske inspeksjoner innendørs. Den viser områdene der overflatetemperaturen når eller underskrider duggpunktet. Duggpunktmodus er ekstra nyttig i bygninger med høy luftfuktighet eller dårlig ventilasjon. Der kan den bidra til preventive tiltak og bedre styring av romklimaet.

#### 6 Opptak bilde

Tasten "Trigger" (10) lar deg ta bilder av alle målesituasjoner til senere dokumentasjon. Bildene lagres i mediegalleriet, i en mappe som får den aktuelle datoen som navn.

#### 7 Hovedmeny

Via hovedmenyen kan det foretas generelle og målingsspesifikke innstillinger. Menyen kan styres gjennom de fire direkteknappene.

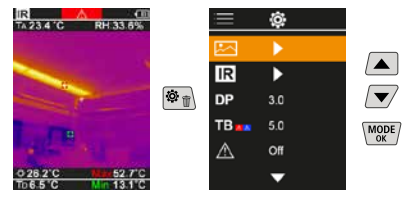

#### 7.1 Galleri av mediene

I mediegalleriet kan alle bildedata som er tatt opp med ThermoVisualizer Pro hentes opp.

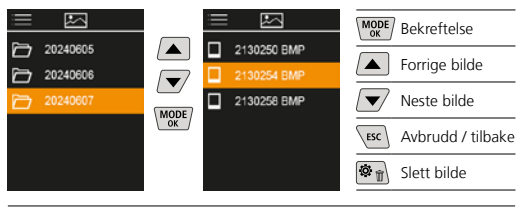

#### 7.2 Infrarød-innstillinger

Før hver bruk må de relevante parameterne for infrarød måling kontrolleres eller stilles inn på den gitte målesituasjonen for å kunne garantere en korrekt måling.

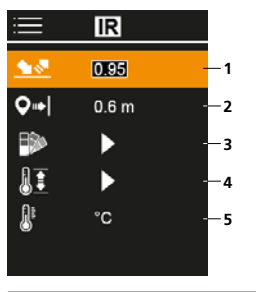

- 1 Emisjonsgrad
- 2 Måleavstand
- 3 Fargepalletter
- 4 Temperaturområde
- 5 Enhet °C/K

## 7.2.1 Emisjonsgrad

Graden av infrarød stråling, som ethvert legeme avgir material- / overflatespesifikt, bestemmes av emisjonsgraden (0,01 ... 1,0). For å kunne utføre en korrekt måling, er det absolutt nødvendig å stille inn emisjonsgraden. Ved siden av de fastlagte emisjonsgradene fra listen, er det mulig å stille inn en individuell emisjonsfaktor.

| ≣           | IR    |  |
|-------------|-------|--|
| <u> • •</u> | 0195  |  |
| <b>Q</b> ⇒  | 0.6 m |  |
|             | •     |  |
| 11          | •     |  |
| ₿°          | °C    |  |
|             |       |  |

| MODE | Bekreftelse       |
|------|-------------------|
|      | Øke verdi         |
|      | Redusere verdi    |
| MODE | Bekreftelse       |
| ESC  | Avbrudd / tilbake |

Tabeller over emisjonsgrader (Veiledende verdier med toleranser)

| Metaller                             |              |                                                   |              |  |
|--------------------------------------|--------------|---------------------------------------------------|--------------|--|
| Alloy A3003<br>oksidert<br>ruet      | 0,20<br>0,20 | <b>Jern, støpejern</b><br>ikke oksidert<br>Smelte | 0,20<br>0,25 |  |
| Aluminium<br>oksidert<br>polert      | 0,30<br>0,05 | Kobber<br>oksidert<br>Kobberoksid                 | 0,72<br>0,78 |  |
| Bly                                  | 0.40         | Kromoksid                                         | 0,81         |  |
| Inconel<br>oksidert<br>elektropolert | 0,83         | Messing<br>polert<br>oksidert                     | 0,30<br>0,50 |  |
| Jern                                 | 0,15         | Platina<br>sort                                   | 0,90         |  |
| oksidert<br>med rust                 | 0,75         | Sink                                              | 0.10         |  |
| Jern smidd<br>matt                   | 0.90         | Orolden                                           | 1 0,10       |  |

#### Metaller

| Stål                 |      | Stål                |      |  |
|----------------------|------|---------------------|------|--|
| kaldrullet           | 0,80 | sterkt oksidert     | 0,88 |  |
| slipt plate          | 0,50 | nyvalset            | 0,24 |  |
| polert plate         | 0,10 | rú, jevn flate      | 0,96 |  |
| legering (8% nikkel, |      | rusten, rød         | 0,69 |  |
| 18% krom)            | 0,35 | blikk, nikkelbelagt | 0,11 |  |
| galvanisert          | 0,28 | blikk, valset       | 0,56 |  |
| öksidert             | 0.80 | Rustfritt stål      | 0.45 |  |

| Ikke-metaller               |              |                        |      |
|-----------------------------|--------------|------------------------|------|
| Asbest                      | 0,93         | Lakk                   |      |
| Asfalt                      | 0,95         | hvit                   | 0,90 |
| Basalt                      | 0,70         | Laminat                | 0,90 |
| Betong, puss, mørtel        | 0,93         | Leire                  | 0,95 |
| Betonggulv                  | 0,93         | Marmor<br>sort mattert | 0.94 |
| Bomull                      | 0,77         | gråaktig polert        | 0,93 |
| Gips                        | 0,88         | Menneskehud            | 0,98 |
| Gipsplater                  | 0,95         | Murstein rød           | 0,93 |
| Glass                       | 0,90         | Murverk                | 0,93 |
| Glassull                    | 0,95         | Papir                  | 0.05 |
| Grafitt                     | 0,75         | alle farger            | 0,96 |
| Grus                        | 0,95         | gjennomskinnelig       | 0,95 |
| Gummi                       |              | PE, P, PVC             | 0,94 |
| hard<br>myk-grå             | 0,94         | Porselen               | 0.72 |
| ls                          | 0,05         | med lasur              | 0,92 |
| glatt                       | 0,97         | Pukk                   | 0,95 |
| med sterk frost             | 0,98         | Sand                   | 0,95 |
|                             | 0,94         | Sement                 | 0,95 |
| Как                         | 0,35         | Snø                    | 0,80 |
| Kalksandstein               | 0,95         | Steingods matt         | 0,93 |
| Kaikstein                   | 0,98         | Stoff                  | 0,95 |
| Karborundum                 | 0,90         | Tapet (papir) lys      | 0,89 |
| Keramikk                    | 0,95         | Tiære                  | 0.82 |
| Kjølelegeme                 | 0.98         | Tiærepapir             | 0.92 |
| Kull                        | 0,50         | Transformatorlakk      | 0.94 |
| ikke oksidert               | 0,85         | Tre                    | -    |
| Kvartsglass                 | 0,93         | ubehandlet             | 0,88 |
| Lakk                        |              | Bøk høvlet             | 0,94 |
| matt sort<br>varmebestandig | 0,97<br>0,92 | vann                   | 0,93 |

#### 7.2.2 Måleavstand

Hvor nøyaktige de absolutte måleverdiene er, påvirkes ved at måleavstanden stilles inn. Avstanden bør tilpasses den aktuelle brukssituasjonen, slik at resultatene blir presise.

| ≡          | IR    |  |
|------------|-------|--|
| <u> </u>   | 0.95  |  |
| <b>Q</b> ⇒ | 0.6 m |  |
| ₽          | •     |  |
| 11         | ►     |  |
| 8          | °C    |  |
|            |       |  |

| MODE | Bekreftelse       |
|------|-------------------|
|      | Øke verdi         |
|      | Redusere verdi    |
| MODE | Bekreftelse       |
| ESC  | Avbrudd / tilbake |

#### 7.2.3 Fargepalletter

Til fremstilling av de registrerte infrarød-temperaturene står det flere standard fargepalletter til utvalg. Avhengig av hvilken palett som velges, blir de målte temperaturene tilpasset innenfor det aktuelle bildeområdet og fremstilt i det tilsvarende fargerommet.

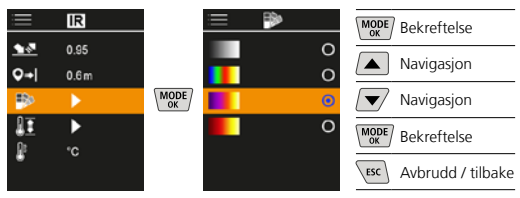

#### 7.2.4 Temperaturområde

Med denne innstillingen innstilles temperaturområdet til IR-bildet og fordelingen av fargespekteret som resulterer ut ifra dette.

| i=       | IR            |      | ≡ 11             |        | MODE/ Bekreftelse     |
|----------|---------------|------|------------------|--------|-----------------------|
| <u>∙</u> | 0.95<br>0.6 m |      | -20-150<br>0-400 | 0<br>0 | Navigasjon            |
| ₽        | •             | MODE | Auto             | 0      | Navigasjon            |
| Dr.      | •             |      |                  |        | MODE Bekreftelse      |
| ŧ.       | ·υ            |      |                  |        | Esc Avbrudd / tilbake |

I automatisk modus tilpasses temperaturområdet automatisk til den høyeste målte temperaturen. Omstillingsprosessen kan ta noen sekunder. Prosessen indikeres med teksten "Image Calibrating …".

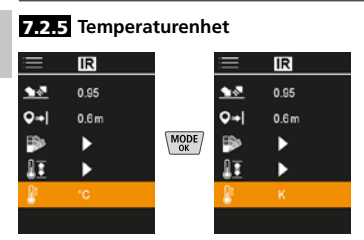

#### 7.3 Duggpunktforskyvelse

Duggpunktforskyvelsen fra -5 K til +5 K åpner for finjustering av terskelverdien for visning av kritiske områder. Områder der overflatetemperaturen ligger under duggpunkttemperaturen ± forskyvelse, markeres med blått på bildet.

| i           | Ô   |  |
|-------------|-----|--|
|             | ►   |  |
| IR          | ►   |  |
|             | 310 |  |
| TB          | 5.0 |  |
| $\triangle$ | Off |  |
|             | •   |  |

| MODE | Bekreftelse       |
|------|-------------------|
|      | Øke verdi         |
|      | Redusere verdi    |
| MODE | Bekreftelse       |
| ESC  | Avbrudd / tilbake |

## 7.4 Varmebroforskyvelse

Varmebroforskyvelsen er en justerbar toleranse på 3 til 8 K som bestemmer hvor stor temperaturforskjellen mellom overflatetemperaturen i midten av bildet og omgivelsestemperaturen kan være før kameraet registrerer og markerer en advarsel om varmebro.

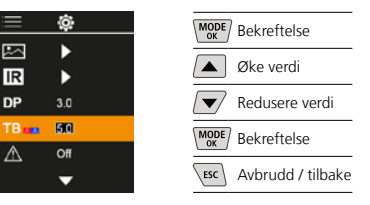

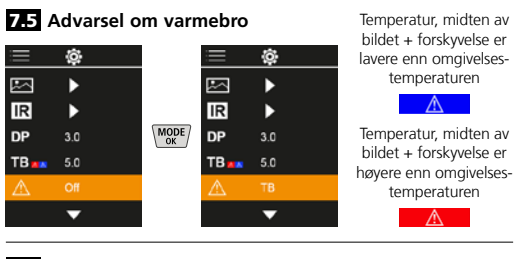

#### 7.6 Flere innstillinger

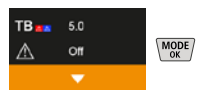

#### 7.7 Tidsstempel

Her kan det velges om det skal vises et tidsstempel i opptakene.

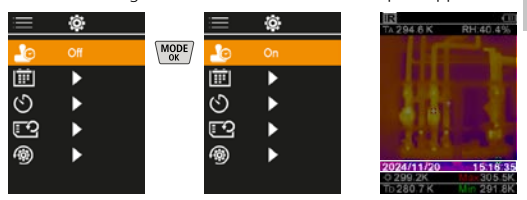

## 7.8 Dato / klokkeslett

Klokkeslett og dato kan stilles inn med piltastene, og tidsformatet kan endres fra 24 t til 12 t.

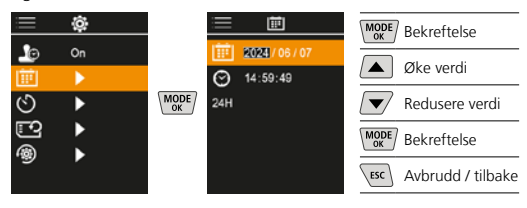

### 7.9 Automatisk utkobling

Apparatet kobles ut automatisk etter innstilt tidsrom for inaktivitet.

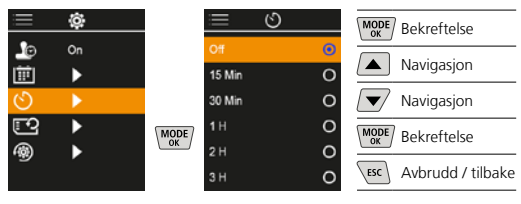

#### 7.10 Formatering SD-kort

Alle data på SD-kortet slettes. Denne prosessen kan ikke annulleres.

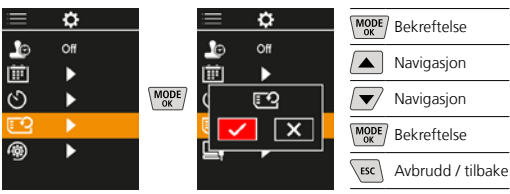

### 7.11 Tilbakestilling til fabrikkinnstillinger

Alle parameterne tilbakestilles til fabrikkinnstilling.

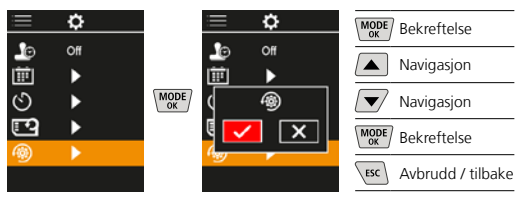

#### 8 Dataoverføring

Dataene som er lagret på Micro SD-kortet kan enten overføres med et passende kortleseapparat eller via USB-C-grensesnittet på PC-en.

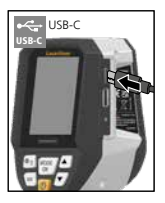

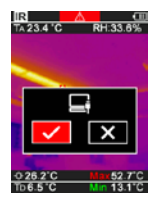

| MODE | Bekreftelse       |
|------|-------------------|
|      | Navigasjon        |
|      | Navigasjon        |
| MODE | Bekreftelse       |
| ESC  | Avbrudd / tilbake |
|      |                   |

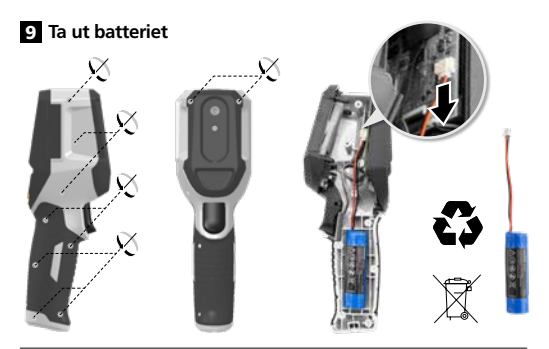

#### Informasjon om vedlikehold og pleie

Rengjør alle komponenter med en lett fuktet klut. Unngå bruk av pusse-, skurre- og løsemidler. Oppbevar apparatet på et rent og tørt sted.

#### Kalibrering

Måleinstrumentet må kalibreres og kontrolleres regelmessig for å garantere nøyaktigheten og funksjonen. Vi anbefaler et kalibreringsintervall på ett år. Ta kontakt med din forhandler i denne sammenhengen, eller henvend deg til serviceavdelingen hos UMAREX-LASERLINER.

| Tekniske data (Det tas forbehold om tekniske endringer. Rev25W01) |                                                                                               |  |  |  |
|-------------------------------------------------------------------|-----------------------------------------------------------------------------------------------|--|--|--|
| Målestørrelse                                                     | Infrarødtemperatur,<br>relativ luftfuktighet,<br>Omgivelsestemperatur,<br>Duggpunkttemperatur |  |  |  |
| Modus                                                             | Digitalt bilde, Infrarødt bilde,<br>Duggpunkt, MIX-bilde                                      |  |  |  |
| Funksjoner                                                        | Alarm varmebro, Bildeopptak,<br>Sanntidsklokke, MIN/MAX,<br>Duggpunkt, USB-storlager          |  |  |  |
| Fokus                                                             | fokuseringsfritt                                                                              |  |  |  |
| Spektralområde                                                    | 8-14 μm                                                                                       |  |  |  |
| Termisk känslighet (NETD)                                         | 60 mK @25°C                                                                                   |  |  |  |
| Måleområde<br>infrarødtemperatur                                  | -20°C 150°C,<br>0°C 400°C                                                                     |  |  |  |
| Nøyaktighet<br>infrarødtemperatur                                 | ± 2°C (0°C 40°C),<br>4°C eller 3% (<=0°C, >40°C)                                              |  |  |  |
| Oppløsning IR-sensor                                              | 96 x 96 piksler                                                                               |  |  |  |
| Upplösning infraröd<br>temperatur                                 | 0,1°C                                                                                         |  |  |  |
| Sensortype                                                        | ukjølt mikrobolometer                                                                         |  |  |  |
| Synfält (FOV)                                                     | 50°                                                                                           |  |  |  |
| Romlig oppløsning (IFOV)                                          | 9 mrad                                                                                        |  |  |  |
| Bildefrekvens                                                     | 9 Hz                                                                                          |  |  |  |
| Minimum fokusavstand                                              | 0,3 m                                                                                         |  |  |  |
| Upplösning digitalkamera                                          | 320 x 240 piksler                                                                             |  |  |  |
| Bildeskjermtype                                                   | 2,4 " TFT-fargedisplay                                                                        |  |  |  |
| Oppløsning display                                                | 320 x 240 piksler                                                                             |  |  |  |
| Bildeformat                                                       | BMP                                                                                           |  |  |  |

| Tekniske data (Det tas forbehold om tekniske endringer. Rev25W01) |                                                                                                   |  |  |  |
|-------------------------------------------------------------------|---------------------------------------------------------------------------------------------------|--|--|--|
| Emisjonsgrad                                                      | innstillbar, 0,01 1,00                                                                            |  |  |  |
| Måleområde omgivelses- /<br>duggpunkttemperatur                   | -20°C 60°C                                                                                        |  |  |  |
| Nøyaktighet omgivelses- /<br>duggpunkttemperatur                  | <+/-1°C 0 60°C)<br><+/-2°C(<0°C)                                                                  |  |  |  |
| Måleområde luftfuktighet                                          | 0 100% rH                                                                                         |  |  |  |
| Nøyaktighet luftfuktighet                                         | +/-2% (20% 80% rH)<br>+/-3% (<20% & >80%)                                                         |  |  |  |
| Minne                                                             | Micro-SD minnekort<br>inntil 32 GB                                                                |  |  |  |
| Beskyttelse                                                       | IP 54                                                                                             |  |  |  |
| Tilkoblinger                                                      | 1/4 " -stativgjenger<br>USB-type C                                                                |  |  |  |
| Automatisk utkobling                                              | innstillbar                                                                                       |  |  |  |
| Strømforsyning                                                    | Li-lon batteripakke<br>3,6V / 2,55Ah                                                              |  |  |  |
| Driftstid                                                         | ca. 4 timer                                                                                       |  |  |  |
| Ladetid                                                           | ca. 2,5 timer                                                                                     |  |  |  |
| Arbeidsbetingelser                                                | 0°C 50°C, Luftfuktighet<br>maks. 85% rH, ikke<br>kondenserende, Arbeidshøyde<br>maks. 2000 m.o.h. |  |  |  |
| Lagringsbetingelser                                               | -10°C 60°C, Luftfuktighet<br>maks. 85% rH, ikke<br>kondenserende                                  |  |  |  |
| Mål (B x H x D)                                                   | 69 mm x 220 mm x 77 mm                                                                            |  |  |  |
| Vekt                                                              | 275 g (inkl. batteri)                                                                             |  |  |  |

#### EU- og UK-bestemmelser og avfallshåndtering

Instrumentet oppfyller alle relevante normer for fri varehandel innenfor EU og UK.

Dette produktet, inkludert tilbehør og emballasje, er et elektrisk apparat som i henhold til europeiske og britiske direktiver om avfall fra elektrisk og elektronisk utstyr, batterier og emballasje må resirkuleres på en miljømessig forsvarlig måte for å gjenvinne verdifulle råvarer. Elektriske apparater, batterier og emballasje skal ikke kastes i husholdningsavfallet. Forbrukere er lovpålagt å levere inn brukte batterier og akkumulatorer gratis på et offentlig innsamlingssted, på et salgssted eller til teknisk kundeservice. Batteripakken skal tas ut av apparatet med verktøy som er vanlig i handelen uten at den ødelegges og tilføres et kildesorteringsanlegg, før du returnerer apparatet til avfallshåndtering. Ved spørsmål om å ta ut batteriet, kan serviceavdelingen til UMAREX-LASERLINER kontaktes. Ta kontakt med din kommune for å få informasjon om egnede avfallshåndteringssteder og følg de respektive avfallshåndterings- og sikkerhetsinstruksene på innsamlingsstedene.

Ytterligere sikkerhetsinstrukser og tilleggsinformasjon på: https://packd.li/ll/apb/in

Kullanım kılavuzunu, ekinde bulunan ,Garanti ve Ek Uyarılar' defterini ve de bu kılavuzun sonunda bulunan İnternet link'i ile ulaşacağınız aktüel bilgiler ve uyarıları eksiksiz okuyunuz. İçinde yer alan talimatları dikkate alınız. Bu belgelerin ürünün muhafaza edilmesi ve başkalarına verilmesi durumunda beraberinde verilmesi gerekmektedir.

#### Amacına uygun kullanım

Bu ürün sıcaklık süreçlerinin, sıcaklık köprülerinin ve yoğuşma rutubetinin görselleştirilmesi amacıyla tasarlanmıştır. Kızılötesi sıcaklık, bağıl nem, ortam sıcaklığı ve çiğlenme noktası sıcaklığını ölçer.

#### Genel güvenlik bilgileri

- Cihazi sadece kullanım amacına uygun şekilde teknik özellikleri dahilinde kullanınız.
- Ölçüm cihazları ve aksesuarları çocuk oyuncakları değildir.
   Çocukların erişiminden uzak bir yerde saklayınız.
- Cihaz üzerinde değişiklikler veya yapısal değiştirmeler yasaktır. Bu durumda cihazın onay belgesi ve güvenlik spesifikasyonu geçerliliğini kaybetmektedir.
- Cihazı mekanik yüklere, aşırı sıcaklıklara, neme veya şiddetli titreşimlere maruz bırakmayınız.
- Cihaz, işlevlerinden biri veya birden fazlası bozulduğunda veya pilin şarjı azaldığında ve de kasası hasar gördüğünde kullanılmamalıdır.
- Dış mekan kullanımında cihazın sadece uygun hava koşullarında ya da uygun koruyucu önlemler alınmak suretiyle kullanılmasına dikkat ediniz.

#### Emniyet Direktifleri

Elektromanyetik ışınlar ile muamele

- Cihaz, elektromanyetik uyumluluğa Piyasaya Arzına İlişkin 2014/30/AB (EMC) sayılı direktifinde belirtilen, elektromanyetik uyumluluğa dair yönetmeliklere ve sınır değerlerine uygundur.
- Mekansal kullanım kısıtlamalarının, örn. hastanelerde, uçaklarda, benzin istasyonlarında veya kalp pili taşıyan insanlrın yakınında, dikkate alınması gerekmektedir. Elektronik cihazların ve elektronik cihazlardan dolayı bunların tehlikeli boyutta etkilenmeleri veya arızalanmaları mümkündür.

Laserliner

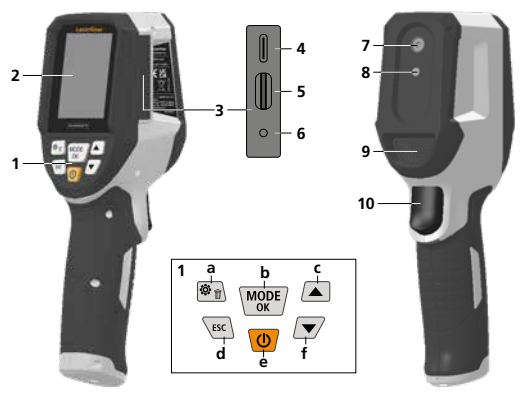

- 1 Direkt tuşlar
- 2 2,4" renkli TFT ekran
- 3 Bağlantı yuvası
- 4 USB-C bağlantı yeri
- 5 Mikro SD Kart yuvası
- 6 Şarj durumu göstergesi
- 7 Kızılötesi kamera
- 8 Dijital kamera
- 9 Higrometre
- 10 Trigger: resmi kaydet

- a Menü / Sil
- b Mod değiştirme (IR-DP) / Onay
- Menü navigasyonu / kızılötesi / dijital görüntü
- d Iptal / geri
- e ON/OFF
- f Menü navigasyonu / kızılötesi / dijital görüntü

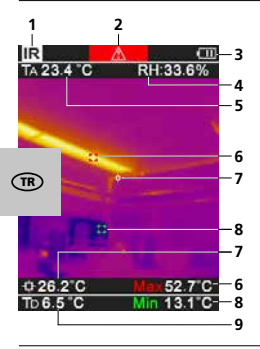

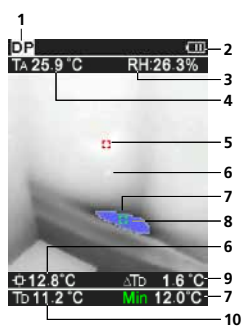

## IR-Ölçüm görünümü

- 1 İşletim modu
- 2 Sıcaklık köprüsü uyarısı
- 3 Batarya doluluk göstergesi
- 4 Bağıl hava nemi
- 5 Çevre sıcaklığı
- 6 Sıcaklık maks.
- 7 Resmin ortası sıcaklığı
- 8 Sıcaklık min.
- 9 Yoğuşma noktası sıcaklığı

#### DP-Ölçüm görünümü

- 1 İşletim modu
- 2 Batarya doluluk göstergesi
- 3 Bağıl hava nemi
- 4 Çevre sıcaklığı
- 5 Sicaklik maks.
- 6 Resmin ortası sıcaklığı
- 7 Sıcaklık min.
- 8 Çiğlenme noktasının altı
- 9 Çiğlenme noktası sıcaklık farkı
- 10 Yoğuşma noktası sıcaklığı

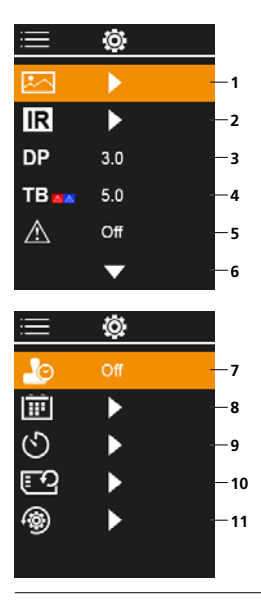

#### Ana menü

- 1 Medya galerisi
- 2 Kızılötesi ayarları
- 3 Çiğlenme noktası offset (± 5 K)
- 4 Sıcaklık köprüleri offset (3 – 8 K)
- 5 Sıcaklık köprüsü uyarısı
- 6 Diğer ayarlar
- 7 Zaman Damgası AÇIK/KAPALI
- 8 Tarih / saat
- 9 Otomatik kapanma
- 10 SD kartı biçimlendirme
- 11 Fabrika ayarlarına geri dön

## 1 Lityum-iyon batarya kullanımı

- Akü sadece yanında bulunan USB şarj kablosuyla piyasada bulunan olağan bir USB güç kaynağı (5V / >= 1000mA) ile şarj ettirilebilir. Yanlış bir şebeke / şarj cihazı kullanıldığında garanti hakkı kaybedilir.
- Ağ / Şarj cihazını sadece kapalı alanlarda kullanın, neme ve yağmura maruz bırakmayın.
   Aksi takdirde elektrik çarpması tehlikesi vardır.

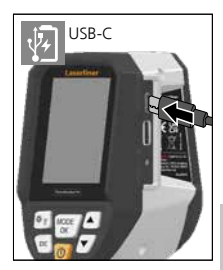

- Cihazı kullanmadan önce cihazın aküsünü tamamen şarj edin.
- Elektrik / Şarj cihazını elektrik prizi ve cihazın batarya yuvası bağlantı soketine bağlayın.
- Cihaz şarj olurken göstergenin LED'i kırmızı renkte yanar. Şarj işlemi tamamlandığında LED yeşil renkte yanar.

Cihazın değiştirilebilir bir aküsü bulunur. Skontaktuj się z lokalnym handlowcem lub serwisem UMAREX-LASERLINER.

#### 2 Mikro SD kartın yerleştirilmesi

Mikro SD kartının yerleştirilmesi için önce kauçuk kapağı açınız ve hafıza kartını şekilde gösterildiği şekilde yerleştiriniz. Her hangi bir bellek türü mevcut değilse kayıt yapmak mümkün değildir.

> Mikro SD kart çıkartılmadan önce cihaz kapatılmalıdır.

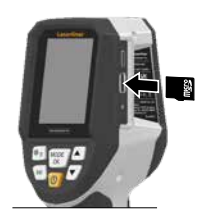

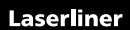

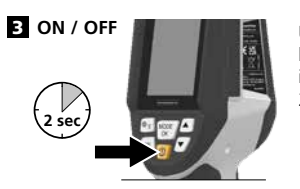

Ürünün kullanım yerindeki koşullara uyum sağlaması için kullanmadan önce 20 dakika gerekmektedir.

#### 4 Kızılötesi resim (IR modu)

Kızılötesi resim (termal görüntü), yüzey sıcaklıklarını ayarlanan renk yelpazesine bağlı olarak renkli gösterir. Sıcaklık süreçleri görüntülenerek sıcaklık köprülerinin tespit edilmesi, elektrik tesisatları, makineler, ısıtma ve havalandırma sistemlerinde çalışmanın yanı sıra ısı kaynaklarının ve soğuk alanların bulunması dahil bina denetimi gibi geniş yelpazede uyqulamaların analiz edilmesine yardımcı olur.

#### Resim modları

- 5 farklı resim modu mevcuttur.
- A. IR görüntü (Termal görüntü)
- B. D. IR görüntü değişimli dijital görüntü (MIX), 3 kademe
- E. Dijital görüntü (siyah/beyaz)

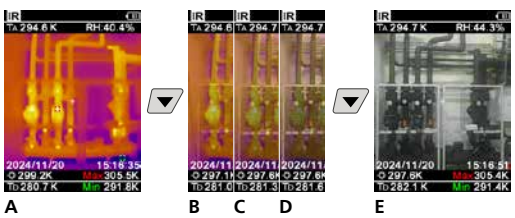

## 5 Çiğlenme noktası modu (DP modu)

Çiğlenme noktası modu, yüzey sıcaklığının çiğlenme noktasında veya altında olduğu alanları görselleştirdiğinden kritik iç mekan denetimleri için idealdir. Çiğlenme noktası modu, önleyici tedbirler almak ve daha iyi iç mekan iklim kontrolü sağlamak için yüksek nemliliğe veya zayıf havalandırmaya sahip binalarda özellikle faydalıdır.

## 6 Resim kaydı

"Trigger" (10) tuşu yardımıyla her ölçüm durumu öncesinde daha sonra dokümantasyon hazırlamak üzere resim kayıtları yapılmalıdır. Resimler, medya galerisinde ilgili tarihle adlandırılmış klasörde saklanır.

## 7 Ana menü

Ana menü üzerinden hem genel ayarlar hem de ölçüme özgü ayarlar yapılabilir. Menü dört adet direkt tuş üzerinden kumanda edilir.

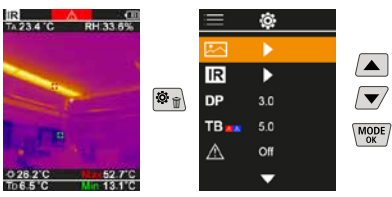

## 7.1 Medya galerisi

ThermoVisualizer Pro ile kaydedilen tüm resim dosyaları medya galerisinden açılabilirler.

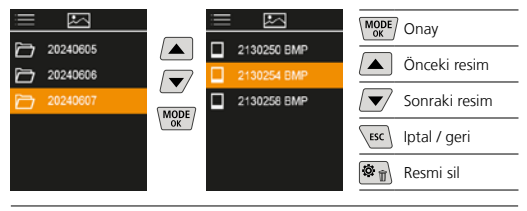

## 7.2 Kızılötesi ayarları

Her kullanımdan önce doğru bir ölçüm sağlayabilmek için enfraruj ölçümünün ilgili parametrelerinin kontrol edilmesi veya mevcut ölçüm durumuna uyarlanması gerekmektedir.

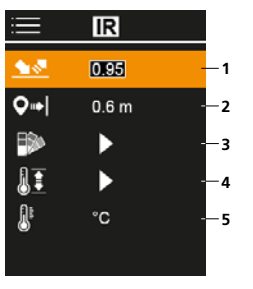

- 1 Emisyon derecesi
- 2 Ölçüm mesafesi
- 3 Renk yelpazeleri
- 4 Sıcaklık aralığı
- 5 Birim °C / K

## 7.2.1 Emisyon Derecesi

Her nesnenin malzemesine/yüzeyine özgü enfraruj ışın yayılmasının derecesi emisyon derecesi tarafınca belirlenir (0,01 - 1,0). Doğru bir ölçüm için öncelikle mecburen emisyon derecesinin ayarlanması gerekmektedir. Listede öngörülen emisyon derecelerinin yanı sıra özel bir emisyon derecesinin ayarlanması da mümkündür.

| i          | IR    |  |
|------------|-------|--|
| <u> 18</u> | 0195  |  |
| <b>Q</b> ⇒ | 0.6 m |  |
| ₽          | •     |  |
| 11         | •     |  |
| <u>A</u> t | °C    |  |
|            |       |  |

| MODE | Onay          |
|------|---------------|
|      | Değeri arttır |
|      | Değeri azalt  |
| MODE | Onay          |
| ESC  | Iptal / geri  |

Emisyon Derecesi Tabloları (Toleranslı kılavuz değerleri)

| Metaller                                            |              |                                                                      |                              |  |  |
|-----------------------------------------------------|--------------|----------------------------------------------------------------------|------------------------------|--|--|
| Alloy A3003<br>oksitlenmiş<br>sertleştirilmiş       | 0,20<br>0,20 | <b>Çelik</b><br>galvanize<br>oksitlenmiş                             | 0,28<br>0,80                 |  |  |
| Alüminyum<br>oksitlenmiş<br>cilalanmış              | 0,30<br>0,05 | aşırı oksitlenmiş<br>taze haddelenmiş<br>sert, düz alan              | 0,88<br>0,24<br>0,96         |  |  |
| <b>Bakır</b><br>oksitlenmiş<br>Bakır oksit          | 0,72<br>0,78 | Saç, Nikel kaplamalı<br>Saç, haddelenmiş<br>Değerli çelik, paslanmaz | 0,89<br>0,11<br>0,56<br>0,45 |  |  |
| Çelik<br>soğuk bükülmüş                             | 0,80         | Çinko<br>oksitlenmiş                                                 | 0,10                         |  |  |
| parlatişmiş levha<br>Alaşım (%8 Nikel,<br>%18 krom) | 0,30         | <b>Demir</b><br>oksitlenmiş<br>paslı                                 | 0,75<br>0,60                 |  |  |

# Laserliner

| Metaller                                            |              |                                |      |  |  |
|-----------------------------------------------------|--------------|--------------------------------|------|--|--|
| <b>Demir, Döküm</b><br>oksitlenmemiş<br>Eriyik      | 0,20<br>0,25 | Kurşun<br>sert                 | 0,40 |  |  |
| Demir, dövülmüş<br>mat                              | 0,90         | <b>Pirinç</b><br>cilalanmış    | 0,30 |  |  |
| <b>Inconel</b><br>oksitlenmiş<br>elektro cilalanmış | 0,83<br>0,15 | OKSITIENMIŞ<br>Platin<br>siyah | 0,50 |  |  |
| Krom oksit                                          | 0,81         |                                |      |  |  |

| Ametaller                     |              |                           |      |  |  |
|-------------------------------|--------------|---------------------------|------|--|--|
| Ahşap                         |              | Kumaş                     | 0,95 |  |  |
| işlenmemiş<br>Kavın vontulmus | 0,88         | Kuvars cam                | 0,93 |  |  |
| Alçı                          | 0,34         | Kömür                     | 0.05 |  |  |
| Alçı karton plakalar          | 0,95         | Visioenneniş              | 0,03 |  |  |
| Asbest                        | 0,93         |                           | 0,95 |  |  |
| Asfalt                        | 0,95         | mat siyah                 | 0,97 |  |  |
| Bazalt                        | 0,70         | ısıya dayanıklı           | 0,92 |  |  |
| Beton, Sıva, Harç             | 0,93         | Deyaz<br>Laminat          | 0,90 |  |  |
| Buz                           |              | Lactik                    | 0,90 |  |  |
| düz/kaygan<br>aşırı donuk     | 0,97<br>0,98 | sert<br>yumusak-gri       | 0,94 |  |  |
| Cam                           | 0,90         | Mermer                    | -/   |  |  |
| Cam yünü                      | 0,95         | siyah matlaştırılmış      | 0,94 |  |  |
| Çakıl                         | 0,95         | griye benzer cilalanmış   | 0,93 |  |  |
| Çimento                       | 0,95         | Micir                     | 0,95 |  |  |
| Çini mat                      | 0,93         | Pamuk                     | 0,77 |  |  |
| Duvar                         | 0,93         | Plastilk<br>Isik gecirgen | 0.95 |  |  |
| Duvar kağıdı açık renk        | 0,89         | PE, P, PVC                | 0,94 |  |  |
| Grafit                        | 0,75         | Porselen                  | 0.70 |  |  |
| İnsan cildi                   | 0,98         | cilalı                    | 0,73 |  |  |
| Kar                           | 0,80         | Seramik                   | 0,95 |  |  |
| Karborundum                   | 0,90         | Soğutma petekleri         |      |  |  |
| Kağıt                         |              | siyah eloksal tabakalı    | 0,98 |  |  |
| tum renkler                   | 0,96         | Su                        | 0,93 |  |  |
| KII                           | 0,95         | Şap                       | 0,93 |  |  |
| Kireç                         | 0,35         | Toprak                    | 0,94 |  |  |
| Kireç tuğlası                 | 0,98         | Transformatör lak         | 0,94 |  |  |
| Kum                           | 0,95         | Zift                      | 0,82 |  |  |
| Kum-Kireç tuğlası             | 0,95         | Ziftli kağıt              | 0,92 |  |  |

## 7.2.2 Ölçüm mesafesi

Mutlak ölçüm değerlerinin doğruluğu, ölçüm mesafesinin ayarlanmasından etkilenir. Hassas sonuçların sağlanması için bu, spesifik uygulama durumuna uyarlanmalıdır.

| ≡          | IR   |  |
|------------|------|--|
| <u> </u>   | 0.95 |  |
| <b>Q</b> ⇒ | 0.6m |  |
| ₽>         | •    |  |
| II         | •    |  |
| <u>B</u> r | °C   |  |
|            |      |  |

| MODE | Onay          |
|------|---------------|
|      | Değeri arttır |
|      | Değeri azalt  |
| MODE | Onay          |
| ESC  | lptal / geri  |

## 7.2.3 Renk yelpazeleri

Kaydedilen enfraruj sıcaklıklarının gösterimi için birden fazla standart renk yelpazesinden seçim yapmanız mümkündür. Seçilen yelpazeye göre ölçülen sıcaklıklar aktüel resim alanı içinde uyarlanıp ilgili renk alanında gösterilirler.

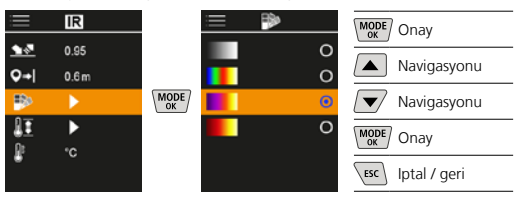

## 7.2.4 Sıcaklık aralığı

Bu ayar, kızılötesi görüntünün sıcaklık aralığını ve kızılötesi görünün renk spektrumunun dağılımını kontrol eder.

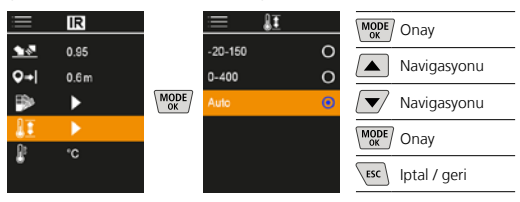

Otomatik modda sıcaklık aralığı ölçülen en yüksek sıcaklığa otomatik olarak ayarlanır. Değiştirme işlemi birkaç saniye sürebilir ve "Image Calibrating ..." (Görüntü Kalibre Ediliyor ...) mesajı görünür.

## 7.2.5 Sıcaklık birimi

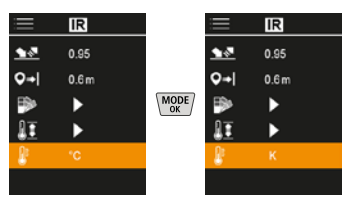

## 7.3 Çiğlenme noktası offset

-5 K ila +5 K çiğlenme noktası offset'i kritik alanların görüntülendiği eşiğin ince ayarının yapılmasını sağlar. Yüzey sıcaklığı alanları çiğlenme noktası sıcaklığı ± offset'i altındaki alanlar resimde mavi renkte işaretlenmiştir.

| i           | Ô   |  |
|-------------|-----|--|
|             | ►   |  |
| IR          | ►   |  |
|             | 310 |  |
| TB          | 5.0 |  |
| $\triangle$ | Off |  |
|             | •   |  |

| MODE | Onay          |
|------|---------------|
|      | Değeri arttır |
|      | Değeri azalt  |
| MODE | Onay          |
| ESC  | lptal / geri  |
|      |               |

### 7.4 Sıcaklık köprüleri offset

Sıcaklık köprüsü offset'i, yüzey sıcaklık merkezi ile kameranın algıladığı ve sıcaklık köprüsü uyarısını vurguladığı ortam sıcaklığı arasındaki sıcaklık farkını tanımlayan 3 K ile 8 K arasındaki ayarlanabilir toleranstır.

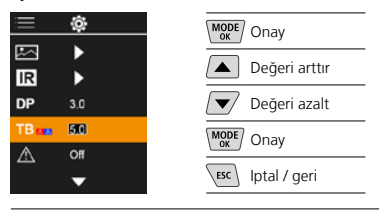

#### 7.5 Sıcaklık köprüsü uyarısı

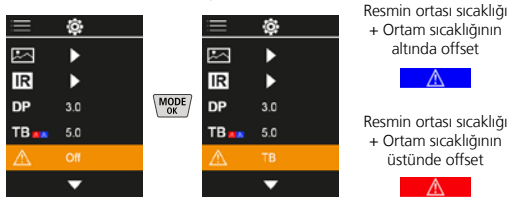

#### 7.6 Diğer ayarlar

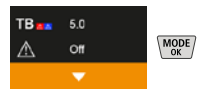

## 7.7 Zaman Damgası

Burada zaman damgasının çekilen resimlerde olması istenip istenmediği ayarlanabilir.

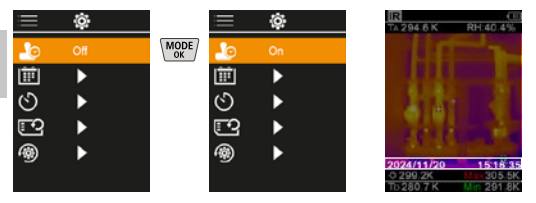

## 7.8 Tarih / saat

Saat ve tarih ok tuşlarıyla ayarlanabilir ve saat biçimi 24 saatten 12 saate değiştirilebilir.

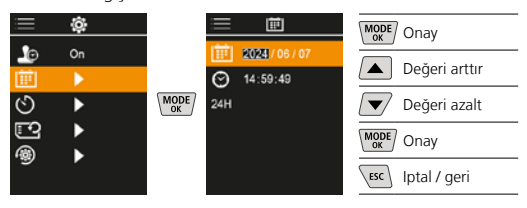

## 7.9 Otomatik kapanma

Cihaz kullanılmadığında ayarlanan süre sonrasında otomatik olarak kapanır.

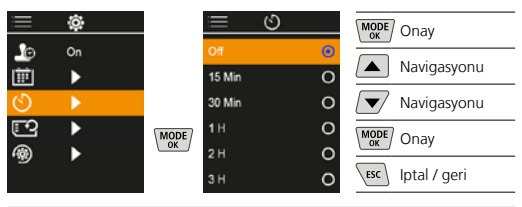

## 7.10 SD kartı biçimlendirme

SD karttaki tüm veriler siliniyor. Bu işlemi geri dönüştüremezsiniz

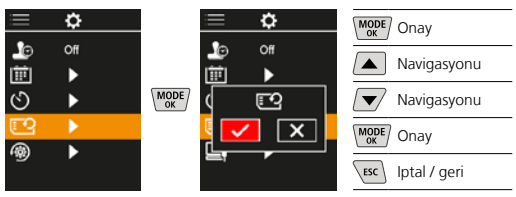

#### 7.11 Fabrika ayarlarına geri dön

Tüm parametreler fabrika ayarlarına sıfırlanır.

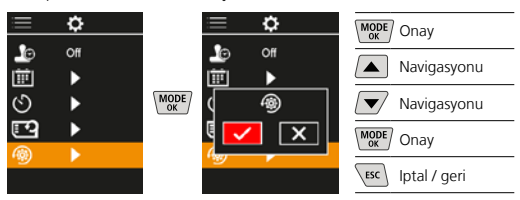

## 8 Veri aktarımı

Mikro SD kartında kayıtlı veriler ister uygun bir kart okuyucusu ile ya da USB-C bağlantısı üzerinden bilgisayarınıza aktarılabilirler.

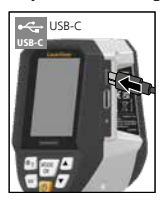

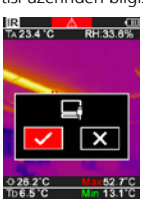

| MODE | Onay         |
|------|--------------|
|      | Navigasyonu  |
|      | Navigasyonu  |
| MODE | Onay         |
| ESC  | lptal / geri |
|      |              |

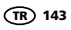

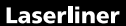

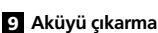

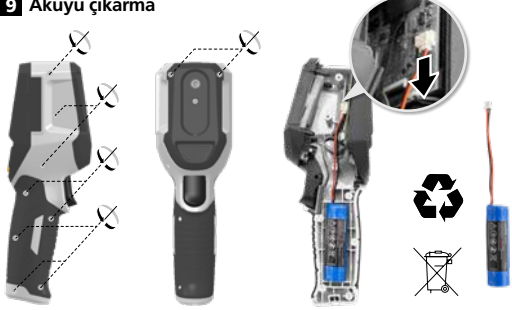

#### Bakıma koruma işlemlerine ilişkin bilgiler

Tüm bileşenleri hafifçe nemlendirilmiş bir bez ile temizleyin ve temizlik, ovalama ve çözücü maddelerinin kullanımından kaçının. Cihazı temiz ve kuru bir yerde saklayınız.

#### Kalibrasyon

Ölçüm hassasiyetini ve işlevini korumak için ölçüm cihazının düzenli olarak kalibre ve kontrol edilmesi gerekmektedir. Kalibrasyon aralıklarının 1 yıl olmasını tavsiye ediyoruz. Satıcınızla iletişime geçin veya UMAREX-LASERLINER'in servis bölümüne başvurun.

| Teknik özellikler (Teknik değişiklik yapma hakkı saklıdır. Rev25W01) |                                                                                                    |  |  |  |
|----------------------------------------------------------------------|----------------------------------------------------------------------------------------------------|--|--|--|
| Ölçüm boyutu                                                         | Kızıl ötesi sıcaklık,<br>bağıl hava nemi,<br>Çevre ısısı,<br>Yoğuşma noktası sıcaklığı                                  |  |  |  |
| Mod                                                                  | Dijital resim, Enfraruj resim,<br>Yoğuşma noktası, MIX resim                                                            |  |  |  |
| Fonksiyonlar                                                         | Sıcaklık köprüsü aktif, Fotoğraf<br>çekimi, Gerçek zamanlı saat,<br>MIN/MAKS, Çiğ noktası,<br>USB yığın depolama aygıtı |  |  |  |
| Odak                                                                 | odaksız                                                                                                    |  |  |  |
| Tayf aralığı                                                         | 8-14 μm                                                                                                    |  |  |  |
| Termal hassasiyet (NETD)                                             | 60 mK @25°C                                                                                                    |  |  |  |
| Kızılötesi sıcaklık<br>ölçüm aralığı                                 | -20°C 150°C,<br>0°C 400°C                                                                                               |  |  |  |
| Kızılötesi sıcaklık hassasiyeti                                      | ± 2°C (0°C 40°C),<br>4°C veya 3% (<=0°C, >40°C)                                                                         |  |  |  |
| IR sensör çözünürlüğü                                                | 96 x 96 pixel                                                                                                    |  |  |  |
| Kızılötesi sıcaklık<br>çözünürlüğü                                   | 0,1°C                                                                                                    |  |  |  |
| Sensör türü                                                          | soğutulmamış mikrobolometre                                                                                             |  |  |  |
| Görüş alanı (FOV)                                                    | 50°                                                                                                    |  |  |  |
| Uzamsal çözünürlük (IFOV)                                            | 9 mrad                                                                                                    |  |  |  |
| Resim frekansı                                                       | 9 Hz                                                                                                    |  |  |  |
| Asgari odak mesafesi                                                 | 0,3 m                                                                                                    |  |  |  |
| Dijital kamera çözünürlüğü                                           | 320 x 240 pixel                                                                                                    |  |  |  |
| Ekran türü                                                           | 2,4" Renkli TFT ekran                                                                                                   |  |  |  |
| Ekran çözülümü                                                       | 320 x 240 pixel                                                                                                    |  |  |  |
| Fotoğraf formatı                                                     | BMP                                                                                                    |  |  |  |
| Teknik özellikler (Teknik değişiklik yapma hakkı saklıdır. Rev25W01) |                                                                                                    |  |  |
|----------------------------------------------------------------------|----------------------------------------------------------------------------------------------------|--|--|
| Emisyon Derecesi                                                     | ayarlanabilir, 0,01 1,00                                                                                 |  |  |
| Çevre sıcaklığı ölçüm<br>aralığı / Yoğuşma noktası                   | -20°C 60°C                                                                                               |  |  |
| Çevre sıcaklığı hassasiyeti /<br>Yoğuşma noktası                     | <+/-1°C 0 60°C)<br><+/-2°C(<0°C)                                                                         |  |  |
| Hava nemi ölçüm aralığı                                              | 0 100% rH                                                                                                |  |  |
| Hava nemi hassasiyet                                                 | +/-2% (20% 80% rH)<br>+/-3% (<20% & >80%)                                                                |  |  |
| Bellek                                                               | 32 GB'ye kadar mikro SD kartı                                                                            |  |  |
| Koruma türü                                                          | IP 54                                                                                                    |  |  |
| Bağlantılar                                                          | Statif vida dişi 1/4"<br>USB Tip C                                                                       |  |  |
| Otomatik kapanma                                                     | ayarlanabilir                                                                                            |  |  |
| Elektrik beslemesi                                                   | Lityum-İyon pil takımı<br>3,6V / 2,55Ah                                                                  |  |  |
| Kullanım süresi                                                      | yak. 4 saat                                                                                              |  |  |
| Şarj süresi                                                          | yak. 2,5 saat                                                                                            |  |  |
| Çalıştırma şartları                                                  | 0°C 50°C, Hava nemi maks.<br>85% rH, yoğuşmasız, Çalışma<br>yükseklik maks. 2000 m normal<br>sıfır üzeri |  |  |
| Saklama koşulları                                                    | -10°C 60°C, Hava nemi<br>maks. 85% rH, yoğuşmasız                                                        |  |  |
| Ebatlar (G x Y x D)                                                  | 69 mm x 220 mm x 77 mm                                                                                   |  |  |
| Ağırlığı                                                             | 275 g (pil dahil)                                                                                        |  |  |

## AB ve UK Düzenlemeleri ve Atık Arıtma

Bu cihaz, AB ve UK dahilindeki serbest mal ticareti icin gecerli olan tüm gerekli standartların istemlerini yerine getirmektedir. Bu ürün, ekipmanları ve ambalajı da dahil, değerli hammaddelerin geri kazanılması için atık elektrikli ve elektronik ekipmanlar, piller ve ambalajlarla ilgili Avrupa ve BK yönetmeliklerine uygun olarak çevreye zarar vermeyecek şekilde geri dönüştürülmesi gereken elektrikli bir cihazdır. Elektronik cihazlar, piller ve ambalaj evsel atık mahiyetinde değildir. Tüketiciler kullanılmış pilleri ve aküleri resmi atık biriktirme merkezine, satış yerine veya teknik müşteri servisine ücretsiz olarak geri vermekle yasal olarak yükümlüdürler. Cihaz bertaraf edilmeden akü normal takımlarla tahrip edilmeden cihazdan çıkartılmalı ve ayrı olarak atık biriktirme merkezine verilmelidir. Pilin çıkartılmasıyla ilgili sorularınız varsa lütfen UMAREX-LASERLINER servis bölümüne başvurunuz. Lütfen belediyenizden ilgili atık bertaraf kurumları hakkında bilgi alınız ve atık toplama yerlerinin ilgili bertaraf ve emniyet uyarılarını dikkate alınız.

Diğer emniyet uyarıları ve ek direktifler için: https://packd.li/ll/apb/in

# Laserliner

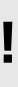

Полностью прочтите инструкцию по эксплуатации, прилагаемый проспект "Информация о гарантии и дополнительные сведения", а также последнюю информацию и указания, которые можно найти по ссылке на сайт, приведенной в конце этой инструкции. Соблюдать содержащиеся в этих документах указания. Данные документы следует сохранить и в случае передачи изделия передать новому пользователю.

#### Использование по назначению

Настоящее изделие предназначено для визуализации динамики изменения температуры, мостиков холода и мест выпадения конденсата. Оно измеряет температуру по инфракрасному излучению, относительную влажность воздуха, температуру окружающей среды и точку росы.

#### Общие указания по технике безопасности

- Прибор использовать только строго по назначению и в пределах условий, указанных в спецификации.
- Измерительные приборы и принадлежности к ним не игрушка.
   Их следует хранить в недоступном для детей месте.
- Вносить в прибор любые изменения или модификации запрещено, в противном случае допуск и требования по технике безопасности утрачивают свою силу.
- Не подвергать прибор механическим нагрузкам, чрезмерным температурам, влажности или слишком сильным вибрациям.
- Запрещается работать с прибором в случае отказа одной или нескольких функций, при низком уровне заряда батареи, а также в случае повреждения корпуса.
- При эксплуатации вне помещений следить за тем, чтобы прибор использовался только при соответствующих атмосферных условиях и с соблюдением подходящих мер защиты.

#### Правила техники безопасности

Обращение с электромагнитным излучением

- В измерительном приборе соблюдены нормы и предельные значения, установленные применительно к электромагнитной совместимости согласно директиве о электромагнитная совместимость (EMC) 2014/30/EU.
- Следует соблюдать действующие в конкретных местах ограничения по эксплуатации, например, запрет на использование в больницах, в самолетах, на автозаправках или рядом с людьми с кардиостимуляторами. В таких условиях существует возможность опасного воздействия или возникновения помех от и для электронных приборов.
- Эксплуатация под высоким напряжением или в условиях действия мощных электромагнитных переменных полей может повлиять на точность измерений.

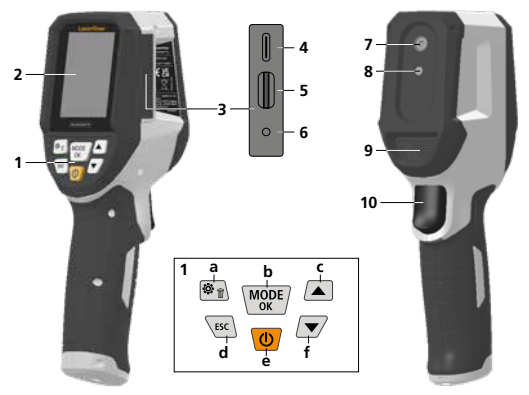

- Кнопки прямого действия
- Цветной тонкопленочный дисплей на 2,4"
- 3 Ревизионный колодец
- 4 Слот для USB-C
- 5 Гнездо для установки микрокарты SD
- 6 Индикация состояния зарядки
- 7 Инфракрасная камера
- 8 Цифровая камера

- 9 Гигрометр
- 10 Trigger: сохранить изображение
- а Меню / удалить
- b Переключить режим (IR-DP) / Подтверждение
- Кнопка навигации по меню / переход на инфракрасное или на цифровое
- d Отмена / назад
- е ВКЛ./ВЫКЛ.
- f Кнопка навигации по меню / переход на инфракрасное или на цифровое

#### IR-Вид в режиме измерений

- Режим работы
- Предупреждение о мостике холода
- 3 Индикация заряда батареи
- 4 Относительная влажность воздуха
- 5 Температура окружающей среды
- 6 Максимальная температура
- 7 Температура, центр изображения
- 8 Минимальная температура
- 9 Точка росы

#### DP-Вид в режиме измерений

- 1 Режим работы
- 2 Индикация заряда батареи
- 3 Относительная влажность воздуха
- 4 Температура окружающей среды
- 5 Максимальная температура
- 6 Температура, центр изображения
- 7 Минимальная температура
- 8 Температура ниже точки росы
- 9 Разность точек росы
- 10 Точка росы

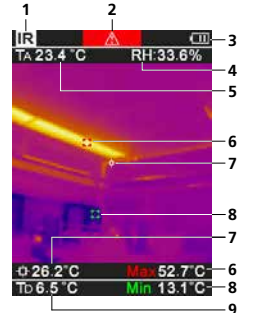

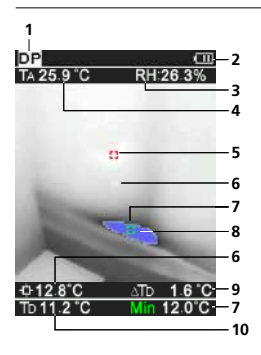

# Laserliner

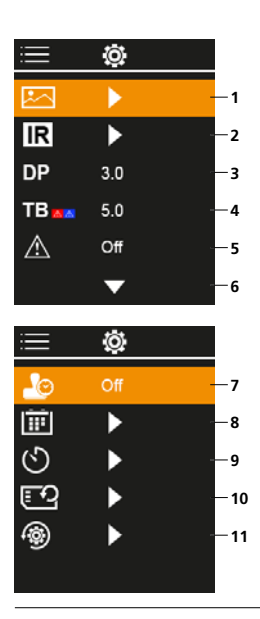

### Главное меню

- Галерея медиа-объектов
- Настройки для инфракрасного излучения
- 3 Смещение точки росы (± 5 К)
- 4 Смещение мостиков холода (3 – 8 K)
- 5 Предупреждение о мостике холода
- 6 Другие настройки
- 7 Включение/выключение метки времени
- 8 Дата / время
- 9 Автоматического выключения
- 10 Форматирование SD-карты
- Восстановление заводских настроек

### 1 Обращение с литий-ионным аккумулятором

- Для зарядки разрешается использовать только входящий в комплект поставки зарядный кабель USB со стандартным блоком питания USB (5 В / >= 1000 мА). При использовании не оригинального блока питания/зарядного устройства гарантия аннулируется.
- Блок питания/зарядное устройство использовать только внутри замкнутых помещений, не подвергать воздействию влаги или дождя, т.к. в противном случае существует опасность поражения электрическим током.

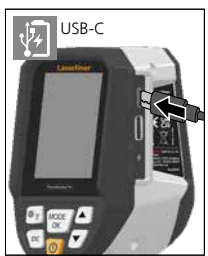

- опасность поражения электрическим током.
   Перед использованием прибора необходимо полностью зарядить аккумулятор.
- Подсоединить блок питания/зарядное устройство к электросети и разъему, который находится в отделении для аккумулятора.
- Во время зарядки прибора светодиод горит красным светом.
   Если светодиод горит зеленым светом, значит процесс зарядки завершен.

Прибор питается от сменного аккумулятора. В этом случае Вам необходимо связаться с авторизованным дилером или с ервисным отделом UMAREX-LASERLINER.

## 2 Вставить микрокарту SD

Для установки микрокарты SD сначала открыть резиновую заглушку, а затем вставить карту памяти в соответствии с рисунком. Запись данных без носителя невозможна.

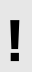

Перед извлечением карты памяти MicroSD следует выключить устройство.

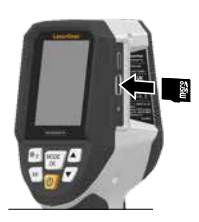

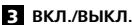

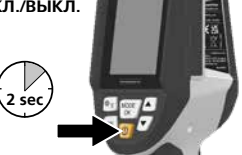

Перед использованием изделие необходимо оставить на 20 минут в месте использования для адаптации к условиям окружающей среды.

### 4. Инфракрасное изображение (режим IR)

На инфракрасном изображении (тепловом изображении) цветом в соответствии с настройками отображается распределение температур поверхности. Визуализация динамики изменения температуры используется в самых разных областях и помогает при анализе, например, при осмотре зданий, включающем выявление мостиков холода, выполнении работ на электрооборудовании, станках, отопительных и вентиляционных системах, а также при локализации источников тепла и холодных зон.

#### Режимы изображений

Предусмотрено 5 разных режима изображения.

А. Инфракрасное изображение (Тепловое изображение)
 В. - D. Цифровое изображение с переходом на ИК изображение (МIX), 3 уровня
 Е. Цифровое изображение (черный/белый)

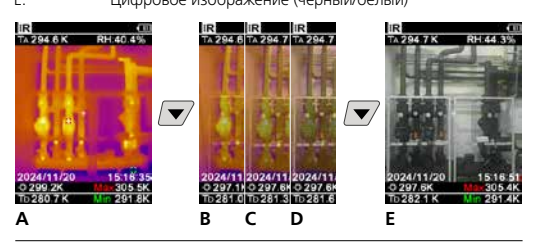

#### 5 Режим точки росы (режим DP)

Режим точки росы идеально подходит для контрольного осмотра помещений, так как он позволяет обнаружить зоны, температура в которых равна или ниже точки росы. Режим точки росы особенно полезен при инспекции зданий с высокой влажностью воздуха или недостаточной вентиляцией, так как он помогает принимать решения о профилактических мерах и способствует улучшению контроля над микроклиматом в помещениях.

#### 6 Фотосъемка

Чтобы сделать снимок для позднейшего протоколирования, при любом измерении достаточно нажать кнопку "Пуск" (10). Изображения сохраняются в галерее изображений в папке, названной по соответствующей дате.

## 7 Главное меню

Через Главное меню можно задавать как общие настройки, так и настройки, относящиеся к измерениям. Управлять действиями в меню можно с помощью четырех функциональных кнопок.

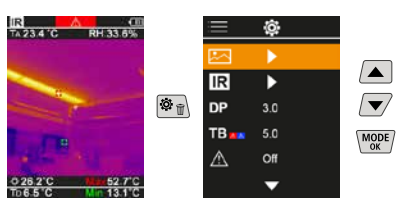

#### 7.1 Галерея медиа-объектов

В галерее изображений можно вызывать все полученные с помощью ThermoVisualizer Pro изображения.

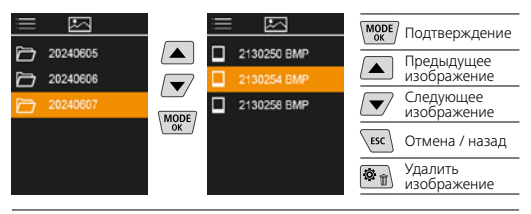

### 7.2 Настройки для инфракрасного излучения

Чтобы гарантировать правильность измерений, перед каждым использованием следует проверить параметры инфракрасных измерений и при необходимости скорректировать их с учетом имеющихся условий.

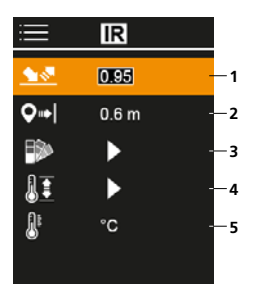

- Коэффициент излучения
- 2 Расстояние измерения
- 3 Палитры цветов
- 4 Температурный диапазон
- 5 Единица измерения °С / К

#### 7.2.1 Коэффициент излучения

Интенсивность инфракрасного излучения, испускаемого любым телом в зависимости от материала / поверхности, описывается коэффициентом излучения (0,01 ... 1,0). Для правильного измерения обязательно необходимо настраивать коэффициент излучения. Наряду с заданными коэффициентами излучения из списка возможна настройка индивидуальных коэффициентов излучения.

| ≡          | IR    |  |
|------------|-------|--|
| <u> 18</u> | 0.95  |  |
| <b>Q</b> ⇒ | 0.6 m |  |
|            | •     |  |
| 11         | •     |  |
| <u>R</u> e | °C    |  |
| -          |       |  |

| MODE | Подтверждение         |
|------|-----------------------|
|      | Увеличить<br>значение |
|      | Уменьшить<br>значение |
| MODE | Подтверждение         |
| ESC  | Отмена / назад        |

#### Таблицы коэффициентов излучения

(Ориентировочные значения с допусками)

| Металлы                                        |              |                                              |              |
|------------------------------------------------|--------------|----------------------------------------------|--------------|
| Алюминий<br>оксидированный<br>полированный     | 0,30<br>0,05 | Латунь<br>полированный<br>оксидированный     | 0,30<br>0,50 |
| Железо<br>оксидированное<br>со ржавчиной       | 0,75<br>0,60 | Медь<br>оксидированная<br>Оксид меди         | 0,72<br>0,78 |
| <b>Железо кованое</b><br>матовое               | 0,90         | Оксид хрома<br>Платина                       | 0,81         |
| Железо, литьё<br>неоксидированное<br>расплав   | 0,20<br>0,25 | черная<br>Свинец<br>шероховатый              | 0,90         |
| Инконель<br>оксидированный<br>электрополировка | 0,83<br>0,15 | Сплав А3003<br>оксидированный<br>шероховатый | 0,20<br>0,20 |

### Металлы

| Сталь                 |      | Сталь                  |      |
|-----------------------|------|------------------------|------|
| холоднокатаная        | 0,80 | шероховатая, ровная    |      |
| шлифованный лист      | 0,50 | поверхность            | 0,96 |
| полированный лист     | 0,10 | ржавая, красная        | 0,69 |
| сплав (8% никель,     |      | мет. лист, с никелевым | 0,11 |
| 18% хром)             | 0,35 | покрытием              |      |
| гальванизированная    | 0,28 | мет. лист, катаный     | 0,56 |
| оксидированная        | 0,80 | Нерж. сталь            | 0,45 |
| сильно оксидированная | 0,88 | Цинк                   |      |
| свежекатаная          | 0,24 | оксидированный         | 0,10 |

| Неметаллы              |      |                       |      |
|------------------------|------|-----------------------|------|
| Асбест                 | 0,93 | Лед                   |      |
| Асфальт                | 0,95 | гладкий               | 0,97 |
| Базальт                | 0,70 | с сильной изморозью   | 0,98 |
| Бесшовный пол (стяжка) | 0.93 | Материя               | 0,95 |
| Бетон штукатурка       | 0,55 | Мелкий щебень         | 0,95 |
| строительный раствор   | 0.93 | Мрамор                |      |
| Битумная бумага        | 0.92 | черный матовый        | 0,94 |
| Бумага                 |      | сероватыи             | 0,93 |
| все цвета              | 0,96 | полированный          | 0.00 |
| Вода                   | 0,93 | Обой (бумага) светлые | 0,89 |
| Гипс                   | 0.88 | Песок                 | 0,95 |
| Гипсокартонные листы   | 0.95 | Пластмасса            | 0.05 |
| Глина                  | 0.95 | прозрачная            | 0,95 |
| Гравий                 | 0.95 | Равиатор              | 0,54 |
| Гравии                 | 0.75 | черный анолированный  | 0.98 |
| Прафия                 | 0,75 | Розица                | -/   |
| необработанная         | 0.88 | тверлая               | 0.94 |
| бук, строганый         | 0,94 | мягкая серая          | 0,89 |
| Земля                  | 0,94 | Смола                 | 0,82 |
| Известняк              | 0,98 | Снег                  | 0,80 |
| Известь                | 0,35 | Стекло                | 0,90 |
| Карборунд              | 0,90 | Стекловата            | 0,95 |
| Кварцевое стекло       | 0,93 | Трансформаторный лак  | 0,94 |
| Керамика               | 0,95 | Уголь                 |      |
| Кирпич красный         | 0,93 | неоксидированный      | 0,85 |
| Кирпич силикатный      | 0,95 | Фарфор                |      |
| Кирпичная (каменная)   |      | белый блестящий       | 0,73 |
| кладка                 | 0,93 | с глазурью            | 0,92 |
| Лак                    |      | Фаянс, матовыи        | 0,93 |
| матовый черный         | 0,97 | Хлопок                | 0,77 |
| жаропрочный больий     | 0,92 | Цемент                | 0,95 |
|                        | 0,90 | Человеческая кожа     | 0,98 |

# 7.2.2 Расстояние измерения

На точность абсолютных результатов измерения влияет настройка расстояния при измерении. Чтобы обеспечить точные результаты, эта настройка должна соответствовать конкретному случаю применения.

| $\equiv$   | IR    |  |
|------------|-------|--|
| <u> </u>   | 0.95  |  |
| <b>Q</b> ⇒ | 0.6 m |  |
| •          | •     |  |
| 11         | ►     |  |
| 8          | °C    |  |
|            |       |  |

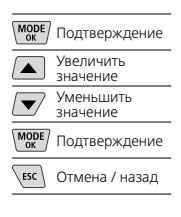

# 7.2.3 Палитры цветов

Для наглядного отображения измеренных температур в инфракрасном диапазоне на выбор предлагается несколько стандартных палитр цветов. В зависимости от выбранной палитры результаты измерения температуры адаптируются в пределах текущей области изображения и отображаются в соответствующем цветовом пространстве.

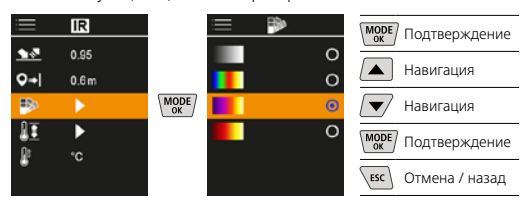

## 7.2.4 Температурный диапазон

Эта настройка позволяет задавать диапазон температур инфракрасного изображения и получаемое в результате распределение цветового спектра ИК-изображения.

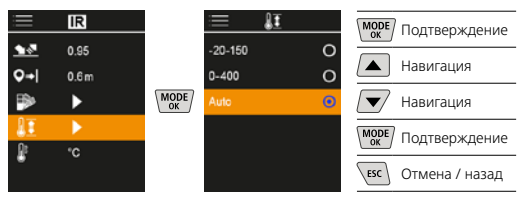

В автоматическом режиме температурный диапазон автоматически адаптируется к самому высокому из полученных при измерении значению температуры. Процесс переключения может занять несколько секунд, появляется сообщение о калибровке изображения "Image Calibrating".

## 7.2.5 Единица измерения температуры

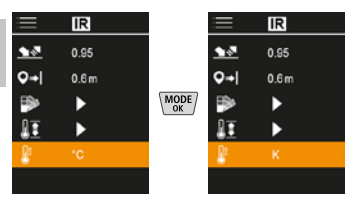

# 7.3 Смещение точки росы

Смещение точки росы в диапазоне от -5 до +5 К позволяет точно настроить пороговое значение, при котором отображаются критические зоны. Зоны, в которых температура поверхности ниже точки росы ± значение смещения, выделяются на изображении синим цветом.

| i            | ġ.  |  |
|--------------|-----|--|
|              | ►   |  |
| IR           | •   |  |
| DP           | 310 |  |
| TB           | 5.0 |  |
| $\mathbb{A}$ | Off |  |
|              | -   |  |

## 7.4 Смещение мостиков холода

Смещение мостиков холода представляет собой регулируемый допуск в диапазоне от 3 до 8 К, который задает разность температур между температурой поверхности, температурой в центре и температурой окружающей среды, начиная с которой камера распознает мостик холода и подает соответствующее предупреждение.

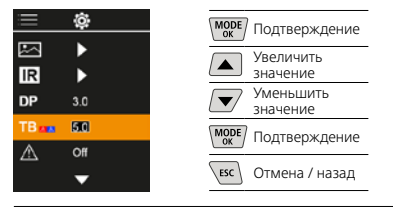

#### 7.5 Предупреждение о мостике холода

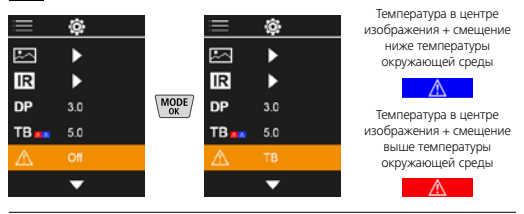

## 7.6 Другие настройки

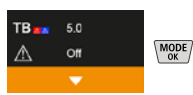

#### 7.7 Включение/выключение

Здесь можно выбрать, будет ли указываться на изображениях метка времени.

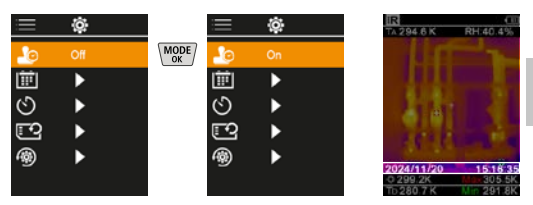

## **7.8** Дата / время

Время и дату можно настроить кнопками со стрелками, как в 12-часовом, так и в 24-часовом формате.

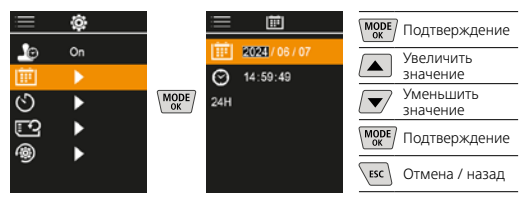

### 7.9 Автоматического выключения

По истечении заданного периода бездействия прибор автоматически выключится.

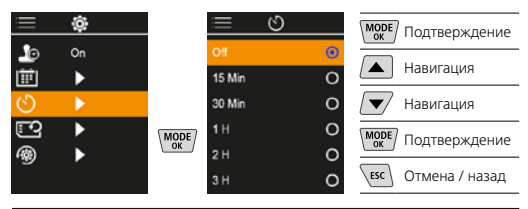

#### 7.10 Форматирование SD-карты

Все данные на карте памяти SD будут удалены. Отменить эту операцию после ее выполнения уже нельзя.

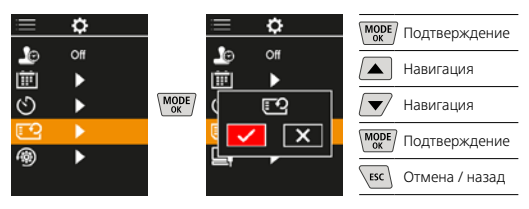

## 7.11 Восстановление заводских настроек

Для всех параметров восстанавливаются заводские настройки.

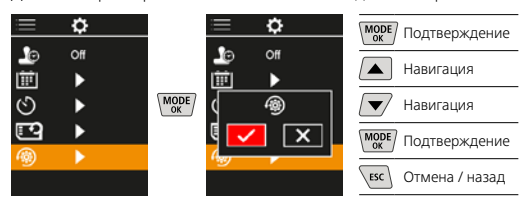

#### 8 Передача данных

Сохраненные на карте памяти MicroSD данные можно либо считать с помощью подходящего считывающего устройства, либо передать на ПК через интерфейс USB-C.

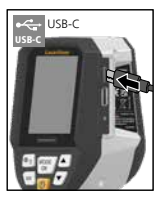

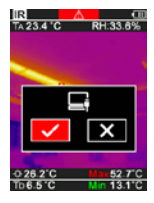

| MODE | Подтверждение  |
|------|----------------|
|      | Навигация      |
|      | Навигация      |
| MODE | Подтверждение  |
| ESC  | Отмена / назад |
|      |                |

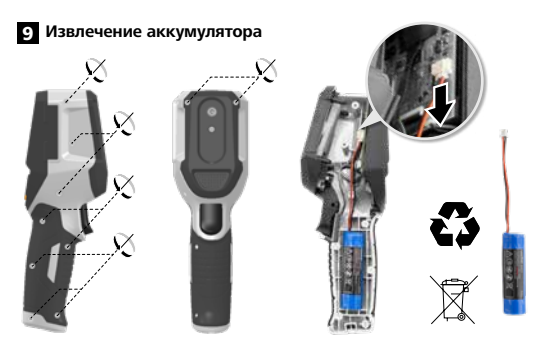

## Информация по обслуживанию и уходу

Все компоненты очищать слегка влажной салфеткой; не использовать чистящие средства, абразивные материалы и растворители. Прибор хранить в чистом и сухом месте.

#### Калибровка

Для обеспечения точности результатов измерений и функциональности следует регулярно проводить калибровку и проверку измерительного прибора. Мы рекомендуем проводить калибровку с периодичностью раз в год. Вы можете получить консультацию по этому вопросу у вашего продавца или сотрудников службы поддержки UMAREX-LASERLINER.

| Технические данные (Изготоз<br>технических изменений. Rev25W01) | витель сохраняет за собой права на внесение                                                                                                    |
|-----------------------------------------------------------------|----------------------------------------------------------------------------------------------------|
| Измеряемый параметр                                             | Температура ИК-термометра,<br>относительная влажность воздуха,<br>Температура окружающей среды,<br>Точка росы                                                      |
| Режим                                                           | Цифровое изображение,<br>Инфракрасное изображение,<br>Точка росы,<br>Смешанное изображение                                                                         |
| Функции                                                         | Сигнальное оповещение при<br>обнаружении теплового моста,<br>Съемка изображения, Часы<br>реального времени, МИН/МАКС,<br>Точка росы, Память большого<br>объема USB |
| Фокус                                                           | без фокусировки                                                                                                    |
| Спектральный диапазон                                           | 8-14 мкм                                                                                                    |
| Температурная<br>чувствительность (NETD)                        | 60 мК @25°С                                                                                                    |
| Диапазон измерений в<br>инфракрасном диапазоне                  | -20°C 150°C,<br>0°C 400°C                                                                                                    |
| Точность инфракрасного<br>датчика                               | ± 2°C (0°C 40°C),<br>4°C или 3% (<=0°C, >40°C)                                                                                                    |
| Разрешение ИК датчика                                           | 96 х 96 пикселов                                                                                                    |
| Разрешение инфракрасного<br>датчика                             | 0,1°C                                                                                                    |
| Тип датчика                                                     | неохлаждаемый микроболометр                                                                                                    |
| Зона обзора (FOV)                                               | 50°                                                                                                    |
| Пространственное<br>разрешение (IFOV)                           | 9 мрад                                                                                                    |
| Кадровая частота                                                | 9 Гц                                                                                                    |
| Минимальное расстояние<br>фокусировки                           | 0,3 м                                                                                                    |
| Разрешение цифровой камеры                                      | 320 x 240 пикселов                                                                                                    |

| Технические данные (Изготовитель сохраняет за собой права на внесение |                                                                                                    |  |  |
|-----------------------------------------------------------------------|----------------------------------------------------------------------------------------------------|--|--|
| технических изменений. Rev25W01)                                      |                                                                                                    |  |  |
| Тип экрана                                                            | 2,4" Цветной тонкопленочный<br>дисплей                                                                                         |  |  |
| Разрешение дисплея                                                    | 320 х 240 пикселов                                                                                                    |  |  |
| Формат снимка                                                         | BMP                                                                                                    |  |  |
| Коэффициент излучения                                                 | регулируемая, 0,01 1,00                                                                                                    |  |  |
| Диапазон измерений<br>температура окружающей<br>среды / точка росы    | -20°C 60°C                                                                                                    |  |  |
| Точность температура<br>окружающей среды /<br>точка росы              | <+/-1°C 0 60°C)<br><+/-2°C(<0 C)                                                                                               |  |  |
| Диапазон измерений<br>влажность воздуха                               | 0 100% rH                                                                                                    |  |  |
| Точность влажность воздуха                                            | +/-2% (20% 80% rH)<br>+/-3% (<20% & >80%)                                                                                      |  |  |
| Память                                                                | Карта памяти MicroSD с объемом<br>памяти до 32 ГБ                                                                              |  |  |
| Степень защиты                                                        | IP 54                                                                                                    |  |  |
| Порты                                                                 | Резьба для штатива 1/4"<br>USB тип С                                                                                           |  |  |
| Автоматического<br>выключения                                         | регулируемый                                                                                                    |  |  |
| Электропитание                                                        | Литий-ионный аккумуляторный<br>блок 3,6В / 2,55Ач                                                                              |  |  |
| Срок работы элементов<br>питания                                      | ок. 4 ч.                                                                                                    |  |  |
| Время зарядки                                                         | ок. 2,5 ч.                                                                                                    |  |  |
| Рабочие условия                                                       | 0°С 50°С, Влажность воздуха<br>макс. 85% rH, без образования<br>конденсата, Рабочая высота не<br>более 2000 м над уровнем моря |  |  |
| Условия хранения                                                      | -10°С 60°С, Влажность воздуха<br>макс. 85% rH, без образования<br>конденсата                                                   |  |  |
| Размеры (Ш х В х Г)                                                   | 69 мм х 220 мм х 77 мм                                                                                                    |  |  |
| Bec                                                                   | 275 г (с батареей)                                                                                                    |  |  |

#### Предписания ЕС и Великобритании и утилизация

Прибор соответствует всем необходимым требованиям, регламентирующие свободный товарооборот на территории ЕС и Великобритании.

Данное изделие, включая комплектующие принадлежности и упаковку, является электрическим устройством, которое согласно директивам ЕС и Великобритании о старых электрических и электронных устройствах, элементах питания, аккумуляторах и упаковочных материалах должно быть передано на утилизацию экологически безопасным способом с целью получения ценного сырья. Электрические приборы, батарейки и упаковка не относятся к бытовым отходам. Потребители по закону обязаны бесплатно сдавать использованные батарейки и аккумуляторы в специализированные общественные пункты сбора отходов, либо по месту продажи или в службу технической поддержки. Извлеките аккумулятор с помощью обычных инструментов, не разрушая его, и сдайте в отдельный пункт сбора, прежде чем отправите прибор на утилизацию. По всем вопросам об извлечении батареек обращайтесь в сервисный отдел UM-AREX-LASERLINER. Информацию о пунктах сбора и утилизации отходов можно получить в администрации по месту жительства. Соблюдайте инструкции по утилизации и правила техники безопасности в пунктах приёма отходов.

Другие правила техники безопасности и дополнительные инструкции см. по адресу:

https://packd.li/ll/apb/in

Уважно прочитайте інструкцію з експлуатації та брошуру «Інформація про гарантії та додаткові відомості», яка додається, та ознайомтесь з актуальними даними та рекомендаціями за посиланням в кінці цієї інструкції. Дотримуйтесь настанов, що в них містяться. Ці документи слід зберегти та передати разом з виробом наступному користувачеві.

#### Використання за призначенням

Цей виріб призначений для візуалізації змін температури, теплових мостів та конденсату. Він визначає температуру інфрачервоного випромінювання, відносну вологість, температуру навколишнього середовища та температуру точки роси.

#### Загальні вказівки по безпеці

- Використовуйте прилад виключно за призначеннями
- в межах заявлених технічних характеристик.
- Вимірювальні прилади і приладдя до них не дитяча іграшка.
   Зберігати у недосяжному для дітей місці.
- Переробки та зміни конструкції приладу не дозволяються, інакше анулюються допуск до експлуатації та свідоцтво про безпечність.
- Не наражайте прилад на механічне навантаження, екстремальну температуру, вологість або сильні вібрації.
- Забороняється експлуатація приладу у разу відмови однієї чи кількох функцій або при низькому рівні заряду акумулятора, а також пошкодженні корпусу.
- Використовуючи прилад просто неба, зважайте на наявність відповідних погодних умов або вживайте належних запобіжних заходів.

#### Вказівки з техніки безпеки

Поводження з джерелами електромагнітного випромінювання

- Вимірювальний прилад відповідає вимогам і обмеженням щодо електромагнітної сумісності згідно директиви ЄС 2014/30/EU, яка підпадає під дію директиви ЄС про радіообладнання 2014/53/EU.
- Необхідно дотримуватися локальних експлуатаційних обмежень, наприклад, в лікарнях, літаках, на заправних станціях або поруч з людьми з електрокардіостимулятором. Існує можливість негативного впливу або порушення роботи електронних пристроїв / через електронні пристрої.
- При використанні в безпосередній близькості від ліній високої напруги або електромагнітних змінних полів результати вимірювань можуть бути неточними.

Laserliner

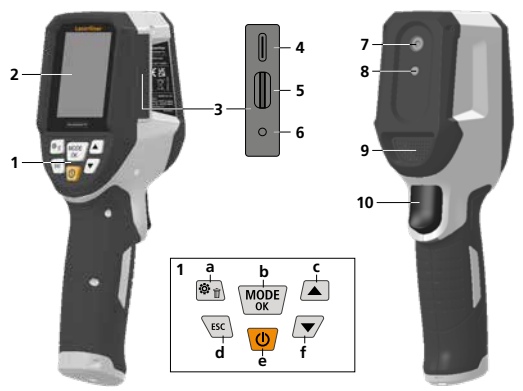

- Командні кнопки
- 2 Кольоровий 2,4дюймовий ТFT-дисплей
- 3 Роз'єм для підключення
- 4 USB-C-порт
- 5 Слот для карти Micro-SD
- 6 Индикация состояния зарядки
- 7 Инфракрасная камера
- 8 Цифрова камера
- 9 Гигрометр

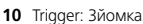

- а Меню / удалить
- b Переключить режим (IR-DP) / Підтвердження
- Навігаційне меню / Змінити цифрове зображення, перехід на інфрачервоне
- d Скасування / назад
- е ВМИКАННЯ/ВИМИКАННЯ
- f Навігаційне меню / Змінити цифрове зображення, перехід на інфрачервоне

#### 1 2 IR (III 3 TA 23.4 C RH:33.69 л 5 6 7 g - 7 6 8 (UK) q

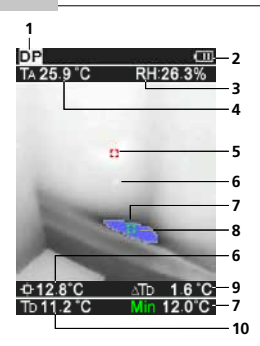

#### IR-Огляд виміряних значень

- Режим роботи
- 2 Попередження про тепловий міст
- 3 Індикація рівня заряду батареї
- 4 Відносна вологість повітря
- 5 Температура навколишнього середовища
- 6 Макс. температура
- 7 Температура у центрі зображення
- 8 Мін. температура
- 9 Температура точки роси

#### **DP-Огляд виміряних значень**

- 1 Режим роботи
- 2 Індикація рівня заряду батареї
- 3 Відносна вологість повітря
- 4 Температура навколишнього середовища
- 5 Макс. температура
- 6 Температура у центрі зображення
- 7 Мін. температура
- 8 Вихід за нижню межу точки роси
- 9 Різниця температур точки роси
- 10 Температура точки роси

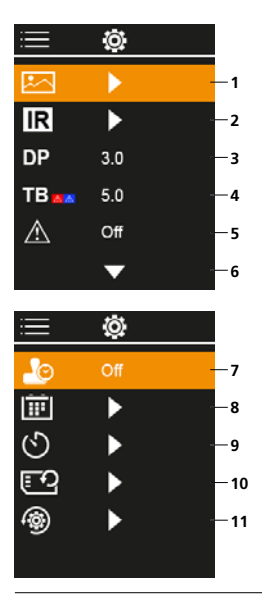

#### Головне меню

- 1 Галерея зображень
- 2 Налаштування
- інфрачервоних вимірювань 3 Зміщення точки роси (± 5 К)
- Эміщення точки роси (± 5 К)
   А Зміщення топлового моста.
- Зміщення теплового моста (3 – 8 К)
- 5 Попередження про тепловий містІнші
- 6 налаштування
- 7 УВІМК/ВИМК часову мітку
- 8 Дата / час
- 9 Автоматичного вимкнення
- 10 Форматування карти пам'яті SD
- 11 Повернення до заводських налаштувань

# 1 Поводження з літій-іонним акумулятором

- Акумулятор можна заряджати лише за допомогою зарядного кабелю USB, що входить до комплекту поставки, з використанням стандартного блоку живлення USB (5 В / >= 1000 мА). Використання інших пристроїв призведе до анулювання гарантії.
- Пристрій, який має опції живлення від мережі або акумуляторних батарей, призначено для використання у приміщенні за умови відсутності вологи або дощу, інакше виникає ризик ураження електричним струмом

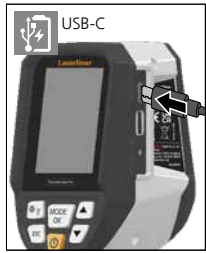

- Перед використанням пристрою необхідно повністю зарядити акумулятор.
- Штекер мережевого адаптера або зарядного пристрою вставити в роз'єм, який знаходиться в акумуляторному відсіку приладу, та підключити до електромережі.
- Коли пристрій заряджається, світлодіод світиться червоним світлом. Якщо процес зарядки завершений, світлодіод світиться зеленим світлом.

Прилад живиться від змінного акумулятора. Зверніться до крамниці чи в сервісний відділ UMAREX-LASERLINER.

# 2 Встановлення карти Micro-SD

Для встановлення карти Micro-SD зняти гумову заглушку і вставити карту пам'яті, як зображено на рисунку. За відсутності носія пам'яті запис даних є неможливим.

Перш ніж вийняти картку пам'яті MicroSD слід вимкнути пристрій.

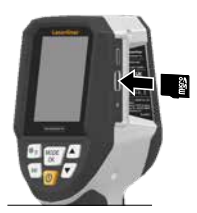

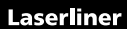

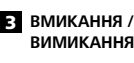

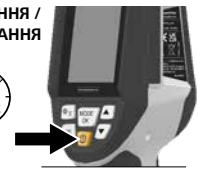

Перед застосуванням виробу потрібно почекати 20 хвилин, щоб він акліматизувався до умов на місці використання.

#### 4 Інфрачервоне зображення (ІЧ-режим)

Інфрачервоне зображення (теплове зображення) відображає температуру поверхні в кольорі залежно від заданої колірної палітри. Температурні криві стають видимими, що дозволяє виконувати їхній аналіз у широкому спектрі застосувань: інспекція будівель, включно з виявленням теплових мостів, робота з електричними системами, машинами, системами опалення та вентиляції, а також локалізація джерел тепла або холодних ділянок.

#### Режими зйомки

Пропонується 5 режими зйомки.

- А. Інфрачервоне зображення (Теплове зображення)
- В. D. Цифрове зображення з переходом на IK зображення (MIX), 3 рівня
- Е. Цифрове зображення (чорний/білий)

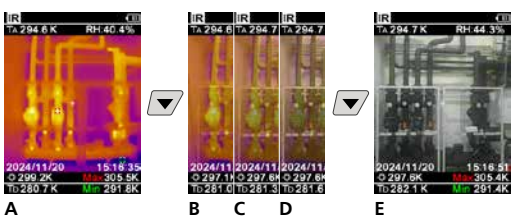

#### 5 Режим точки роси (DP-режим)

Режим точки роси ідеально підходить для важливих перевірок приміщень, оскільки він візуалізує ділянки, де температура поверхні досягає або опускається нижче точки роси. Режим точки роси особливо корисний у будівлях з високою вологістю або поганою вентиляцією, оскільки дозволяє планувати профілактичні заходи та краще контролювати мікроклімат у приміщенні.

#### 6 Зйомка фото

Використовуйте кнопку-«курок» (10), щоб сфотографувати кожну ситуацію проведення вимірювань для подальшого документування. Зображення зберігаються в медіа-галереї в папці, названій відповідною датою.

#### 7 Головне меню

Через головне меню можна задати налаштування для загальних і специфічних вимірювань. Управління меню здійснюється за допомогою командних кнопок.

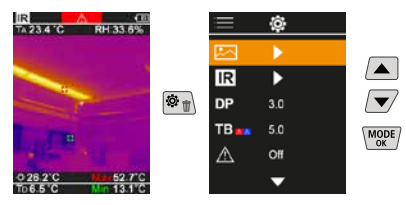

## 7.1 Галерея зображень

У галереї зображень можна викликати всі зняті за допомогою ThermoVisualizer Pro зображення.

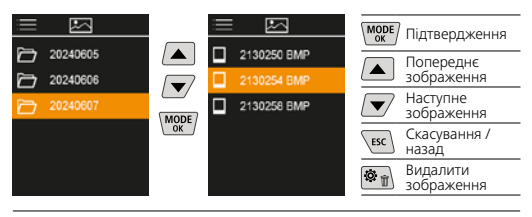

## 7.2 Налаштування інфрачервоних вимірювань

Для забезпечення правильності вимірювань перед кожним використанням приладу необхідно перевіряти відповідні параметри вимірювання інфрачервоного випромінювання і налаштовувати їх відповідно до конкретної ситуації.

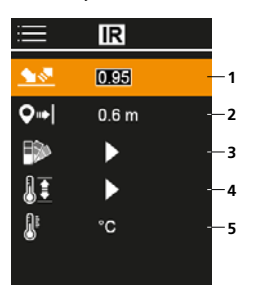

- Коефіцієнт випромінювання
- 2 Відстань вимірювання
- 3 Палітри кольорів
- 4 Температурний діапазон
- 5 Одиниці °С / К

## 7.2.1 Коефіцієнт випромінювання

Рівень інфрачервоного випромінювання будь-якого об'єкта залежить від властивостей матеріалу або поверхні і визначається коефіцієнтом теплового випромінювання. (0,01 ... 1,0). Для отримання коректних даних обся'язково слід налаштувати коефіцієнт теплового випромінювання. Крім заданих коефіцієнтів випромінювання зі списку існує можливість налаштування індивідуального коефіцієнта випромінювання.

| ≣          | IR    |  |
|------------|-------|--|
| <u> 18</u> | 0.95  |  |
| <b>Q</b> ⇒ | 0.6 m |  |
| ₽>         | •     |  |
| 11         | •     |  |
| <u>A</u> t | °C    |  |
|            |       |  |

| MODE | Підтвердження         |
|------|-----------------------|
|      | Збільшити<br>значення |
|      | Зменшити<br>значення  |
| MODE | Підтвердження         |
| ESC  | Скасування /<br>назад |

#### Таблиця коефіцієнтів випромінювання

(Стандартні значення з допусками)

| Метали                                        |              |                                       |              |
|-----------------------------------------------|--------------|---------------------------------------|--------------|
| Інконель<br>оксидований<br>електрополірування | 0,83<br>0,15 | Мосяж<br>полірований<br>оксидований   | 0,30<br>0,50 |
| Алюміній<br>оксидований<br>полірований        | 0,30<br>0,05 | Мідь<br>оксидована<br>Оксид міді      | 0,72<br>0,78 |
| Залізо                                        |              | Оксид хрому                           | 0,81         |
| оксидоване<br>з іржею                         | 0,75<br>0,60 | Платина<br>чорна                      | 0,90         |
| Залізо коване<br>матове                       | 0,90         | Свинець<br>шаршавий                   | 0,40         |
| Залізо, литво<br>неоксидоване<br>розтоп       | 0,20<br>0,25 | Сплав А3003<br>оксидований<br>шерхкий | 0,20<br>0,20 |

# Laserliner

| Метали                                                                                                    |                                      |                                                                                                    |                                      |
|----------------------------------------------------------------------------------------------------|--------------------------------------|----------------------------------------------------------------------------------------------------|--------------------------------------|
| Сталь<br>холодновальцьована<br>шліфований лист<br>полірований лист<br>стоп (8% нікель,<br>18% хром)<br>гальванізована | 0,80<br>0,50<br>0,10<br>0,35<br>0,28 | Сталь<br>шаршава, рівна поверхня<br>іржава, червона<br>мет. лист, нікелевий<br>покрив<br>мет. лист, вальцьований<br>нержавіюча сталь | 0,96<br>0,69<br>0,11<br>0,56<br>0,45 |
| оксидована<br>сильно оксидована<br>свіжовальцьована                                                                   | 0,80<br>0,88<br>0,24                 | <b>Цинк</b><br>оксидований                                                                                                    | 0,10                                 |

| Неметали                     |              |                         |      |
|------------------------------|--------------|-------------------------|------|
| Азбест                       | 0,93         | Лак                     |      |
| Асфальт                      | 0,95         | білий                   | 0,90 |
| Бавовна                      | 0,77         | Ламінат                 | 0,90 |
| Базальт                      | 0,70         | Людська шкіра           | 0,98 |
| Безшовна підлога             | 0,93         | <b>Лід</b><br>Глалкий   | 0.97 |
| Бетон, тиньк,                |              | з сильною памороззю     | 0,98 |
| будівельний розчин           | 0,93         | Мармур                  | 0.04 |
| Бітумний папір               | 0,92         | чорнии матовии          | 0,94 |
| Вапно                        | 0,35         | Матеріал                | 0.95 |
| Вапняк                       | 0,98         | Нарінок                 | 0.95 |
| Вода                         | 0,93         | Паліп                   |      |
| Вугілля                      |              | всі кольори             | 0,96 |
| неоксидоване                 | 0,85         | Пластмаса               |      |
| Глина                        | 0,95         | прозора                 | 0,95 |
| Графіт                       | 0,75         | PE, P, PVC              | 0,94 |
| Гума                         |              | біла блискуча           | 0.73 |
| тверда                       | 0,94         | з поливою               | 0,92 |
| м яка сіра<br>Гіпс           | 0,89         | Пісок                   | 0,95 |
| Гіпсокартонні плити          | 0.95         | Радіатор                |      |
| Поровица                     | 0,55         | чорнии, елоксовании     | 0,98 |
| необроблена                  | 0.88         | Скло                    | 0,90 |
| бук, струганий               | 0,94         | Скловолокно             | 0,95 |
| Дрібний гравій               | 0,95         | Смола                   | 0,82 |
| Земля                        | 0,94         | Сніг                    | 0,80 |
| Кам'яний (цегляний)<br>мур   | 0,93         | Трансформаторний<br>лак | 0,94 |
| Карборунд                    | 0,90         | Фаянс матовий           | 0,93 |
| Кварцове скло                | 0,93         | Цегла силікатна         | 0,95 |
| Кераміка                     | 0,95         | Цемент                  | 0,95 |
| Лак                          |              | Цегла червона           | 0,93 |
| матовий чорний<br>жароміцний | 0,97<br>0,92 | Шпалери (папір) світлі  | 0,89 |

# 7.2.2 Відстань вимірювання

На точність абсолютних виміряних значень впливає налаштування відстані вимірювання. Для забезпечення точних результатів її слід узгоджувати з відповідною ситуацією застосування.

| ≡          | IR   |  |
|------------|------|--|
| <u>•</u> * | 0.95 |  |
| <b>Q</b> ⇒ | 0.6m |  |
| ₽          | •    |  |
| II         | •    |  |
| ₽.         | °C   |  |
|            |      |  |

| MODE | Підтвердження         |
|------|-----------------------|
|      | Збільшити<br>значення |
|      | Зменшити<br>значення  |
| MODE | Підтвердження         |
| ESC  | Скасування /<br>назад |
|      |                       |

# 7.2.3 Палітри кольорів

Для відображення зафіксованих значень температури інфрачервоного випромінювання доступні кілька стандартних колірних палітр. Залежно від обраної палітри, виміряні температури коригуються в межах поточної області зображення і відображаються у відповідному колірному просторі.

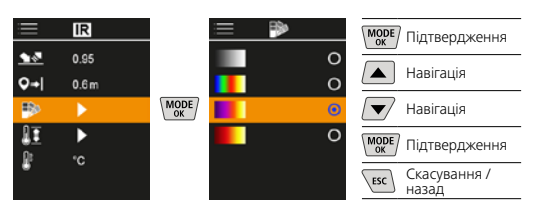

## 7.2.4 Температурний діапазон

Цей параметр використовується для визначення температурного діапазону ІЧ-зображення та результуючого розподілу колірного спектру інфрачервоного зображення.

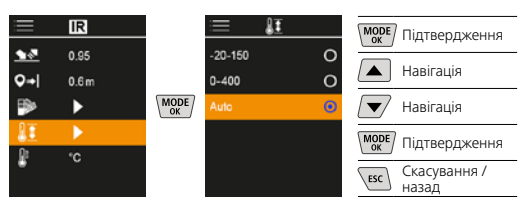

В автоматичному режимі температурний діапазон автоматично налаштовується на найвицу виміряну температуру. Процес перемикання може тривати кілька секунд, виводиться повідомлення «Калібрування зображення…».

## 7.2.5 Одиниця виміру температури

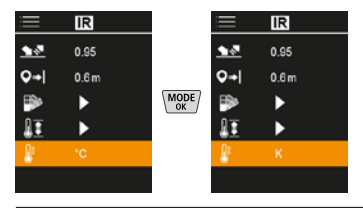

#### 7.3 Зміщення точки роси

Зміщення точки роси від -5 К до +5 К дозволяє точно налаштувати поріг, при якому відображаються критичні ділянки. Ділянки, температура поверхні яких нижча за температуру точки роси ± эміщення, позначені на зображенні синім кольором.

| i            | ٢   |  |
|--------------|-----|--|
|              | ►   |  |
| IR           | ►   |  |
| DP           | 30  |  |
| TB           | 5.0 |  |
| $\mathbb{A}$ | Off |  |
|              | •   |  |

| MODE | Підтвердження         |
|------|-----------------------|
|      | Збільшити<br>значення |
|      | Зменшити<br>значення  |
| MODE | Підтвердження         |
| ESC  | Скасування /<br>назад |

# 7.4 Зміщення теплового моста

Зміщення теплового мосту — це регульований допуск у діапазоні від 3 К до 8 К, який визначає різницю температур між температурою поверхні, температурою в центрі та температурою навколишнього середовища, при перевищенні якої камера розпізнає і висвічує попередження про тепловий міст.

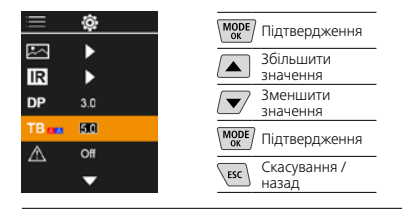

#### 7.5 Попередження про тепловий міст

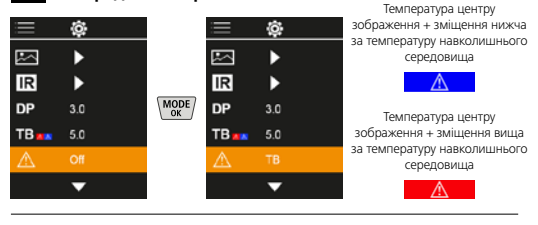

# 7.6 Інші налаштування

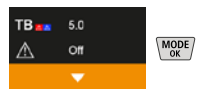

#### 7.7 Часову мітку

Тут ви можете вибрати, чи повинна на знімках відображатися мітка часу.

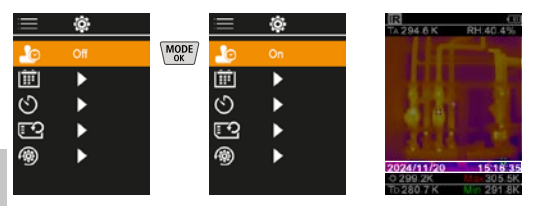

## 7.8 Дата / час

Час і дату можна встановити за допомогою кнопок зі стрілками, а формат часу можна змінити з 24 годин на 12 годин.

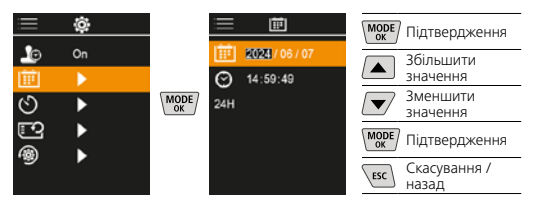

## 7.9 Автоматичного вимкнення

Якщо протягом заданого проміжку часу прилад знаходиться в неактивному стані, відбувається автоматичне вимикання.

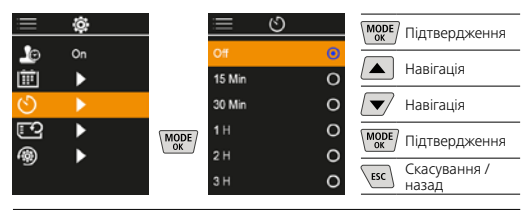

### 7.10 Форматування карти пам'яті SD

Всі дані на SD-картці буде видалено. Ця процедура не може бути відкликана.

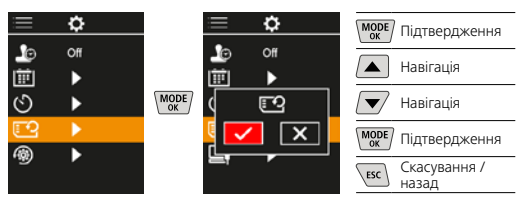

#### 7.11 Повернення до заводських налаштувань

Всі параметри повертаються до заводських налаштувань.

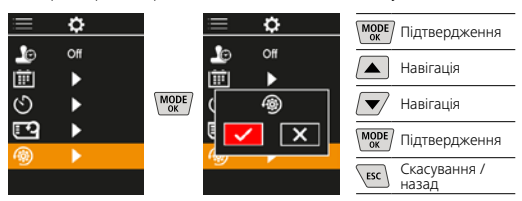

## 8 Передача даних

Збережені на карті пам'яті Micro-SD дані можна зчитати за допомогою відповідного кардридера або передати на ПК через інтерфейс USB-C.

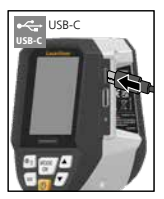

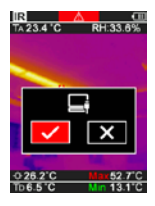

| MODE | Підтвердження         |
|------|-----------------------|
|      | Навігація             |
|      | Навігація             |
| MODE | Підтвердження         |
| ESC  | Скасування /<br>назад |
|      |                       |

#### 9 Демонтаж акумулятора

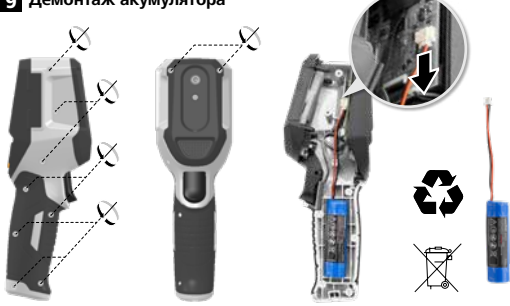

#### Інструкція з технічного обслуговування та догляду

Всі компоненти слід очищувати зволоженою тканиною, уникати застосування миючих або чистячих засобів, а також розчинників. Зберігати пристрій у чистому, сухому місці.

#### Калібрування

Для забезпечення точності результатів вимірювань і функціональності слід регулярно проводити калібрування та перевірку вимірювального приладу. Рекомендуємо проводити калібрування щорічно. З цього приводу ви можете звернутися до вашого продавця або співробітників служби підтримки UMAREX-LASERLINER.

| Технічні дані (Право на технічні зміни збережене. Rev25W01) |                                                                                                    |  |
|-------------------------------------------------------------|----------------------------------------------------------------------------------------------------|--|
| Вимірюваний параметр                                        | Температура IK-термометра,<br>відносна вологість повітря,<br>Температура навколишнього<br>середовища,<br>Температура точки роси                             |  |
| Режим                                                       | Цифрове зображення,<br>Інфрачервоне зображення,<br>Точка роси, MIX-зображення                                                                               |  |
| Функції                                                     | Сигнальне оповіщення при<br>виявленні теплового мосту,<br>Зйомка зображення, Годинник<br>реального часу, МІИVMAKC, Точка<br>роси, Носій великої ємності USB |  |
| Фокус                                                       | без фокусування                                                                                                    |  |
| Спектральний діапазон                                       | 8-14 мкм                                                                                                    |  |
| Температурна чутливість<br>(NETD)                           | 60 мК @25°С                                                                                                    |  |
| Діапазон вимірювання<br>інфрачервоного<br>випромінювання    | -20°C 150°C,<br>0°C 400°C                                                                                                    |  |
| Діапазон вимірювання<br>інфрачервоного<br>випромінювання    | ± 2°C (0°C 40°C),<br>4°C aбo 3% (<=0°C, >40°C)                                                                                                    |  |
| Роздільна здатність ІЧ<br>датчика                           | 96 х 96 пікселів                                                                                                    |  |
| Роздільна здатність<br>інфрачервоного датчика               | 0,1°C                                                                                                    |  |
| Тип датчика                                                 | неохолоджуваний мікроболометр                                                                                                    |  |
| Поле зору (FOV)                                             | 50°                                                                                                    |  |
| Просторова роздільна<br>здатність (IFOV)                    | 9 мрад                                                                                                    |  |
| Кадрова частота                                             | 9 Гц                                                                                                    |  |
| Мінімальна відстань<br>фокусування                          | 0,3 м                                                                                                    |  |

| Технічні дані (Право на технічні зміни збережене. Rev25W01)                  |                                                                                                    |  |
|------------------------------------------------------------------------------|----------------------------------------------------------------------------------------------------|--|
| Роздільна здатність<br>цифрової камери                                       | 320 х 240 пікселів                                                                                                    |  |
| Тип екрану                                                                   | 2,4" Кольоровий ТFT-дисплей                                                                                                    |  |
| Розподільча здатність<br>дисплею                                             | 320 х 240 пікселів                                                                                                    |  |
| Формат знімків                                                               | BMP                                                                                                    |  |
| Коефіцієнт випромінювання                                                    | регульований, 0,01 1,00                                                                                                    |  |
| Діапазон вимірювання<br>температура навколишнього<br>середовища / точки роси | -20°C 60°C                                                                                                    |  |
| Точність для температура<br>навколишнього середовища /<br>точки роси         | <+/-1°C 0 60°C)<br><+/-2°C(<0°C)                                                                                                |  |
| Діапазон вимірювання<br>Вологість повітря                                    | 0 100% rH                                                                                                    |  |
| Точність Вологість повітря                                                   | +/-2% (20% 80% rH)<br>+/-3% (<20% & >80%)                                                                                       |  |
| Пам'ять                                                                      | Карта пам'яті MicroSD з об'ємом<br>пам'яті до 32 ГБ                                                                             |  |
| Клас захисту                                                                 | IP 54                                                                                                    |  |
| З'єднання                                                                    | 1/4"-штативна різьба<br>USB тип C                                                                                               |  |
| Автоматичного вимкнення                                                      | регульований                                                                                                    |  |
| Електроживлення                                                              | Літій-іонна акумуляторна батарея<br>3,68 / 2,55Ач                                                                               |  |
| Термін експлуатації                                                          | близько 4 годин                                                                                                    |  |
| Час заряджання                                                               | близько 2,5 годин                                                                                                    |  |
| Режим роботи                                                                 | 0°С 50°С, Вологість повітря<br>max. 85% rH, без конденсації,<br>Робоча висота макс. 2000 м над<br>рівнем моря (нормальний нуль) |  |
| Умови зберігання                                                             | -10°С 60°С, Вологість повітря<br>max. 85% rH, без конденсації                                                                   |  |
| Розміри (Ш х В х Г)                                                          | 69 мм х 220 мм х 77 мм                                                                                                    |  |
| Maca                                                                         | 275 г (з батареєю)                                                                                                    |  |

#### Приписи ЄС та Великобританії та утилізація

Цей пристрій відповідає всім необхідним нормам, які регламентують вільний товарообіг на території ЄС та Великої Британії.

Цей виріб, включаючи комплектуючі та упаковку, є електричним пристроєм, який згідно з директивами ЄС та Великобританії про старі електричні та електронні пристрої, елементи живлення, акумулятори та пакувальні матеріали повинен бути передано на утилізацію екологічно безпечним способом з метою отримання цінної сировини. Електроприлади, батарейки і упаковку не можна утилізувати разом з побутовим сміттям. Закон зобов'язує споживачів безкоштовно здавати використані елементи живлення та акумуляторні батареї в громадські пункти збору, торгові точки або службу технічної підтримки. Акумулятор необхідно вийняти з приладу, не руйнуючи його, за допомогою стандартних інструментів і відправити в окремий пункт збору, перш ніж повернути прилад для утилізації. Якщо у вас виникли питання щодо виймання елемента живлення, зверніться до служби підтримки UMAREX-LASERLINER. Шоб отримати інформацію про відповідні пункти утилізації, звертайтеся до свого муніципалітету і дотримуйтесь відповідних інструкцій з утилізації та техніки безпеки в пунктах збору відходів.

Детальні вказівки щодо безпеки й додаткова інформація на сайті: https://packd.li/ll/apb/in

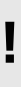

Kompletně si pročtěte návod k obsluze, přiložený sešit "Pokyny pro záruku a dodatečné pokyny", aktuální informace a upozornění v internetovém odkazu na konci tohoto návodu. Postupujte podle zde uvedených instrukcí. Tato dokumentace se musí uschovat a v případě předání produktu třetí osobě předat zároveň s produktem.

## Používání v souladu s určením

Tento produkt je určen k vizualizaci teplotních křivek, tepelných mostů a kondenzační vlhkosti. Určuje infračervenou teplotu, relativní vlhkost, teplotu okolí a teplotu rosného bodu.

### Všeobecné bezpečnostní pokyny

- Používejte přístroj výhradně k určenému účelu použití v rámci daných specifikací.
- Měřicí přístroje a příslušenství nejsou hračkou pro děti. Uchovávejte tyto přístroje před dětmi.
- Nejsou dovolené přestavby nebo změny na přístroji, v takovém případě by zaniklo schválení přístroje a jeho bezpečnostní specifikace.
- Nevystavujte přístroj žádnému mechanickému zatížení, extrémním teplotám, vlhkosti nebo silným vibracím.
- Přístroj se nesmí dále používat, pokud dojde k výpadku jedné nebo několika funkcí, pokud je baterie slabě nabitá nebo je poškozený kryt.
- Při venkovním použití dávejte pozor, abyste přístroj používali jen za vhodných klimatických podmínek, resp. použili vhodná ochranná opatření.

# Bezpečnostní pokyny

Zacházení s elektromagnetickým zářením

- Měřicí přístroj dodržuje předpisy a mezní hodnoty pro elektromagnetickou kompatibilitu podle směrnice o EMK 2014/30/EU, která je pokryta směrnicí RED 2014/53/EU.
- Je třeba dodržovat místní omezení, např. v nemocnicích, letadlech, čerpacích stanicích nebo v blízkosti osob s kardiostimulátory. Existuje možnost nebezpečného ovlivnění nebo poruchy elektronických přístrojů.
- Při použití v blízkosti vysokého napětí nebo pod elektromagnetickými střídavými poli může být ovlivněna přesnost měření.

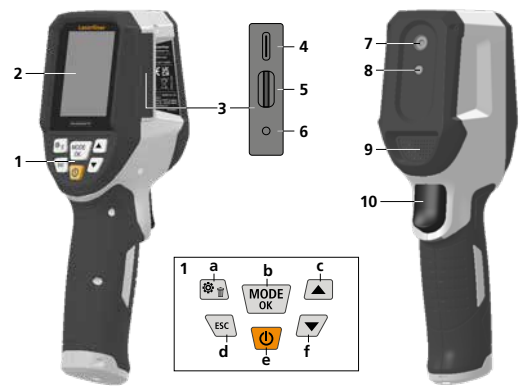

- 1 Tlačítka pro přímé ovládání
- 2 2,4" TFT barevný displej
- 3 Připojovací hřídel
- 4 Rozhraní USB-C
- 5 Slot pro SD kartu micro
- 6 Indikátor stavu nabití
- 7 Infračerevná kamera
- 8 Digitální kamera
- 9 Hygrometr
- 10 Trigger: Uložit obrázek

- a Menu / Smazat
- b Změnit režim (IR-DP) / Potvrzení
- Navigace v menu / Prolínání infračervený / digitální obrázek
- d Zrušení / zpět
- e ON/OFF
- f Navigace v menu / Prolínání infračervený / digitální obrázek

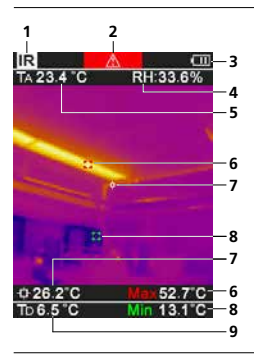

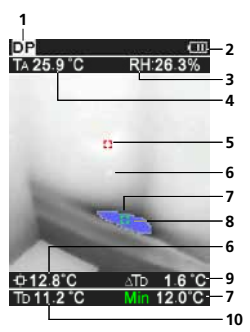

# IR-Zobrazení měření

- 1 Provozový režim
- 2 Upozornění na tepelný most
- 3 Ukazatel nabití baterie
- 4 Relativní vlhkost vzduchu
- 5 Okolní teplota
- 6 max. teplota
- 7 Středisko teploty
- 8 min. teplota
- 9 Teplota rosného bodu

# DP-Zobrazení měření

- 1 Provozový režim
- 2 Ukazatel nabití baterie
- 3 Relativní vlhkost vzduchu
- 4 Okolní teplota
- 5 max. teplota
- 6 Středisko teploty
- 7 min. teplota
- 8 Nedostatečná hodnota rosného bodu
- 9 Rozdíl teplot rosného bodu
- 10 Teplota rosného bodu

# Laserliner

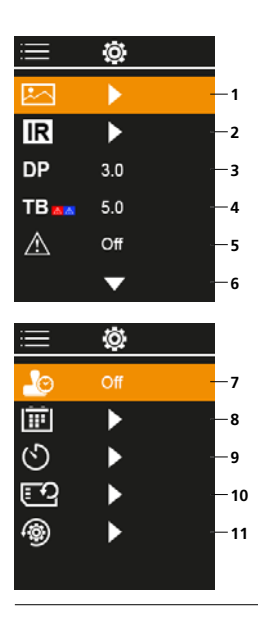

## Hlavní menu

- 1 Galerie médií
- Nastavení infračerveného záření
- 3 Posunutí rosného bodu (± 5 K)
- 4 Posunutí tepelného mostu (3 – 8 K)
- 5 Upozornění na tepelný most
- 6 Další nastavení
- 7 Časové razítko ZAP/VYP
- 8 Datum / čas
- 9 Automatického vypnutí
- 10 Formátování SD karty
- 11 Obnovení továrního nastavení

# 1 Manipulace s Li-lon akumulátorem

- Baterie se může nabíjet jen pomocí přiloženého nabíjecího kabelu USB na běžně dostupném standardním napájecím zdroji USB (5 V / >= 1000 mA). Pokud použijete nesprávný síťový zdroj / nabíječku, zaniká nárok na záruku.
- Síťový zdroj/nabíječku používejte jen v uzavřených prostorech, nevystavujte je vlhkosti ani dešti, protože jinak hrozí nebezpečí zásahu elektrickým proudem.

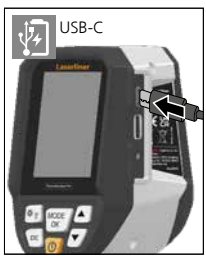

- Před použitím zařízení úplně nabijte akumulátor.
- Napájecí zdroj/nabíječku zapojte do sítě a připojovací zásuvky akupacku zařízení.
- Zatímco se zařízení nabíjí, LED svítí červeně. Proces nabíjení je ukončený, jakmile se dioda rozsvítí zeleně.

Zařízení má vyměnitelný akumulátor. Spojte se s Vaším specializovaným prodejcem nebo využijte servisního oddělení společnosti UMAREX-LASERLINER.

# 2 Vložení SD karty micro

Pro vložení SD karty micro nejprve otevřete gumový kryt a potom vložte paměťovou kartu tak, jak je znázorněno na obrázku. Bez paměťového média není možné provádět žádný záznam.

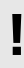

Před vyjmutím karty micro SD se musí přístroj vypnout.

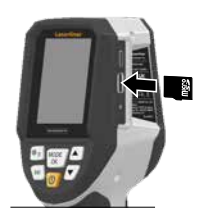

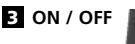

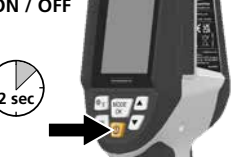

Před použitím je třeba, aby se výrobek 20 minut aklimatizoval na podmínky v místě použití.

# Infračervený obraz (IR režim)

Infračervený snímek (termální snímek) zobrazuje povrchové teploty barevně v závislosti na nastavené paletě barev. Teplotní křivky jsou viditelné a pomáhají analyzovat širokou škálu aplikací, jako jsou inspekce budov, včetně detekce tepelných mostů, práce na elektrických systémech, strojích, topných a ventilačních systémech a lokalizace zdrojů tepla nebo chladných oblastí.

## Režimy zobrazení

K dispozici jsou 5 různé režimy zobrazení.

- Α. IR zobrazení (termo snímek)
- B. D. Digitální obrázek s prolínáním IR obrázek (MIX), 3 stupně F Digitální obrázek (černá/bílá)

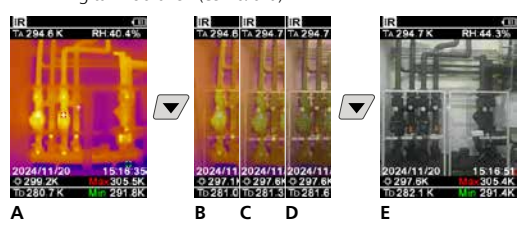

# 5 Režim rosného bodu (režim DP)

Režim rosného bodu je ideální pro kritické kontroly v interiéru, protože zobrazuje oblasti, kde povrchová teplota dosahuje nebo klesá pod rosný bod. Režim rosného bodu je užitečný zejména v budovách s vysokou vlhkostí nebo špatným větráním, aby umožnil preventivní opatření a lepší kontrolu vnitřního klimatu.

# 6 Záznam obrazu

Stisknutím tlačítka "spoušť" (10) lze každou situaci měření zaznamenat jako obrázek pro pozdější dokumentaci. Obrázky jsou uloženy v galerii médií ve složce pojmenované podle příslušného data.

# 7 Hlavní menu

V hlavním menu lze provádět všeobecná nastavení a nastavení specifická pro měření. Menu lze ovládat pomocí čtyř tlačítek přímé volby.

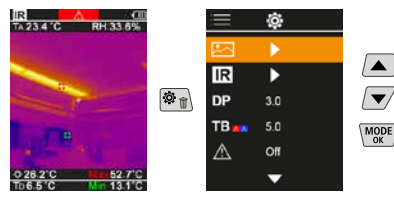

# 7.1 Galerie médií

V galerii médií lze vyvolat všechna obrazová data pořízená termovizní kamerou ThermoVisualizer Pro.

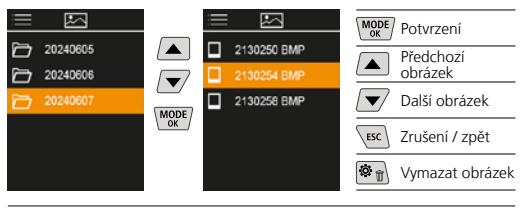

# 7.2 Nastavení infračerveného záření

Aby bylo zaručeno správné měření, musí se před každým použitím zkontrolovat relevantní parametry pro infračervené měření resp. se musí nastavení přizpůsobit dané situaci měření.

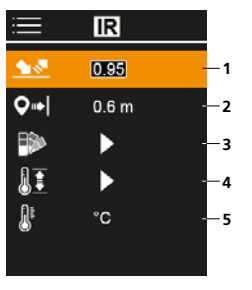

- 1 Emisivita
- 2 Měřicí vzdálenost
- 3 Barevné palety
- 4 Teplotní rozsah
- 5 Jednotka °C / K

# 7.2.1 Emisivita

Intenzita infračerveného vyzařování, které vydává každé těleso podle materiálu/povrchu, je definována emisivitou (0,01 ... 1,0). Pro správné měření je nezbytně nutné nastavit emisivitu. Kromě emisivity uvedené v seznamu materiálů lze také nastavit individuální emisivitu.

| ≣        | IR    | MODE Potvrzení       |
|----------|-------|----------------------|
|          | 0.95  | Zvýšení hodnoty      |
| <b>₽</b> | 0.6 m | Snížení hodnoty      |
|          | •     | MODE<br>OK Potvrzení |
| e.       |       | Esc Zrušení / zpět   |

Tabulky emisivity (Směrné hodnoty s tolerancemi)

| Коуу                                                  |              |                                                                               |                              |  |  |
|-------------------------------------------------------|--------------|-------------------------------------------------------------------------------|------------------------------|--|--|
| Alloy A3003<br>oxidovaný<br>zdrsněný                  | 0,20<br>0,20 | Ocel<br>válcovaná za studena<br>broušená deska<br>leštěná deska               | 0,80<br>0,50<br>0,10         |  |  |
| Hliník<br>oxidovaný<br>leštěný                        | 0,30<br>0,05 | Slitina (8% nikl,<br>18%chrom)<br>galvanizoaná<br>oxidovaná<br>sile zvidovaná | 0,35<br>0,28<br>0,80         |  |  |
| <b>Inconel</b><br>oxidovaný<br>elektrolyticky leštěný | 0,83<br>0,15 | čerstvě vyválcovaná<br>hrubá, rovná plocha<br>rezavá, červená                 | 0,88<br>0,24<br>0,96<br>0,69 |  |  |
| <b>Mosaz</b><br>leštěná<br>oxidovaná                  | 0,30<br>0,50 | plech, poniklovaný<br>plech, válcovaný<br>Ušlechtilá ocel, nerez              | 0,11<br>0,56<br>0,45         |  |  |
| Měď<br>oxidovaná                                      | 0,72         | Olovo<br>drsné                                                                | 0,40                         |  |  |
| Oxid měďnatý                                          | 0,78         | Oxid chromitý                                                                 | 0,81                         |  |  |

| Коуу                    |              |                               |      |  |
|-------------------------|--------------|-------------------------------|------|--|
| Platina<br>černá        | 0,90         | Železo, litina<br>neoxidované | 0,20 |  |
| Železo                  |              | tekutá slitina                | 0,25 |  |
| oxidované<br>s rezem    | 0,75<br>0,60 | Zinek<br>oxidovaný            | 0,10 |  |
| Železo, kované<br>matné | 0,90         |                               |      |  |

| Nekovy                             |      |                                     |              |  |
|------------------------------------|------|-------------------------------------|--------------|--|
| Asfalt                             | 0,95 | Mramor                              |              |  |
| Azbest                             | 0,93 | černě matovaný<br>šedavě leštěný    | 0,94<br>0.93 |  |
| Bavina                             | 0,77 | Papír                               | ,            |  |
| Bazalt                             | 0,70 | všechny barvy                       | 0,96         |  |
| Beton, omítka, malta               | 0,93 | Porcelán                            | 0.70         |  |
| Cement                             | 0,95 | s lazurou                           | 0,73         |  |
| Chladicí těleso<br>černě eloxované | 0.98 | Potěr                               | 0,93         |  |
| Cihla, červená                     | 0.93 | Písek                               | 0,95         |  |
| Dehet                              | 0.82 | Sádra                               | 0,88         |  |
| Dehtový papír                      | 0.92 | Sádrokartonové desky                | 0,95         |  |
| Drť                                | 0,52 | Skleněná vlna                       | 0,95         |  |
| Dřeve                              | 0,95 | Sklo                                | 0,90         |  |
| nenantřené                         | 0,88 | Sníh                                | 0,80         |  |
| Buk, ohoblovaný                    | 0,94 | Štěrk                               | 0,95         |  |
| Grafit                             | 0,75 | Tapety (papírová)                   | 0,89         |  |
| Guma                               | 0.04 | světlá                              |              |  |
| tvrda<br>měkká-šedá                | 0,94 | Transformátorový lak                | 0,94         |  |
| Hlína                              | 0,95 | Uhlík<br>neoxidovaný                | 0,85         |  |
| Kamenina, matná                    | 0,93 | Umělá hmota                         |              |  |
| Karborundum                        | 0,90 | propouštějící světlo                | 0,95         |  |
| Keramika                           | 0,95 | Vánenec                             | 0,94         |  |
| Křemenné sklo                      | 0,93 | Vápenec<br>Vápenenícková cibla      | 0,50         |  |
| Lak                                |      |                                     | 0,95         |  |
| matny cerny<br>odolný proti tenlu  | 0,97 | Vaprio                              | 0,35         |  |
| bílý                               | 0,90 | Voda                                | 0,93         |  |
| Laminát                            | 0,90 | 20170                               | 0,93         |  |
| Látka                              | 0,95 | Zem                                 | 0,94         |  |
| Lidská pokožka                     | 0,98 | Lelezo<br>hladké<br>silně zrezavělé | 0,97<br>0,98 |  |

# 7.2.2 Měřicí vzdálenost

Přesnost absolutních naměřených hodnot je ovlivněna nastavením měřicí vzdálenosti. To by mělo být přizpůsobeno dané situaci použití, aby byly zajištěny přesné výsledky.

| ≣          | IR    |  |
|------------|-------|--|
| <u> </u>   | 0.95  |  |
| <b>Q</b> ⇒ | 0.6 m |  |
|            | •     |  |
| II         | ►     |  |
| 8          | °C    |  |
|            |       |  |

| MODE | Potvrzení       |
|------|-----------------|
|      | Zvýšení hodnoty |
|      | Snížení hodnoty |
| MODE | Potvrzení       |
| ESC  | Zrušení / zpět  |

# 7.2.3 Barevné palety

Pro znázornění změřených infračervených teplot je na výběr několik standardních barevných palet. Změřené teploty se uvnitř aktuální části obrazu zobrazí podle zvolené palety a v příslušném barevném rozlišení.

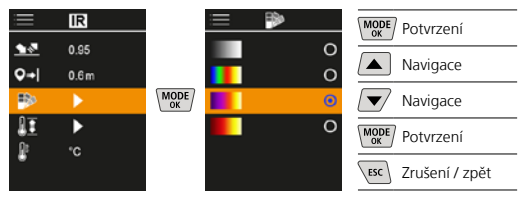

# 7.2.4 Teplotní rozsah

Touto volbou se nastavuje teplotní rozsah infračerveného obrazu a z toho vyplývající rozložení jeho barevného spektra.

| ≣        | IR            |      | ≡ <u>∎</u>       |        | MODE Potvrzení       |
|----------|---------------|------|------------------|--------|----------------------|
| <u>•</u> | 0.95<br>0.6 m |      | -20-150<br>0-400 | 0<br>0 | Navigace             |
|          | •             | MODE | Auto             | •      | Navigace             |
|          | •             |      |                  |        | MODE<br>ok Potvrzení |
| ŧ.       | °C            |      |                  |        | ESC Zrušení / zpět   |

V automatickém režimu se teplotní rozsah automaticky nastaví na nejvyšší naměřenou teplotu. Proces přepnutí může trvat několik sekund, zobrazí se zpráva "Image Calibrating …".

# 7.2.5 Jednotka teploty

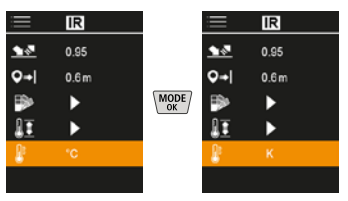

# 7.3 Posunutí rosného bodu

V automatickém režimu se teplotní rozsah automaticky nastaví na nejvyšší naměřenou teplotu. Proces přepnutí může trvat několik sekund, zobrazí se zpráva "Image Calibrating …".

| ≡            | ٢   |  |
|--------------|-----|--|
|              | ►   |  |
| IR           |     |  |
| DP           | 3.0 |  |
| TB           | 5.0 |  |
| $\mathbb{A}$ | Off |  |
|              | -   |  |

|      | 5             | 5   |
|------|---------------|-----|
| MODE | Potvrzení     |     |
|      | Zvýšení hodn  | oty |
|      | Snížení hodn  | oty |
| MODE | Potvrzení     |     |
| ESC  | Zrušení / zpě | t   |
|      |               |     |

174 🕓

# 7.4 Posunutí tepelného mostu

Posunutí tepelného mostu je nastavitelná tolerance v rozmezí 3 K až 8 K, která definuje teplotní rozdíl mezi teplotou povrchu, teplotním středem a teplotou okolí, při jehož překročení kamera rozpozná a zvýrazní upozornění na tepelný most.

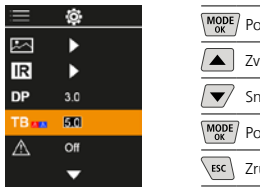

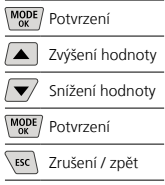

## 7.5 Upozornění na tepelný most

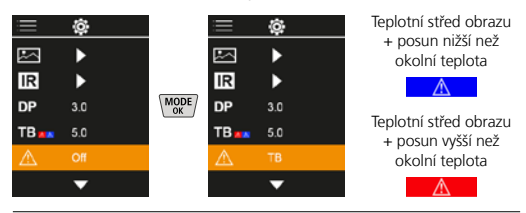

# 7.6 Další nastavení

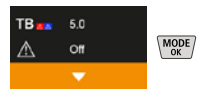

# 7.7 Časové razítko

Zde můžete vybrat, zda se má v nahrávkách objevit časové razítko.

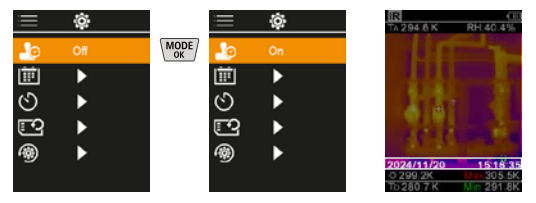

# 7.8 Datum / čas

Čas a datum lze nastavit pomocí tlačítek se šipkami a formát času lze změnit z 24 hodin na 12 hodin.

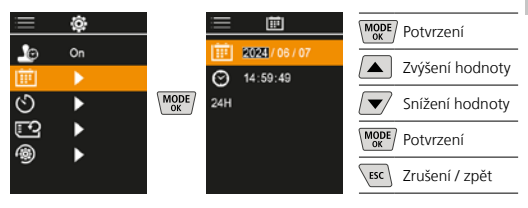

# 7.9 Automatického vypnutí

Přístroj se po nastaveném čase nečinnosti automaticky vypne.

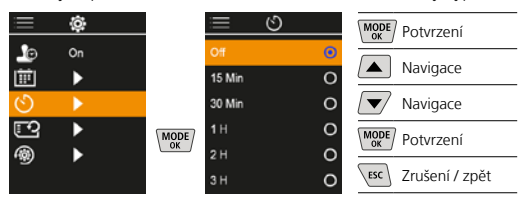

## 7.10 Formátování SD karty

Všechna data na SD kartě se vymažou. Tento proces nelze vzít zpět.

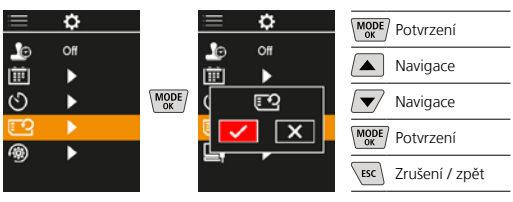

# 7.11 Obnovení továrního nastavení

Všechny parametry jsou resetovány na tovární nastavení.

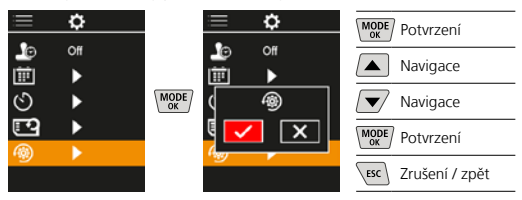

## 8 Přenos dat

Data uložená na micro SD kartě lze přenášet buďto pomocí vhodné čtečky karet nebo pomocí USB-C rozhraní na PC.

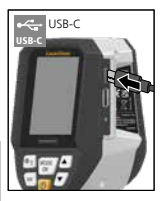

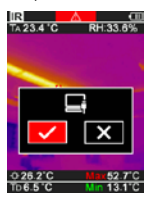

| MODE | Potvrzení      |
|------|----------------|
|      | Navigace       |
|      | Navigace       |
| MODE | Potvrzení      |
|      | Zrušení / zpět |
| ESC  |                |

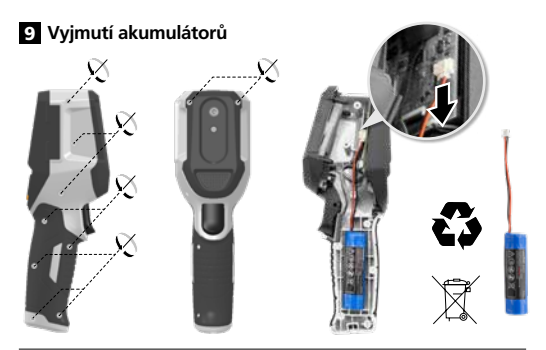

## Pokyny pro údržbu a ošetřování

Všechny komponenty čistěte lehce navlhčeným hadrem a nepoužívejte žádné čisticí nebo abrazivní prostředky ani rozpouštědla. Skladujte přístroj na čistém, suchém místě.

#### Kalibrace

Pro zajištění přesnosti a funkce musí být měřicí přístroj pravidelně kalibrován a testován. Kalibrace doporučujeme provádět v jednoročním intervalu. Spojte se s Vaším specializovaným prodejcem nebo využijte servisního oddělení společnosti UMAREX-LASERLINER.

| Technické údaje (Technické z          | měny vyhrazeny. Rev25W01)                                                                                                    |
|---------------------------------------|----------------------------------------------------------------------------------------------------|
| Naměřené veličina                     | Teplota infračerveného záření,<br>relativní vlhkost vzduchu,<br>Okolní teplota,<br>Teplota rosného bodu                           |
| Režim                                 | Digitální zobrazení, Infračervené<br>zobrazení, Rosný bod,<br>Kombinované zobrazení (MIX)                                         |
| Funkce                                | Alarm tepelného mostu, Snímání<br>obrazu, Hodiny reálného<br>času, MIN/MAX, Rosný bod,<br>Velkokapacitní paměťové<br>zařízení USB |
| Ohnisko                               | bez zaostření                                                                                                    |
| Spektrální rozsah                     | 8-14 μm                                                                                                    |
| Tepelná citlivost (NETD)              | 60 mK @25°C                                                                                                    |
| Rozsah měření infračervená<br>teplota | -20°C 150°C,<br>0°C 400°C                                                                                                    |
| Přesnost infračervené<br>teploty      | ± 2°C (0°C 40°C),<br>4°C oder 3% (<=0°C, >40°C)                                                                                   |
| Rozlišení IR senzoru                  | 96 x 96 pixelů                                                                                                    |
| Rozlišení infračervené<br>teploty     | 0,1°C                                                                                                    |
| Typ senzoru                           | nechlazený mikrobolometr                                                                                                    |
| Zorné pole (FOV)                      | 50°                                                                                                    |
| Prostorové rozlišení (IFOV)           | 9 mrad                                                                                                    |
| Frekvence obrazu                      | 9 Hz                                                                                                    |
| Minimální vzdálenost<br>zaostření     | 0,3 m                                                                                                    |
| Rozlišení digitální kamery            | 320 x 240 pixelů                                                                                                    |
| Typ obrazovky                         | 2,4" TFT barevný displej                                                                                                    |
| Rozlišení displeje                    | 320 x 240 pixelů                                                                                                    |
| Formát snímku                         | BMP                                                                                                    |

| Technické údaje (Technické změny vyhrazeny. Rev25W01) |                                                                                                    |  |  |
|-------------------------------------------------------|----------------------------------------------------------------------------------------------------|--|--|
| Emisivita                                             | 0,01 s možností nastavení 1,00                                                                                       |  |  |
| Rozsah měření okolní /<br>rosného bodu teplota        | -20°C 60°C                                                                                                    |  |  |
| Přesnost okolní / rosného<br>bodu teplota             | <+/-1°C 0 60°C)<br><+/-2°C(<0°C)                                                                                     |  |  |
| Rozsah měření vlhkost<br>vzduchu                      | 0 100% rH                                                                                                    |  |  |
| Přesnost vlhkost vzduchu                              | +/-2% (20% 80% rH)<br>+/-3% (<20% & >80%)                                                                            |  |  |
| Paměť                                                 | Paměťová karta micro SD<br>až 32 GB                                                                                  |  |  |
| Krytí                                                 | IP 54                                                                                                    |  |  |
| Přípojky                                              | Závit stativu 1/4"<br>USB typ C                                                                                      |  |  |
| Automatického vypnutí                                 | nastavitelné                                                                                                    |  |  |
| Napájení                                              | Akumulátor li-ion 3,6V / 2,55Ah                                                                                      |  |  |
| Provozní doba                                         | cca 4 hod.                                                                                                    |  |  |
| Doba nabíjení                                         | cca 2,5 hod.                                                                                                    |  |  |
| Pracovní podmínky                                     | 0°C 50°C, Vlhkost vzduchu<br>max. 85% rH, nekondenzující,<br>Pracovní výška max. 2000 m<br>n.m (normální nulový bod) |  |  |
| Skladovací podmínky                                   | -10°C 60°C, Vlhkost vzduchu<br>max. 85% rH, nekondenzující                                                           |  |  |
| Rozměry (Š x V x H)                                   | 69 mm x 220 mm x 77 mm                                                                                               |  |  |
| Hmotnost                                              | 275 g (včetně baterie)                                                                                               |  |  |

# Ustanovení EU a UK a likvidace

Přístroj splňuje všechny potřebné normy pro volný pohyb zboží v rámci EU a UK.

Tento výrobek, včetně příslušenství a obalu, je elektrický spotřebič, který podle evropských a britských směrnic o odpadních elektrických a elektronických zařízeních, bateriích a obalech musí být recyklován způsobem šetrným k životnímu prostředí, aby se znovu získaly cenné suroviny. Elektrické spotřebiče, baterie a obaly nepatří do domovního odpadu. Spotřebitelé jsou ze zákona povinni bezplatně odevzdat použité baterie a akumulátory na veřejném sběrném místě, v prodejně nebo v technickém servisu pro zákazníky. Akumulátor musí být z přístroje vyjmut pomocí běžně dostupného nástroje, aniž by se zničil, a před odevzdáním přístroje k likvidaci předán do separovaného sběru. V případě jakýchkoli dotazů ohledně vyjmutí baterie se obraťte na servisní oddělení společnosti UMAREX-LASERLINER. Na vašem obecním úřadu se informujte o příslušných zařízeních pro likvidaci odpadu a dodržujte příslušné pokyny týkající se likvidace a bezpečnosti na sběrných místech.

Další bezpečnostní a dodatkové pokyny najdete na: https://packd.li/ll/apb/in

| <br> |  |
|------|--|
|      |  |
|      |  |
|      |  |
|      |  |
| <br> |  |
|      |  |
|      |  |
|      |  |
|      |  |
|      |  |
|      |  |
|      |  |
|      |  |
|      |  |
| <br> |  |
|      |  |
|      |  |
|      |  |
|      |  |

Lugege käsitsusjuhend, kaasasolev vihik "Garantii- ja lisajuhised" ja aktuaalne informatsioon ning juhised käesoleva juhendi lõpus esitatud interneti-lingil täielikult läbi. Järgige neis sisalduvaid juhiseid. Käesolevad dokumendid tuleb hoida alles ja anda toote edasiandmisel kaasa.

### Sihtotstarbeline kasutamine

See toode on ette nähtud temperatuurimuutuste, külmasildade ja kondenseerunud niiskuse visualiseerimiseks. See määrab infrapunatemperatuuri, suhtelise õhuniiskuse, keskkonnatemperatuuri ja kastepunkti temperatuuri.

## Üldised ohutusjuhised

- Kasutage seadet eranditult spetsifikatsioonide piires vastavalt selle kasutusotstarbele.
- Mõõteseadmete ja tarvikute puhul pole tegemist lastele mõeldud mänguasjadega. Hoidke lastele kättesaamatult.
- Ümberehitused või muudatused pole seadmel lubatud, seejuures kaotavad luba ning ohutusspetsifikatsioon kehtivuse.
- Ärge laske seadmele mõjuda mehaanilist koormust, ülikõrgeid temperatuure, niiskust ega tugevat vibratsiooni.
- Seadet ei tohi enam kasutada, kui üks või mitu funktsiooni on rivist välja langenud või patarei laetustase on nõrk ning samuti korpuse kahjustuste korral.
- Välioludes kasutades jälgige, et seadmega töötataks üksnes vastavates ilmastikutingimuses või rakendatakse sobivaid kaitsemeetmeid.

## Ohutusjuhised

Elektromagnetilise kiirgusega ümber käimine

- Mõõteseade täidab elektromagnetiline ühilduvuse eeskirju ja piirväärtusi vastavalt EMC direktiivile 2014/30/EL.
- Järgida tuleb kohalikke käituspiiranguid, näiteks haiglates, lennujaamades, tanklates või südamerütmuritega inimeste läheduses. Valitseb ohtliku mõjutamise või häirimise võimalus elektrooniliste seadmete poolt ja kaudu.
- Mõõtetäpsust võivad mõjutada kasutamine suure pinge või tugevate elektromagnetiliste vahelduvväljade läheduses.
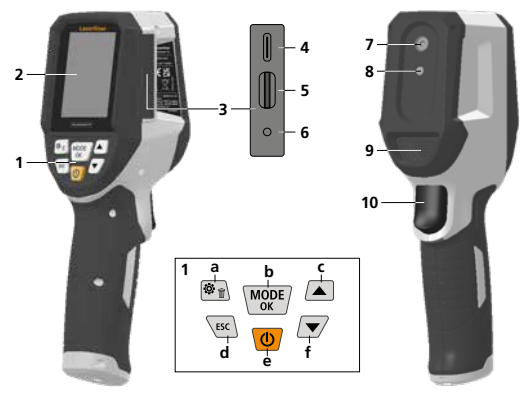

- 1 Otse-klahvid
- 2 2,4" TFT värvidisplei
- 3 Ühenduskanal
- 4 USB-C liides
- 5 Micro-SD-kaardi sahtel
- 6 Laetustaseme näidik
- 7 Infrapunakaamera
- 8 Digitaalkaamera
- 9 Hügromeeter
- 10 Trigger: pildi salvestamine

- a Menüü / Kustutamine
- Režiimi vahetamine (IR-DP) / Kinnitus
- Menüü-navigatsioon / infrapuna- / digitaalpildi
- d katkestamine / tagasi
- e ON/OFF
- f Menüü-navigatsioon / infrapuna- / digitaalpildi

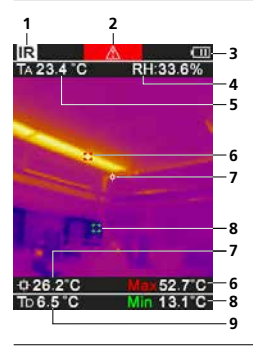

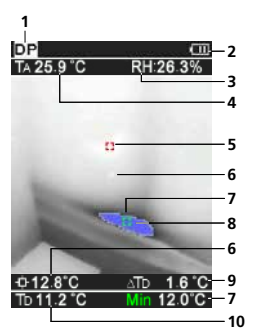

#### IR-Mõõtevaade

- 1 Töörežiim
- 2 Külmasilla hoiatus
- 3 Patarei laetuse näit
- 4 Suhteline õhuniiskus
- 5 Keskkonnatemperatuur
- 6 Temperatuur max
- 7 Ekraanitsentri temperatuur
- 8 Temperatuur min
- 9 Kastepunkti temperatuur

#### DP-Mõõtevaade

- 1 Töörežiim
- 2 Patarei laetuse näit
- 3 Suhteline õhuniiskus
- 4 Keskkonnatemperatuur
- 5 Temperatuur max
- 6 Ekraanitsentri temperatuur
- 7 Temperatuur min
- Temperatuuri langemise alla kastepunkti
- Kastepunkti temperatuuride vahe
- 10 Kastepunkti temperatuur

# Laserliner

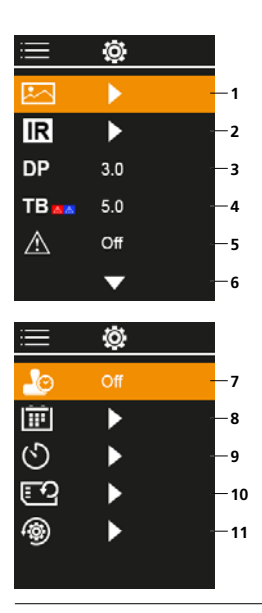

### Peamenüü

- Meediagalerii
- 2 Infrapuna seadistused
- 3 Kastepunkti offset (± 5 K)
- 4 Külmasilla offset (3 8 K)
- 5 Külmasilla hoiatus
- 6 Muud seadistused
- 7 Ajatempel SEES/VÄLJAS
- 8 Kuupäev / kellaaeg
- 9 Automaatse väljalülitusaja
- 10 SD-kaardi vormindamine
- 11 Tehaseseadistustele lähtestamine

## 1 Liitiumioonaku käsitsemine

- Akut tohib laadida ainult tarnekomplekti kuuluva USBlaadimiskaabliga kaubanduses saadaval oleva standardse USBvõrguplokiga (5 V / >= 1000 mA). Vale võrguseadme/laadija kasutamisel kaotab garantii kehtivuse.
- Kasutage võrgu-/laadimisseadet ainult suletud ruumis, sellesse ei või sattuda niiskust ega vihma, kuna vastasel korral võib tekkida elektrilöögioht.

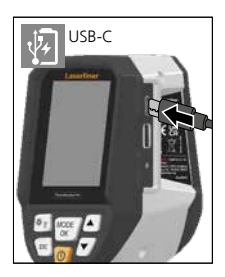

- Enne seadme kasutamist laadige seadme aku täielikult täis.
- Ühendage võrgu-/laadimisseade vooluvõrguga ja seadme akupaki ühenduspesaga.
- Seadme laadimise ajal põleb LED punaselt. Laadimistoiming on lõppenud, kui LED põleb roheliselt.

Seade on varustatud vahetatava akuga. Võtke ühendust oma edasimüüjaga või pöörduge ettevõtte UMAREX-LASERLINER klienditeenindusosakonna poole.

## 2 Micro-SD-kaardi sisestamine

Avage Micro-SD-kaardi sisestamiseks esmalt kummikate ja pange mälukaart seejärel vastavalt joonisele sisse. Ilma salvestusmeediumita pole talletamine võimalik.

I

Enne Micro-SD kaardi eemaldamist tuleb seade välja lülitada.

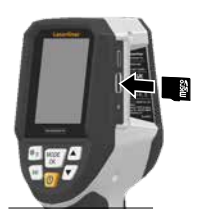

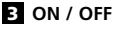

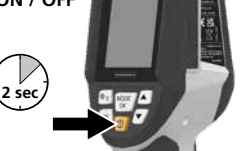

Enne kasutamist vajab toode kasutuskoha tingimustega aklimatiseerumiseks 20 minutit aega.

### 4 Infrapunapilt (IR-režiim)

Infrapunapilt (soojuspilt) kujutab olenevalt seadistatud värvipaletile pealispinna temperatuuri värviliselt. Temperatuurimuutused muutuvad nähtavaks ja need aitavad mitmekülgsete rakenduste analüüsil, nagu näiteks hoonete inspekteerimisel koos külmasildade detekteerimisega, töödega elektrisüsteemidel, masinatel, kütte- ja ventilatsioonisüsteemidel ning soojusallikate või külmapiirkondade asukohtade määramisel.

#### Pildimoodused

Saadaval on 5 erinevat pildimoodust.

- A. IP-pilt (Termopilt)
- B. D. Infrapunapildi sulandumisega digitaalpilt (MIX), 3 astet
- E. Digitaalpilt (must/valge)

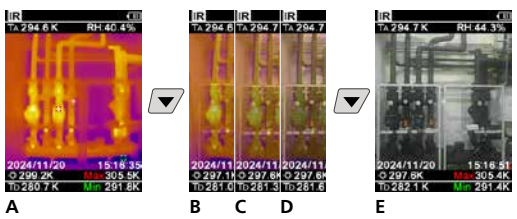

## 5 Kastepunktirežiim (DP-režiim)

Kastepunktirežiim on ideaalne kriitilisteks siseruumide inspekteerimisteks, sest see muudab nähtavaks need piirkonnad, milles pealispinna temperatuur on üle või alla kastepunkti. Kastepunktirežiim on eriti kasulik kõrge õhuniiskuse või halva ventilatsiooniga hoonetes, et rakendada ennetavaid meetmeid ja tagada parem toakliima kontroll.

## 6 Piltülesvõte

Klahvi "Trigger" (10) tuleb igast mõõtmissituatsioonist hilisemaks dokumenteerimiseks teha pildiülesvõtted. Pildid salvestatakse meediagaleriisse kausta, mis nimetatakse vastava kuupäeva järgi.

## 7 Peamenüü

Peamenüü kaudu saab üldisi ja mõõtmisspetsiifilisi seadeid teostada. Menüüd saab nelja suruklahvi kaudu juhtida.

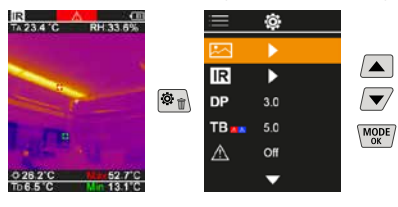

### 7.1 Meediagalerii

Meediagaleriis saab avada kõiki ThermoVisualizer Pro abil ülesvõetud pildiandmeid.

| <u> </u>  | $\mathbf{x}$ |    | $\mathbf{\Sigma}$ | MODE | Kinnitus                 |
|-----------|--------------|----|-------------------|------|--------------------------|
| ð         | 20240605     |    | 2130250 BMP       |      | 1.1.1.1.10               |
| ð         | 20240606     |    |                   |      | eeimine piit             |
| $\square$ | 20240607     |    | 2130258 BMP       |      | järgmine pilt            |
|           |              | OK |                   | ESC  | katkestamine /<br>tagasi |
|           |              |    |                   |      | Pildi kustutamine        |
|           |              |    |                   |      |                          |

### 7.2 Infrapuna seadistused

Iga kord enne kasutamist tuleb korrektse mõõtmise tagamiseks infrapunamõõtmise olulisi parameetreid kontrollida või need valitsevale mõõtmissituatsioonile seadistada.

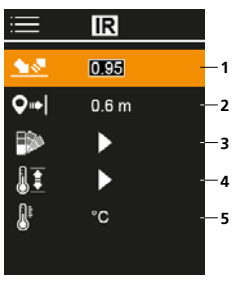

- 1 Emissioonimäär
- 2 Mõõtekaugus
- 3 Värvipaletid
- 4 Temperatuurivahemi
- 5 Ühik °C / K

## 7.2.1 Emissioonimäär

Infrapunakiirguse määr, mida väljastab iga keha materjali/ pealispinna spetsiifikast olenevalt, määratakse kindlaks emissioonimääraga (0,01 ... 1,0). Korrektseks mõõtmiseks on tingimata vajalik emissioonimäär seadistada. Loendist etteantud emissioonimäärade kõrval on võimalik individuaalse emissioonimäära seadistamine.

| :=         | IR    |  |
|------------|-------|--|
| <u> 18</u> | 0195  |  |
| <b>Q</b> ⇒ | 0.6 m |  |
| ₽          | •     |  |
| II         | •     |  |
| 8          | °C    |  |
|            |       |  |

| MODE | Kinnitus                 |
|------|--------------------------|
|      | Väärtuse<br>suurendamine |
|      | Väärtuse<br>vähendamine  |
| MODE | Kinnitus                 |
| ESC  | katkestamine /<br>tagasi |

#### Emissioonikraadide tabelid

(Orienteeruvad väärtused koos tolerantsidega)

| Metallid                                  |              |                             |      |  |  |
|-------------------------------------------|--------------|-----------------------------|------|--|--|
| Alloy A3003<br>oksüdeeritud<br>karestatud | 0,20<br>0,20 | Plaatina<br>must<br>Plii    | 0,90 |  |  |
| Alumiinium                                |              | kare                        | 0,40 |  |  |
| oksüdeeritud 0,30<br>poleeritud 0,05      |              | Raud<br>oksüdeeritud        | 0,75 |  |  |
| Inconel                                   |              | roostega                    | 0,60 |  |  |
| elektropoleeritud                         | 0,83 0,15    | Raud, valu<br>oksüdeerimata | 0,20 |  |  |
| Kroomoksiid                               | 0,81         |                             |      |  |  |
| Messing                                   | 0.30         | Raud, valu<br>sulatis       | 0,25 |  |  |
| oksüdeeritud 0,50                         |              | Sepistatud raud<br>matt     | 0,90 |  |  |

#### Metallid

| Teras<br>külmvaltsitud<br>lihvitud plaat<br>poleeritud plaat<br>sulam (8% niklit, | 0,80<br>0,50<br>0,10 | Teras<br>roostene, punane<br>plekk, nikliga kaetud<br>plekk, valtsitud<br>Teras, roostevaba | 0,69<br>0,11<br>0,56<br>0,45 |
|-----------------------------------------------------------------------------------|----------------------|---------------------------------------------------------------------------------------------|------------------------------|
| 18% kroomi)<br>galvaanitud<br>oksüdeeritud                                        | 0,35<br>0,28<br>0.80 | Tsink<br>oksüdeeritud                                                                       | 0,10                         |
| tugevalt oksüdeeritud<br>värskelt valtsitud<br>kare, tasane pind                  | 0,88<br>0,24<br>0,96 | Vask<br>oksüdeeritud<br>Vaskoksiid                                                          | 0,72<br>0.78                 |

| Mittemetallid                    |              |                                 |           |  |  |
|----------------------------------|--------------|---------------------------------|-----------|--|--|
| Asbest                           | 0,93         | Lubjaliivakivi                  | 0,95      |  |  |
| Asfalt                           | 0,95         | Lumi                            | 0,80      |  |  |
| Basalt                           | 0,70         | Madalkuumuskeraamika,           |           |  |  |
| Betoon, krohv, mört              | 0,93         | matt                            | 0,93      |  |  |
| Grafiit                          | 0,75         | must. matistatud                | 0.94      |  |  |
| Inimnahk                         | 0,98         | hallikalt poleeritud            | 0,93      |  |  |
| Jahuti                           |              | Muld                            | 0,94      |  |  |
| must, elokseeritud               | 0,98         | Müüritis                        | 0,93      |  |  |
| Jaa<br>sile<br>tugevalt külmunud | 0,97<br>0.98 | Paber<br>kõik värvid            | 0,96      |  |  |
| Kangas                           | 0,95         | Portselan<br>valge läikiv       | 0.73      |  |  |
| Karborund                        | 0,90         | lasuuritud                      | 0,92      |  |  |
| Keraamika                        | 0,95         | Puit                            |           |  |  |
| Killustik                        | 0,95         | töötlemata<br>pöök, hööveldatud | 0,88      |  |  |
| Kips                             | 0,88         | Puuvill                         | ,<br>0,77 |  |  |
| Kipskartongplaadid               | 0,95         | Põrandasegu                     | 0,93      |  |  |
| Klaas                            | 0,90         | Savi                            | 0,95      |  |  |
| Klaasvill                        | 0,95         | Sünteetiline aine               |           |  |  |
| Kruus 0,95                       |              | valgust läbilaskev              | 0,95      |  |  |
| Kummi<br>kõva<br>pehme-hall      | 0,94<br>0,89 | Süsi<br>oksüdeerimata           | 0,85      |  |  |
| Kvartsklaas                      | 0,93         | Tapeet (paber), hele            | 0,89      |  |  |
| Lakk                             |              | Telliskivi, punane              | 0,93      |  |  |
| matt, must                       | 0,97         | Trafo lakk                      | 0,94      |  |  |
| valge                            | 0,90         | Tsement                         | 0,95      |  |  |
| Laminaat                         | 0,90         | Tõrv                            | 0,82      |  |  |
| Liiv                             | 0,95         | Tõrvapaber                      | 0,92      |  |  |
| Lubi                             | 0,35         | Vesi                            | 0,93      |  |  |
| Lubjakivi                        | 0,98         |                                 |           |  |  |

# 7.2.2 Mõõtekaugus

Absoluutsete mõõteväärtuste täpsust mõjutab mõõtekauguse seadistus. Seda tuleks täpsete tulemuste tagamiseks vastavale kasutusolukorrale kohandada.

| i          | IR    |  |
|------------|-------|--|
| <u> </u>   | 0.95  |  |
| <b>Q</b> → | 0.6 m |  |
| ₽          | •     |  |
| 11         | ►     |  |
| 8          | °C    |  |
|            |       |  |

| MODE | Kinnitus                 |
|------|--------------------------|
|      | Väärtuse<br>suurendamine |
|      | Väärtuse<br>vähendamine  |
| MODE | Kinnitus                 |
| ESC  | katkestamine /<br>tagasi |
|      |                          |

## 7.2.3 Värvipaletid

Registreeritud infrapunatemperatuuride kujutamiseks on valikus mitu standardset värvipaletti. Olenevalt valitud paletist kohandatakse mõõdetud temperatuurid aktuaalsele pildivahemikule ja kujutatakse vastavas värviruumis.

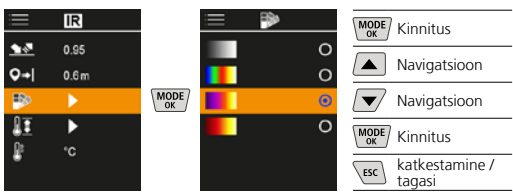

#### 7.2.4 Temperatuurivahemik

Selle seadustusega seadistatakse IR-pildi temperatuurivahemik ja sellest tulenev värvispektri jaotumine infrapunapildil.

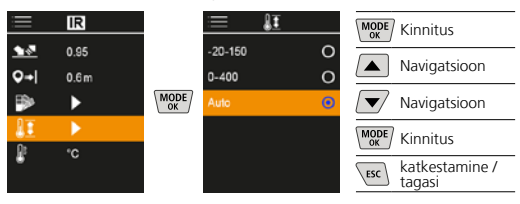

Automaatrežiimis kohandatakse temperatuurivahemikku automaatselt suurimale mõõdetud temperatuurile. Ümberseadmisprotsess võib kesta mõned sekundid, ilmub "Image Calibrating ...".

# 7.2.5 Temperatuuriühik

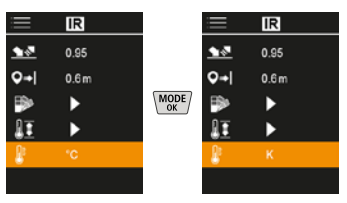

#### 7.3 Kastepunkti offset

Kastepunkti offset -5 K kuni +5 K võimaldab lävendi peenjusteerimist, mille juures kuvatakse kriitilised piirkonnad. Piirkonnad, mille pealispinna temperatuur on kastepunkti temperatuurist ± offset madalam, kuvatakse pildil siniselt.

| ≡           | Ô,  |  |
|-------------|-----|--|
|             | ►   |  |
| IR          | ►   |  |
|             | 3.0 |  |
| TB          | 5.0 |  |
| $\triangle$ | Off |  |
|             | •   |  |

| MODE | Kinnitus                 |
|------|--------------------------|
|      | Väärtuse<br>suurendamine |
|      | Väärtuse<br>vähendamine  |
| MODE | Kinnitus                 |
| ESC  | katkestamine /<br>tagasi |
|      |                          |

186 ET

# 7.4 Külmasilla offset

Külmasildade offset on seadistatav tolerants 3 K kuni 8 K, mis määrab kindlaks temperatuuride erinevuse pealispinna temperatuuri keskmise ning keskkonnatemperatuuri vahel, alates millest kaamera tuvastab ja toob esile külmasillahoiatuse.

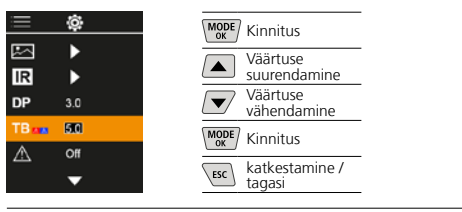

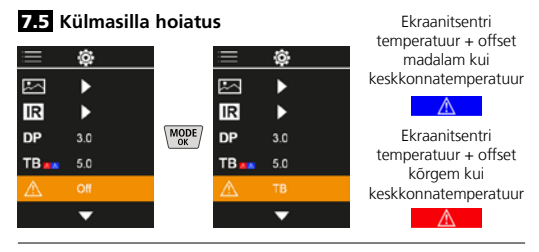

### 7.6 Muud seadistused

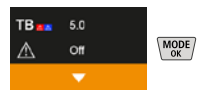

# 7.7 Ajatempel

Siin saab valida, kas ülesvõtetele peab ilmuma ajatempel.

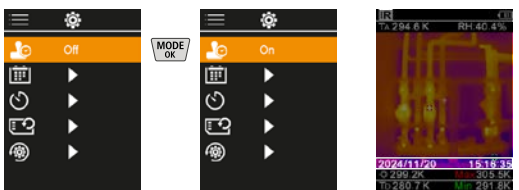

## 7.8 Kuupäev / kellaaeg

Aega ja kuupäeva saab nooleklahvidega seadistada ja aja formaati muuta 24 h pealt 12 h peale.

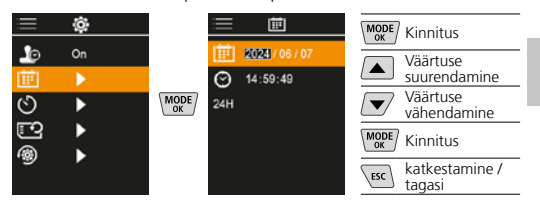

#### 7.9 Automaatse väljalülitusaja

Seade lülitub pärast seadistatud inaktiivsuse ajavahemikku automaatselt välja.

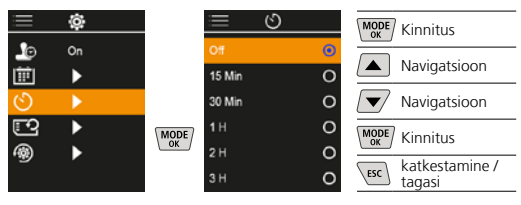

#### 7.10 SD-kaardi vormindamine

Kõik andmed kustutatakse SD kaardilt. Seda protseduuri ei saa tühistada.

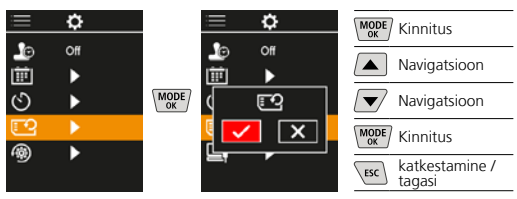

### 7.11 Tehaseseadistustele lähtestamine

Kõik parameetrid lähtestatakse tehaseseadistusele.

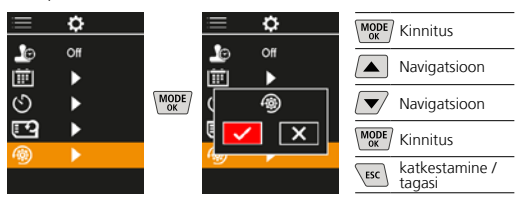

#### 8 Andmeülekanne

Micro SD-kaardile salvestatud andmeid saab arvutisse kanda kas sobiva kaardilugeja abil või USB-C liidese kaudu.

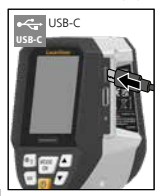

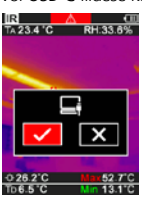

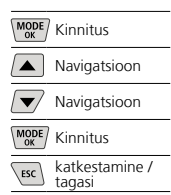

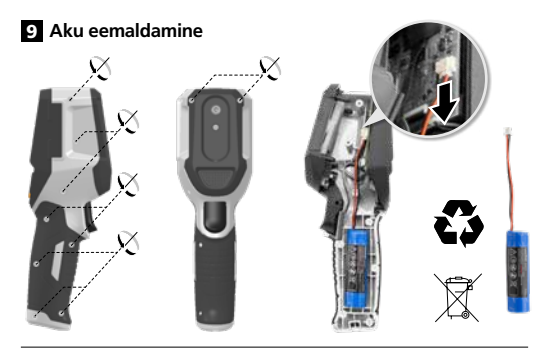

#### Juhised hoolduse ja hoolitsuse kohta

Puhastage kõik komponendid kergelt niisutatud lapiga ja vältige puhastus-, küürimisvahendite ning lahustite kasutamist. Ladustage seadet puhtas, kuivas kohas.

#### Kalibreerimine

Mõõteseadet tuleb mõõtmistulemuste täpsuse tagamiseks regulaarselt kalibreerida ja kontrollida. Me soovitame kohaldada üheaastast kalibreerimisintervalli. Võtke ühendust oma edasimüüjaga või pöörduge ettevõtte UMAREX-LASERLINER klienditeenindusosakonna poole.

| (Õigus tehnilisteks muudatusteks reserveeritud. Rev25W01) |                                                                                                    |  |  |  |
|-----------------------------------------------------------|----------------------------------------------------------------------------------------------------|--|--|--|
| Mõõtesuurus                                               | Infrapunatemperatuur,<br>suhteline õhuniiskus,<br>Ümbrustemperatuur,<br>Kastepunktile vastav temperatuur |  |  |  |
| Režiimi                                                   | Digitaalpilt, Infrapunapilt,<br>Kastepunkt, MIX-pilt                                                     |  |  |  |
| Funktsioonid                                              | Soojussildade häire, Pildiülevõte,<br>Reaalajakell, MIN/MAX,<br>Kastepunkt, USB-massmälu                 |  |  |  |
| Fookus                                                    | fookustamata                                                                                             |  |  |  |
| Spektraalvahemik                                          | 8-14 μm                                                                                                  |  |  |  |
| Termiline tundlikkus (NETD)                               | 60 mK @25°C                                                                                              |  |  |  |
| Mõõtevahemik                                              | -20°C 150°C,                                                                                             |  |  |  |
| infrapunatemperatuur                                      | 0°C 400°C                                                                                                |  |  |  |
| Täpsus                                                    | ± 2°C (0°C 40°C),                                                                                        |  |  |  |
| infrapunatemperatuur                                      | 4°C või 3% (<=0°C, >40°C)                                                                                |  |  |  |
| IR-sensori resolutsioon                                   | 96 x 96 pikslit                                                                                          |  |  |  |
| Infrapunatemperatuuri<br>resolutsioon                     | 0,1°C                                                                                                    |  |  |  |
| Sensori tüüp                                              | jahutuseta mikrobolomeetei                                                                               |  |  |  |
| Vaateväli (FOV)                                           | 50°                                                                                                    |  |  |  |
| Ruumiline resolutsioon<br>(IFOV)                          | 9 mrad                                                                                                   |  |  |  |
| Pildisagedus                                              | 9 Hz                                                                                                    |  |  |  |
| minimaalne fookuskaugus                                   | 0,3 m                                                                                                    |  |  |  |
| Digikaamera resolutsioon                                  | 320 x 240 pikslit                                                                                        |  |  |  |
| Ekraani tüüp                                              | 2,4 "TFT värvidisplei                                                                                    |  |  |  |
| Ekraani resolutsioon                                      | 320 x 240 pikslit                                                                                        |  |  |  |
| Pildi formaat                                             | BMP                                                                                                    |  |  |  |

| Tehnilised andmed<br>(Õigus tehnilisteks muudatusteks reserveeritud. Rev25W01) |                                                                                                    |  |  |  |
|--------------------------------------------------------------------------------|----------------------------------------------------------------------------------------------------|--|--|--|
| Emissioonikraad                                                                | seadistatav, 0,01 1,00                                                                                 |  |  |  |
| Mõõtevahemik ümbrus- /<br>kastepunktil vastav<br>temperatuur                   | -20°C 60°C                                                                                             |  |  |  |
| Täpsus ümbrus- / kaste-<br>punktil vastav temperatuur                          | <+/-1°C 0 60°C)<br><+/- 2°C(< 0°C)                                                                     |  |  |  |
| Mõõtevahemik õhuniiskus                                                        | 0 100% rH                                                                                              |  |  |  |
| Täpsus õhuniiskus                                                              | +/-2% (20% 80% rH)<br>+/-3% (<20% & >80%)                                                              |  |  |  |
| Mälu                                                                           | Micro-SD mälukaart kuni 32 GB                                                                          |  |  |  |
| Kaitseliik                                                                     | IP 54                                                                                                  |  |  |  |
| Ühendused                                                                      | 1/4-tolline statiivi keere<br>USB tüüp C                                                               |  |  |  |
| Automaatse väljalülitusaja                                                     | seadistatav                                                                                            |  |  |  |
| Voolutoide                                                                     | Li-lon akupakk 3,6V / 2,55Ah                                                                           |  |  |  |
| Tööiga                                                                         | u 4 tundi                                                                                              |  |  |  |
| Laadimisaeg                                                                    | u 2,5 tundi                                                                                            |  |  |  |
| Töötingimused                                                                  | 0°C 50°C, Õhuniiskus max<br>85% rH, mittekondenseeruv,<br>Töökõrgus max 2000 m üle NN<br>(normaalnull) |  |  |  |
| Ladustamistingimused                                                           | -10°C 60°C, Õhuniiskus max<br>85% rH, mittekondenseeruv                                                |  |  |  |
| Mõõtmed (L x K x S)                                                            | 69 mm x 220 mm x 77 mm                                                                                 |  |  |  |
| Kaal                                                                           | 275 g (koos patarei)                                                                                   |  |  |  |

#### ELi ja UK nõuded ja utiliseerimine

Seade täidab kõik nõutavad normid vabaks kaubavahetuseks ELi ja UK piires.

See toode, kaasa arvatud tarvikud ja pakend, on elektriseade, mis tuleb väärtuslike toorainete tagasisaamiseks suunata Euroopa ja UK kasutatud elektri- ja elektroonikaseadmete, akude ja pakendite direktiividele keskkonnasõbralikku taaskasutusse. Elektriseadmed, patareid ja pakend ei kuulu olmeprügi hulka. Tarbijad on kohustatud andma kasutatud patareid ja akud tasuta avalikku kogumiskohta, müügipunkti või tehnilisse klienditeenindusse. Aku tuleb kaubanduses saadaval olevate tööriistadega seadmest eemaldada ning suunata enne seadme jäätmekäitlusse tagasi andmist eraldi kogumisse. Kui teil on patarei eemaldamise kohta küsimusi, siis pöörduge UMAREX-LASERLINERi klienditeeninduse poole. Palun võtke ühendust oma asukohajärgse omavalitsusega, et saada teavet sobivate jäätmejaamade kohta ning järgige vastavaid jäätmekäitlus- ja ohutusjuhiseid kogumispunktides. Edasised ohutus- ja lisajuhised aadressil: https://packd.li/ll/apb/in

Citiți integral instrucțiunile de exploatare, caietul însoțitor "Indicații privind garanția și indicații suplimentare" precum și informațiile actuale și indicațiile apăsând link-ul de internet de la capătul acestor instrucțiuni. Urmați indicațiile din cuprins. Aceste documentații trebuie păstrate și predate mai departe la înstrăinarea produsului.

#### Utilizarea conformă cu destinația

Acest produs este destinat pentru vizualizarea evoluțiilor temperaturilor, punților termice și umidității din condensare. El determină temperatura în infraroșu, umiditatea relativă a aerului, temperatura mediului și temperatura punctului de rouă.

#### Indicații generale de siguranță

- Utilizați aparatul exclusiv conform destinației sale de utilizare cu respectarea specificațiilor.
- Aparatele de măsură şi accesoriile nu constituie o jucărie.
   A nu se lăsa la îndemâna copiilor.
- Reconstruirea sau modificarea aparatului nu este admisă, astfel se anulează autorizația şi specificațiile de siguranță.
- Nu expuneți aparatul la solicitări mecanice, temperaturi ridicate, umiditate sau vibrații puternice.
- Aparatul nu mai are voie să fie utilizat atunci când una sau mai multe dintre funcțiile acestuia s-au defectat sau nivelul de încărcare a bateriilor este redus, precum și dacă este deteriorată carcasa.
- Acordați atenție la utilizarea în exterior a aparatului ca acesta să fie utilizat numai în condiții meteo favorabile și cu respectarea măsurilor de siguranță adecvate.

#### Indicații de siguranță

Manipularea cu razele electromagnetice

- Aparatul de măsură respectă prescripțiile și valorile limită pentru compatibilitatea electromagnetică în conformitate cu directiva EMC 2014/30/UE.
- Trebuie respectate limitările locale de funcționare de ex. în spitale, în aeroporturi, la benzinării, sau în apropierea persoanelor cu stimulatoare cardiace. Există posibilitatea unei influențe periculoase sau a unei perturbații de la și din cauza aparatelor electrice.
- La utilizarea în apropierea tensiunilor ridicate sau în zona câmpurilor electromagnetice variabile ridicate poate fi influențată exactitatea măsurării.

Laserliner

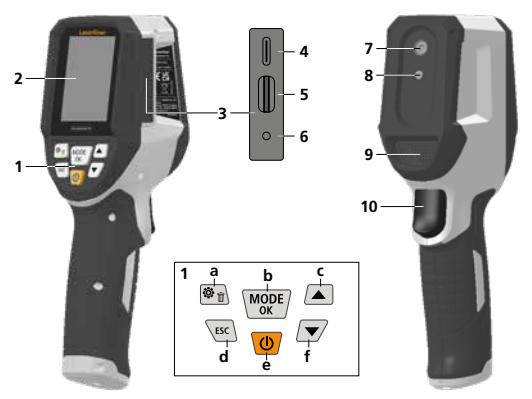

- 1 Tastatura
- 2 Display color TFT de 2,4"
- 3 Cămin de racordare
- 4 Interfață USB-C
- 5 Fantă card micro-SD
- 6 Indicare stare de încărcare
- 7 Cameră în infraroşu
- 8 Cameră digitală
- 9 Higrometru
- 10 Trigger: Salvați imaginea

- a Meniu / ştergere
- **b** Schimbare mod (IR-DP) / confirmare
- Navigare meniu / Suprapunere infraroşu-/ Imagine digitală
- d revocare / înapoi
- e ON/OFF
- f Navigare meniu / Suprapunere infraroșu-/ Imagine digitală

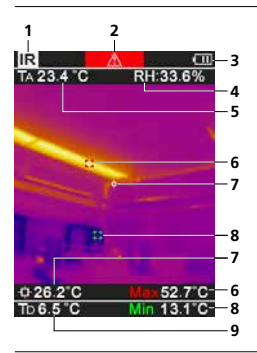

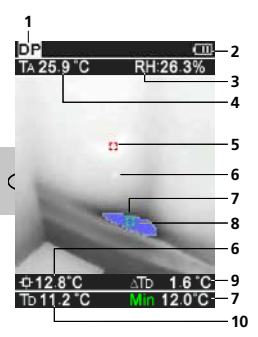

IR-Vizualizare măsurare

- 1 Mod de funcționare
- Avertizare punte termică
- 3 Indicator încărcare baterie
- 4 Umiditatea relativă a aerului Temperatura mediului
- 5 înconjurător
- Temperatură max.
- 7 Mijlocul imaginii temperaturii
- 8 Temperatură min.
- Temperatura punctului de rouă

## DP-Vizualizare măsurare

- 1 Mod de funcționare
- 2 Indicator încărcare baterie
- 3 Umiditatea relativă a aerului
- 4 Temperatura mediului înconjurător
- 5 Temperatură max.
- 6 Mijlocul imaginii temperaturii
- 7 Temperatură min.
- 8 Depășire în sens negativ a punctului de rouă
- 9 Diferență temperatură punct de rouă
- 10 Temperatura punctului de rouă

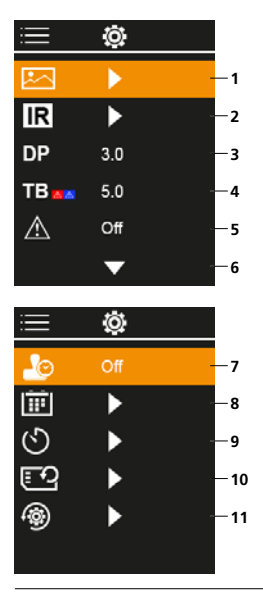

#### Meniu principal

- 1 Galerie media
- 2 Setări infraroșu
- 3 Offset punct de rouă (± 5 K)
- 4 Offset punți termice (3 – 8 K)
- 5 Avertizare punte termică
- 6 Alte setări
- 7 Marcă temporală PORNIT/OPRIT
- 8 Data / ora
- 9 Oprire automată
- 10 Formatare card SD
- 11 Resetare la setările din fabrică

## 1 Manipularea acumulatorului litiu-ion

- Acumulatorul poate fi încărcat numai cu ajutorul cablului de încărcare USB inclus, de la o unitate de alimentare USB standard disponibilă în comerț (5V / >= 1000mA). Atunci când este utilizat/ă un/o sursă/încărcător eronat, garanția se anulează.
- Utilizați sursa/încărcătorul numai în spații interioare, închise, nu-l expuneți la umiditate sau în ploaie, în caz contrar există riscul de electrocutare.

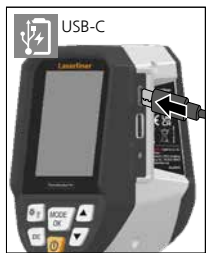

- Înaintea utilizării aparatului încărcați complet acumulatorul.
- Conectați sursa/încărcătorul la rețeaua de curent și mufa de conectare a aparatului la pachetul de acumulatori.
- În timpul încărcării aparatului LED-ul este roşu. Procesul de încărcare este încheiat atunci când ledul luminează verde.

Aparatul dispune de un acumulator interschimbabil. Contactați un comerciant specializat și adresați-vă departamentului service UMAREX-LASERLINER.

#### 2 Inserare card MicroSD

Pentru a insera cardul MicroSD, deschideti capacul de cauciuc si inserati cardul dupa cum este ilustrat. Nu puteti efectua inregistrari fara un mediu de stocare.

ļ

Înainte de scoaterea cardului micro-SD aparatul trebuie oprit.

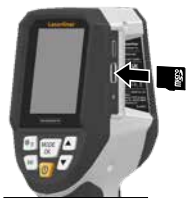

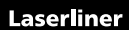

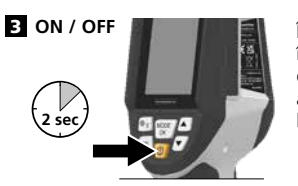

Înaintea utilizării, produsului îi este necesară o durată de 20 minute pentru a se aclimatiza la condițiile de la locul de utilizare.

#### 4 Imagine în infraroșu (regim IR)

Imaginea în infraroșu (imaginea termică) reprezintă colorat temperaturile suprafețelor în funcție de paleta de culori setată. Evoluțiile temperaturilor devin vizibile și ajută la analiza unei multitudini de aplicații precum de exemplu inspecția clădirilor inclusiv detectarea punților termice, a lucrărilor la instalațiile electrice, la mașini, la instalații de încălzire și de ventilație precum și la localizarea surselor de căldură sau zonelor reci.

#### Mod imagine

Sunt disponibile la alegere 5 moduri de imagine diferite.

A. Imagine IR (Imagine termică)

B. -D. Imagine digitală cu suprapunere imagine IR (MIX), 3 trepte E Imagine digitală (negru/alb)

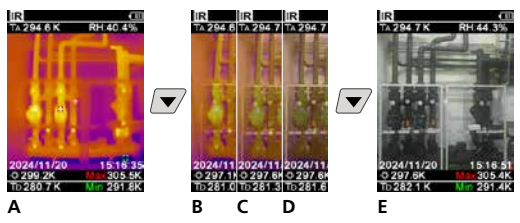

## 5 Regim punct de rouă (regim DP)

Regimul punctului de rouă este ideal pentru inspecții ale spațiilor interioare critice, deoarece el face vizibile zone în care temperatura suprafeței atinge punctul de rouă sau îl depășește în sens negativ. Regimul punctului de rouă este deosebit de util în clădirile cu o umiditate înaltă a aerului sau aerisire deficitară, pentru a da posibilitatea măsurilor preventive și a unui control mai bun al climatului spațiului.

#### 6 Înregistrare imagine

Cu ajutorul tastei "Trigger" (10) (declanșator) se creează pentru fiecare situație de măsurare înregistrări de imagine pentru întocmirea documentației ulterioare. Imaginile sunt depuse în galeria mediilor, într-un director denumit după respectiva dată.

## 7 Meniu principal

Prin intermediul meniului principal se pot executa setări generale specifice măsurării. Meniul se poate controla prin intermediul tastelor directe.

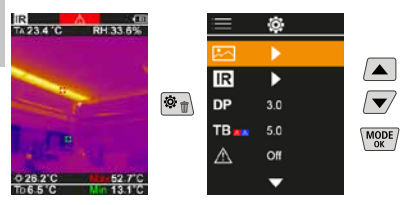

# 7.1 Galerie media

În galeria media se pot apela toate datele imaginilor înregistrate cu termometrul vizual de buzunar (ThermoVisualizer Pro).

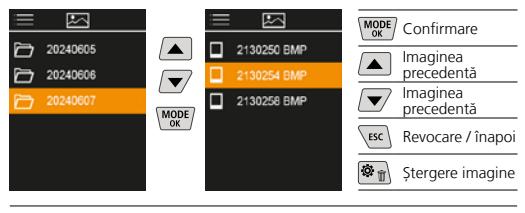

## 7.2 Setări infraroșu

Înainte de fiecare utilizare trebuie verificați parametri relevanți pentru măsurarea în infraroșu, respectiv să fie setați la situația de măsurare dată, pentru a asigura o măsurare corectă.

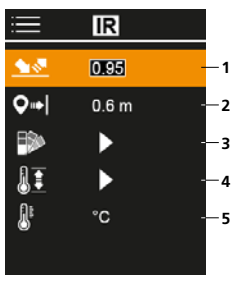

- 1 Grad emisie
- Distanță de măsurare
- 3 Paletă culori
- 4 Domeniu de temperatură
- 5 Unitate de măsură °C / K

# 7.2.1 Grad emisie

Nivelul de emisii in infrarosu cedat de copruri depinde de specificul materialului si al suprafetei. Acest factor este determinat prin coeficientul de emisie (0.10......1.0). Pentru o acuratete mare a masurarii este absolut necesar stabilirea valorii corecte a coeficientului de emisie inaintea masurarii. Coeficientul de emisie poate fi presetat sau selectat pe baza valorilor predefinite pentru anumite tipuri de materiale aflate in lista.

| Ì≡         | IR    |  |
|------------|-------|--|
| <u> </u>   | 0.95  |  |
| <b>Q</b> ⇒ | 0.6 m |  |
|            | •     |  |
| 1II        | •     |  |
| 8          | °C    |  |
|            |       |  |

| MODE | Confirmare        |
|------|-------------------|
|      | Creștere valoare  |
|      | Reducere valoare  |
| MODE | Confirmare        |
| ESC  | Revocare / înapoi |

Tabele cu gradul de emisii (Valori orientative cu toleranțe)

| Metale                                      |              |                                       |              |
|---------------------------------------------|--------------|---------------------------------------|--------------|
| Alamă<br>polișat<br>oxidat                  | 0,30<br>0,50 | Fier<br>oxidat<br>cu rugină           | 0,75<br>0,60 |
| Aliaj A3003<br>oxidat<br>grosier            | 0,20<br>0,20 | Fier forjat<br>mată<br>Fier turnat    | 0,90         |
| Aluminiu<br>oxidat                          | 0,30         | neoxidat<br>topitură                  | 0,20<br>0,25 |
| polişat<br>Cupru<br>oxidat<br>Ovid de cupru | 0,05         | Inconel<br>oxidat<br>polişat electric | 0,83<br>0,15 |
| Oniu de cupitu                              | 0,78         | Oxid de crom                          | 0,81         |

# Laserliner

| Metale                                                                                |                      |                                                                                |                      |
|---------------------------------------------------------------------------------------|----------------------|--------------------------------------------------------------------------------|----------------------|
| <b>Oțel</b><br>rulat la rece<br>placă şlefuită<br>placă polişată<br>Aliaj (8% nichel, | 0,80<br>0,50<br>0,10 | Oțel<br>tablă, stratificată cu<br>nichel<br>tablă, laminată<br>Oțel inoxidabil | 0,11<br>0,56<br>0,45 |
| 18% crom)<br>galvanizat                                                               | 0,35                 | Platină<br>neagră                                                              | 0,90                 |
| oxidat<br>puternic oxidată<br>laminat proaspăt                                        | 0,80<br>0,88<br>0.24 | Plumb<br>aspru                                                                 | 0,40                 |
| suprafață aspră, netedă<br>ruginiu, roșu                                              | 0,96<br>0,69         | Zinc<br>oxidat                                                                 | 0,10                 |

| Nete | eroase                                                                                                    |                                                                                                    |
|------|----------------------------------------------------------------------------------------------------|----------------------------------------------------------------------------------------------------|
| 0,93 | Marmură                                                                                                    |                                                                                                    |
| 0,93 | negru mătuit<br>Polisat cenusiu                                                                                                    | 0,94                                                                                                    |
| 0,95 | Mase plastice                                                                                                    | 0,55                                                                                                    |
| 0,70 | transparente                                                                                                    | 0,95                                                                                                    |
| 0,93 | PE, P, PVC                                                                                                    | 0,94                                                                                                    |
| 0,77 | Nicio                                                                                                    | 0,95                                                                                                    |
| 0,35 |                                                                                                    | 0,95                                                                                                    |
| 0,90 | Pamant                                                                                                    | 0,94                                                                                                    |
|      | Piatra calcaroasa                                                                                                    | 0,95                                                                                                    |
| 0,94 | Piatră de var                                                                                                    | 0,98                                                                                                    |
| 0,89 | Piatră mată                                                                                                    | 0,93                                                                                                    |
| 0.85 | Piele umană                                                                                                    | 0,98                                                                                                    |
| 0.93 | Pietriş                                                                                                    | 0,95                                                                                                    |
| 0.95 | Plăci de rigips                                                                                                    | 0,95                                                                                                    |
| 0.95 | Porțelan                                                                                                    |                                                                                                    |
| 0,55 | alb lucios                                                                                                    | 0,/3                                                                                                    |
| 0,98 | Sană                                                                                                    | 0,92                                                                                                    |
| 0,95 | Sticlă                                                                                                    | 0.90                                                                                                    |
|      | Sticlă de cuart                                                                                                    | 0.93                                                                                                    |
| 0,97 | Tapot (bârtio)                                                                                                    | 0,55                                                                                                    |
| 0,98 | culoare deschisă                                                                                                    | 0,89                                                                                                    |
| 0.75 | Ton                                                                                                    | 0,95                                                                                                    |
| 0.82 | Vată de sticlă                                                                                                    | 0,95                                                                                                    |
|      | Vopsea                                                                                                    |                                                                                                    |
| 0,96 | negru mat                                                                                                    | 0,97                                                                                                    |
| 0,92 | albă                                                                                                    | 0,92<br>0,90                                                                                                    |
| 0.00 | Vopsea transformatoare                                                                                                    | 0,94                                                                                                    |
| 0,90 | Zăpadă                                                                                                    | 0,80                                                                                                    |
| 0.88 | Zidărie                                                                                                    | 0,93                                                                                                    |
| 0,94 |                                                                                                    |                                                                                                    |
|      | 0.93           0.93           0.970           0.970           0.970           0.777           0.355           0.900           0.933           0.970           0.955           0.995           0.955           0.955           0.955           0.956           0.957           0.988           0.975           0.982           0.966           0.920           0.888           0.944 | Netlerodase       0,93     Marmură<br>negru mătuit<br>Polişat cenuşiu       0,95     Mase plastice<br>transparente<br>PE, P, PVC       0,93     Material       0,70     Piară calcaroasă       0,77     Nisip       0,35     Pământ       0,90     Piatră calcaroasă       0,94     Piatră de var       0,85     Pietriş       0,93     Piatră de var       0,85     Piele umană       0,95     Pidici de rigips       0,95     Sticlă       0,95     Sticlă       0,95     Sticlă       0,95     Sticlă       0,95     Sticlă       0,97     Sticlă       0,98     çapă       0,75     Vată de sticlă       0,96     regru mat<br>rezistentă la câldură<br>albă       0,92     Vopsea<br>negru mat<br>rezistentă la câldură<br>albă       0,99     Zăpadă       0,94     Zidărie |

#### 7.2.2 Distanță de măsurare

Precizia valorilor de măsurare absolute este influențată de către setarea distanței de măsurare. Aceasta trebuie să fie corelată la situația de utilizare respectivă, pentru a asigura rezultate precise.

| =          | IR    |  |
|------------|-------|--|
| <u> </u>   | 0.95  |  |
| <b>Q</b> ⇒ | 0.6 m |  |
| ₽          | •     |  |
| 11         | •     |  |
| 8          | °C    |  |
|            |       |  |

| MODE | Confirmare        |
|------|-------------------|
|      | Creștere valoare  |
|      | Reducere valoare  |
| MODE | Confirmare        |
| ESC  | Revocare / înapoi |

## 7.2.3 Paletă culori

Pentru reprezentarea temperaturilor înregistrate cu infraroșu sunt disponibile mai multe palete coloristice standard. În funcție de paleta aleasă se adaptează temperaturile măsurate în cadrul domeniului de imagine actual și sunt reprezentate în spațiul de culoare corespunzător.

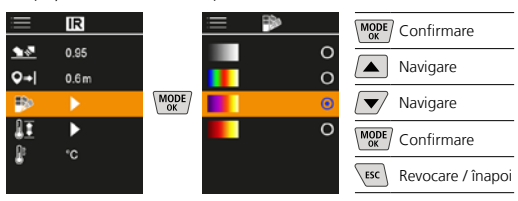

### 7.2.4 Domeniu de temperatură

Cu ajutorul acestei setări se setează domeniul de temperatură a imaginii IR și repartizarea rezultată din aceasta a spectrului de culoare al imaginii infraroșu.

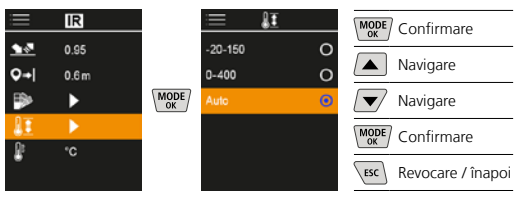

I

În regimul automat domeniul de temperatură este adaptat în mod automat la temperatura cea mai ridicată măsurată. Procesul de reconversie poate dura câteva secunde, apare "Image Calibrating …" (calibrare imagine).

## 7.2.5 Unitatea de temperatură

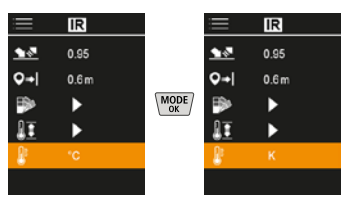

## 7.3 Offset punct de rouă

Offset-ul punctului de rouă de la -5 K până la +5 K dă posibilitatea ajustării de finețe a pragului la care sunt afișate domenii critice. Domeniile ale căror temperaturi ale suprafeței se află sub temperatura punctului de rouă ± offset, sunt marcate albastru în imagine.

| Ē            | Ô   |  |
|--------------|-----|--|
|              | ►   |  |
| IR           | ►   |  |
| DP           | 3.0 |  |
| TB           | 5.0 |  |
| $\mathbb{A}$ | Off |  |
|              | •   |  |

| MODE | Confirmare        |
|------|-------------------|
|      | Creștere valoare  |
|      | Reducere valoare  |
| MODE | Confirmare        |
| ESC  | Revocare / înapoi |
|      |                   |

### 7.4 Offset punți termice

Offset-ul punților termice este o toleranță setabilă de la 3 K până la 8 K, care stabilește diferența de temperatură dintre temperatura de mijloc a suprafeței precum și temperatura mediului, de la care camera identifică o avertizare de punte termică și o evidențiază.

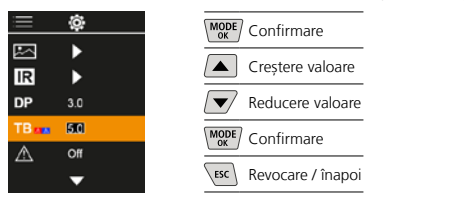

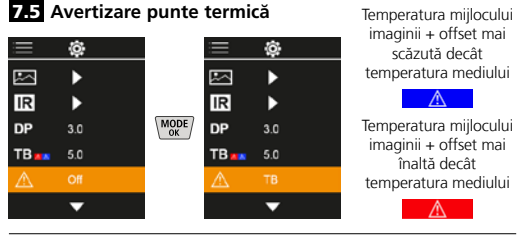

#### 7.6 Alte setări

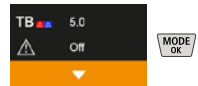

#### 7.7 Marcă temporală

Aici se poate selecta dacă să apară amprenta duratei în înregistrări.

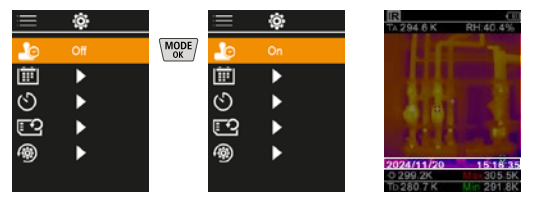

#### 7.8 Data / ora

Ora și data pot fi setate cu tastele săgeată și formatul orei poate fi modificat de la 24 h la 12 h.

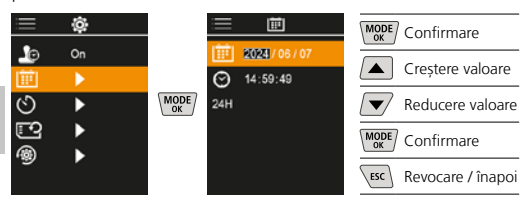

# 7.9 Oprire automată

Aparatul se decuplează automat după interval de inactivitate stabilit.

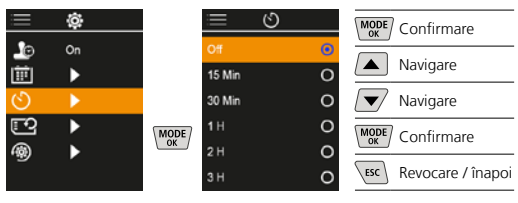

## 7.10 Formatare card SD

Toate datele de pe cardul SD vor fi șterse. Această operațiune nu este reversibilă.

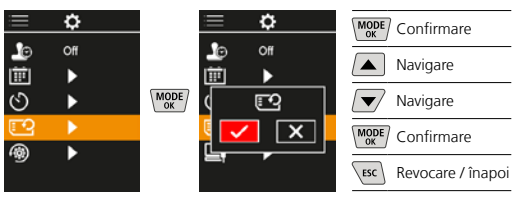

## 7.11 Resetare la setările din fabrică

Toți parametri sunt resetați la setările din fabrică.

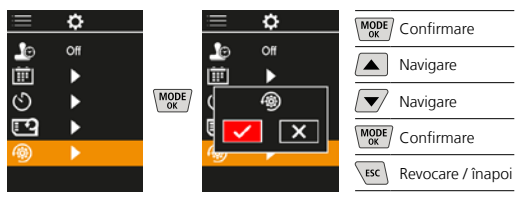

#### 8 Transmiterea datelor

Datele stocate pe cardul micro- SD se pot transmite ori cu ajutorul unui cititor de carduri adecvat sau prin intermediul interfeței USB pe calculatorul personal.

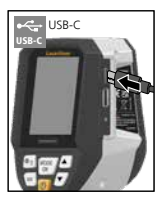

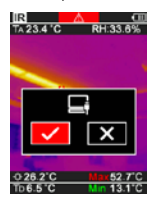

| MODE | Confirmare        |
|------|-------------------|
|      | Navigare          |
|      | Navigare          |
| MODE | Confirmare        |
| ESC  | Revocare / înapoi |

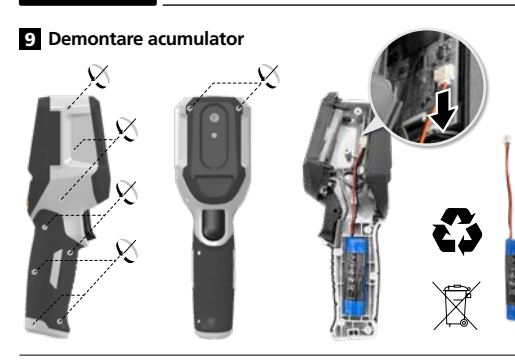

#### Indicații privind întreținerea și îngrijirea

Curățați toate componentele cu o lavetă ușor umedă și evitați utilizarea de agenți de curățare, abrazivi și de dizolvare. Depozitați aparatul la un loc curat, uscat.

#### Calibrare

Aparatul de măsură trebuie să fie calibrat și verificat în mod regulat pentru a garanta exactitatea și funcționarea. Recomandăm un interval de calibrare de un an. Contactaț i un comerciant specializat și adresați-vă departamentului service UMAREX-LASERLINER.

| Date tehnice (Ne rezervăm dreptul să efectuăm modificări tehnice. Rev25W01) |                                                                                                    |
|-----------------------------------------------------------------------------|----------------------------------------------------------------------------------------------------|
| Dimensiune de măsurare                                                      | Temperatură infraroșu<br>Umiditatea relativă a aerului<br>Temperatura mediului înconjurător<br>Temperatură punct de rouă |
| Mod                                                                         | Digitalbild, Infrarotbild,<br>Taupunkt, Mix-Bild                                                                         |
| Funcții                                                                     | Imagine digitală, Imagine<br>infraroșu, Punct de rouă,<br>Imagine MIX                                                    |
| Focusare                                                                    | fără focusare                                                                                                    |
| Domeniu spectral                                                            | 8-14 μm                                                                                                    |
| Sensibilitate termică (NETD)                                                | 60 mK @25°C                                                                                                    |
| Domeniu de măsurare<br>temperatură infraroșu                                | -20°C 150°C,<br>0°C 400°C                                                                                                |
| Exactitate temperatură<br>infraroșu                                         | ± 2°C (0°C 40°C),<br>4°C sau 3% (<=0°C, >40°C)                                                                           |
| Rezoluție senzor IR                                                         | 96 x 96 pixeli                                                                                                    |
| Rezoluție temperatură<br>infraroșu                                          | 0,1°C                                                                                                    |
| Tip senzor                                                                  | Microbolometru fără răcire                                                                                               |
| Câmp de vizibilitate (FOV)                                                  | 50°                                                                                                    |
| Rezoluție spațială (IFOV)                                                   | 9 mrad                                                                                                    |
| Frecvență imagine                                                           | 9 Hz                                                                                                    |
| Distanță minimă focusare                                                    | 0,3 m                                                                                                    |
| Rezoluție cameră digitală                                                   | 320 x 240 pixeli                                                                                                    |
| Tip ercan                                                                   | 2,4" Display color TFT                                                                                                   |
| Rezoluție display                                                           | 320 x 240 pixeli                                                                                                    |
| Format imagine                                                              | BMP                                                                                                    |

| Date tehnice (Ne rezervăm dreptul să efectuăm modificări tehnice. Rev25W01) |                                                                                                    |  |
|-----------------------------------------------------------------------------|----------------------------------------------------------------------------------------------------|--|
| Grad emisie                                                                 | setabil, 0,01 1,00                                                                                                    |  |
| Domeniu de măsurare<br>temperatura mediului<br>înconjurător / punct de rouă | -20°C 60°C                                                                                                    |  |
| Exactitate temperatura<br>mediului înconjurător /<br>punct de rouă          | <+/-1°C 0 60°C)<br><+/-2°C(< 0°C)                                                                                       |  |
| Domeniu de măsurare<br>umiditate aer                                        | 0 100% rH                                                                                                    |  |
| Exactitate umiditate aer                                                    | +/-2% (20% 80% rH)<br>+/-3% (<20% & >80%)                                                                               |  |
| Spațiu memorare                                                             | Card memorare micro-SD<br>până la 32 GB                                                                                 |  |
| Protecție                                                                   | IP 54                                                                                                    |  |
| Mufe                                                                        | Filet stativ de 1/4"<br>USB tip C                                                                                       |  |
| Oprire automată                                                             | setabil                                                                                                    |  |
| Alimentare curent                                                           | Pachet acumulatori li-ion<br>3,6V / 2,55Ah                                                                              |  |
| Durată funcționare                                                          | cca. 4 ore                                                                                                    |  |
| Timp de încărcare                                                           | cca. 2,5 ore                                                                                                    |  |
| Condiții de lucru                                                           | 0°C 50°C, Umiditate aer<br>max. 85% rH, fără formare<br>condens, Înălțime de lucru max.<br>2000 m peste NN (nul normal) |  |
| Condiții de depozitare                                                      | -10°C 60°C, Umiditate aer<br>max. 85% rH, fără formare<br>condens                                                       |  |
| Dimensiuni (L x Î x A)                                                      | 69 mm x 220 mm x 77 mm                                                                                                  |  |
| Greutate                                                                    | 275 g (incl. baterie)                                                                                                   |  |

#### ELi ja UK nõuded ja utiliseerimine

Seade täidab kõik nõutavad normid vabaks kaubavahetuseks ELi ja UK piires.

See toode, kaasa arvatud tarvikud ja pakend, on elektriseade, mis tuleb väärtuslike toorainete tagasisaamiseks suunata Euroopa ja UK kasutatud elektri- ja elektroonikaseadmete, akude ja pakendite direktiividele keskkonnasõbralikku taaskasutusse. Dispozitivele electrice, bateriile și ambalajele nu trebuie debarasate la deșeurile menajere. Utilizatorii sunt obligați prin lege să returneze gratuit bateriile și acumulatorii uzați la un punct de colectare public, la un punct de vânzare sau la serviciul tehnic pentru clienți. Acumulatorul trebuie să fie îndepărtat din aparat intact utilizând un instrument disponibil în comerț și trimis pentru colectare separată înainte de a returna aparatul pentru debarasare. Dacă aveți întrebări privind îndepărtarea bateriei, contactati departamentul service al UMAREX-LASERLINER. Contactați autoritățile locale pentru a vă informa în privința locurilor speciale de debarasare corespunzătoare și respectați instrucțiunile respective de debarasare si de sigurantă la punctele de preluare. Edasised ohutus- ja lisajuhised aadressil:

https://packd.li/ll/apb/in

Прочетете изцяло ръководството за експлоатация, приложената брошура "Гаранционни и допълнителни инструкции", както и актуалната информация и указанията в препратката към интернет в края на това ръководство. Следвайте съдържащите се в тях инструкции. Тези документи трябва да се съхраняват и да съпровождат продукта при предаването му на други.

#### Употреба по предназначение

Този продукт е предназначен за визуализиране на температурни криви, термомостове и влага от кондензация. Той регистрира инфрачервена температура, относителна влажност на въздуха и температурата на точката на оросяване.

#### Общи инструкции за безопасност

- Използвайте уреда единствено съгласно предназначението за употреба в рамките на спецификациите.
- Измервателните уреди и принадлежностите не са играчки за деца. Да се съхраняват на място, недостъпно за деца.
- Не се допускат модификации и изменения на уреда. Това ще доведе до невалидност на разрешителното и спецификацията за безопасност.
- Не излагайте уреда на механично натоварване, екстремни температури, влага или прекалено високи вибрации.
- Уредът не трябва да се използва повече, ако бъдат нарушени една или повече функции, ако зарядът на батерията е нисък или ако корпусът е повреден.
- При използване на открито обръщайте внимание, че с уреда може да се работи само при съответни метеорологични условия, съотв. при подходящи защитни мерки.

#### Инструкции за безопасност

Работа с електромагнитно лъчение

- Измервателният уред спазва предписанията и граничните стойности за електромагнитната съвместимост съгласно Директива 2014/30/EC за електромагнитната съвместимост (EMC).
- Трябва да се спазват локалните ограничения в работата, като напр. в болници, в самолети, на бензиностанции или в близост до лица с пейсмейкъри. Съществува възможност за опасно влияние или смущение от електронни уреди.
- При използване в близост до високи напрежения или под силни електромагнитни променливи полета може да бъде повлияна точността на измерване.

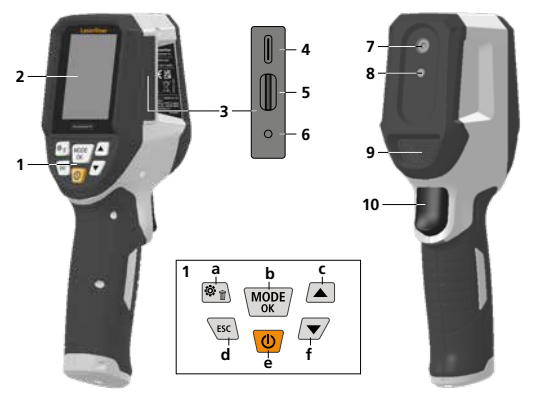

- Директни бутони
- 2,4" ТFT-цветен дисплей
- 3 Гнездо за свързване
- 4 USB-С интерфейс
- 5 Слот за MicroSD карта
- 6 Indicare stare de încărcare
- 7 Cameră în infraroșu
- 8 Дигитална камера
- 9 Higrometru
- 10 Trigger: Запазване на изображението

- a Meniu / ştergere
- b Schimbare mod (IR-DP) / Потвърждение
- Меню-навигация / Преход инфрачервено/ цифрово изображениеd
- d Прекъсване / назад
- е ON/OFF (ВКЛ/ИЗКЛ)
- f Меню-навигация / Преход инфрачервено/ цифрово изображение

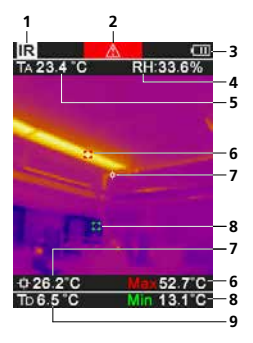

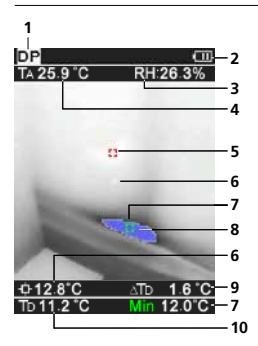

#### IR-Изглед измерване

- Работен режим
- Предупреждение за термомост
- 3 Показание за зареждане на батерия
- 4 Относителна влажност на въздуха
- 5 Температура на обкръжението
- 6 Температура макс.
- 7 Температура среда на изображението
- 8 Температура мин.
- 9 Температура на точката на оросяване

#### **DP-Изглед измерване**

- Работен режим
- Показание за зареждане на батерия
- 3 Относителна влажност на въздуха
- 4 Температура на обкръжението
- 5 Температура макс.
- 6 Температура среда на изображението
- 7 Температура мин.
- 8 Недостигане на точката на оросяване
- 9 Температурна разлика на точката на оросяване
- Температура на точката на оросяване

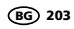

# Laserliner

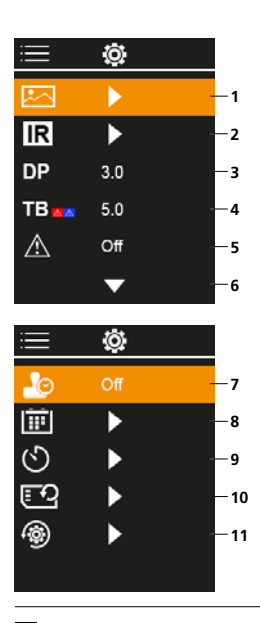

#### Главно меню

- 1 Галерия медии
- Настройване на инфрачервеното
- 3 Точка на оросяване-офсет (± 5 К)
- 4 Термомостове-офсет (3 – 8 К)
- 5 Предупреждение за термомост
- 6 Други настройки
- 7 ВКЛ./ИЗКЛ. на маркировката на времето
- 8 Дата / час
- 9 Автоматично изключване
- 10 Форматиране на SD картата
- 11 Връщане към фабрични настройки

#### 1 Боравене с литиево-йонната зарядна батерия

- Акумулаторната батерия може да се зарежда само с доставения USB кабел на стандартен USB захранващ адаптер (5 V/>= 1000 mA). Използването на неправилен захранващ блок зарядно устройство анулира гаранцията.
- Използвайте захранващия блок/ зарядното устройство само в затворени помещения, не го излагайте на влага или дъжд, тъй като в противен случай съществува опасност от електрически удар.
- Преди да използвате уреда, заредете изцяло акумулаторната батерия на уреда.

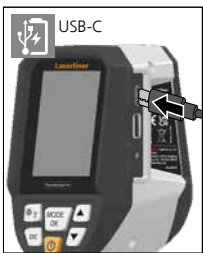

- изцялю акумулаторната оатерия на уреда. — Свържете захранващия блок/зарядното устройство с електрозахранването и съединителната букса на акумулаторната батерия на уреда.
- Докато се зарежда уредът, светодиодът свети в червено.
   Когато светодиодът светне в зелено, зареждането е приключило.

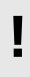

Уредът разполага със сменяема акумулаторна батерия. Влезте във връзка с Вашия дилър или се обърнете към сервизния отдел на UMAREX-LASERLINER.

#### 2 Поставяне на Micro-SD-карта

За поставяне на Micro-SD-карта първо отворете гумения капак и след това поставете картата памет съгласно изображението. Без носител памет не са възможни записвания.

Преди да се извади MicroSD картата, уредът трябва да се изключи.

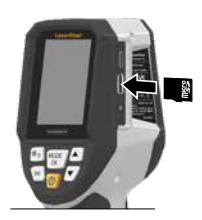

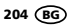

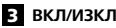

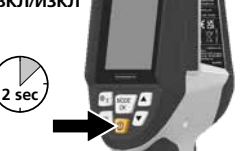

Преди използване продуктът се нуждае от 20 минути, за да се аклиматизира към условията на мястото на използване.

#### 4. Инфрачервено изображение (ИЧ режим)

Инфрачервеното изображение (топлинно изображение) представя в цвят в зависимост от настроената цветна палитра температурите на повърхностите. Температурните криви стават видими и помагат за анализ на широк спектър от приложения, като например инспекции на сгради, включително откриване на термомостове, работи по електрически инсталации, машини, отоплителни и вентилационни инсталации и локализиране на източници на топлина или студени зони.

#### Режими на изображение

Налице са 5 различни режима на изображение.

- ИЧ изображение (топлинно изображение)
- В. D. Цифрово изображение с преход ИЧ изображение (MIX), 3 степени

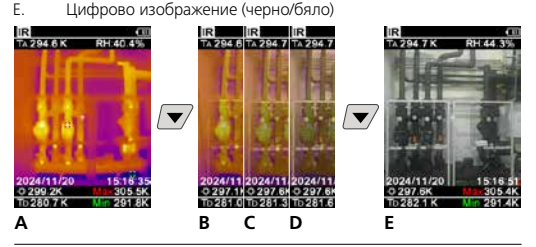

#### 5 Режим точка на оросяване (ТО-режим)

Режим точка на оросяване е идеален за критични вътрешни инспекции, тъй като визуализира зоните, в които температурата на повърхността достига или пада под точката на оросяване. Режимът точка на оросяване е особено полезен в сгради с висока влажност на въздуха или лоша вентилация, за да позволи превантивни мерки и по-добър контрол на климата в помещенията.

#### 6 Заснемане на изображение

Чрез натискане на бутона "Trigger" (10) от всяка ситуация на измерване могат да се изготвят записи на изображение за по-късно документиране. Изображенията се съхраняват в медийната галерия в папка с името съгласно съответната дата.

#### 7 Главно меню

Чрез главното меню могат да се извършват общи, както и специфични за измерването настройки. Менюто може да се управлява чрез четирите директни бутона.

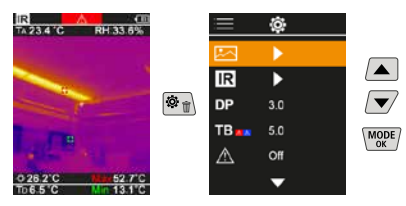

#### 7.1 Галерия медии

В мултимедийната галерията могат да се извикат всички записани с термовизуализатора Pro данни за изображения.

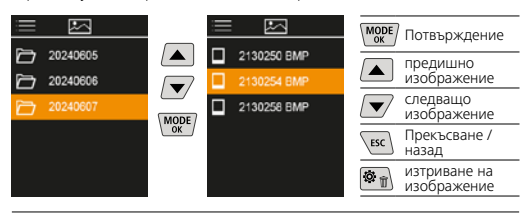

#### 7.2 Настройване на инфрачервеното

Преди всяко ползване трябва да се проверят релевантните параметри за инфрачервеното измерване, респективно да се настроят за съответната ситуация на измерване, за да се гарантира неговата точност.

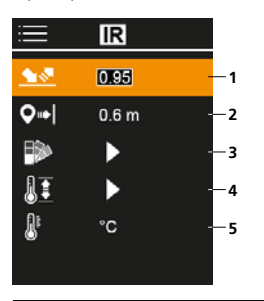

- 1 Коефициент на излъчване
- Дистанция на измерване
- 3 Цветови палитри
- 4 Температурен диапазон
- 5 Единица °С / К

#### 7.2.1 Коефициент на излъчване

Нивото на инфрачервено излъчване, характерно за материала/ повърхността на всяко тяло, се определя чрез нивото на емисия (0,01 ... 1,0). За коректно измерване задължително е необходимо да се настрои нивото на емисия. Освен зададените нива на емисия от списъка с материали е възможна и индивидуална настройка на нивото на емисия.

| i          | IR    |  |
|------------|-------|--|
| <u> 18</u> | 0.95  |  |
| <b>Q</b> ⇒ | 0.6 m |  |
| ₽          | •     |  |
| II         | •     |  |
| 8          | °C    |  |
|            |       |  |

| MODE | Потвърждение                |
|------|-----------------------------|
|      | Повишаване на<br>стойността |
|      | Намаляване на<br>стойността |
| MODE | Потвърждение                |
| ESC  | Прекъсване /<br>назад       |

#### Таблици за степен на излъчване

(Ориентировъчни стойности с допуски)

| Метали                                          |              |                                |              |
|-------------------------------------------------|--------------|--------------------------------|--------------|
| <b>Inconel</b><br>оксидиран<br>електрополиран   | 0,83<br>0,15 | Мед<br>оксидиран<br>меден окис | 0,72<br>0,78 |
| <b>Алуминий</b><br>оксидиран<br>полиран         | 0,30<br>0,05 | Месинг<br>полиран<br>оксидиран | 0,30<br>0,50 |
| Желязо<br>оксидиран<br>с ръжда                  | 0,75<br>0.60 | Олово<br>грапав                | 0,40         |
| Желязо ковано<br>матов                          | 0,90         | черен                          | 0,90         |
| <b>Желязо, Чугун</b><br>неоксидиран<br>Стопилка | 0,20<br>0,25 | оксидиран<br>набразден         | 0,20<br>0,20 |

#### Метали

| Стомана                   |      | Стомана              |      |
|---------------------------|------|----------------------|------|
| студено валцована         | 0,80 | ръждив, червен       | 0,69 |
| шлифована плоча           | 0,50 | Ламарина, с никелово |      |
| полирана плоча            | 0,10 | покритие             | 0,11 |
| Сплав (8% никел,          |      | Ламарина, валцована  | 0,56 |
| 18% хром)                 | 0,35 | Благородна стомана,  |      |
| галванизиран              | 0,28 | неръждаема           | 0,45 |
| оксидиран                 | 0,80 | Хромов оксил         | 0.81 |
| силно оксидиран           | 0,88 | ларошов оненд        | 0,01 |
| прясно валцован           | 0,24 | Цинк                 |      |
| грапава, равна повърхност | 0,96 | оксидиран            | 0,10 |

| Неметали                     |              |                       |      |
|------------------------------|--------------|-----------------------|------|
| Азбест                       | 0,93         | Лак                   |      |
| Асфалт                       | 0,95         | оял                   | 0,90 |
| Базалт                       | 0,70         | Ламинат               | 0,90 |
| Вар                          | 0,35         | лед<br>гладък         | 0.97 |
| Варовити пясъчник            | 0,95         | с тежка слана         | 0,98 |
| Безшевно покритие            | 0,93         | Мрамор                | 0.94 |
| Бетон, Мазилка,              | 0,93         | сивкаво полиран       | 0,93 |
| Хоросан                      | 0.05         | Охлаждащ радиатор     |      |
| Вещество                     | 0,95         | черен анодиран        | 0,98 |
| Битумна хартия               | 0,92         | Памук                 | 0,77 |
| Варовик                      | 0,98         | Пластмаса             | 0.05 |
| Вода                         | 0,93         | PE, P, PVC            | 0,95 |
| Въглища                      |              | Плочи гипскартон      | 0,95 |
| неоксидиран                  | 0,85         | Порцелан              |      |
| Гипс                         | 0,88         | бял гланцов           | 0,73 |
| Глина                        | 0,95         | с лазур               | 0,92 |
| Графит                       | 0,75         | прыст                 | 0,94 |
| Гума                         |              | Пясък                 | 0,95 |
| твърд                        | 0,94         | Сняг                  | 0,80 |
| Мек-сив                      | 0,09         | Стъклена вата         | 0,95 |
| необработен                  | 0,88         | Стъкло                | 0,90 |
| Бук, рендосан                | 0,94         | Тапет (хартия) светъл | 0,89 |
| Зидария                      | 0,93         | Трансформаторен лак   | 0,94 |
| Карборунд                    | 0,90         | Трошляк               | 0,95 |
| Катран (смола)               | 0,82         | Фаянс матов           | 0,93 |
| Кварцово стъкло              | 0,93         | Хартия                |      |
| Керамика                     | 0,95         | всички цветове        | 0,96 |
| Керемида червена             | 0,93         | Цимент                | 0,95 |
| Лак                          |              | Чакъл                 | 0,95 |
| матов черен<br>топлоустойчив | 0,97<br>0,92 | Човешка кожа          | 0,98 |

#### 7.2.2 Дистанция на измерване

Точността на абсолютните измерени стойности се влияе от настройката на разстоянието на измерването. То трябва да се адаптира към съответната ситуация на приложение, за да се осигурят прецизни резултати.

| =          | IR    |  |
|------------|-------|--|
| <u> </u>   | 0.95  |  |
| <b>Q</b> ⇒ | 0.6 m |  |
| ₽          | •     |  |
| 11         | ►     |  |
| 8          | °C    |  |
|            |       |  |

| MODE | Потвърждение                |
|------|-----------------------------|
|      | Повишаване на<br>стойността |
|      | Намаляване на<br>стойността |
| MODE | Потвърждение                |
| ESC  | Прекъсване /<br>назад       |
|      |                             |

#### 7.2.3 Цветови палитри

За представянето на регистрираните инфрачервени температури може да се избира между няколко стандартни цветови палитри. В зависимост от избраната палитра, измерените температури се адаптират в рамките на текущия диапазон на изображението и се представят в съответно цветово пространство.

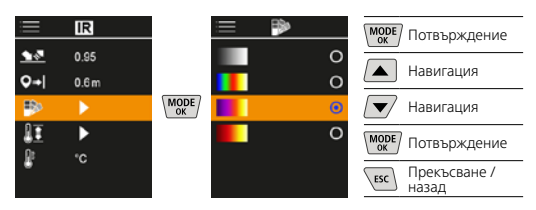

#### 7.2.4 Температурен диапазон

С тази настройка се настройва температурният диапазон на ИЧ-изображението и получаващото се оттам разпределение на цветовия спектър на инфрачервеното изображение.

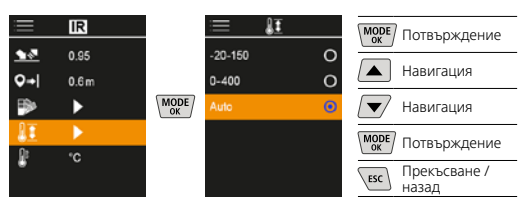

В автоматичен режим температурният диапазон автоматично се адаптира към най-високата измерена температура. Процесът на пренастройка може да продължи няколко секунди, появява се "Image Calibrating ...".

#### 7.2.5 Температурна единица

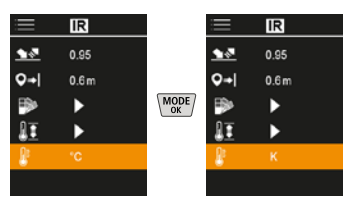

#### 7.3 Точка на оросяване-офсет

Точка на оросяване-офсет от -5 К до +5 К дава възможност за фина настройка на прага, при който се показват критични зони. Зони, чиято повърхностна температура е под температурата на точката на оросяване ± офсета, са маркирани в синьо на изображението.

| ≣            | Ô,  |  |
|--------------|-----|--|
|              | ►   |  |
| IR           | ►   |  |
| DP           | 3.0 |  |
| TB           | 5.0 |  |
| $\mathbb{A}$ | Off |  |
|              | -   |  |

| MODE | Потвърждение                |
|------|-----------------------------|
|      | Повишаване на<br>стойността |
|      | Намаляване на<br>стойността |
| MODE | Потвърждение                |
| ESC  | Прекъсване /<br>назад       |
|      |                             |

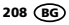

#### 7.4 Термомостове-офсет

Офсетът на термомост е регулируем допуск от 3 К до 8 К, който определя температурната разлика между повърхностната температура, температурата в средата, както и температурата на околната среда, над която камерата разпознава и подчертава предупреждение за термомост.

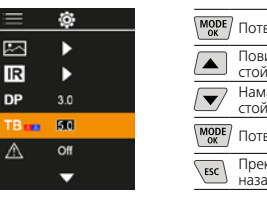

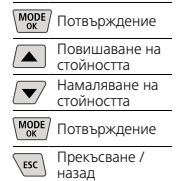

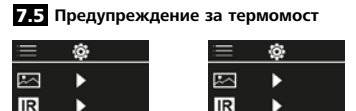

MODE

DP 3.0

TB 💶 5.0

Ξ.

Температура среда на изображението + офсет по-ниска от околната температура

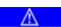

Температура среда на изображението + офсет по-висока от околната температура

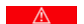

### 7.6 Други настройки

Ţ

DP 3.0

TB 💶 5.0

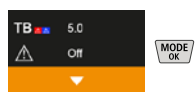

#### 7.7 На маркировката

Тук може да се избира дали на заснетите изображения да се показва печат с времето на заснемане, или не.

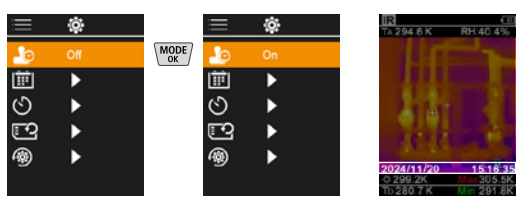

# 7.8 Дата / час

Часът и датата може да се настройват с бутоните със стрелки и времевият формат да се променя от 24 h на 12 h.

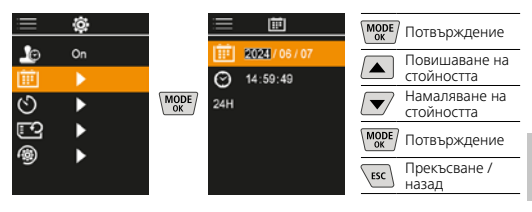

#### 7.9 Автоматично изключване

Уредът се изключва автоматично след настроен период на неактивност.

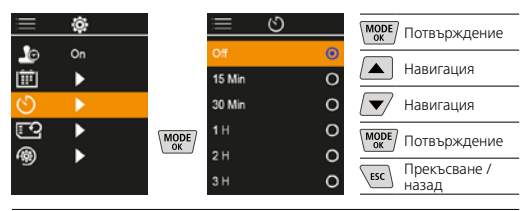

#### 7.10 Форматиране на SD картата

Ще бъдат изтрити всички данни от SD картата. Този процес е необратим.

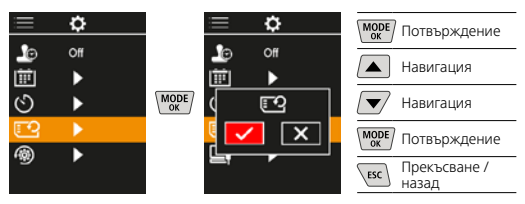

#### 7.11 Връщане към фабрични настройки

Всички параметри се връщат към фабричната настройка.

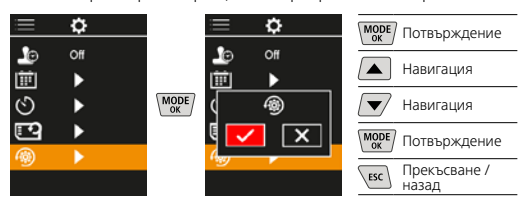

#### 8 Пренос на данни

Запаметените върху MicroSD картата данни могат или да се прехвърлят на компютъра с подходящ картов четец, или чрез USB-C интерфейса.

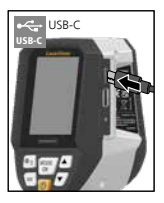

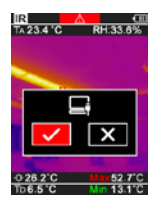

| MODE | Потвърждение          |
|------|-----------------------|
|      | Навигация             |
|      | Навигация             |
| MODE | Потвърждение          |
| ESC  | Прекъсване /<br>назад |
|      |                       |

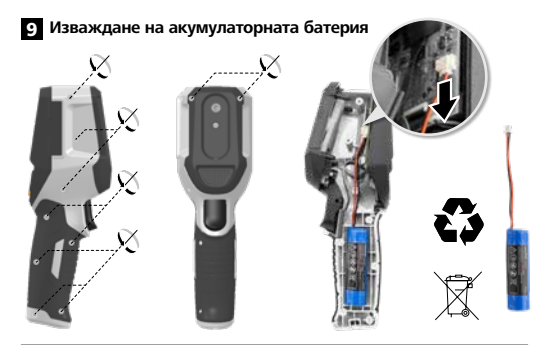

#### Указания за техническо обслужване и поддръжка

Почиствайте всички компоненти с леко навлажнена кърпа и избягвайте използването на почистващи и абразивни препарати и разтворители. Съхранявайте уреда на чисто и сухо място.

#### Калибриране

Измервателният уред трябва редовно да се калибрира и изпитва, за да се гарантира точността и функционирането. Препоръчваме интервал на калибриране от една година. Влезте във връзка с Вашия дилър или се обърнете към сервизния отдел на UMAREX-LASERLINER.

| Технически характеристики<br>(Запазва се правото за технически изменения. 25W01) |                                                                                                    |  |
|----------------------------------------------------------------------------------|----------------------------------------------------------------------------------------------------|--|
| Измервана величина                                                               | Инфрачервена температура,<br>относителна влажност на въздуха,<br>Температура на околната среда,<br>Температура на точката на<br>оросяване |  |
| Режима                                                                           | Цифрово изображение<br>Инфрачервено изображение<br>Точка на оросяване<br>Комбинирано изображение                                          |  |
| Функции                                                                          | Аларма топлинен мост, Правене<br>на снимки, Часовник в реално<br>време, MIN/MAX, Точка на<br>оросяване, USB памет                         |  |
| Фокус                                                                            | безфокусен                                                                                                    |  |
| Спектрален диапазон                                                              | 8-14 μm                                                                                                    |  |
| Топлинна чувствителност<br>(NETD)                                                | 60 mK @25°C                                                                                                    |  |
| Диапазон на измерване<br>инфрачервена температура                                | -20°C 150°C,<br>0°C 400°C                                                                                                    |  |
| Точност инфрачервена<br>температура                                              | ± 2°C (0°C 40°C),<br>4°C или 3 % (<=0°C, >40°C)                                                                                           |  |
| Разделителна способност<br>на инфрачервения сензор                               | 96 х 96 пиксела                                                                                                    |  |
| Разделителна способност<br>за температура при<br>инфрачервена термография        | 0,1°C                                                                                                    |  |
| Тип на сензора                                                                   | неохлаждан микроболометър                                                                                                    |  |
| Зрително поле (FOV)                                                              | 50°                                                                                                    |  |
| Пространствена<br>разделителна способност<br>(IFOV)                              | 9 mrad                                                                                                    |  |
| Честота на изображението                                                         | 9 Hz                                                                                                    |  |
| Минимално фокусно<br>разстояние                                                  | 0,3 m                                                                                                    |  |
| температура при<br>инфрачервена                                                  | 320 x 240 пиксела                                                                                                    |  |

| Технически характеристики<br>(Запазва се правото за технически измене               | ения. 25W01)                                                                                                    |
|-------------------------------------------------------------------------------------|----------------------------------------------------------------------------------------------------|
| Вид екран                                                                           | 2,4" ТFT-цветен дисплей                                                                                                    |
| Разрешаваща способност на<br>дисплея                                                | 320 х 240 пиксела                                                                                                    |
| Формат на изображението                                                             | BMP                                                                                                    |
| Степен на излъчване                                                                 | регулируем, 0,01 1,00                                                                                                    |
| Диапазон на измерване<br>температура на околната среда<br>/ на точката на оросяване | -20°C 60°C                                                                                                    |
| Точност температура на<br>околната среда / на точката<br>на оросяване               | <+/-1°C 0 60° C)<br><+/-2°C(<0°C)                                                                                                    |
| Диапазон на измерване<br>влажност на въздуха                                        | 0 100% rH                                                                                                    |
| Точност влажност на въздуха                                                         | +/-2% (20% 80% rH)<br>+/-3% (<20% & >80%)                                                                                                   |
| Памет                                                                               | MicroSD карта с памет до 32 GB                                                                                                    |
| Вид защита                                                                          | IP 54                                                                                                    |
| Изводи                                                                              | 1/4"-резба на статива                                                                                                    |
| Автоматично изключване                                                              | USB тип C                                                                                                    |
| Захранване                                                                          | Литиево-йонна акумулаторна<br>батерия 3,6V / 2,55Ah                                                                                         |
| Продължителност на работа                                                           | около 4 часа                                                                                                    |
| Време на зареждане                                                                  | около 2,5 часа                                                                                                    |
| Условия за съхранение                                                               | 0°С 50°С, Относителна<br>влажност на въздуха макс. 85%,<br>без наличие на конденз, Работна<br>височина макс. 2000 м над<br>морското равнище |
| Автоматично изключване                                                              | -10°С 60°С, Относителна<br>влажност на въздуха макс. 85%,<br>Без наличие на конденз                                                         |
| Размери (Ш х В х Д)                                                                 | 69 mm x 220 mm x 77 mm                                                                                                    |
| Тегло                                                                               | 275 д (вкл. батерия)                                                                                                    |

#### Разпоредби на ЕС и Обединеното кралство и изхвърляне

Уредът отговаря на всички необходими стандарти за свободно движение на стоки в рамките на ЕС и Обединеното кралство. Този продукт, включително принадлежностите и опаковката, е електрически уред, който трябва да се рециклира по безопасен за природата начин, в съответствие с европейските и британските директиви за отпадъците от електрическо и електронно оборудване, батерии и опаковки за извличане на ценни суровини. Не изхвърляйте електрически уреди, батерии и опаковки при домакинските отпадъци. Потребителите са законово задължени да предават използваните батерии и акумулатори безплатно в обществен пункт за събиране на отпадъци, пункт за продажба или техническа служба за клиенти. Акумулаторната батерия трябва да се извади от уреда, като се използва наличен в търговската мрежа инструмент, без да се разрушава, и да се изпрати за разделно събиране, преди да се върне уредът за изхвърляне като отпадък. Ако имате въпроси относно изваждането на батерията. моля, свържете се със сервизния отдел на UMAREX-LASERLINER. Моля, свържете се с Вашата община, за да се информирате за подходящите съоръжения за изхвърляне на отпадъци и следвайте съответните инструкции за изхвърляне и безопасност в пунктовете за събиране на отпадъци.

Още инструкции за безопасност и допълнителни указания ще намерите на адрес:

https://packd.li/ll/apb/in

Διαβάστε προσεκτικά τις οδηγίες χρήσης, το συνημμένο τεύχος "Εγγύηση και πρόσθετες υποδείξεις" καθώς και τις τρέχουσες πληροφορίες και υποδείξεις στον σύνδεσμο διαδικτύου στο τέλος αυτών των οδηγιών. Τηρείτε τις αναφερόμενες οδηγίες. Αυτά τα έγγραφα θα πρέπει να φυλάσσονται και να παραδίδονται μαζί με το προϊόν στον επόμενο χρήστη.

#### Ενδεδειγμένη χρήση

Αυτό το προϊόν έχει σχεδιαστεί για την απεικόνιση των καμπυλών θερμοκρασίας, των θερμικών γεφυρών και της υγρασίας συμπύκνωσης. Διαπιστώνει την υπέρυθρη θερμοκρασία, τη σχετική υγρασία, τη θερμοκρασία περιβάλλοντος και τη θερμοκρασία σημείου δρόσου.

#### Γενικές υποδείξεις ασφαλείας

- Χρησιμοποιείτε τη συσκευή αποκλειστικά σύμφωνα με τον σκοπό χρήσης εντός των προδιαγραφών.
- Οι συσκευές και ο εξοπλισμός δεν είναι παιχνίδι. Να φυλάσσεται μακριά από παιδιά.
- Προσθήκες ή τροποποιήσεις στη συσκευή δεν επιτρέπονται.
   Στις περιπτώσεις αυτές ακυρώνονται οι άδεια και οι προδιαγραφές ασφάλειας.
- Μην εκθέτετε τη συσκευή σε μηχανική καταπόνηση, πολύ υψηλές θερμοκρασίες, υγρασία ή έντονους κραδασμούς.
- Η συσκευή δεν επιτρέπεται να χρησιμοποιείται πλέον, εφόσον υπάρξει βλάβη σε μία ή περισσότερες λειτουργίες ή εξασθενήσει η μπαταρία, καθώς και σε ζημιά του περιβλήματος.
- Προσέξτε κατά τη χρήση σε εξωτερικούς χώρους ώστε η συσκευή να χρησιμοποιείται μόνο υπό κατάλληλες καιρικές συνθήκες και με κατάλληλα μέτρα προστασίας.

#### Υποδείξεις ασφαλείας

Αντιμετώπιση της ηλεκτρομαγνητικής ακτινοβολίας

- Η συσκευή μέτρησης τηρεί τις προδιαγραφές και οριακές τιμές περί ηλεκτρομαγνητικής συμβατότητας σύμφωνα με την Οδηγία EMC-2014/30/EE.
- Θα πρέπει να δίνεται προσοχή στους κατά τόπους περιορισμούς της λειτουργίας των συσκευών π.χ. σε νοσοκομεία ή αεροπλάνα., σε πρατήρια καυσίμων, ή κοντά σε άτομα με βηματοδότη. Υπάρχει πιθανότητα εμφάνισης βλαβών ή αρνητικής επίδρασης από και μέσω ηλεκτρονικών συσκευών.
- Αν υπάρχουν κοντά υψηλές τάσεις ή υψηλά ηλεκτρομαγνητικά εναλλασσόμενα πεδία μπορεί να επηρεαστεί η ακρίβεια μέτρησης.

Laserliner

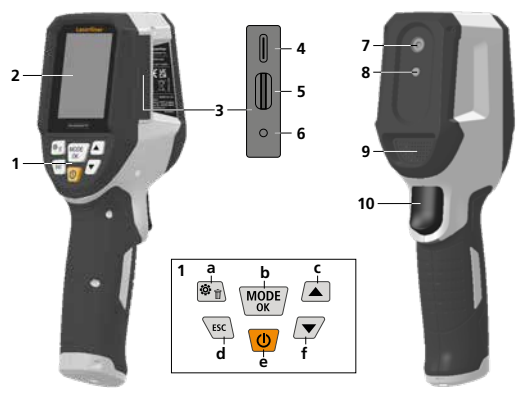

- Άμεσα πλήκτρα·
- 2 Έγχρωμη οθόνη TFT 2,4"
- 3 Αξονας σύνδεσης
- 4 USB-C-Διεπαφή
- 5 Υποδοχή κάρτας Micro-SD
- 6 Ένδειξη κατάστασης φόρτισης
- 7 Υπέρυθρη κάμερα
- 8 Ψηφιακή κάμερα
- 9 Υγρόμετρο
- 10 Trigger: Αποθήκευση εικόνας

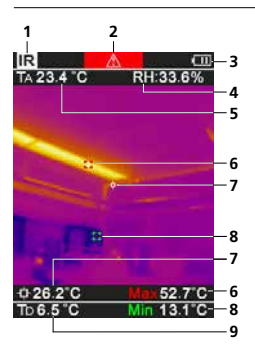

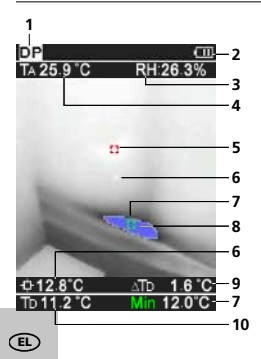

- a Μενού / Διαγραφή
- b Αλλαγή λειτουργίας (IR-DP) / Επιβεβαίωση
- Μενού-πλοήγηση /
   Σταδιακό σβήσιμο εικόνας
   υπέρυθρων/ψηφιακής εικόνας
- **d** Διακοπή / επιστροφή
- e ON/OFF
- f Μενού-πλοήγηση / Σταδιακό σβήσιμο εικόνας υπέρυθρων/ψηφιακής εικόνας

#### IR-Προβολή μετρήσεων

- Τρόπος λειτουργίας
- Προειδοποίηση θερμικής γέφυρας
- 3 Ένδειξη φόρτισης μπαταρίας
- 4 Σχετική υγρασία αέρα
- 5 Θερμοκρασία περιβάλλοντος
- 6 Μέγ. θερμοκρασία
- 7 Θερμοκρασία στο κέντρο της εικόνας
- 8 Ελάχ. θερμοκρασία
- 9 Θερμοκρασία σημείου δρόσου

#### DP-Προβολή μετρήσεων

- 1 Τρόπος λειτουργίας
- 2 Ένδειξη φόρτισης μπαταρίας
- 3 Σχετική υγρασία αέρα
- 4 Θερμοκρασία περιβάλλοντος
- 5 Μέγ. θερμοκρασία
- 6 Θερμοκρασία στο κέντρο της εικόνας
- 7 Ελάχ. θερμοκρασία
- 8 Υποχώρηση κάτω από το σημείο δρόσου
- 9 Διαφορά θερμοκρασίας του σημείου δρόσου
- 10 Θερμοκρασία σημείου δρόσου

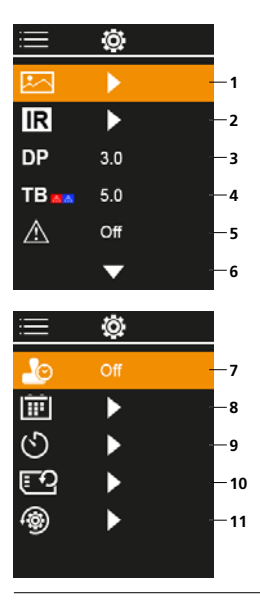

#### Κύριο μενού

- 1 Φάκελος μέσων
- 2 Ρυθμίσεις υπερύθρων
- 3 Αντιστάθμιση σημείου δρόσου (± 5 K)
- 4 Αντιστάθμιση θερμικής γέφυρας (3 – 8 K)
- 5 Προειδοποίηση θερμικής γέφυρας
- 6 Περισσότερες ρυθμίσεις
- 7 Χρονική σφραγίδα ON/OFF
- 8 Ημερομηνία / Ώρα
- 9 Αυτόματη απενεργοποίηση
- 10 Διαμόρφωση κάρτας SD
- 11 Επαναφορά στις
  - εργοστασιακές ρυθμίσεις

# 1 Χειρισμός επαναφορτιζόμενης μπαταρίας ιόντων - λιθίου

- Η επαναφορτιζόμενη μπαταρία επιτρέπεται να φορτίζεται με το παραδιόδμενο καλώδιο φόρτισης USB σε ένα συνηθισμένο στο εμπόριο στάνταρ τροφοδοτικό USB (5V / >= 1000mA). Σε περίπτωση χρήσης λάθος τροφοδοτικού/φορτιστή, η εγγύηση παύει να ισχύει.
- Το τροφοδοτικό/Ο φορτιστής επιτρέπεται να χρησιμοποιείται μόνο μέσα σε κλειστούς χώρους και δεν πρέπει να εκτίθεται σε υγρασία ή σε βροχή, επειδή υπάρχει κίνδυνος ηλεκτροπληξίας.

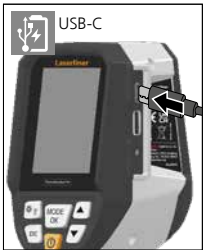

- Πριν από τη χρήση της συσκευής φορτίστε πλήρως την επαναφορτιζόμενη μπαταρία της συσκευής.
- Συνδέστε το τροφοδοτικό/φορτιστή στο δίκτυο ρεύματος και την υποδοχή σύνδεσης της επαναφορτιζόμενης μπαταρίας της συσκευής.
- Κατά τη διάρκεια φόρτισης της συσκευής, η LED ανάβει κόκκινη. Η διαδικασία φόρτισης έχει ολοκληρωθεί μόλις η LED ανάψει πράσινη.

Η συσκευή διαθέτει επαναφορτιζόμενη μπαταρία που μπορεί να αντικαθίσταται. Επικοινωνήστε με το τοπικό ειδικό κατάστημα ή απευθυνθείτε στο τμήμα σέρβις της UMAREX-LASERLINER.

# 2 Εισάγετε την κάρτα Micro-SD

Για να εισάγετε την κάρτα Micro-SD ανοίξτε προηγουμένως το λαστιχένιο κάλυμμα και εισάγετε την κάρτα αποθήκευσης με τον τρόπο που φαίνεται στην εικόνα. Χωρίς μέσο αποθήκευσης δεν είναι δυνατή η εγγραφή δεδομένων.

Πριν από την αφαίρεση της Micro-SD κάρτας πρέπει να έχει απενεργοποιηθεί η συσκευή.

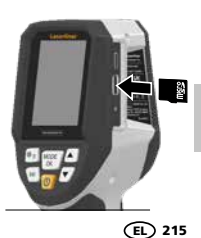

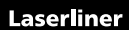

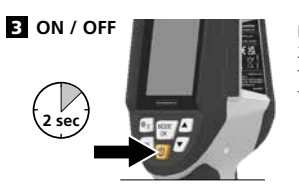

Πριν από τη χρήση, απαιτούνται 20 λεπτά για τον εγκλιματισμό του προϊόντος στις συνθήκες του σημείου χρήσης.

#### 4 Υπέρυθρη εικόνα (λειτουργία IR)

Η υπέρυθρη εικόνα (θερμική εικόνα) εμφανίζει με χρώματα τις επιφανειακές θερμοκρασίες ανάλογα με την χρωματική παλέτα που έχει οριστεί. Οι καμπύλες της θερμοκρασίας καθίστανται ορατές και βοηθούν στην ανάλυση ενός ευρέος φάσματος εφαρμογών, όπως οι επιθεωρήσεις κτηρίων, συμπεριλαμβανομένης της ανίχνευσης θερμικών γεφυρών, οι εργασίες σε ηλεκτρικά συστήματα, μηχανήματα, συστήματα θέρμανσης και εξαερισμού και ο εντοπισμός πηγών θερμάτιτας ή ψυχρών περιοχών.

#### Τρόποι απεικόνισης

Συνολικά διατίθενται 5 διαφορετικοί τρόποι απεικόνισης.

- Εικόνα υπερύθρων (Θερμική εικόνα)
- B. D. Ψηφιακή εικόνα με σταδιακό σβήσιμο, εικόνα υπέρυθρων (MIX), 3 βαθμίδες
- Ε. Ψηφιακή εικόνα (μαύρο/λευκό)

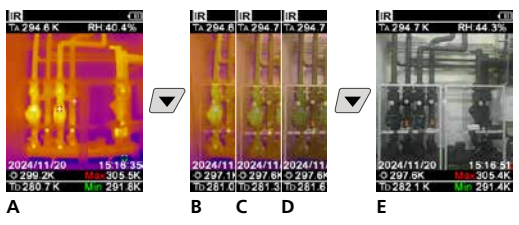

#### 5 Λειτουργία σημείου δρόσου (λειτουργία DP)

Η λειτουργία σημείου δρόσου είναι ιδανική για κρίσιμες επιθεωρήσεις εσωτερικού χώρου, καθώς απεικονίζει τις περιοχές όπου η επιφανειακή θερμοκρασία φτάνει ή πέφτει κάτω από το σημείο δρόσου. Η λειτουργία σημείου δρόσου είναι ιδιαίτερα χρήσιμη σε κτήρια με υψηλή υγρασία ή ανεπαρκή εξαερισμό, ώστε να είναι δυνατή η λήψη προληπτικών μέτρων και ο καλύτερος έλεγχος του εσωτερικού κλίματος.

## 6 Λήψη εικόνας

Με τη βοήθεια του πλήκτρου «Trigger» (Ενεργοποιητή) (10) μπορείτε να λάβετε καταγραφές εικόνας και βίντεο από κάθε κατάσταση μέτρησης για τεκμηρίωση αργότερα. Οι εικόνες αποθηκεύονται στη συλλογή πολυμέσων σε έναν φάκελο με το όνομα της αντίστοιχης ημερομηνίας.

#### 7 Κύριο μενού

Μέσω του κύριου μενού είναι δυνατή η ρύθμιση γενικών χαρακτηριστικών των μετρήσεων. Η πλοήγηση στο μενού γίνεται με τη βοήθεια των τεσσάρων πλήκτρων άμεσης πλοήγησης.

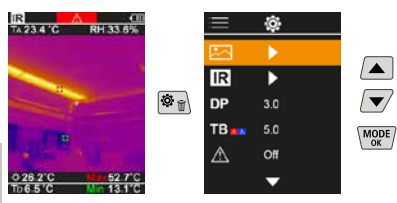
# 7.1 Φάκελος μέσων

Στον φάκελο μέσων μπορεί να γίνει κλήση όλων των αρχείων εικόνας, που έχουν ληφθεί με το ThermoVisualizer Pocket.

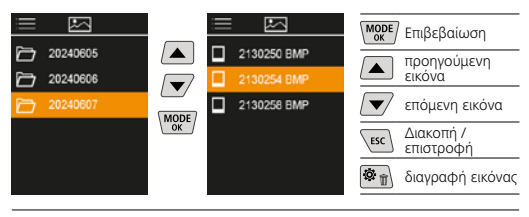

## 7.2 Ρυθμίσεις υπερύθρων

Πριν από κάθε χρήση, οι σχετικές παράμετροι για υπέρυθρη μέτρηση πρέπει να ελέγχονται ή να προσαρμόζονται στη δεδομένη κατάσταση μέτρησης ώστε να διασφαλίζεται η σωστή μέτρηση.

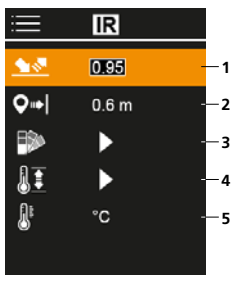

- Βαθμός εκπομπών
- 2 Απόσταση μέτρησης
- 3 Παλέτες χρωμάτων
- 4 Εύρος θερμοκρασίας
- 5 Μονάδα °C / Κ

# 7.2.1 Βαθμός εκπομπών

Ο βαθμός εκπομπής υπέρυθρης ακτινοβολίας, την οποία αποδίδει κάθε σώμα ανάλογα με το υλικό και την επιφάνειά του, καθορίζεται από τον βαθμό εκπομπών (κυμαίνεται μεταξύ 0,01 ... 1,0). Για μια σωστή μέτρηση πρέπει απαραιτήτως να ρυθμιστεί ο βαθμός εκπομπών. Παράλληλα με τους καθορισμένους βαθμούς εκπομπών από τη λίστα υλικών, είναι δυνατή και η ρύθμιση του επιμέρους βαθμού εκπομπών.

| <u> </u>    | IR    | ΜΟDE Επιβεβαίωση           |
|-------------|-------|----------------------------|
| <u>•</u>    | 0.95  | Αύξηση τιμής               |
| <b>○</b> •1 | 0.6 m | 🔍 Μείωση τιμής             |
| 11          | •     | MODE Επιβεβαίωση           |
| <u>B</u>    | °C    | εsc Διακοπή /<br>επιστροφή |

Πίνακες βαθμού εκπομπής Ενδεικτικές τιμές με ανοχές

| Μέταλλα                                          |              |                                               |              |  |
|--------------------------------------------------|--------------|-----------------------------------------------|--------------|--|
| <b>Alloy A3003</b><br>οξειδωμένο<br>αδρό         | 0,20<br>0,20 | Ορείχαλκος<br>στιλβωμένος<br>οξειδωμένος      | 0,30<br>0,50 |  |
| Αλουμίνιο<br>οξειδωμένο<br>στιλβωμένο            | 0,30         | Πλατίνα<br>μαύρο χρώμα                        | 0,90         |  |
| Inconel<br>οξειδωμένο                            | 0,83         | οξειδωμένος<br>με σκουριά                     | 0,75<br>0,60 |  |
| ηλεκτροστιλβωσης<br>Μόλυβδος<br>τραχιά επιφάνεια | 0,15         | Σίδηρος, χυτευτός<br>όχι οξειδωμένος<br>τήγμα | 0,20<br>0,25 |  |
| Οξείδιο χρωμίου                                  | 0,81         | <b>Σφυρήλατος σίδηρος</b><br>ματ              | 0,90         |  |

# Laserliner

| Μέταλλα                                                                               |                              |                                                                                          |                      |  |
|---------------------------------------------------------------------------------------|------------------------------|------------------------------------------------------------------------------------------|----------------------|--|
| Χάλυβας<br>ψυχρής έλασης<br>λειασμένη πλάκα<br>στιλβωμένη πλάκα<br>κράμα (8% νικέλιο, | 0,80<br>0,50<br>0,10         | Χάλυβας<br>έλασμα, με επίστρωση<br>νικελίου<br>έλασμα, εξελασμένο<br>Ανοξείδωτος χάλυβας | 0,11<br>0,56<br>0,45 |  |
| 18% χρώμιο)<br>γαλβανιζέ<br>οξειδωμένος                                               | 0,35<br>0,28<br>0,80         | <b>Χαλκός</b><br>οξειδωμένος<br>Οξείδιο του χαλκού                                       | 0,72<br>0,78         |  |
| εντονη οξειοώση<br>πρόσφατης έλασης<br>τραχιά, επίπεδη επιφάνεια<br>ερυθρά σκουριά    | 0,88<br>0,24<br>0,96<br>0,69 | Ψευδάργυρος<br>οξειδωμένος                                                               | 0,10                 |  |

. ...

| ινίη μεταλλά                           |              |                                    |      |  |
|----------------------------------------|--------------|------------------------------------|------|--|
| Άμμος                                  | 0,95         | Μάρμαρο                            |      |  |
| Άνθρακας                               |              | μαύρο ματ                          | 0,94 |  |
| όχι οξειδωμένος                        | 0,85         | Νεοό                               | 0,95 |  |
| Άργιλος                                | 0,95         |                                    | 0,95 |  |
| Άσβεστος                               | 0,35         | <b>Ξυλο</b><br>ακατέργαστο         | 0,88 |  |
| Άσφαλτος                               | 0,95         | Οξιά πλανισμένη                    | 0,94 |  |
| Ύφασμα                                 | 0,95         | Οπτόπλινθος ερυθρός                | 0,93 |  |
| Αμίαντος                               | 0,93         | Πάγος                              | 0.07 |  |
| Αμμοχάλικο                             | 0,95         | παγωμένη                           | 0,98 |  |
| Ανθρακοπυρίτιο                         | 0,90         | Πίσα                               | 0,82 |  |
| Ανθρώπινο δέρμα                        | 0,98         | Πισόχαρτο                          | 0,92 |  |
| Ασβεστοπυριτικοί<br>πλίνθοι            | 0,95         | <b>Πλαστικό</b><br>διαφανές        | 0.95 |  |
| Ασβεστόλιθος                           | 0,98         | PE, P, PVC                         | 0,94 |  |
| Βαμβάκι                                | 0,77         | Πορσελάνη                          | 0.72 |  |
| Βασάλτης                               | 0,70         | με βερνίκι                         | 0,92 |  |
| Βαφή μετασχηματιστή                    | 0,94         | Πυριτικό γυαλί                     | 0,93 |  |
| <b>Βερνίκι</b><br>ματ μαύρο            | 0,97         | Σκυρόδεμα, επίχρισμα,<br>κονίαμα   | 0,93 |  |
| ανθεκτικό στη θερμοτητα<br>λευκό χρώμα | 0,92<br>0,90 | Ταπετσαρία (χαρτί)<br>ανοιχτόχρωμη | 0,89 |  |
| Γραφίτης                               | 0,75         | Τοιχοποιία                         | 0,93 |  |
| Γυαλί                                  | 0,90         | Τσιμέντο                           | 0,95 |  |
| Γυψοσανίδες                            | 0,95         | Υαλοβάμβακας                       | 0,95 |  |
| Γύψος                                  | 0,88         | Φαγιάνς ματ                        | 0,93 |  |
| Ελαστικό                               | 0.04         | Χαλίκι                             | 0,95 |  |
| σκληρο<br>μαλακό - γκρι                | 0,94<br>0,89 | Χαρτί<br>όλα τα χούματα            | 0.96 |  |
| Κεραμικό                               | 0,95         | Χιόνι                              | 0.80 |  |
| Κονία                                  | 0,93         | Χώμα                               | 0.94 |  |
| Laminate                               | 0,90         | Ψυκτικό σώμα                       | -,   |  |
|                                        |              | μαύρο ανοδιωμένο                   | 0,98 |  |

# 7.2.2 Απόσταση μέτρησης

Η ακρίβεια των απόλυτων τιμών μέτρησης επηρεάζεται από τη ρύθμιση της απόστασης μέτρησης. Αυτή θα πρέπει να προσαρμόζεται στην αντίστοιχη κατάσταση εφαρμογής ώστε να εξασφαλίζονται ακριβή αποτελέσματα.

| ≡          | IR    |  |
|------------|-------|--|
| <u> </u>   | 0.95  |  |
| <b>Q</b> → | 0.6 m |  |
| •          | •     |  |
| 11         | ►     |  |
| <u>P</u>   | °C    |  |
|            |       |  |

| MODE | Επιβεβαίωση            |
|------|------------------------|
|      | Αύξηση τιμής           |
|      | Μείωση τιμής           |
| MODE | Επιβεβαίωση            |
| ESC  | Διακοπή /<br>επιστροφή |
|      |                        |

## 7.2.3 Παλέτες χρωμάτων

Για την απεικόνιση των καταγραφόμενων θερμοκρασιών υπερύθρων είναι διαθέσιμες διάφορες τυποποιημένες παλέτες χρωμάτων. Ανάλογα με την επιλεγμένη παλέτα, οι μετρούμενες θερμοκρασίες προσαρμόζονται εντός της τρέχουσας περιοχής εικόνας και εμφανίζονται στον αντίστοιχο χρωματικό χώρο.

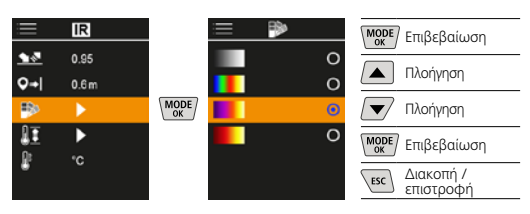

# 7.2.4 Εύρος θερμοκρασίας

Με τη ρύθμιση αυτή, καθορίζεται το εύρος θερμοκρασίας της υπέρυθρης εικόνας και, κατά συνέπεια, η κατανομή του χρωματικού φάσματος που προκύπτει από την υπέρυθρη εικόνα.

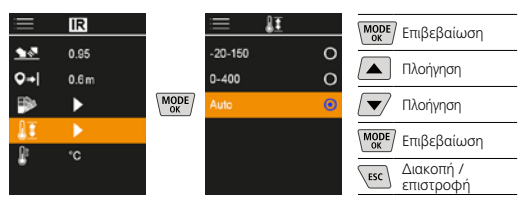

Στην αυτόματη λειτουργία, το εύρος θερμοκρασίας προσαρμόζεται αυτόματα στην υψηλότερη θερμοκρασία μέτρησης. Η διαδικασία μεταβολής ενδέχεται να διαρκέσει μερικά δευτερόλεπτα, ενώ εμφανίζεται η ένδειξη «Image Calibrating...» (Βαθμονόμηση εικόνας...).

## 7.2.5 Μονάδα θερμοκρασίας

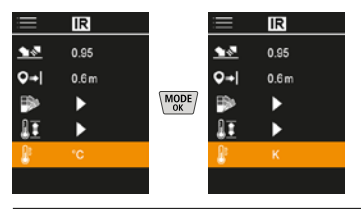

### 7.3 Αντιστάθμιση σημείου δρόσου

Η αντιστάθμιση του σημείου δρόσου από -5 Κ έως +5 Κ καθιστά δυνατή τη λεπτομερή ρύθμιση του ορίου στο οποίο εμφανίζονται οι κρίσιμες περιοχές. Οι περιοχές με επιφανειακή θερμοκρασία κάτω από τη θερμοκρασία του σημείου δρόσου ± την αντιστάθμιση επισημαίνονται με μπλε χρώμα στην εικόνα.

| i =          | Ô   |  |
|--------------|-----|--|
|              | ►   |  |
| IR           |     |  |
| DP           | 310 |  |
| TB           | 5.0 |  |
| $\mathbb{A}$ | Off |  |
|              | -   |  |

| MODE | Επιβεβαίωση            |
|------|------------------------|
|      | Αύξηση τιμής           |
|      | Μείωση τιμής           |
| MODE | Επιβεβαίωση            |
| ESC  | Διακοπή /<br>επιστροφή |

## 7.4 Αντιστάθμιση θερμικής γέφυρας

Η αντιστάθμιση της θερμικής γέφυρας αποτελεί μια ρυθμιζόμενη ανοχή από 3 Κ έως 8 Κ, η οποία καθορίζει τη διαφορά θερμοκρασίας μεταξύ της θερμοκρασίας επιφάνειας, της θερμοκρασίας στο κέντρο, καθώς και της θερμοκρασίας περιβάλλοντος, πάνω από την οποία η κάμερα αναγνωρίζει και επισημαίνει μια προειδοποίηση θερμικής γέφυρας.

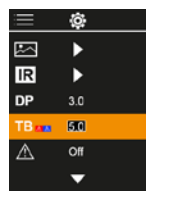

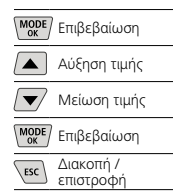

### 7.5 Προειδοποίηση θερμικής γέφυρας

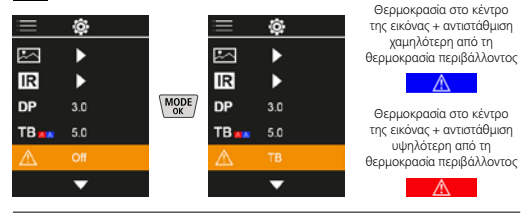

# 7.6 Περισσότερες ρυθμίσεις

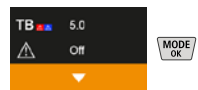

### 7.7 Χρονική σφραγίδα

Εδώ μπορεί να επιλεγεί εάν θα εμφανίζεται χρονοσήμανση στις λήψεις.

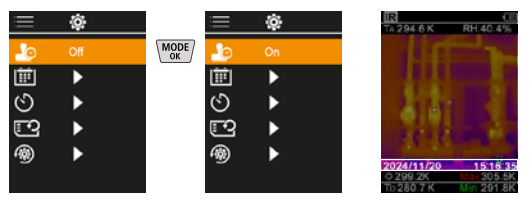

### 7.8 Ημερομηνία / Ώρα

Η ώρα και η ημερομηνία ρυθμίζονται με τα κουμπιά βέλους και η μορφή της ώρας μπορεί να αλλάζει από 24 ώρες σε 12 ώρες.

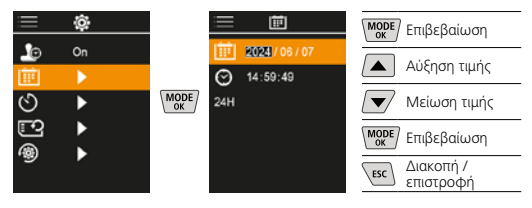

220 EL

## 7.9 Αυτόματη απενεργοποίηση

Η συσκευή απενεργοποιείται αυτομάτως μετά από επιλεγμένο χρονικό διάστημα χωρίς δραστηριότητα.

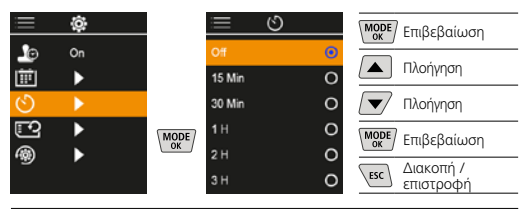

## 7.10 Διαμόρφωση κάρτας SD

Όλα τα δεδομένα στην κάρτα SD διαγράφονται. Αυτή η διαδικασία δεν μπορεί να ανακληθεί.

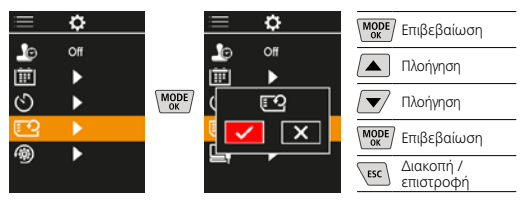

### 7.11 Επαναφορά στις εργοστασιακές ρυθμίσεις

Όλες οι παράμετροι επαναφέρονται στις εργοστασιακές ρυθμίσεις.

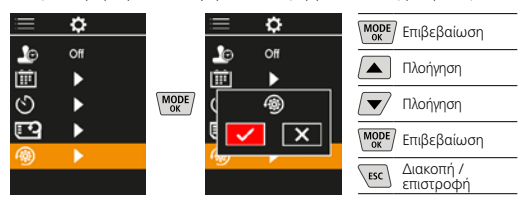

### 8 Μεταφορά δεδομένων

Τα αποθηκευμένα δεδομένα στην Micro-SD κάρτα μπορούν να μεταφερθούν είτε με μία κατάλληλη συσκευή ανάγνωσης καρτών ή και μέσω μίας Mini-USB διεπαφής σε έναν Η/Υ.

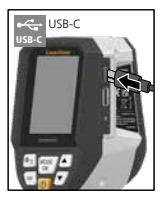

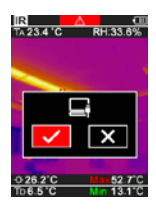

| MODE | Επιβεβαίωση            |
|------|------------------------|
|      | Πλοήγηση               |
|      | Πλοήγηση               |
| MODE | Επιβεβαίωση            |
| ESC  | Διακοπή /<br>επιστροφή |
|      |                        |

### 9 Αφαίρεση της μπαταρίας

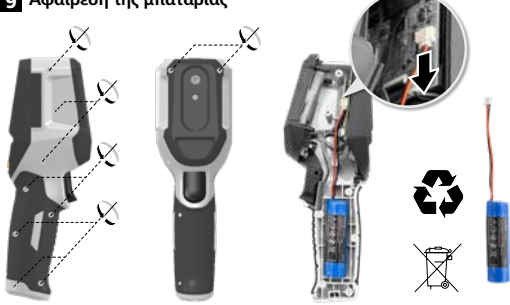

#### Οδηγίες σχετικά με τη συντήρηση και φροντίδα

Καθαρίζετε όλα τα στοιχεία με ένα ελαφρώς υγρό πανί και αποφεύγετε τη χρήση δραστικών καθαριστικών και διαλυτικών μέσων. Αποθηκεύετε τη συσκευή σε έναν καθαρό, ξηρό χώρο.

#### Βαθμονόμηση

Η συσκευή μέτρησης πρέπει να βαθμονομείται και να ελέγχεται τακτικά, για να διασφαλίζεται η ακρίβεια και η λειτουργία μέτρησης. Συνιστούμε ένα διάστημα βαθμονόμησης ενός έτους. Επικοινωνήστε με το τοπικό ειδικό κατάστημα ή απευθυνθείτε στο τμήμα σέρβις της UMAREX-LASERLINER.

| Τεχνικά χαρακτηριστικά (Με επιφύλαξη τεχνικών αλλαγών. Rev25W01) |                                                                                                    |  |  |
|------------------------------------------------------------------|----------------------------------------------------------------------------------------------------|--|--|
| Μέγεθος μέτρησης                                                 | Θερμοκρασία υπερύθρων,<br>σχετική υγρασία αέρα,<br>Θερμοκρασία περιβάλλοντος,<br>Θερμοκρασία σημείου δρόσου             |  |  |
| Λειτουργίας                                                      | Ψηφιακή εικόνα, Υπέρυθρη εικόνα,<br>Σημείο δρόσου, Εικόνα ΜΙΧ                                                           |  |  |
| Λειτουργίες                                                      | Συναγερμός θερμογέφυρα,<br>Λήψη εικόνας, Ρολόι πραγματικού<br>χρόνου, ΕΛΑΧ/ΜΕΓ, Σημείο<br>δρόσου, Αποθηκευτικό μέσο USB |  |  |
| Εστίαση                                                          | χωρίς εστίαση                                                                                                    |  |  |
| Φασματική περιοχή                                                | 8-14 μm                                                                                                    |  |  |
| Θερμική ευαισθησία (NETD)                                        | 60 mK @25°C                                                                                                    |  |  |
| Περιοχή μέτρησης<br>Θερμοκρασία υπερύθρων                        | -20°C 150°C,<br>0°C 400°C                                                                                               |  |  |
| Ακρίβεια Θερμοκρασία<br>υπερύθρων                                | ± 2°C (0°C 40°C),<br>4°C ή 3% (<=0°C, >40°C)                                                                            |  |  |
| Ανάλυση αισθητήρα<br>υπερύθρων                                   | 96 x 96 pixel                                                                                                    |  |  |
| Ανάλυση θερμοκρασίας<br>υπέρυθρων                                | 0,1°C                                                                                                    |  |  |
| Τύπος αισθητήρα                                                  | μη ψυχόμενο μικροβολόμετρο                                                                                              |  |  |
| Οπτικό πεδίο (FOV)                                               | 50°                                                                                                    |  |  |
| Χωρική ανάλυση (IFOV)                                            | 9 mrad                                                                                                    |  |  |
| Συχνότητα εικόνας                                                | 9 Hz                                                                                                    |  |  |
| Ελάχιστη απόσταση εστίασης                                       | 0,3 m                                                                                                    |  |  |
| Ανάλυση ψηφιακή κάμερα                                           | 320 x 240 pixel                                                                                                    |  |  |
| Τύπος οθόνης                                                     | 2,4" Έγχρωμη οθόνη TFT                                                                                                  |  |  |
| Ανάλυση οθόνης                                                   | 320 x 240 pixel                                                                                                    |  |  |
| Τύπος φωτογραφιών                                                | BMP                                                                                                    |  |  |

| Τεχνικά χαρακτηριστικά (Με επιφύλαξη τεχνικών αλλαγών. Rev25W01)  |                                                                                                    |  |  |
|-------------------------------------------------------------------|----------------------------------------------------------------------------------------------------|--|--|
| Βαθμός εκπομπών                                                   | 0,01 1,00 με δυνατότητα ρύθμισης                                                                                               |  |  |
| Περιοχή μέτρησης<br>θερμοκρασία περιβάλλοντος /<br>σημείου δρόσου | -20°C 60°C                                                                                                    |  |  |
| Ακρίβεια θερμοκρασία<br>περιβάλλοντος / σημείου<br>δρόσου         | <+/-1°C 0 60°C)<br><+/-2°C(<0°C)                                                                                               |  |  |
| Περιοχή μέτρησης Υγρασία<br>αέρα                                  | 0 100% rH                                                                                                    |  |  |
| ΑκρίβειαΥγρασία αέρα                                              | +/-2% (20% 80% rH)<br>+/-3% (<20% & >80%)                                                                                      |  |  |
| Μνήμη                                                             | Micro-SD κάρτα αποθήκευσης<br>έως 32 GB                                                                                        |  |  |
| Κατηγορία προστασίας                                              | IP 54                                                                                                    |  |  |
| Συνδέσεις                                                         | Σπείρωμα τρίποδα 1/4"<br>USB Typ C                                                                                             |  |  |
| Αυτόματη απενεργοποίηση                                           | ρυθμιζόμενο                                                                                                    |  |  |
| Τροφοδοσία ρεύματος                                               | Επαναφορτιζόμενη μπαταρία ιόντων<br>- λιθίου 3,6V / 2,55Ah                                                                     |  |  |
| διάρκεια λειτουργίας                                              | περ. 4 ώρες                                                                                                    |  |  |
| Χρόνος φόρτισης                                                   | περ. 2,5 ώρες                                                                                                    |  |  |
| Συνθήκες εργασίας                                                 | 0°C 50°C, Υγρασία αέρα μέγ.<br>85% rH, χωρίς συμπύκνωση, Ύψος<br>εργασίας μέγ. 2000 m πάνω από το<br>μέσο επίπεδο της θάλασσας |  |  |
| Συνθήκες αποθήκευσης                                              | -10°C 60°C, Υγρασία αέρα μέγ.<br>85% rH, χωρίς συμπύκνωση                                                                      |  |  |
| Διαστάσεις (Π x Y x B)                                            | 69 mm x 220 mm x 77 mm                                                                                                    |  |  |
| Βάρος                                                             | 275 g (με μπαταρία)                                                                                                    |  |  |

#### Κανονισμοί ΕΕ και ΗΒ και απόρριψη

Η συσκευή πληροί όλα τα αναγκαία πρότυπα για την ελεύθερη κυκλοφορία προϊόντων εντός της ΕΕ και του ΗΒ.

Αυτό το προϊόν, μαζί με τα αξεσουάρ και τη συσκευασία, είναι μια ηλεκτρική συσκευή που πρέπει, σύμφωνα με τις ευρωπαϊκές οδηγίες και τις οδηγίες του HB για ηλεκτρικές και ηλεκτρονικές συσκευές στο τέλος του κύκλου ζωής τους, για τις μπαταρίες και τις συσκευές, να προσάγονται σε ανακύκλωση, για να ανακτώνται πολύτιμες πρώτες ύλες. Οι ηλεκτρικές συσκευές, οι μπαταρίες και η συσκευασία δεν αποτελούν συνήθη οικιακά απορρίμματα. Οι καταναλωτές υποχρεούνται από τον νόμο να παραδίδουν τις μεταχειρισμένες μπαταρίες και επαναφορτιζόμενες μπαταρίες σε ένα δημόσιο σημείο συλλογής, σε ένα σημείο πώλησης ή στην τεχνική υπηρεσία εξυπηρέτησης πελατών δωρεάν. Η επαναφορτιζόμενη μπαταρία πρέπει να αφαιρείται από τη συσκευή με συνηθισμένο στο εμπόριο εργαλείο χωρίς να προκαλείται ζημιά και να προσάγεται σε ξεχωριστή συλλογή, πριν επιστρέψετε τη συσκευή για απόρριψη. Αν έχετε ερωτήσεις για την επιστροφή της μπαταρίας, απευθυνθείτε στο τμήμα σέρβις της UMAREX-LASERLINER. Παρακαλούμε ενημερωθείτε για τις κατάλληλες εγκαταστάσεις απόρριψης στην τοπική σας κοινότητα και προσέξτε τις οδηγίες απόρριψης και ασφαλείας στους τόπους διάθεσης.

Περαιτέρω υποδείξεις ασφαλείας και πρόσθετες υποδείξεις στην ιστοσελίδα: https://packd.li/ll/apb/in

U potpunosti pročitajte upute za uporabu i priloženu brošuru "Jamstvo i dodatne napomene" kao i najnovije informacije na internetskoj poveznici navedenoj na kraju ovih uputa. Slijedite upute koje se u njima nalaze. Ovu dokumentaciju potrebno je sačuvati i u slučaju prosljeđivanja proizvoda proslijediti je zajedno s njime.

### Uporaba u skladu s namjenom

Ovaj je proizvod dizajniran za vizualizaciju temperaturnih krivulja, toplinskih mostova i kondenzacijske vlage. Određuje infracrvenu temperaturu, relativnu vlažnost, temperaturu okoline i temperaturu rosišta.

#### Opće sigurnosne upute

- Uređaj se smije koristiti samo u skladu s namjenom i unutar opsega specifikacija.
- Mjerni alati i pribor nisu igračke. Držati ih podalje od dohvata djece.
- Zabranjene su sve preinake ili izmjene na uređaju jer će se time izgubiti valjanost odobrenja i sigurnosnih specifikacija.
- Ne izlagati uređaj mehaničkim naprezanjima, ekstremnim temperaturama, vlazi ili snažnim vibracijama.
- Uređaj se ne smije više koristiti ako dođe do ispada jedne ili više funkcija, ako su baterije slabo napunjene ili u slučaju oštećenja kućišta.
- Pazite kod vanjske upotrebe da se uređaj upotrebljava samo u prikladnim vremenskim uvjetima ili uz odgovarajuće zaštitne mjere.

### Sigurnosne upute

Postupanje s elektromagnetskim zračenjem

- Mjerni uređaj ispunjava propise i granične vrijednosti za elektromagnetsku kompatibilnost u skladu s Direktivom o elektromagnetskoj kompatibilnosti 2014/30/EU.
- Potrebno je obratiti pozornost na lokalna pogonska ograničenja, npr. u bolnicama, u zrakoplovima, na benzinskim postajama ili u blizini osoba s elektrostimulatorom srca.
   Postoji mogućnost opasnog utjecaja ili smetnji, elektroničkih uređaja ili uslijed elektroničkih uređaja.
- Primjena u blizini visokih napona ili pod visokim elektromagnetskim izmjeničnim poljima može utjecati na mjernu točnost.

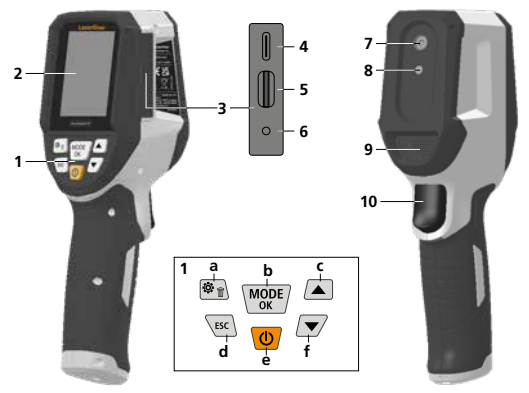

- 1 Izravne tipke
- 2 2,4" TFT zaslon u boji
- 3 Spojno okno
- 4 USB-C sučelje
- 5 Utor za Micro SD karticu
- 6 Prikaz stanja napunjenosti
- 7 Infracrvena kamera
- 8 Digitalna kamera
- 9 Higrometar
- 10 Okidač: Spremiti sliku

- a Izbornik / Obriši
- Promijeni način rada (IR-DP) / potvrđivanje
- Navigacija izbornikom / Tranzicija infracrvena/ digitalna slika
- d Prekid / Nazad
- e UKLJ. / ISKLJ.
- f Navigacija izbornikom / Tranzicija infracrvena/ digitalna slika

#### 2 IR 2 TA 23.4 °C RH:33.6% л 5 6 7 8 . 7 6 0-26 Th 6 5 8 q

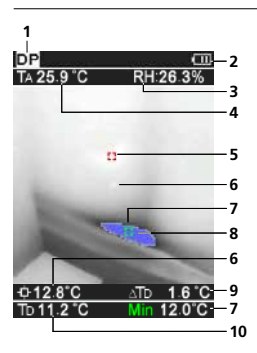

# IR-Mjerni prikaz

- 1 Način rada
- Upozorenje na toplinski most
- 3 Prikaz napunjenosti baterije
- 4 Relativna vlažnost zraka
- 5 Okolna temperatura
- Temperatura maks.
- 7 Temperatura u sredini slike
- 8 Temperatura min.
- 9 Temperatura rosišta

### DP-Mjerni prikaz

- 1 Način rada
- 2 Prikaz napunjenosti baterije
- 3 Relativna vlažnost zraka
- 4 Okolna temperatura
- 5 Temperatura maks.
- 6 Temperatura u sredini slike
- Temperatura min.
- 8 Pad ispod točke rosišta
- 9 Temperaturna razlika točke rosišta
- 10 Temperatura rosišta

# Laserliner

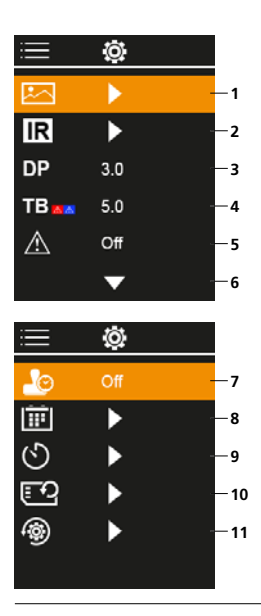

# Glavni izbornik

- Medijska galerija
- 2 Infracrvene postavke
- 3 Pomak točke rosišta (± 5 K)
- 4 Pomak toplinskog mosta (3 – 8 K)
- 5 Upozorenje na toplinski most
- 6 Dodatne postavke
- 7 Vremenski pečat UKLJ./ISKLJ.
- 8 Datum / Vrijeme
- 9 Automatsko isključivanje
- 10 Formatiranje SD kartice
- 11 Vraćanje na tvorničke postavke

# 1 Rukovanje litij-ionskom punjivom baterijom

- Baterija se smije puniti samo priloženim USB kabelom za punjenje na komercijalno dostupnoj standardnoj USB jedinici napajanja (5 V / >= 1000 mA) U slučaju uporabe pogrešnog mrežnog uređaja prestaje važiti garancija.
- Mrežni adapter koristite samo unutar zatvorenih prostorija i ne izlažite ga vlazi niti kiši jer inače prijeti opasnost od električnog strujnog udara.

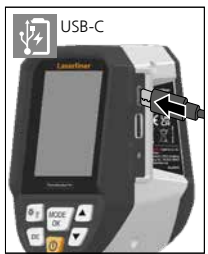

- Prije uporabe uređaja u potpunosti napunite punjivu bateriju.
- Spojite mrežni adapter/punjač na strujnu mrežu i na priključnu utičnicu punjive baterije uređaja.
- Tijekom punjenja uređaja LED svijetli crveno. Postupak punjenja je završen kad LED svijetli zeleno.

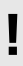

Uređaj raspolaže zamjenjivom punjivom baterijom. Kontaktirati ovlaštenog zastupnika

ili servis UMAREX- LASERLINER.

## 2 Umetanje Micro SD kartice

Za umetanje Micro SD kartice najprije otvorite gumeni pokrov i nakon toga umetnite memorijsku karticu prema slici. Bez medija za pohranu nisu moguća snimanja.

ļ

Prije vađenja Micro SD kartice potrebno je isključiti uređaj.

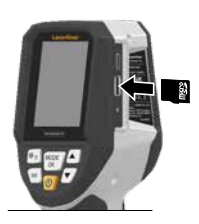

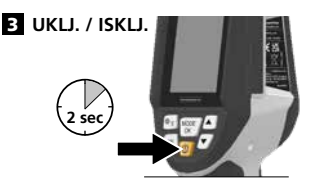

Proizvodu je prije uporabe potrebno 20 minuta da se aklimatizira na uvjete na mjestu uporabe.

# 4 Infracrvena slika (IR način rada)

Infracrvena slika (termoslika) prikazuje površinske temperature u boji ovisno o postavljenoj paleti boja. Temperaturne krivulje postaju vidljive i pomažu u analizi širokog spektra primjena kao što su inspekcije zgrada, uključujući otkrivanje toplinskih mostova, rad na električnim sustavima, strojevima, sustavima grijanja i ventilacije te lokalizacija izvora topline ili hladnih područja.

### Modusi slike

Na raspolaganju su 5 različita modusa slike.

- A. IC slika (termoslika)
- B. D. Digitalna slika s tranzicijom IC slike (MIX), 3 stupnja
- E. Digitalna slika (crno/bijela)

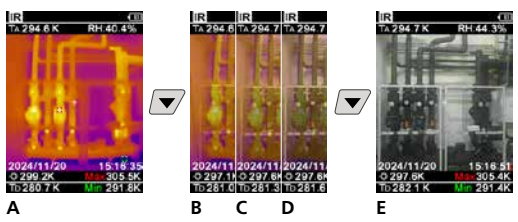

## 5 Način rada točke rosišta (DP način rada)

Način rada točke rosišta idealan je za kritične inspekcije u zatvorenom prostoru jer vizualizira područja gdje površinska temperatura doseže ili pada ispod točke rosišta. Način rada točke rosišta posebno je koristan u zgradama s visokom vlagom ili slabom ventilacijom kako bi se omogućile preventivne mjere i bolja kontrola unutarnje klime.

# 6 Snimanje slike

Pomoću tipke "Okidač" (10) za svaku mjernu situaciju mogu se izraditi snimke slika za kasniju dokumentaciju. Slike su pohranjene u medijskoj galeriji u mapi nazvanoj prema odgovarajućem datumu.

## 7 Glavni izbornik

Preko glavnog izbornika mogu se izvršiti općenite postavke i postavke specifične za neko mjerenje. Izbornikom se može upravljati preko četiri izravne tipke

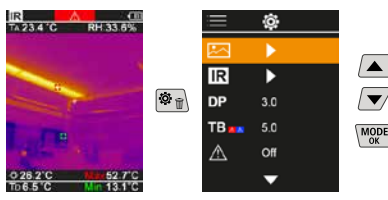

# 7.1 Medijska galerija

U medijskoj galeriji mogu se pozvati svi slikovni podaci snimljeni ThermoVisualizer Pro.

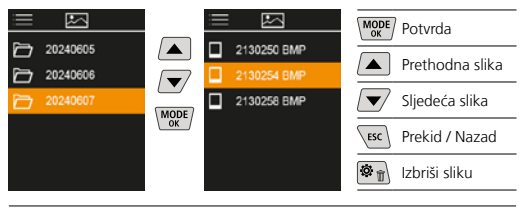

# 7.2 Infracrvene postavke

Prije svake uporabe relevantni parametri za infracrveno mjerenje moraju se provjeriti ili prilagoditi danoj situaciji mjerenja kako bi se osiguralo ispravno mjerenje.

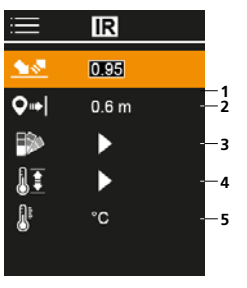

- 1 Stupanj emisije
- Mjerni razmak
- 3 Palete boja
- 4 Temperaturno područje
- 5 Jedinica °C / K

# 7.2.1 Stupanj emisije

Stupanj infracrvenog zračenja koje emitira svako tijelo specifično o materijalu/površini određuje se stupnjem emisije (0,01 ... 1,0). Radi točnog mjerenja obvezno je potrebno namjestiti stupanj emisije. Pored unaprijed zadanih stupnjeva emisija s popisa, moguće je namještanje individualnog stupnja emisije.

| i          | IR    |  |
|------------|-------|--|
| <u> 18</u> | 0.95  |  |
| <b>Q</b> ⇒ | 0.6 m |  |
| ₽>         | •     |  |
| 11         | •     |  |
| <u>B</u> r | °C    |  |
|            |       |  |

| MODE | Potvrda                    |
|------|----------------------------|
|      | Povećavanje<br>vrijednosti |
|      | Smanjivanje<br>vrijednosti |
| MODE | Potvrda                    |
| ESC  | Prekid / Nazad             |

Tablica stupnjeva emisije (orijentacijske vrijednosti s dopuštenim odstupanjima)

| Metal                                      |              |                                          |              |
|--------------------------------------------|--------------|------------------------------------------|--------------|
| Legura A3003<br>oksidirana<br>ohrapavliena | 0,20<br>0,20 | Željezo, kovano<br>mat                   | 0,90         |
| Aluminij<br>oksidiran                      | 0,30         | neoksidirano<br>talina                   | 0,20<br>0,25 |
| oliran<br>Olovo<br>hrapavo                 | 0,05         | Inconel<br>oksidirano<br>elektropolirano | 0,83<br>0,15 |
| Kromov oksid                               | 0,81         | Bakar                                    |              |
| Željezo<br>oksidirano<br>s hrđom           | 0,75<br>0,60 | oksidiran<br>bakrov oksid                | 0,72<br>0,78 |

| Metal                                                                         |                      |                                                                                                    |                                      |
|-------------------------------------------------------------------------------|----------------------|----------------------------------------------------------------------------------------------------|--------------------------------------|
| <b>Mjed</b><br>polirana<br>oksidirana                                         | 0,30<br>0,50         | Čelik<br>galvanizirana<br>oksidirana                                                                   | 0,28<br>0,80                         |
| Platina<br>crna                                                               | 0,90                 | jako oksidirana 0<br>svježe valjana 0                                                                  | 0,88<br>0,24                         |
| Čelik<br>hladno valjan<br>brušena ploča<br>polirana ploča<br>Legura (8 % pikl | 0,80<br>0,50<br>0,10 | rđava, ravna povisina<br>rđava, crvena<br>Lim, poniklan<br>Lim, valjani<br>Plemeniti čelik, nehrđajući | 0,90<br>0,69<br>0,11<br>0,56<br>0,45 |
| 18 % krom)                                                                    | 0,35                 | Cink<br>oksidiran                                                                                      | 0,10                                 |

| Nemetali              |              |                      |      |
|-----------------------|--------------|----------------------|------|
| Azbest                | 0,93         | Rashladno tijelo     |      |
| Asfalt                | 0,95         | crno eloksirano      | 0,98 |
| Bazalt                | 0,70         | Lak                  | 0.07 |
| Pamuk                 | 0,77         | otporan na vrućinu   | 0,97 |
| Beton, žbuka, mort    | 0,93         | bijeli               | 0,90 |
| Željezo               |              | Laminat              | 0,90 |
| glatko                | 0,97         | Mramor               |      |
| s jakim mrazom        | 0,98         | crno matiran         | 0,94 |
| Zemlja                | 0,94         | sivkasto poliran     | 0,93 |
| Estrih                | 0,93         | Zidani zid           | 0,93 |
| Gips                  | 0,88         | Ljudska koža         | 0,98 |
| Gipskartonske ploče   | 0,95         | Papir                |      |
| Staklo                | 0,90         | sve boje             | 0,96 |
| Staklena vuna         | 0,95         | Porculan             | 0.70 |
| Grafit                | 0,75         | s lazurom            | 0,73 |
| Guma                  | 0.04         | Kvarcno staklo       | 0.93 |
| mekano-siva           | 0,94 0,89    | Pijesak              | 0,95 |
| Drvo                  |              | Snijeg               | 0,80 |
| netretirano           | 0,88         | Tucanik              | 0,95 |
| blanjana bukva        | 0,94         | Kamenina, mat        | 0,93 |
| Vapno                 | 0,35         | Tkanina              | 0,95 |
| Vapnenački pješčenjak | 0,95         | Tapete (papirnate)   | 0,89 |
| Vapnenac              | 0,98         | svijetle             | ,    |
| Karborund             | 0,90         | Katran               | 0,82 |
| Keramika              | 0,95         | Bitumenska ljepenka  | 0,92 |
| Šljunak               | 0,95         | Glina                | 0,95 |
| Ugljen                |              | Transformatorski lak | 0,94 |
| neoksidiran           | 0,85         | Voda                 | 0,93 |
| Plastika              | 0.05         | Cement               | 0,95 |
| PE, P, PVC            | 0,95<br>0,94 | Crvena opeka         | 0,93 |

# 7.2.2 Mjerni razmak

Na točnost apsolutnih izmjerenih vrijednosti utječe podešavanje mjerne udaljenosti. To treba prilagoditi situaciji primjene kako bi se osigurali precizni rezultati.

| =          | IR    |  |
|------------|-------|--|
| <u> </u>   | 0.95  |  |
| <b>Q</b> ⇒ | 0.6 m |  |
| ₽          | •     |  |
| 1I         | ►     |  |
| 8          | °C    |  |
|            |       |  |

| MODE | Potvrda                    |
|------|----------------------------|
|      | Povećavanje<br>vrijednosti |
|      | Smanjivanje<br>vrijednosti |
| MODE | Potvrda                    |
| ESC  | Prekid / Nazad             |
|      |                            |

# 7.2.3 Palete boja

Za prikaz izmjerenih infracrvenih temperatura na raspolaganju je više standardnih paleta. Ovisno o odabranoj paleti, izmjerene temperature prilagođavaju se unutar aktualnog područja slike i prikazuju u odgovarajućem prostoru boja.

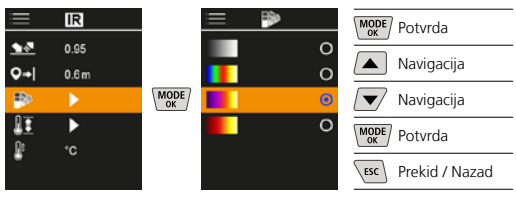

## 7.2.4 Temperaturno područje

Pomoću ove postavke namješta se temperaturno područje IR slike i raspodjela spektra boja infracrvene slike koja proizlazi iz toga.

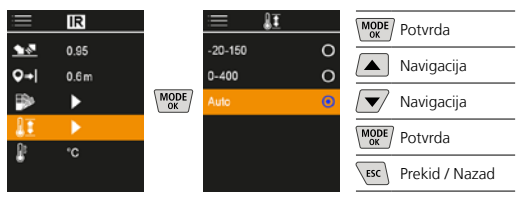

U automatskom načinu rada temperaturni raspon se automatski prilagođava najvišoj izmjerenoj temperaturi. Proces prebacivanja može potrajati nekoliko sekundi, pojavljuje se "Kalibracija slike...".

### 7.2.5 Jedinica za temperaturu

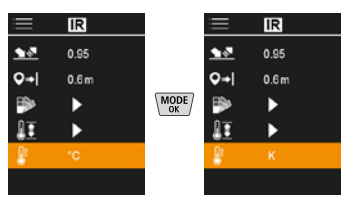

### 7.3 Pomak točke rosišta

Pomak točke rosišta od -5 K do +5 K omogućuje fino podešavanje praga na kojem se prikazuju kritična područja. Područja čija je površinska temperatura ispod temperatura rosišta ± pomak označeni su plavo na slici.

| i            | Ô   |  |
|--------------|-----|--|
|              | ►   |  |
| IR           |     |  |
|              | 310 |  |
| TB           | 5.0 |  |
| $\mathbb{A}$ | Off |  |
|              | •   |  |

| MODE | Potvrda                    |
|------|----------------------------|
|      | Povećavanje<br>vrijednosti |
|      | Smanjivanje<br>vrijednosti |
| MODE | Potvrda                    |
| ESC  | Prekid / Nazad             |

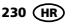

# 7.4 Pomak toplinskog mosta

Pomak toplinskog mosta je podesiva tolerancija od 3 K do 8 K, koja definira temperaturnu razliku između površinske temperature, središnje temperature i temperature okoline, prema kojoj kamera prepoznaje i ističe upozorenje na toplinski most.

| ≣            | Ô   |  |
|--------------|-----|--|
|              | ►   |  |
| IR           | ►   |  |
| DP           | 3.0 |  |
| TB           | 50  |  |
| $\mathbb{A}$ | Off |  |
|              | •   |  |

| MODE | Potvrda                    |
|------|----------------------------|
|      | Povećavanje<br>vrijednosti |
|      | Smanjivanje<br>vrijednosti |
| MODE | Potvrda                    |
| ESC  | Prekid / Nazad             |

### 7.5 Upozorenje na toplinski most

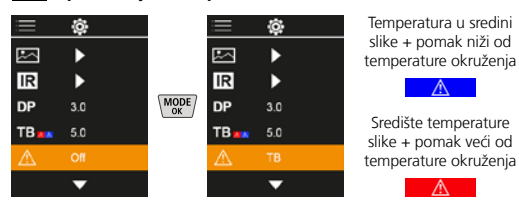

# 7.6 Dodatne postavke

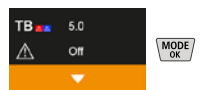

# 7.7 Vremenski pečat

Ovdje se može odabrati treba li na snimkama prikazivati vremenski pečat.

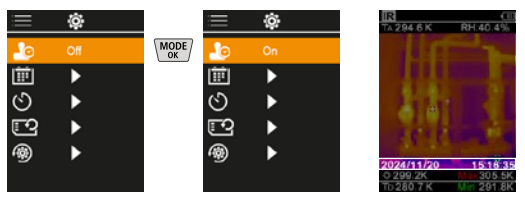

# 7.8 Datum / Vrijeme

Vrijeme i datum se mogu postaviti pomoću tipki sa strelicama, a format vremena se može promijeniti sa 24h na 12h.

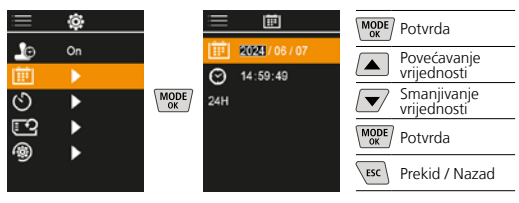

# 7.9 Automatsko isključivanje

Uređaj se sam isključuje nakon određenog vremena Neaktivnost se automatski isključuje.

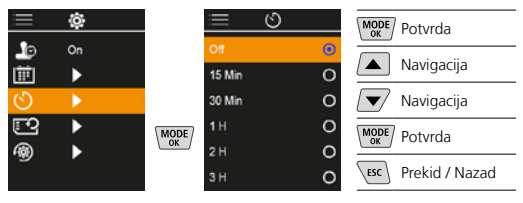

# 7.10 Formatiranje SD kartice

Brišu se svi podaci na SD kartici. Ovaj postupak ne može se opozvati.

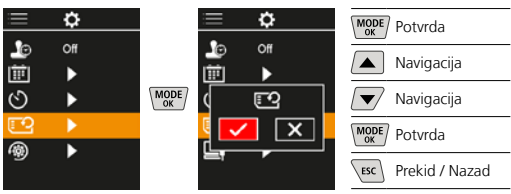

# 7.11 Vraćanje na tvorničke postavke

Svi parametri se vraćaju na tvorničke postavke.

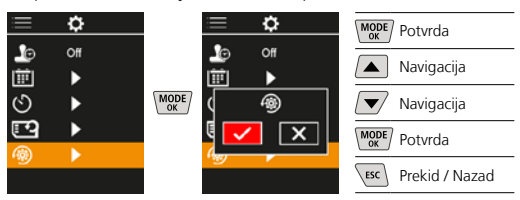

## 8 Prijenos podataka

Podaci spremljeni na Micro SD kartici mogu se prenijeti na osobno računalo pomoću odgovarajućeg čitača kartica ili preko mini USB-C sučelja.

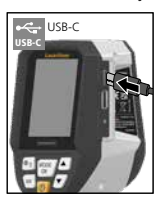

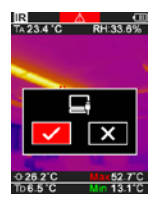

| MODE | Potvrda        |
|------|----------------|
|      | Navigacija     |
|      | Navigacija     |
| MODE | Potvrda        |
| ESC  | Prekid / Nazad |

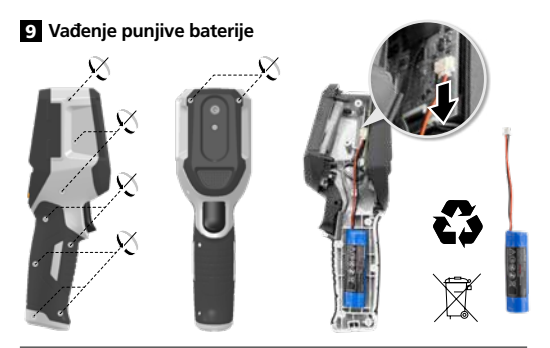

### Upute u vezi održavanja i njege

Sve komponente čistite lagano navlaženom krpom i izbjegavajte primjenu sredstava za čišćenje i ribanje kao i otapala. Uređaj skladištite na čistom i suhom mjestu.

#### Kalibriranje

Mjerni uređaj potrebno je redovito kalibrirati i ispitivati kako bi se zajamčila njegova točnost i funkcija. Preporučujemo interval kalibriranja od godine dana. Stupite u kontakt sa svojim specijaliziranim trgovcem ili se obratite Servisnom odjelu tvrtke UMAREX-LASERLINER.

| Tehnički podaci (Zadržavamo pravo na tehničke izmjene. Rev25W01) |                                                                                                    |  |
|------------------------------------------------------------------|----------------------------------------------------------------------------------------------------|--|
| Mjerna veličina                                                  | Infracrvena temperatura,<br>relativna vlažnost zraka,<br>Temperaturi okruženja,<br>Temperatura rosišta                                 |  |
| Način rada                                                       | Digitalna slika, Infracrvena slika,<br>Rosište, Mix slika                                                                              |  |
| Funkcije                                                         | Alarm toplinskih mostova,<br>Snimanje slike, Sat stvarnog<br>vremena, MIN/MAKS,<br>Temperatura kondenzacije,<br>USB za masovnu pohranu |  |
| Fokus                                                            | slobodno fokusiranje                                                                                                    |  |
| Spektralno područje                                              | 8-14 μm                                                                                                    |  |
| Termička osjetljivost (NETD)                                     | 60 mK @25°C                                                                                                    |  |
| Mjerno područje                                                  | -20°C 150°C,                                                                                                    |  |
| infracrvene temperature                                          | 0°C 400°C                                                                                                    |  |
| Točnost infracrvene                                              | ± 2°C (0°C 40°C),                                                                                                    |  |
| temperature                                                      | 4°C III 3% (<=0°C, >40°C)                                                                                                    |  |
| Razlučivost IR senzora                                           | 96 x 96 piksela                                                                                                    |  |
| Razlučivost infracrvene<br>temperature                           | 0,1°C                                                                                                    |  |
| Tip senzora                                                      | Mikrobolometar bez hlađenja                                                                                                    |  |
| Vidno polje (FOV)                                                | 50°                                                                                                    |  |
| Prostorna razlučivost (IFOV)                                     | 9 mrad                                                                                                    |  |
| Frekvencija slike                                                | 9 Hz                                                                                                    |  |
| Najmanja udaljenost<br>fokusa                                    | 0,3 m                                                                                                    |  |
| Razlučivost digitalne<br>kamere                                  | 320 x 240 piksela                                                                                                    |  |
| Vrsta zaslona                                                    | 2,4" TFT zaslon u boji                                                                                                    |  |
| Razlučivost zaslona                                              | 320 x 240 piksela                                                                                                    |  |
| Format slike                                                     | BMP                                                                                                    |  |

| Tehnički podaci (Zadržavamo pravo na tehničke izmjene. Rev25W01) |                                                                                                    |
|------------------------------------------------------------------|----------------------------------------------------------------------------------------------------|
| Koeficijent emisije                                              | podesivo, 0,01 1,00                                                                                                 |
| Razlučivost okolne tempe-<br>rature / temperature rosišta        | -20°C 60°C                                                                                                    |
| Točnost okolne temperature<br>/ temperature rosišta              | <+/-1°C 0 60°C)<br><+/-2°C(<0°C)                                                                                    |
| Mjerno područje<br>vlažnosti zraka                               | 0 100% rH                                                                                                    |
| Preciznost vlažnosti zraka                                       | +/-2% (20% 80% rH)<br>+/-3% (<20% & >80%)                                                                           |
| Memorija                                                         | Micro SD memorijska kartica<br>do 32 GB                                                                             |
| Stupanj zaštite                                                  | IP 54                                                                                                    |
| Priključci                                                       | 1/4" navoj stativa<br>USB tip C                                                                                     |
| Automatsko isključivanje                                         | podesivo                                                                                                    |
| Napajanje                                                        | Paket litij-ionskih punjivih<br>baterija, 3,6V / 2,55Ah                                                             |
| Trajanje rada                                                    | oko 4 sati                                                                                                    |
| Vrijeme punjenja                                                 | oko 2,5 sati                                                                                                    |
| Radni uvjeti                                                     | 0°C 50°C, maks. vlaga 85% rH,<br>bez kondenzacije, Radna visina<br>maks. 2000 m nadmorske visine<br>(normalna nula) |
| Uvjeti skladištenja                                              | -10°C 60°C, maks. vlaga<br>85% rH, bez kondenzacije                                                                 |
| Dimenzije (Š x V x D)                                            | 69 mm x 220 mm x 77 mm                                                                                              |
| Masa                                                             | 275 g (uklj. baterija)                                                                                              |

### Odredbe Europske unije i Ujedinjenog Kraljevstva i zbrinjavanje

Uređaj ispunjava sve potrebne norme za slobodan promet roba unutar Europske unije i u Ujedinjenom Kraljevstvu.

Ovaj proizvod, zajedno s priborom i ambalažom, predstavlja električni uređaj koji je prema europskim direktivama i direktivama Ujedinjenog Kraljevstva o otpadnoj električnoj i elektroničkoj opremi, akumulatorima i ambalaži potrebno predati na ekološki prihvatljivo recikliranje kako bi se ponovno dobile vrijedne sirovine. Električni uređaji, baterije i ambalaža ne spadaju u kućni otpad. Prije nego što se uređaj preda na zbrinjavanje, iz uređaja je pomoću uobičajenog alata potrebno izvaditi punjivu bateriju bez uništavanja i predati je na zasebno prikupljalište. Molimo Vas da se u slučaju pitanja u vezi vađenja baterija obratite Servisnom odjelu tvrtke UMAREX-LASERLINER. Molimo Vas da se u svojoj općini raspitate o odgovarajućim ustanovama za zbrinjavanje i da obratite pozornost na odgovarajuće upute u vezi zbrinjavanja i sigurnosti na prikupljalištima.

Daljnje sigurnosne i dodatne napomene nalaze se na: https://packd.li/ll/apb/in

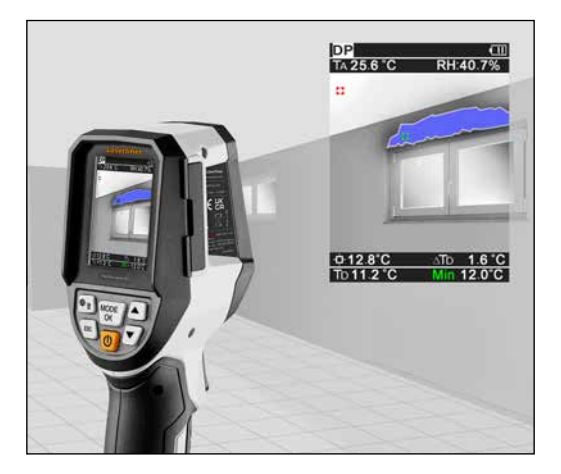

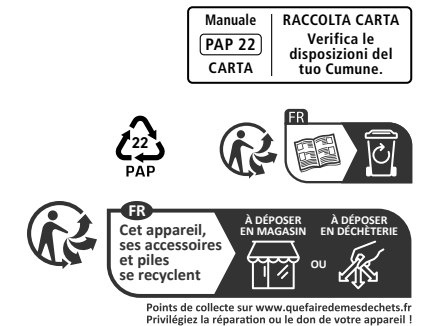

082.078.56

Umarex GmbH & Co. KG – Laserliner – Gut Nierhof 2 59757 Arnsberg, Germany Tel.: +49 2932 9004-0 info@laserliner.com www.laserliner.com

MADE IN PRC Rev25W01

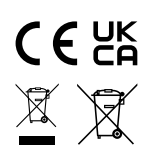

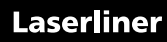